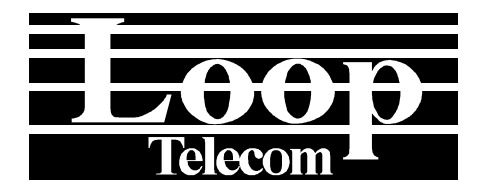

# LOOP-AM MODEL 3440 USER'S MANUAL

LOOP TELECOMMUNICATION INTERNATIONAL, INC. 8F, NO. 8, HSIN ANN RD. SCIENCE-BASED INDUSTRIAL PARK HSINCHU, TAIWAN Tel: +886-3-578-7696 Fax: +886-3-578-7695

#### © 2003 Loop Telecommunication International, Inc. All rights reserved.

Loop-AM is a trade mark of Loop Telecommunication International, Inc.

P/N: 51.LA3440.100 07/2003 version 2.1

# TABLE OF CONTENTS

| 1 | PRODU      | JCT DESCRIPTION                            | 1-1  |
|---|------------|--------------------------------------------|------|
|   | 1.1        | Function Description                       | 1-1  |
|   | 1.2        | Physical Description                       | 1-1  |
|   | 1.3        | Application                                | 1-2  |
|   | 1.4        | Specifications                             | 1-4  |
| 2 | INSTAL     | LATION                                     | 2-1  |
|   | 2.1        | Site Selection                             | 2-1  |
|   | 2.2        | Mechanical Installation                    | 2-2  |
|   | 2.3        | Electrical Installation                    | 2-2  |
|   | 2.3.1      | Fan Tray Setting                           | 2-3  |
|   | 2.4        | Configuration Setting                      | 2-12 |
|   | 2.4.1      | Software Configuration Setting             |      |
| _ | 2.4.2      | Replacement of Plug-in Card                |      |
| 3 | OPERA      | \TION                                      | 3-1  |
|   | 3.1        | Quick Start for Loop-AM                    |      |
|   | 3.1.1      | Power On                                   |      |
|   | 3.1.2      | Return to Default Setting                  |      |
|   | 3.1.3      | Using Front Panel                          |      |
|   | 3.         | 1.3.1 Review of Default Settings           |      |
|   | 3.         |                                            |      |
|   | ა.<br>ე    | 1.3.3 US1                                  |      |
|   | ۍ<br>۵ م م | Lising Terminel                            |      |
|   | 3.1.4      | Using Terminal                             |      |
|   | 3.1.5      | Dilli Sidius<br>Poviow of Dofault Sattings |      |
|   | 3.1.0      | System Operation                           |      |
|   | 321        |                                            |      |
|   | 322        | Master Clock                               |      |
|   | 323        | Console Port                               |      |
|   | 324        | Menulock                                   | 3-3  |
|   | 3.2.5      | Logon, Logoff, and Password                |      |
|   | 3.3        | DS0 Channel Map                            |      |
|   | 3.4        | DS1 Network Line Configuration.            |      |
|   | 3.4.1      | Frame Format                               | 3-3  |
|   | 3.4.2      | Line Code                                  | 3-4  |
|   | 3.4.3      | Interface                                  | 3-4  |
|   | 3.4.4      | Facility Data Link                         | 3-4  |
|   | 3.4.5      | Equalization (Line Build-Out)              | 3-4  |
|   | 3.4.6      | Equalization                               | 3-4  |
|   | 3.4.7      | AIS                                        | 3-4  |
|   | 3.4.8      | RAI (Remote Alarm Indication)              | 3-4  |
|   | 3.4.9      | CRC (Cycle Redundancy Check) Format        | 3-4  |
|   | 3.4.10     | In-Band Signaling                          | 3-5  |
|   | 3.4.11     | Idle Code                                  | 3-5  |
|   | 3.5        | Remote DTE Configuration                   | 3-5  |
|   | 3.5.1      | Channel                                    | 3-5  |
|   | 3.5.2      | Mode                                       | 3-6  |
|   | 3.5.3      | Remote Link                                |      |
|   | 3.5.4      | LIM                                        |      |
|   | 3.6        | Alarms and Reports                         |      |
|   | 3.6.1      | Alarms                                     |      |
|   | 3.6.2      |                                            |      |
|   | J.1        | пиог керопз                                |      |

|   | 3.8        | LED Op   | eration              |             |
|---|------------|----------|----------------------|-------------|
|   | 3.9        | Telnet ( | onnectivity          |             |
|   | 3.10       | Embedo   | ed SNMP Agent        |             |
|   | 3.11       | In-Band  | Management Setup     |             |
| 4 | MAINT      | ENANCE   | · ·                  |             |
|   | 4.1        | Self-Tes | t                    |             |
|   | 42         | Diagnos  | tics                 | 4-1         |
|   | 4.3        | Near Fr  | d Loopback           | 4-1         |
|   | 431        |          | ocal Loopback        | <i>A</i> -1 |
|   | 4.3.1      |          | ing Loopback         |             |
|   | 4.3.2      |          | Devlaad Laaphaak     |             |
|   | 4.3.3      |          | - Ayluau Loopback    |             |
|   | 4.3.4      |          |                      |             |
|   | 4.3.5      |          | HDSL-PORT Loopbacks  |             |
|   | 4.4        | Far Enc  | Loopback             |             |
|   | 4.5        | Test Pa  | tern                 |             |
|   | 4.6        | Verifyin | Loop-AM Operations   |             |
|   | 4.6.1      |          | Quick Test           |             |
|   | 4.         | .6.1.1   | LCD/Display          |             |
|   | 4.         | .6.1.2   | Independent Test     |             |
|   | 4.6.2      |          | Substitution         |             |
|   | 4.6.3      |          | Jsing Loopback Plugs |             |
|   | 4.6.4      |          | Jsing Bert Test Set  |             |
| 5 | FRONT      | PANEL    | OPERATION            |             |
|   | 5.1        | Main M   | nu                   |             |
|   | 5.1.1      |          | Jnit                 |             |
|   | 5.1.2      |          | Controller           | 5-6         |
|   | 5          | 121      | IP                   | 5-6         |
|   | 5          | 122      | Date                 | 5-7         |
|   | 5          | 123      | Information          | 5-7         |
|   | 5          | 12.0     |                      | 5-8         |
|   | 5          | 125      | Miscellaneous        | 5-0         |
|   | 512        | .1.2.0   |                      |             |
|   | 5.1.5      | 131      | Ю-мат<br>Мар         |             |
|   | 5          | 132      | Select Man           | 5-12        |
|   | 5.         | 122      | Conv Man             |             |
|   | 5.         | 124      | Closer Map           |             |
|   | 5.<br>5    | 125      | Diedi Map            |             |
|   |            | .1.3.0   | Васкир               |             |
|   | 5.1.4      | E1 Intor | AldIII               |             |
|   | 5.2        |          |                      |             |
|   | 0.2.1<br>F | 011      |                      |             |
|   | 5.<br>F    | .2.1.1   | Fidilie              |             |
|   | 5.<br>F    | .2.1.2   |                      |             |
|   | 5.         | .2.1.3   |                      |             |
|   | 5.         | .2.1.4   |                      |             |
|   | 5          | .2.1.5   | AI5                  |             |
|   | 5.         | .2.1.6   | CAS                  |             |
|   | 5.         | .2.1.7   | SaBit                |             |
|   | 5.         | .2.1.8   | Signalling           |             |
|   | 5.         | .2.1.9   | Interface            |             |
|   | 5.         | .2.1.10  | FDL                  |             |
|   | 5.         | .2.1.11  | CGA                  |             |
|   | 5.         | .2.1.12  | OOS                  |             |
|   | 5.         | .2.1.13  | IDLE                 |             |
|   | 5.2.2      |          | Diagnostic           |             |
|   | 5.         | .2.2.1   | Near Loopback        |             |
|   | 5.         | .2.2.2   | E1 Remote Loopback   |             |
|   | 5.         | .2.2.3   | T1 Remote Loopback   |             |
|   | 5          | .2.2.4   | PATTERN              |             |
|   |            |          |                      |             |

| 5.2.3 |          | Information                    | 5-19 |
|-------|----------|--------------------------------|------|
| 5.2.4 |          | Miscellaneous                  | 5-19 |
|       | 5.2.4.1  | Status                         | 5-19 |
|       | 5.2.4.2  | Default                        | 5-19 |
|       | 5.2.4.3  | Reset                          | 5-19 |
| 5.2.5 |          | Alarm                          | 5-20 |
|       | 5.2.5.1  | Alarm Clear                    | 5-20 |
|       | 5.2.5.2  | Alarm Setup                    | 5-20 |
| 5.3   | T1 Inter | rface Menu                     | 5-21 |
| 5.3.1 |          | Line                           | 5-21 |
|       | 5.3.1.1  | Frame                          | 5-21 |
|       | 5.3.1.2  | Code                           | 5-21 |
|       | 5.3.1.3  | YEL                            | 5-21 |
|       | 5.3.1.4  | INBAND                         | 5-22 |
|       | 5.3.1.5  | AIS                            | 5-22 |
|       | 5.3.1.6  | CAS                            | 5-22 |
|       | 5.3.1.7  | Signalling                     | 5-22 |
|       | 5.3.1.8  | Interface                      | 5-22 |
|       | 5.3.1.9  | LBO                            | 5-23 |
|       | 5.3.1.10 | CGA                            | 5-23 |
|       | 5.3.1.11 | 00S                            | 5-23 |
|       | 5.3.1.12 | IDLE                           | 5-23 |
| 5.3.2 |          | Diagnostic                     | 5-23 |
|       | 5.3.2.1  | Near Loopback                  | 5-24 |
|       | 5.3.2.2  | E1 Remote Loopback             | 5-24 |
|       | 5.3.2.3  | T1 Remote Loopback             | 5-24 |
|       | 5.3.2.4  | PATTERN                        | 5-24 |
| 5.3.3 |          | Information                    | 5-25 |
| 5.3.4 |          | Miscellaneous                  | 5-25 |
|       | 5.3.4.1  | Status                         | 5-25 |
|       | 5.3.4.2  | Default                        | 5-25 |
|       | 5.3.4.3  | Reset                          | 5-26 |
| 5.3.5 |          | Alarm                          | 5-26 |
|       | 5.3.5.1  | Alarm Clear                    | 5-26 |
|       | 5.3.5.2  | Alarm Setup                    | 5-26 |
| 5.4   | DTU Int  | terface Menu (10-Port/ 6-Port) | 5-27 |
| 5.4.1 |          | DTU                            | 5-27 |
| 5.4.2 |          | RDTE (Remote DTE)              | 5-28 |
|       | 5.4.2.1  | Speed for DTE                  | 5-28 |
|       | 5.4.2.2  | Speed for DTE - X.50           | 5-28 |
|       | 5.4.2.3  | Channel                        | 5-29 |
|       | 5.4.2.4  | Configuration                  | 5-29 |
|       | 5.4.2.5  | X.50 Configuration             | 5-29 |
| 5.4.3 |          | Alarm                          | 5-30 |
| 5.4.4 |          | Diagnostic                     | 5-30 |
| 5.4.5 |          | Miscellaneous                  | 5-31 |
|       | 5.4.5.1  | Remote Information             | 5-31 |
|       | 5.4.5.2  | Reset                          | 5-31 |
| 5.5   | HDSL I   | nterface Menu                  | 5-32 |
| 5.5.1 |          | HDSL Port Menu                 | 5-32 |
|       | 5.5.1.1  | Configuration                  | 5-32 |
|       | 5.5.1.2  | Status                         | 5-34 |
|       | 5.5.1.3  | Alarm                          | 5-35 |
|       | 5.5.1.4  | Diagnostic                     | 5-36 |
| 5.5.2 |          | Information                    | 5-37 |
| 5.5.3 |          | Miscellaneous                  | 5-37 |
|       | 5.5.3.1  | Reset                          | 5-37 |
|       | 5.5.3.2  | Default                        | 5-37 |

|   | 5.6 DTE                                                                                                    | Interface Menu                                                                                                    | 5-38                                                                                                    |
|---|----------------------------------------------------------------------------------------------------|----------------------------------------------------------------------------------------------------|----------------------------------------------------------------------------------------------------|
|   | 5.6.1                                                                                                    | Configuration                                                                                                    | 5-38                                                                                                    |
|   | 5.6.1.1                                                                                                    | Rate                                                                                                    | 5-38                                                                                                    |
|   | 5.6.1.2                                                                                                    | Clock                                                                                                    | 5-38                                                                                                    |
|   | 5.6.1.3                                                                                                    | Data                                                                                                    |                                                                                                    |
|   | 5614                                                                                                    | RTS                                                                                                    | 5-39                                                                                                    |
|   | 5615                                                                                                    | TTM                                                                                                    | 5-39                                                                                                    |
|   | 5616                                                                                                    | V 54                                                                                                    | 5-39                                                                                                    |
|   | 5617                                                                                                    | Interface                                                                                                    | 5-30                                                                                                    |
|   | 562                                                                                                    | Diagnostic                                                                                                    | 5-33                                                                                                    |
|   | 5.0.2                                                                                                    | DTE Loopbook                                                                                                    | 5-35                                                                                                    |
|   | 5.0.2.1                                                                                                    | V 54 Loopback                                                                                                    | 5-39                                                                                                    |
|   | 5.0.2.2                                                                                                    | V.54 LOOPDACK                                                                                                    | 5-40                                                                                                    |
|   | 5.0.2.3                                                                                                    |                                                                                                    | 5-40                                                                                                    |
|   | 5.0.3                                                                                                    | Alarm                                                                                                    | 5-40                                                                                                    |
|   | 5.6.4                                                                                                    | Status                                                                                                    | 5-41                                                                                                    |
|   | 5.6.5                                                                                                    |                                                                                                    | 5-41                                                                                                    |
|   | 5.7 DIE                                                                                                    | (X.50) Interface Menu                                                                                                    | 5-42                                                                                                    |
|   | 5.7.1                                                                                                    | Configuration                                                                                                    | 5-42                                                                                                    |
|   | 5.7.1.1                                                                                                    | Mux                                                                                                    | 5-42                                                                                                    |
|   | 5.7.1.2                                                                                                    | Sync                                                                                                    | 5-42                                                                                                    |
|   | 5.7.1.3                                                                                                    | Rate                                                                                                    | 5-42                                                                                                    |
|   | 5.7.1.4                                                                                                    | Phase                                                                                                    | 5-43                                                                                                    |
|   | 5.7.1.5                                                                                                    | 4.8K                                                                                                    | 5-43                                                                                                    |
|   | 5.7.1.6                                                                                                    | Clock                                                                                                    | 5-43                                                                                                    |
|   | 5.7.1.7                                                                                                    | Data                                                                                                    | 5-43                                                                                                    |
|   | 5.7.1.8                                                                                                    | RTS                                                                                                    | 5-44                                                                                                    |
|   | 5.7.1.9                                                                                                    | ТТМ                                                                                                    | 5-44                                                                                                    |
|   | 5.7.2                                                                                                    | Diagnostic                                                                                                    | 5-44                                                                                                    |
|   | 5.7.2.1                                                                                                    | DTE Loopback                                                                                                    | 5-44                                                                                                    |
|   | 5.7.2.2                                                                                                    | BERT                                                                                                    | 5-44                                                                                                    |
| - |                                                                                                    |                                                                                                    |                                                                                                    |
| 6 | TERMINAL C                                                                                                    | OPERATION                                                                                                    | 6-1                                                                                                    |
| 6 | <b>TERMINAL C</b><br>6.1 Main                                                                                                    | Menu                                                                                                    | <b> 6-1</b><br>6-1                                                                                                    |
| 6 | <b>TERMINAL C</b><br>6.1 Main<br>6.1.1                                                                                                    | DPERATION                                                                                                    | <b> 6-1</b><br>6-1<br>6-2                                                                                                    |
| 6 | <b>TERMINAL C</b><br>6.1 Main<br>6.1.1<br>6.1.1.1                                                                                                    | DPERATION                                                                                                    | 6-1<br>6-1<br>6-2<br>6-2                                                                                                    |
| 6 | <b>TERMINAL C</b><br>6.1 Main<br>6.1.1<br>6.1.1.1<br>6.1.1.2                                                                                                    | DPERATION<br>Menu<br>System Configuration<br>System<br>Clock Source                                                                                                    | 6-1<br>6-1<br>6-2<br>6-2<br>6-3                                                                                                    |
| 6 | <b>TERMINAL C</b><br>6.1 Main<br>6.1.1<br>6.1.1.1<br>6.1.1.2<br>6.1.1.3                                                                                                    | DPERATION<br>Menu<br>System Configuration<br>System<br>Clock Source<br>TSI Map.                                                                                                    | 6-1<br>6-2<br>6-2<br>6-2<br>6-3<br>6-3                                                                                                    |
| 6 | TERMINAL C<br>6.1 Main<br>6.1.1<br>6.1.1.1<br>6.1.1.2<br>6.1.1.3<br>6.1.1.4                                                                                                    | DPERATION<br>Menu<br>System Configuration<br>System<br>Clock Source<br>TSI Map.<br>Current TSI Map                                                                                                    | 6-1<br>6-2<br>6-2<br>6-3<br>6-3<br>6-3                                                                                                    |
| 6 | TERMINAL C<br>6.1 Main<br>6.1.1<br>6.1.1.1<br>6.1.1.2<br>6.1.1.3<br>6.1.1.4<br>6.1.1.5                                                                                                    | DPERATION<br>Menu<br>System Configuration<br>System<br>Clock Source<br>TSI Map<br>Current TSI Map<br>Link Backup Function.                                                                                                    | 6-1<br>6-2<br>6-2<br>6-2<br>6-3<br>6-3<br>6-4<br>6-5                                                                                                    |
| 6 | TERMINAL C<br>6.1 Main<br>6.1.1<br>6.1.1.1<br>6.1.1.2<br>6.1.1.3<br>6.1.1.4<br>6.1.1.5<br>6.1.2                                                                                                    | DPERATION<br>Menu<br>System Configuration<br>System<br>Clock Source<br>TSI Map.<br>Current TSI Map<br>Link Backup Function.<br>Clock Source Configuration                                                                                                    | 6-1<br>6-2<br>6-2<br>6-3<br>6-3<br>6-4<br>6-5<br>6-6                                                                                                    |
| 6 | TERMINAL C<br>6.1 Main<br>6.1.1<br>6.1.1.2<br>6.1.1.3<br>6.1.1.3<br>6.1.1.4<br>6.1.1.5<br>6.1.2<br>6.1.3                                                                                                    | DPERATION<br>Menu<br>System Configuration<br>System<br>Clock Source<br>TSI Map<br>Current TSI Map<br>Link Backup Function.<br>Clock Source Configuration<br>Alarm Queue Summary                                                                                                    | 6-1<br>6-2<br>6-2<br>6-2<br>6-3<br>6-3<br>6-4<br>6-5<br>6-6<br>6-6                                                                                                    |
| 6 | TERMINAL C<br>6.1 Main<br>6.1.1<br>6.1.1.1<br>6.1.1.2<br>6.1.1.3<br>6.1.1.4<br>6.1.1.5<br>6.1.2<br>6.1.3<br>6.1.4                                                                                                    | DPERATION         Menu         System Configuration         System         Clock Source         TSI Map         Current TSI Map         Link Backup Function         Clock Source Configuration         Alarm Queue Summary         Information Summary                                                                                                    | 6-1<br>6-2<br>6-2<br>6-2<br>6-3<br>6-3<br>6-3<br>6-4<br>6-5<br>6-6<br>6-6<br>6-7                                                                                                    |
| 6 | TERMINAL C<br>6.1 Main<br>6.1.1<br>6.1.1.2<br>6.1.1.3<br>6.1.1.3<br>6.1.1.4<br>6.1.1.5<br>6.1.2<br>6.1.3<br>6.1.4<br>6.1.5                                                                                                    | DPERATION<br>Menu<br>System Configuration<br>System<br>Clock Source<br>TSI Map<br>Current TSI Map<br>Link Backup Function<br>Clock Source Configuration<br>Alarm Queue Summary<br>Information Summary<br>System Setup                                                                                                    | 6-1<br>6-2<br>6-2<br>6-3<br>6-3<br>6-3<br>6-4<br>6-5<br>6-6<br>6-6<br>6-7<br>6-7                                                                                                    |
| 6 | <b>TERMINAL C</b><br>6.1 Main<br>6.1.1<br>6.1.1.2<br>6.1.1.3<br>6.1.1.4<br>6.1.1.5<br>6.1.2<br>6.1.3<br>6.1.4<br>6.1.5<br>6.1.5<br>6.1.5.1                                                                                                    | DPERATION<br>Menu<br>System Configuration<br>System<br>Clock Source<br>TSI Map<br>Current TSI Map<br>Link Backup Function<br>Clock Source Configuration<br>Alarm Queue Summary<br>Information Summary<br>System                                                                                                    | 6-1<br>6-2<br>6-2<br>6-3<br>6-3<br>6-3<br>6-4<br>6-5<br>6-6<br>6-6<br>6-7<br>6-7<br>6-8                                                                                                    |
| 6 | <b>TERMINAL C</b><br>6.1 Main<br>6.1.1<br>6.1.1.2<br>6.1.1.3<br>6.1.1.4<br>6.1.1.5<br>6.1.2<br>6.1.3<br>6.1.4<br>6.1.5<br>6.1.5<br>6.1.5.1<br>6.1.5.2                                                                                                    | DPERATION         Menu         System Configuration         System         Clock Source         TSI Map         Current TSI Map         Link Backup Function         Clock Source Configuration         Alarm Queue Summary         Information Summary         System         System         Password                                                                                                    | 6-1            6-2            6-2            6-3            6-3            6-4            6-5            6-6            6-6            6-7            6-8            6-8                                                                                                    |
| 6 | <b>TERMINAL C</b><br>6.1 Main<br>6.1.1<br>6.1.1.2<br>6.1.1.3<br>6.1.1.4<br>6.1.1.5<br>6.1.2<br>6.1.3<br>6.1.4<br>6.1.5<br>6.1.5<br>6.1.5.1<br>6.1.5.2<br>6.1.5.3                                                                                                    | DPERATION         Menu         System Configuration         System         Clock Source         TSI Map         Current TSI Map         Link Backup Function         Clock Source Configuration         Alarm Queue Summary         Information Summary         System         Password         TSI Map Setup                                                                                                    | 6-1            6-2            6-2            6-3            6-3            6-4            6-5            6-6            6-7            6-7            6-8            6-8            6-9                                                                                                    |
| 6 | <b>TERMINAL C</b><br>6.1 Main<br>6.1.1<br>6.1.1.2<br>6.1.1.3<br>6.1.1.4<br>6.1.1.5<br>6.1.2<br>6.1.3<br>6.1.4<br>6.1.5<br>6.1.5<br>6.1.5.1<br>6.1.5.2<br>6.1.5.3<br>6.1.5.4                                                                                                    | DPERATION         Menu         System Configuration         System         Clock Source         TSI Map         Current TSI Map         Link Backup Function         Clock Source Configuration         Alarm Queue Summary         Information Summary         System         Password         TSI Map Setup         Select a New TSI Map                                                                                                    | 6-1            6-2            6-2            6-3            6-3            6-4            6-5            6-6            6-7            6-7            6-7            6-8            6-9            6-9                                                                                                    |
| 6 | <b>TERMINAL C</b><br>6.1 Main<br>6.1.1<br>6.1.1.2<br>6.1.1.3<br>6.1.1.4<br>6.1.1.5<br>6.1.2<br>6.1.3<br>6.1.4<br>6.1.5<br>6.1.5<br>6.1.5.1<br>6.1.5.2<br>6.1.5.3<br>6.1.5.4<br>6.1.5.5                                                                                                    | DPERATION         Menu         System Configuration         System         Clock Source         TSI Map         Current TSI Map         Link Backup Function         Clock Source Configuration         Alarm Queue Summary         Information Summary         System         Password         TSI Map Setup         Select a New TSI Map         Copy a TSI Map to another                                                                                                    | 6-1            6-2            6-2            6-3            6-3            6-4            6-5            6-6            6-6            6-7            6-7            6-7            6-8            6-9            6-9            6-9            6-10                                                                                                    |
| 6 | <b>TERMINAL C</b><br>6.1 Main<br>6.1.1<br>6.1.1.2<br>6.1.3<br>6.1.4<br>6.1.5<br>6.1.2<br>6.1.3<br>6.1.4<br>6.1.5<br>6.1.5<br>6.1.5.1<br>6.1.5.2<br>6.1.5.3<br>6.1.5.4<br>6.1.5.5<br>6.1.5.5<br>6.1.5.6                                                                                                    | DPERATION         Menu         System Configuration         System         Clock Source         TSI Map         Current TSI Map         Link Backup Function         Clock Source Configuration         Alarm Queue Summary         Information Summary         System         Password         TSI Map Setup         Select a New TSI Map         Copy a TSI Map to another         Clear a TSI Map                                                                                                    | 6-1            6-1            6-2            6-3            6-3            6-4            6-5            6-6            6-6            6-6            6-7            6-7            6-8            6-8            6-9            6-9            6-10            6-10                                                                                                    |
| 6 | TERMINAL C<br>6.1 Main<br>6.1.1<br>6.1.1.1<br>6.1.1.2<br>6.1.1.3<br>6.1.1.4<br>6.1.1.5<br>6.1.2<br>6.1.3<br>6.1.4<br>6.1.5<br>6.1.5.1<br>6.1.5.2<br>6.1.5.1<br>6.1.5.2<br>6.1.5.3<br>6.1.5.4<br>6.1.5.5<br>6.1.5.6<br>6.1.5.7                                                                                                    | DPERATION         Menu         System Configuration         System         Clock Source         TSI Map         Current TSI Map         Link Backup Function         Clock Source Configuration         Alarm Queue Summary         Information Summary         System         Password         TSI Map Setup         Select a New TSI Map         Copy a TSI Map to another         Clear a TSI Map         Link Backup Function                                                                                                    | 6-1            6-1            6-2            6-3            6-3            6-4            6-5            6-6            6-6            6-6            6-7            6-7            6-8            6-8            6-9            6-9            6-10            6-10            6-11                                                                                                    |
| 6 | <b>TERMINAL C</b><br>6.1 Main<br>6.1.1<br>6.1.1.2<br>6.1.1.3<br>6.1.1.2<br>6.1.3<br>6.1.4<br>6.1.5<br>6.1.2<br>6.1.3<br>6.1.4<br>6.1.5<br>6.1.5.1<br>6.1.5.2<br>6.1.5.3<br>6.1.5.4<br>6.1.5.5<br>6.1.5.6<br>6.1.5.7<br>6.1.6                                                                                                    | DPERATION         Menu         System Configuration         System         Clock Source         TSI Map         Current TSI Map         Link Backup Function         Clock Source Configuration         Alarm Queue Summary         Information Summary         System         Password         TSI Map Setup         Select a New TSI Map         Copy a TSI Map to another         Clear a TSI Map         Link Backup Function                                                                                                    | 6-1            6-2            6-2            6-3            6-3            6-4            6-5            6-6            6-6            6-6            6-7            6-7            6-8            6-9            6-9            6-10            6-11            6-11                                                                                                    |
| 6 | <b>TERMINAL C</b><br>6.1 Main<br>6.1.1<br>6.1.1.2<br>6.1.1.3<br>6.1.1.4<br>6.1.1.5<br>6.1.2<br>6.1.3<br>6.1.4<br>6.1.5<br>6.1.5.1<br>6.1.5.2<br>6.1.5.3<br>6.1.5.4<br>6.1.5.5<br>6.1.5.6<br>6.1.5.7<br>6.1.6<br>6.1.7                                                                                                    | DPERATION         Menu         System Configuration         System         Clock Source         TSI Map         Current TSI Map         Link Backup Function         Clock Source Configuration         Alarm Queue Summary         Information Summary         System         Password         TSI Map Setup         Select a New TSI Map         Copy a TSI Map to another         Clear a TSI Map         Link Backup Function         System Alarm Setup         Firmware Transfer                                                                                                    | 6-1            6-2            6-2            6-3            6-4            6-6            6-6            6-6            6-7            6-7            6-7            6-7            6-7            6-7            6-7            6-7            6-7            6-7            6-7            6-9            6-9            6-10            6-11            6-12                                                                                                    |
| 6 | TERMINAL C           6.1         Main           6.1.1         6.1.1.1           6.1.1.2         6.1.1.3           6.1.1.3         6.1.1.4           6.1.1.5         6.1.5.1           6.1.5         6.1.5.1           6.1.5.2         6.1.5.3           6.1.5.4         6.1.5.5           6.1.5.6         6.1.5.7           6.1.6         6.1.7           6.1.7         6.1.7.1                                                                                                    | DPERATION         Menu         System Configuration         System         Clock Source         TSI Map         Current TSI Map         Link Backup Function         Clock Source Configuration         Alarm Queue Summary         Information Summary         System         Password         TSI Map Setup         Select a New TSI Map         Copy a TSI Map to another         Clear a TSI Map         Link Backup Function         System         Password         TSI Map Setup         Select a New TSI Map         Copy a TSI Map to another         Clear a TSI Map         Link Backup Function         System Alarm Setup         Firmware Transfer         Download Mainboard Firmware                                                                                                    | 6-1            6-1            6-2            6-3            6-3            6-4            6-5            6-6            6-6            6-6            6-7            6-7            6-8            6-9            6-9            6-10            6-11            6-12            6-12            6-12                                                                                                    |
| 6 | $\begin{array}{c} \textbf{TERMINAL C} \\ \textbf{6.1} & \textbf{Main} \\ \textbf{6.1.1} & \textbf{6.1.1.1} \\ \textbf{6.1.1.2} \\ \textbf{6.1.1.3} \\ \textbf{6.1.1.3} \\ \textbf{6.1.1.4} \\ \textbf{6.1.1.5} \\ \textbf{6.1.2} \\ \textbf{6.1.3} \\ \textbf{6.1.4} \\ \textbf{6.1.5} \\ \textbf{6.1.5.1} \\ \textbf{6.1.5.2} \\ \textbf{6.1.5.3} \\ \textbf{6.1.5.4} \\ \textbf{6.1.5.5} \\ \textbf{6.1.5.5} \\ \textbf{6.1.5.7} \\ \textbf{6.1.5.7} \\ \textbf{6.1.6} \\ \textbf{6.1.7} \\ \textbf{6.1.7.1} \\ \textbf{6.1.7.2} \end{array}$                                                                                                    | DPERATION         Menu         System Configuration.         System.         Clock Source.         TSI Map.         Current TSI Map         Link Backup Function.         Clock Source Configuration         Alarm Queue Summary         Information Summary.         System         System         Password         TSI Map Setup         Select a New TSI Map         Copy a TSI Map to another.         Clear a TSI Map         Link Backup Function.         System Alarm Setup         Signed Alarm Setup         Link Backup Function.         System Support         Download Mainboard Firmware         Upload Mainboard Firmware.                                                                                                    | $\begin{array}{c} \begin{tabular}{lllllllllllllllllllllllllllllllllll$                                                                                                    |
| 6 | $\begin{array}{c c} \textbf{TERMINAL C}\\ 6.1 & \text{Main}\\ 6.1.1 & 6.1.1.2 & 6.1.1.2 & 6.1.1.3 & 6.1.1.4 & 6.1.1.5 & 6.1.2 & 6.1.3 & 6.1.4 & 6.1.5.5 & 6.1.5.1 & 6.1.5.2 & 6.1.5.3 & 6.1.5.4 & 6.1.5.5 & 6.1.5.6 & 6.1.5.7 & 6.1.6 & 6.1.7 & 6.1.7.1 & 6.1.7.2 & 6.1.7.3 & 6.1.7.3 &$ | DPERATION         Menu         System Configuration.         System         Clock Source.         TSI Map.         Current TSI Map         Link Backup Function.         Clock Source Configuration         Alarm Queue Summary         Information Summary.         System         Password         TSI Map Setup         Select a New TSI Map         Copy a TSI Map to another.         Clear a TSI Map         Link Backup Function.         System Alarm Setup         Firmware Transfer.         Download Mainboard Firmware.         Upload Mainboard Firmware.         Download Configuration.                                                                                                    | $\begin{array}{c} \begin{tabular}{lllllllllllllllllllllllllllllllllll$                                                                                                    |
| 6 | $\begin{array}{c c} \textbf{TERMINAL C}\\ 6.1 & \text{Main}\\ 6.1.1 & 6.1.1.2 & 6.1.1.2 & 6.1.1.3 & 6.1.1.4 & 6.1.1.5 & 6.1.2 & 6.1.3 & 6.1.4 & 6.1.5.5 & 6.1.5.1 & 6.1.5.2 & 6.1.5.3 & 6.1.5.4 & 6.1.5.5 & 6.1.5.6 & 6.1.5.7 & 6.1.6 & 6.1.7 & 6.1.7.1 & 6.1.7.2 & 6.1.7.3 & 6.1.7.4 & 6.1.7.4 & 6.1.7.2 & 6.1.7.3 & 6.1.7.4 & 6.1.7.4 &$ | DPERATION         Menu         System Configuration.         System         Clock Source.         TSI Map.         Current TSI Map         Link Backup Function.         Clock Source Configuration         Alarm Queue Summary         Information Summary.         System         Password         TSI Map Setup         Select a New TSI Map         Copy a TSI Map to another.         Clear a TSI Map         Link Backup Function.         System Alarm Setup         Firmware Transfer.         Download Mainboard Firmware.         Upload Configuration                                                                                                    | $\begin{array}{c} \begin{tabular}{lllllllllllllllllllllllllllllllllll$                                                                                                    |
| 6 | $\begin{array}{c} \textbf{TERMINAL C} \\ \textbf{6.1} & \textbf{Main} \\ \textbf{6.1.1} & \textbf{6.1.1.2} \\ \textbf{6.1.1.2} & \textbf{6.1.1.3} \\ \textbf{6.1.1.3} & \textbf{6.1.1.4} \\ \textbf{6.1.1.5} \\ \textbf{6.1.2} & \textbf{6.1.5.1} \\ \textbf{6.1.5} & \textbf{6.1.5.1} \\ \textbf{6.1.5.2} & \textbf{6.1.5.1} \\ \textbf{6.1.5.2} & \textbf{6.1.5.3} \\ \textbf{6.1.5.4} & \textbf{6.1.5.5} \\ \textbf{6.1.5.5} & \textbf{6.1.5.6} \\ \textbf{6.1.5.7} \\ \textbf{6.1.6} \\ \textbf{6.1.7} \\ \textbf{6.1.7.1} \\ \textbf{6.1.7.2} \\ \textbf{6.1.7.3} \\ \textbf{6.1.7.4} \\ \textbf{6.1.7.5} \end{array}$                                                                                                    | DPERATION         Menu         System Configuration.         System         Clock Source.         TSI Map.         Current TSI Map         Link Backup Function.         Clock Source Configuration         Alarm Queue Summary         Information Summary.         System         Password         TSI Map Setup.         System         Password         TSI Map Setup.         Select a New TSI Map.         Copy a TSI Map to another.         Clear a TSI Map.         Link Backup Function.         System Alarm Setup.         Firmware Transfer.         Download Mainboard Firmware.         Upload Mainboard Firmware.         Upload Configuration.         Upload Configuration.         Upload Configuration.         Upload Configuration.         Upload Configuration.                                          | $\begin{array}{c}  \textbf{6-1} \\ \dots \ 6-2 \\ \dots \ 6-2 \\ \dots \ 6-3 \\ \dots \ 6-3 \\ \dots \ 6-3 \\ \dots \ 6-3 \\ \dots \ 6-5 \\ \dots \ 6-6 \\ \dots \ 6-6 \\ \dots \ 6-6 \\ \dots \ 6-7 \\ \dots \ 6-7 \\ \dots \ 6-8 \\ \dots \ 6-8 \\ \dots \ 6-9 \\ \dots \ 6-10 \\ \dots \ 6-11 \\ \dots \ 6-11 \\ \dots \ 6-12 \\ \dots \ 6-12 \\ \dots \ 6-12 \\ \dots \ 6-13 \\ \dots \ 6-14 \\ \dots \ 6-14 \\ \dots \ 6-14 \\ \end{array}$                                                                                                    |
| 6 | $\begin{array}{c} \textbf{TERMINAL C} \\ \textbf{6.1} & \textbf{Main} \\ \textbf{6.1.1} & \textbf{6.1.1.2} \\ \textbf{6.1.1.3} & \textbf{6.1.1.2} \\ \textbf{6.1.3} & \textbf{6.1.1.4} \\ \textbf{6.1.5} & \textbf{6.1.5.1} \\ \textbf{6.1.5} & \textbf{6.1.5.1} \\ \textbf{6.1.5.2} & \textbf{6.1.5.1} \\ \textbf{6.1.5.2} & \textbf{6.1.5.3} \\ \textbf{6.1.5.2} & \textbf{6.1.5.3} \\ \textbf{6.1.5.5} & \textbf{6.1.5.6} \\ \textbf{6.1.5.7} & \textbf{6.1.5.7} \\ \textbf{6.1.6} & \textbf{6.1.7.7} \\ \textbf{6.1.7.1} & \textbf{6.1.7.2} \\ \textbf{6.1.7.3} \\ \textbf{6.1.7.4} \\ \textbf{6.1.7.5} \\ \textbf{6.1.7.5} \\ \textbf{6.1.8} \end{array}$                                                                                                    | DPERATION         Menu         System Configuration.         System         Clock Source.         TSI Map.         Current TSI Map         Link Backup Function.         Clock Source Configuration         Alarm Queue Summary         Information Summary.         System         Password         TSI Map Setup.         System         Password         TSI Map Setup.         Select a New TSI Map         Copy a TSI Map to another.         Clear a TSI Map.         Link Backup Function.         System Alarm Setup         Firmware Transfer.         Download Mainboard Firmware.         Upload Mainboard Firmware.         Upload Configuration.         Upload Configuration.         Copy Firmware to Redundant.         Store/ Retrieve Configuration.                                                           | $\begin{array}{c} \begin{tabular}{lllllllllllllllllllllllllllllllllll$                                                                                                    |
| 6 | $\begin{array}{c} \textbf{TERMINAL C} \\ \textbf{6.1} & \textbf{Main} \\ \textbf{6.1.1} & \textbf{6.1.1.1} \\ \textbf{6.1.1.2} \\ \textbf{6.1.1.3} \\ \textbf{6.1.1.3} \\ \textbf{6.1.1.4} \\ \textbf{6.1.1.5} \\ \textbf{6.1.2} \\ \textbf{6.1.3} \\ \textbf{6.1.4} \\ \textbf{6.1.5.1} \\ \textbf{6.1.5.2} \\ \textbf{6.1.5.1} \\ \textbf{6.1.5.2} \\ \textbf{6.1.5.3} \\ \textbf{6.1.5.4} \\ \textbf{6.1.5.5} \\ \textbf{6.1.5.6} \\ \textbf{6.1.5.7} \\ \textbf{6.1.5.6} \\ \textbf{6.1.5.7} \\ \textbf{6.1.5.7} \\ \textbf{6.1.6} \\ \textbf{6.1.7.7} \\ \textbf{6.1.7.1} \\ \textbf{6.1.7.2} \\ \textbf{6.1.7.3} \\ \textbf{6.1.7.4} \\ \textbf{6.1.7.5} \\ \textbf{6.1.8} \\ \textbf{6.1.9} \end{array}$                                                                                                    | DPERATION         Menu         System Configuration.         System         Clock Source.         TSI Map.         Current TSI Map         Link Backup Function.         Clock Source Configuration         Alarm Queue Summary         Information Summary.         System         Password         TSI Map Setup         Select a New TSI Map         Copy a TSI Map to another.         Clear a TSI Map.         Link Backup Function.         System Map to another.         Clear a TSI Map.         Link Backup Function.         System Alarm Setup.         Firmware Transfer.         Download Mainboard Firmware.         Upload Mainboard Firmware.         Upload Configuration.         Upload Configuration.         Copy Firmware to Redundant.         Store/ Retrieve Configuration.         Clock Source Setup | $\begin{array}{c}  \ \textbf{6-1} \\ \dots \ \textbf{6-2} \\ \dots \ \textbf{6-2} \\ \dots \ \textbf{6-2} \\ \dots \ \textbf{6-3} \\ \dots \ \textbf{6-3} \\ \dots \ \textbf{6-3} \\ \dots \ \textbf{6-5} \\ \dots \ \textbf{6-6} \\ \dots \ \textbf{6-6} \\ \dots \ \textbf{6-6} \\ \dots \ \textbf{6-6} \\ \dots \ \textbf{6-7} \\ \dots \ \textbf{6-7} \\ \dots \ \textbf{6-8} \\ \dots \ \textbf{6-8} \\ \dots \ \textbf{6-8} \\ \dots \ \textbf{6-8} \\ \dots \ \textbf{6-10} \\ \dots \ \textbf{6-11} \\ \dots \ \textbf{6-111} \\ \dots \ \textbf{6-12} \\ \dots \ \textbf{6-12} \\ \dots \ \textbf{6-13} \\ \dots \ \textbf{6-13} \\ \dots \ \textbf{6-14} \\ \dots \ \textbf{6-15} \\ \dots \ \textbf{6-15} \\ \dots \ \textbf{6-15} \\ \dots \ \textbf{6-15} \\ \dots \ \textbf{6-15} \end{array}$ |

| 6.1.10       | Alarm Cut Off                                 | 6-15 |
|--------------|-----------------------------------------------|------|
| 6.1.11       | Clear Alarm Queue                             | 6-16 |
| 6.1.12       | Return to Default                             | 6-16 |
| 6.1.13       | Controller Reset                              | 6-16 |
| 6.2 DS1      | 1 (FE1) Sub-Menu                              | 6-17 |
| 6.2.1        | Unit 1-Hour Performance Report                | 6-17 |
| 6.2.2        | Unit 24-Hour Performance Report               | 6-18 |
| 6.2.3        | Unit Line Availability                        | 6-18 |
| 6.2.4        | Unit Configuration                            | 6-19 |
| 6.2.5        | Unit Status                                   | 6-19 |
| 6.2.6        | Unit Alarm History                            | 6-20 |
| 6.2.7        | Unit Alarm Queue                              | 6-20 |
| 6.2.8        | Unit Loopback Setup                           | 6-21 |
| 6.2.9        | Unit System Setup                             | 6-21 |
| 6.2.10       | Unit Clear Performance Data                   | 6-22 |
| 6.2.11       | Unit Alarm Setup                              | 6-22 |
| 6.2.12       | Unit Clear Alarm Queue & History              | 6-23 |
| 6.2.13       | Unit Load Default Configuration               | 6-23 |
| 6.2.14       | Unit Reset                                    | 6-24 |
| 6.3 DS1      | 1 (FT1) Sub-Menu                              | 6-24 |
| 6.3.1        | Unit 1-Hour Performance Report                | 6-25 |
| 6.3.2        | Unit 24-Hour Performance Report               | 6-25 |
| 6.3.3        | Unit Line Availability                        | 6-26 |
| 6.3.4        | Unit Configuration                            | 6-26 |
| 6.3.5        | Unit Status                                   | 6-27 |
| 6.3.6        | Unit Alarm History                            | 6-27 |
| 6.3.7        | Unit Alarm Queue                              | 6-28 |
| 6.3.8        | Unit Loopback Setup                           | 6-28 |
| 6.3.9        | Unit System Setup                             | 6-29 |
| 6.3.10       | Unit Clear Performance Data                   | 6-29 |
| 6.3.11       | Unit Alarm Setup                              | 6-29 |
| 6.3.12       | Unit Clear Alarm Queue & History              | 6-30 |
| 6.3.13       | Unit Load Default Configuration               | 6-30 |
| 6.3.14       | Unit Reset                                    | 6-30 |
| 6.4 U-p      | ort Sub-Menu (10-PORT)                        | 6-31 |
| 6.4.1        | System Configuration                          | 6-31 |
| 6.4.2        | Remote Information                            | 6-32 |
| 6.4.3        | Alarm History                                 | 6-33 |
| 6.4.4        | Performance Report                            | 6-33 |
| 6.4.5        | System Setup                                  | 6-34 |
| REMOTE ROUTI | ER SETUP:                                     | 6-34 |
| REMOTE DTE S | ETUP:                                         | 6-34 |
| 6.4.5.1      | 1 U Remote Router Setup - DS0 MAP             | 6-35 |
| 6.4.5.2      | 2 U Remote Router Setup - LAN1, WAN1, WAN2    | 6-36 |
| 6.4.5.3      | 3 U Remote Router Setup - Static Route        | 6-37 |
| 6.4.5.4      | 4 U Remote Router Setup - Router Reset        | 6-38 |
| 6.4.5.5      | 5 U Remote Router Setup - Router Load Default | 6-38 |
| 6.4.6        | Loopback Test                                 | 6-39 |
| 6.4.7        | Alarm Setup                                   | 6-39 |
| 6.4.8        | Clear 10 Ports Performance Data               | 6-40 |
| 6.4.9        | Load and Reset Current U Port                 | 6-40 |
| 6.4.10       | Reset Current U Port                          | 6-40 |
| 6.5 U-p      | ort Sub-Menu (6-PORT)                         | 6-41 |
| 6.5.1        | System Configuration                          | 6-41 |
| 6.5.2        | Remote Information                            | 6-42 |
| 6.5.3        | Alarm History                                 | 6-42 |
| 6.5.4        | Performance Report                            | 6-43 |
| 6.5.5        | System and Remote DTE Setup                   | 6-43 |

| 6.5.6  |         | Loopback and Test                   | 6-44 |
|--------|---------|-------------------------------------|------|
| 6.5.7  |         | Alarm Setup                         | 6-44 |
| 6.6    | HDSL S  | Sub-Menu                            | 6-45 |
| 6.6.1  |         | Unit Configuration                  | 6-46 |
| 6.6.2  |         | Unit Status                         | 6-46 |
| 6.6.3  |         | Alarm History                       | 6-47 |
| 6.6.4  |         | Performance Report                  | 6-47 |
| 6.6.5  |         | System Setup                        | 6-48 |
| 6.6.6  |         | Loopback and Test                   | 6-48 |
| 6.6.7  |         | Alarm Setup                         | 6-49 |
| 6.6.8  |         | Line Rate                           | 6-49 |
| 6.7    | DTE (V  | .35) Sub-Menu                       | 6-50 |
| 6.7.1  | ( _     | DTE Configuration                   | 6-50 |
| 6.7.2  |         | DTE Status                          | 6-51 |
| 6.7.3  |         | Alarm History                       | 6-51 |
| 674    |         | System Setup                        | 6-52 |
| 675    |         | Loopback Test                       | 6-52 |
| 676    |         | Alarm Setup                         | 6-53 |
| 677    |         | Clear Current Port Performance Data | 6-53 |
| 678    |         | Return to Default                   | 6-53 |
| 679    |         | Reset Current DTF Board             | 6-53 |
| 6.8    |         | 50) Sub-Menu                        | 6-54 |
| 6.8.1  |         | DTE Configuration                   | 6-54 |
| 682    |         | DTE Status                          | 6-55 |
| 692    |         | Alarm History                       | 6 55 |
| 60.0.0 |         | Alditi Tilsiuly                     | 0-55 |
| 0.0.4  |         | Joophook Toot                       | 0-00 |
| 0.0.0  |         | Loopback Test                       | 0-50 |
| 0.0.0  |         | AldIII Selup                        | 0-57 |
| 0.0.7  |         | Deturn to Default                   | 0-57 |
| 6.8.8  |         | Return to Default                   | 6-57 |
| 6.8.9  |         | Reset Current DTE Board             | 0-57 |
| 6.9    |         | ame Relay Sub-Ivienu                | 6-58 |
| 6.9.1  |         | 1-Hour Performance Report           | 6-58 |
|        | 6.9.1.1 | ATM Frame Relay - 11                | 6-58 |
|        | 6.9.1.2 | ATM Frame Relay - E1                | 6-60 |
| 6.9.2  |         | 24-Hour Performance Report          | 6-62 |
|        | 6.9.2.1 | ATM Frame Relay – T1                | 6-62 |
|        | 6.9.2.2 | ATM Frame Relay – E1                | 6-63 |
| 6.9.3  |         | Port Statistics                     | 6-64 |
|        | 6.9.3.1 | T1/E1 Line Availability             | 6-64 |
|        | 6.9.3.2 | Frame Relay Statistics              | 6-64 |
|        | 6.9.3.3 | ATM Statistics                      | 6-65 |
| 6.9.4  |         | Unit Configuration                  | 6-66 |
|        | 6.9.4.1 | System Setup – ATM/ FR T1           | 6-66 |
|        | 6.9.4.2 | System Setup – ATM/ FR E1           | 6-66 |
| 6.9.5  |         | Alarm History                       | 6-67 |
|        | 6.9.5.1 | Alarm History - FR to ATM           | 6-67 |
|        | 6.9.5.2 | Alarm History - FR to FR            | 6-67 |
| 6.9.6  |         | Port Status                         | 6-68 |
|        | 6.9.6.1 | T1/ E1 Status                       | 6-68 |
|        | 6.9.6.2 | Frame Relay Status                  | 6-68 |
|        | 6.9.6.3 | ATM Status                          | 6-69 |
| 6.9.7  |         | Alarm Queue                         | 6-70 |
| 6.9.8  |         | Loopback Test                       | 6-71 |
|        | 6.9.8.1 | ATM Frame Relay – T1                | 6-71 |
|        | 6.9.8.2 | ATM Frame Relay – E1                | 6-71 |
| 6.9.9  |         | Alarm Setup                         | 6-72 |
|        | 6.9.9.1 | Alarm Setup - FR to ATM             | 6-72 |
|        |         |                                     |      |

|   | 6.     | .9.9.2    | Alarm Setup - FR to FR                       | 6-72  |
|---|--------|-----------|----------------------------------------------|-------|
|   | 6.9.10 |           | AM 3440 TSI MAP Setup                        | 6-73  |
|   | 6.     | .9.10.1   | Map slot D (ATM/FR) to slot B (E1 card)      | 6-73  |
|   | 6.     | .9.10.2   | Map slot D (ATM/FR) to slot 6 (V.35 card)    | 6-73  |
|   | 6.     | .9.10.3   | Map slot D (ATM/FR) to slot 1 (V.35 card)    | 6-74  |
|   | 6.     | .9.10.4   | Map slot D (ATM/FR) to HDLC (Inband Channel) | 6-74  |
|   | 6.9.11 |           | System Setup                                 | 6-75  |
|   | 6.     | .9.11.1   | ATM/ FR Card Configuration                   | 6-75  |
|   | 6.     | .9.11.2   | System Specific to ATM Protocol              | 6-76  |
|   | 6.     | .9.11.3   | Setup Specific to FR-FR Protocol             | 6-83  |
|   | 6.9.12 |           | Clear Alarm Queue and History                | 6-86  |
|   | 6.9.13 |           | Clear Performance Data                       | 6-86  |
|   | 6.9.14 |           | Upgrade Firmware                             | 6-87  |
|   | 6.9.15 |           | Unit Load Default Configuration              | 6-87  |
|   | 6.9.16 |           | Unit Reset                                   | 6-87  |
|   | 6.10   | E&M Su    | b-Menu                                       | 6-88  |
|   | 6.10.1 |           | System Configuration                         | 6-88  |
|   | 6.10.2 |           | E&M Status                                   | 6-89  |
|   | 6.10.3 |           | System Setup                                 | 6-89  |
|   | 6.10.4 |           | Self Test                                    | 6-90  |
|   | 6.10.5 |           | Unit Load Default Config                     | 6-90  |
|   | 6.11   | FXS Sul   | b-Menu                                       | 6-91  |
|   | 6.11.1 |           | System Configuration                         | 6-91  |
|   | 6.11.2 |           | FXS Status                                   | 6-92  |
|   | 6.11.3 |           | System Setup                                 | 6-92  |
|   | 6.11.4 |           | Diagnostic Test                              | 6-93  |
|   | 6.11.5 |           | Unit Load Default Configuration              | 6-93  |
|   | 6.11.6 |           | Unit Reset                                   | 6-94  |
|   | 6.12   | FXO Su    | b-Menu                                       | 6-95  |
|   | 6.12.1 |           | System Configuration                         | 6-96  |
|   | 6.12.2 |           | FXO Status                                   | 6-97  |
|   | 6.12.3 |           | System Setup                                 | 6-98  |
|   | 6.12.4 |           | Diagnostics Test                             | -100  |
|   | 6.12.5 |           | Unit Load Default Configuration              | -101  |
| 7 | 0.12.0 |           |                                              | 7 101 |
| ' |        | IDIX A -  | tion                                         |       |
|   | 7.1    | Hardway   | ro                                           |       |
|   | 7.2    | Sotting   | un the TSI Man                               |       |
| 8 |        |           |                                              |       |
| 0 | 81     | Introduc  |                                              | 8-1   |
|   | 8.2    | Hardway   | ۲۵<br>۲۵                                     | 8_1   |
|   | 83     | Setun T   | SI Man                                       | 8-2   |
|   | 8.4    | Setting 7 | The Loonback Timer                           | 8_1   |
|   | 0.4    | Jenny     |                                              | 0-4   |

# **LIST OF FIGURES**

| Figure 1-1 Loop-AM 3440 Application Illustration 1 of 2 | 1-2  |
|---------------------------------------------------------|------|
| Figure 1-2 Loop-AM 3440 Application Illustration 2 of 2 | 1-3  |
| Figure 2- 1 Loop-AM 3440 Front Panel                    | 2-2  |
| Figure 2-2 CPU Front Panel                              | 2-2  |
| Figure 2- 3 Loop-AM 3440 Rear Panel                     | 2-2  |
| Figure 2-4 Front Panel View of Fan Tray                 | 2-3  |
| Figure 2- 5 Rear Panel View of Fan Tray                 | 2-3  |
| Figure 2- 6 Top View of Fan Tray                        | 2-4  |
| Figure 2- 7 Jumper Locations for E1 Card                | 2-6  |
| Figure 2- 8 RJ45 Connector for E&M interface            | 2-8  |
| Figure 2-9 DIP Switch Control for E&M interface         | 2-8  |
| Figure 2- 10 Slide Switch for A Side of E&M interface   | 2-10 |
| Figure 2- 11 Slide Switch for B Side of E&M interface   | 2-10 |
| Figure 3-1 Telnet: Ethernet interface                   | 3-18 |
| Figure 3- 2 Telnet: SLIP Interface                      | 3-18 |
| Figure 3-3 HDLC                                         | 3-19 |
| Figure 3- 4 HDLC using Loop-V 4200                      | 3-20 |
| Figure 4-1 Loopback Block Diagram                       | 4-2  |
| Figure 5- 1 Front Panel of the hand-held LCD            | 5-1  |
| Figure 5- 2 LCD Menu Tree – Main Menu (1 of 6)          | 5-2  |
| Figure 5- 3 LCD Menu Tree – DS1 Menu (2 of 6)           | 5-3  |
| Figure 5- 4 LCD Menu Tree – DTU Menu (3 of 6)           | 5-4  |
| Figure 5- 5 LCD Menu Tree – HDSL Menu (4 of 6)          | 5-4  |
| Figure 5- 6 LCD Menu Tree – DTE Menu (5 of 6)           | 5-5  |
| Figure 5- 7 LCD Menu Tree – X.50 Menu (6 of 6)          | 5-5  |

# LIST OF TABLES

| Table 2- 1 Power Connector for Fan Tray 2-4                                                                  |
|----------------------------------------------------------------------------------------------------|
| Table 2-2 Power Connector for Main Unit 2-4                                                                  |
| Table 2-3 Alarm Relay Connector 2-4                                                                          |
| Table 2-4 Console Port2-5                                                                                    |
| Table 2-5 SLIP Port (9 Pin) 2-5                                                                              |
| Table 2-6 Ethernet Port 2-5                                                                                  |
| Table 2-7 E1 BNC/ RJ 45 2-5                                                                                  |
| Table 2-8 U- PORT U-Interface RJ48C Terminals2-7                                                             |
| Table 2- 9 Line HDSL Connector    2-7                                                                        |
| Table 2- 10 RJ45 Pin Assignment for E&M interface 2-7                                                        |
| Table 2- 11 E&M Voice Signaling Bits 2-11                                                                    |
| Table 2- 12E&M Voice Channel Direction 2-11                                                                  |
| Table 2- 13E&M Signaling Channel Direction 2-11                                                              |
| Table 2- 14 V.35/DB25 DTE Port Pin Definition 2-13                                                           |
| Table 2- 15 Default Software Configuration    2-14                                                           |
| Table 3- 1 Console Port Setting    3-3                                                                       |
| Table 3- 2    E1    Line Default Setting                                                                     |
| Table 3- 3 T1 Line Default Setting                                                                           |
| Table 3- 4 DTE Port Default Setting    3-6                                                                   |
| Table 3- 5    System Alarm Type Table    3-7                                                                 |
| Table 3- 6         E1         Network         Interface         Alarm         Type         Table         3-8 |
| Table 3- 7         T1 Network Interface Alarm Type Table         3-8                                         |
| Table 3- 8    HDSL Alarm Type Table    3-8                                                                   |
| Table 3- 9       U-PORT Alarm Type Table         3-9                                                         |
| Table 3- 10 DTE-PORT Alarm Type Table                                                                        |
| Table 3- 11 Performance Parameter List    3-9                                                                |
| Table 3- 12 Performance Report Options                                                                       |
| Table 3- 13 Performance Parameter   3-10                                                                     |
| Table 3- 14 Front-Panel LED Table (DS1, DTU, HDSL, DTE) 3-11                                                 |
| Table 3- 15 Front-Panel LED Table (E&M)    3-13                                                              |
| Table 3- 16 Front-Panel LED Table (FXS)    3-15                                                              |
| Table 3- 17 Operation by Console/ SLIP/ Ethernet/ HDLC concurrently                                          |
| Table 3- 18 Error Message Table    3-22                                                                      |

# **1 Product Description**

#### **1.1 Function Description**

The Loop-AM 3440 is an Access Multiplexer that can combine various digital access interfaces into multiple E1 or T1 lines for convenient transport and switching. Interfaces include HDSL, U type used in ISDN, RS232, E&M, and V.35. These interfaces are compatible with other Loop products such as the Loop-H 3900 for HDSL and Loop-U 3500 for U. Using these products, a DTE interface can be extended over copper wire pairs. Up to as many n x 64 Kbps interfaces are then multiplexed to fill an E1 or T1 line, with full flexibility of time slot assignment.

The Loop-AM 3440 supports management through a VT100 console port as well as Ethernet, SLIP, Telnet, and SNMP, so that it can be controlled and diagnosed from remote locations as well as on site. Optional inband management channel and LoopView with GUI are available. There are multiple status LEDs which can assist in on-site diagnoses.

The Loop- AM 3440 features extensive diagnostics menus to assist installers and operators in troubleshooting line problems should they occur. On both the E1/T1 network side and customer U interface side, the Loop- AM 3440 offers local loopback, payload loopback, and line loopback. The Loop- AM 3440 also provides remote loopback capabilities so that a single operator can diagnose both the E1/T1 line and the U-interface line. Loop-AM has a built-in BERT that generates test pattern and detects pattern errors.

#### 1.2 Physical Description

Although it can be used as a desk-top unit, the Loop-AM 3440 is designed for rack mounting. Typically this unit is to be installed in a Central Office location and is available with a single or dual –48 Vdc power supply.

The front of the unit can accept 4 E1/T1 interfaces and multiple U/ V.35/ HDSL/ RS232 interface lines. In addition a SLIP port is provided for connection to TELNET, Ethernet, or Inband management. Also featured is a console port for connection to a VT-100 terminal.

The rear of the unit is blank except for DC fan connectors which will supply power to an external fan tray, if warranted.

#### 1.3 Application

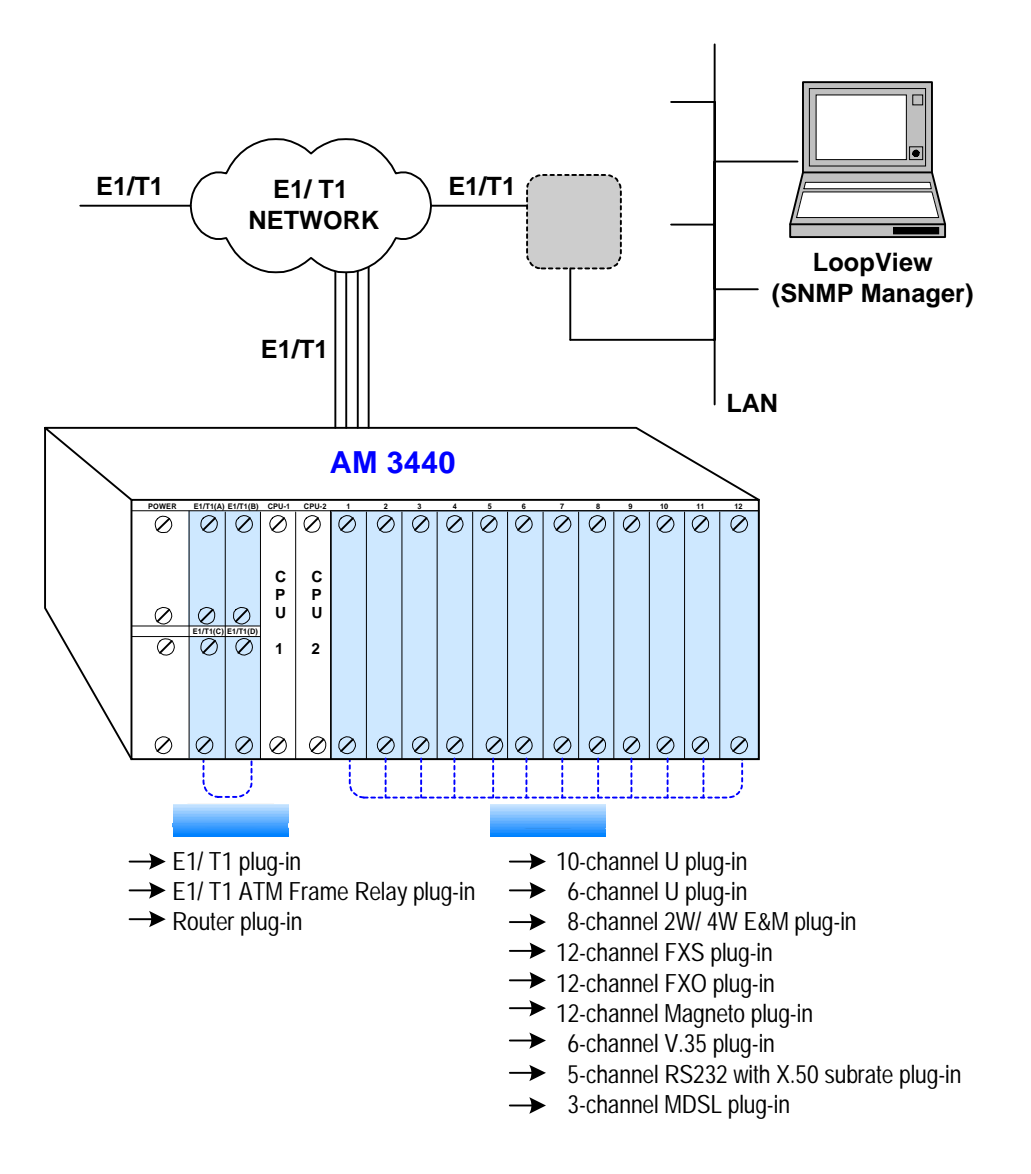

Figure 1-1 Loop-AM 3440 Application Illustration 1 of 2

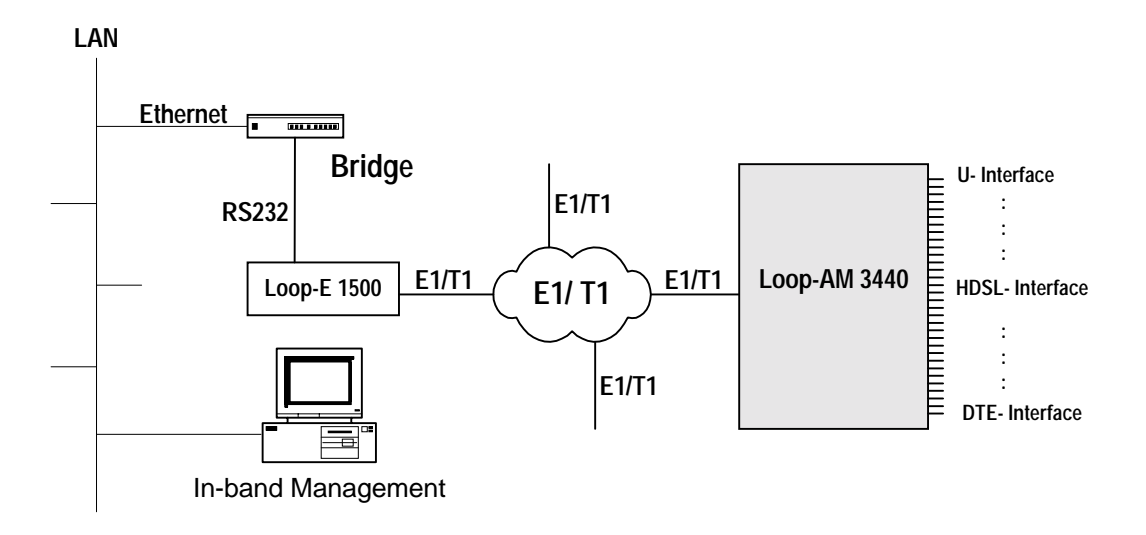

Figure 1-2 Loop-AM 3440 Application Illustration 2 of 2

#### 1.4 Specifications

#### MDSL Line Interface

Management

Up to twelve 3-port MDSL cards. Up to 2M max. data rate for each MDSL card. Up to six cards with line power option, as the line power cards use two plug-in slots. Full duplex with adaptive echo cancellation MDSL line coding. Unconditioned 19-26 AWG twisted pair. Line rate: 272, 400, 528, 784, 1168, 1552, 2064, 2320 for data rates n x 64 Kbps. **U** Interface Data Port Up to twelve 10-port or 6-port DTU cards Type Full duplex with echo cancellation Line Type Unconditioned twisted pair 19-26 AWG Line Rate 56, 64, 112 or 128 Kbps Line Coding 2B1Q RJ48C Connector DTE Interface (V.35) Up to six 6-port DTE V.35 cards Data Port Data Rate n x 64 Kbps (Max. bandwidth total 2M for each card) Connector DB25S (optional conversion cable DB25S to M34 connector) DTE Interface (RS232-X.50 mux.) Data Port Up to six 5-port RS232 cards with X.50 plug-in, subrate, with subrate mux MUX (a) 5 independent RS232, or (b) 5 subrate RS232 (X.50) muxed to 64K Data Rate Mode (a) 5 independent RS232 : 1.2K, 2.4K, 4.8K, 9.6K, 19.2K, 38.4K, 48K, 64K SYNC 1.2K, 2.4K, 4.8K, 9.6K, 19.2K ASYNC Mode (b) 5 mux together : 1.2K, 2.4K, 4.8K, 9.6K SYNC 1.2K, 2.4K, 4.8K, 9.6K ASYNC **NOTE** : Mode (a) and mode (b) cannot be muxed. Connector DB25S **Network Line Interface - T1** Line Rate **Output Signal** DSX1  $1.544 \text{ Mbps} \pm 50 \text{ bps}$ Line Code AMI or B8ZS Framing D4/ESF (selectable) ABAM cable length up to 655 feet RJ48C Input Signal Connector Network Line Interface - E1 ITU G.704 Line Rate Framing 2.048 Mbps ± 50 ppm Line Code AMI or HDB3 Connector BNC/RJ48C Input Signal ITU G.703 to -10dB Electrical 75 ohm Coax/120 ohm twisted pair Output Signal ITU G.703 Jitter ITU G.823 **Router Interface** Number of ports 2 LAN ports, Max. 31 WAN ports **Physical Interface** 10 Base T x 1, 10/100 BaseT x 1 **RJ45** Connector Supporting routing protocol RIP-I, RIP-II Data Rates Channelized N x 64 Kbps up to T1/E1 capacity TCP/IP, PPP, HDLC Supporting Protocols

VT-100, SNMP

#### ATM Frame Relay Network Line Interface

- Supporting Network Interworking (FRF.5) and service interworking (FRF.8).
- Network Interface:
- T1 Module: T1 ATM UNI

FR (n x 64 Kbps, n=1 to 31)

- E1 Module: E1 ATM UNI

FR (n x 64 Kbps, n= 1 to 31)

- Up to 31 logical FR channels can be concentrated/ de-concentrated to FR or ATM.
- Service Ports:
  - T1/FT1 interface: n x 64 Kbps, n=1 to 24
  - E1/FE1 interface: n x 64 Kbps, n= 1 to 31
- Support HDLC to FR
- Support HDLC to ATM
- Supporting FR to FR multiplexing.
- Support up to 128 DLCIs for total of 31 FR interfaces.
- Support up to 128 VCs.
- Peak cell rate on DLCI basis.
- Manufacturing disable/enable ATM scrambling for internal testing (E1 ATM only).
- AAL0 and AAL5 are supported in the ATM adaptation layer.
- Support VBR service.
- ITU FR management protocols are supported.
- Flash memory software download through RS485.
- Only the PVC type of ATM/FR service is supported.

#### Voice Card (E&M)

| Connector              | RJ45 connector                                                                             |
|------------------------|--------------------------------------------------------------------------------------------|
| Alarm Conditioning     | CGA busy after 2.5 seconds of LOS, LOF                                                     |
| Encoding               | A-law or $\mu$ -law, user selectable together for all                                      |
| Impedance              | Balanced 600 or 900 ohms                                                                   |
| Longitudinal Rejection | 55 dB                                                                                      |
| Loss Adjustment        | -21 to +10 dB / 0.1dB step transmit & receive                                              |
| Signal/Distortion      | > 46dB with 1004 Hz, 0dBm input                                                            |
| Frequency Response     | - 0.25 to -1 dB from 300 to 3400 Hz                                                        |
| Signaling              | Type 1, Type 2, Type 3, Type 4, and Type 5, Transmit only, A side and B side for all types |

- All in-band signaling tones are carried transparently by the digitizing process.
- Customer is responsible for in-band signaling compatibility between a telephone and a switch, or between a PBX and a switch.

#### E&M Signaling Bits

|               |                   |   |     |    | E8 | M |     |    |   |
|---------------|-------------------|---|-----|----|----|---|-----|----|---|
|               |                   |   | М - | Тх |    |   | E - | Rx |   |
|               |                   | Α | В   | С  | D  | Α | В   | С  | D |
| N. a. mara al | IDLE - ON HOOK    | 0 | 0   | 0  | 1  | 0 | 0   | *  | * |
| Normai        | ACTIVE - OFF HOOK | 1 | 1   | 0  | 1  | 1 | 1   | *  | * |
|               | IDLE - ON HOOK    | 1 | 1   | 0  | 1  | 1 | 1   | *  | * |
| A-Bit Invert  | ACTIVE - OFF HOOK | 0 | 0   | 0  | 1  | 0 | 0   | *  | * |

**NOTE:** \* = Don't care.

#### Voice Card (FXS - Automatic Ringdown, FXO - Manual Ringdown)

| Connector                 | RJ11                                                                                                    |
|---------------------------|----------------------------------------------------------------------------------------------------|
| Alarm Conditioning        | CGA busy after 2.5 seconds of LOS, LOF                                                                                                    |
| Encoding                  | A-law or u-law, user selectable together for all                                                                                             |
| Impedance                 | Balanced 600 or 900 ohms (selectable together for all)                                                                                       |
| Longitudinal Rejection    | 55 dB                                                                                                    |
| Longitudinal Max          | 2.5 volts peak AC                                                                                                    |
| Loss Adjustment           | -21 to +10 dB / 0.1dB step transmit & receive                                                                                                |
| Signal/ Distortion        | > 46dB with 1004 Hz. 0dBm input                                                                                                    |
| Frequency Response        | - 0.25 to -1 dB from 300 to 3400 Hz, coincide with ITU-T G.712                                                                               |
| Idle Channel Noise        | Max -65 dBmon                                                                                                    |
| Inter-Modulation          | Coincide with ITU-T B 712                                                                                                    |
| Loop Resistance           | Min 300 ohm Max 1800 ohm                                                                                                    |
| 2-Wire Return Loss        | >28  dB echo >20  dB signing                                                                                                    |
| EXS Loop Feed             | Nominal - 48Vdc with 10mA current limit                                                                                                    |
| EXS Ringing               | 1 REN at 5K meters per port                                                                                                    |
|                           | 16 5Hz 20Hz 25Hz 50Hz user selectable for all                                                                                                |
|                           | 78 Vrms (sine wave)                                                                                                    |
|                           | 2 sec on 4 sec off, or 1 sec on 2 sec off ontional for PLAR                                                                                  |
| Signaling                 | Loop Start DTMF pulse PLAR Battery Reverse                                                                                                   |
| Optional Signaling        | Ground Start Metering pulse (12KHz 16KHz)                                                                                                    |
| (for special order)       |                                                                                                    |
| Signaling Bit A B C D     | Programable                                                                                                    |
| All in-band signaling     | tones are carried transparently by the digitizing process                                                                                    |
| Customer is response      | sible for in-band signaling compatibility between a telephone and a switch, or between a                                                     |
| PBX and a switch          |                                                                                                    |
| Voice Card (Magnete)      |                                                                                                    |
| Minimum Dotoctable Bir    | aging Voltage 48 Vde                                                                                                    |
| Ringing Detectable Arra   | Iging Vollage 40 Vuc                                                                                                    |
| Ringing Detactable Acro   |                                                                                                    |
| Ringing Generation        | Vollage. / oRMS                                                                                                    |
|                           | Codence: 1 and an 2 and off or 2 and on 4 and off                                                                                            |
| Dinging Cond Assoc        | Tin and Ding. Tin and Ground, Ding and Ground                                                                                                |
| Ringing Send Across       | The and Ring, The and Ground, Ring and Ground                                                                                                |
| Front Panel               |                                                                                                    |
| LED                       | 1 per U/MDSL/V.35-interface, ACO, Power, SYNC/TEST, LOF, BPV, RAI/AIS                                                                        |
| Physical /Electrical      |                                                                                                    |
| Dimensions                | 435 x 225.5 x 220 mm (W×H×D)                                                                                                    |
| Power                     | Single/ Dual -48V DC, 100 Watts max.                                                                                                    |
| Temperature               | 0-50°C                                                                                                    |
| Humidity                  | 0-95%RH (non-condensing)                                                                                                    |
| Mounting                  | Desk-top stackable, 19" /23" rack mountable                                                                                                  |
| Line Power Supply         | (For MDSL card only) Available only with DC power.<br>(For MDSL card only) 60 mA constant current source, selectable peak voltage of 190 Vdc |
| Sealing Current Supply    | (For MDSL card only) 20 mA constant current source.                                                                                          |
| Clock Source              |                                                                                                    |
| Internal, E1/T1 Line, Ext | ternal                                                                                                    |
| Alarm Relay               |                                                                                                    |
| Alarm Relay, Fuse alarn   | n, and performance alarm                                                                                                    |
| mann rolay, ruse alam     |                                                                                                    |

#### System Configuration Parameters

Active Configuration, Stored Configuration, and Default Configuration (Stored in Non-volatile Memory)

#### **Chapter 1 Product Description**

#### Supervisor RS232, VT100 - front panel SLIP - front panel 10 Base-T, Ethernet, SNMP - front panel In-band 64 Kbps Performance Monitor Performance Registers Last 24 hours performance in 15 minutes interval and last 7 days in 24 hours summary Separate Registers 12 MDSL ports, network, user, and remote site Performance Reports Reports include MDSL port unsync Date & Time, Errored Second, Unavailable Second, E1 Bursty Errored Second, Severe Errored Second, Degraded Minutes, and Controlled Slip Second. Also available in Statistics (%). Containing 40 alarm records which record the latest alarm type, location, and date & Alarm Queue time Threshold Bursty Seconds, Severely Errored Second, Degraded Minutes **Diagnostics Test Line** Loopback E1/T1 interface (Line Loopback, Payload Loopback, Local Loopback) MDSL interface (Payload Loopback, Local loopback) U interface (Local Loopback, Payload Loopback) **Test Pattern** E1/T1 interface (2<sup>15</sup>-1 PRBS, 3-in-24, 1-in-8, 2-in-8, 1:1 patterns) U/MDSL/DTE interface (2<sup>11</sup>-1 BERT)

# 2 Installation

CAUTION:

- Never install telephone wiring during a lightning storm.
- Never install telephone jacks in wet locations unless the jack is specifically designed for wet locations.
- Never touch uninsulated telephone wires or terminals unless the telephone line has been disconnected at the network interface.
- Use caution when installing or modifying telephone lines.

#### 2.1 Site Selection

The following list indicates a site selection guideline. User need to follow this guideline to select a proper installation site.

- Location of the Rack should be part of the central office equipment layout design. Considerations should be given to entrance cable routing and -48 Vdc power.
- The installation site should have -48 Vdc power. An optional AC/DC power converter can be used. Use Only with Class 2 power source, -48 Vdc, 100 watts.

#### 2.2 Mechanical Installation

Loop-AM can be installed as a desk top unit or mounted on a 19 inch or a 23 inch rack. Mounting of the unit in a rack follows standard telephone rack mount practices. Accessories to install on a 19 inch or 23 inch rack is provided. As a desk-top unit Loop-AM is stackable.

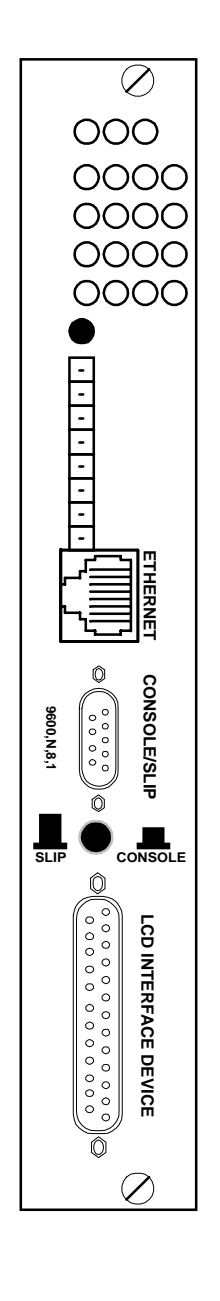

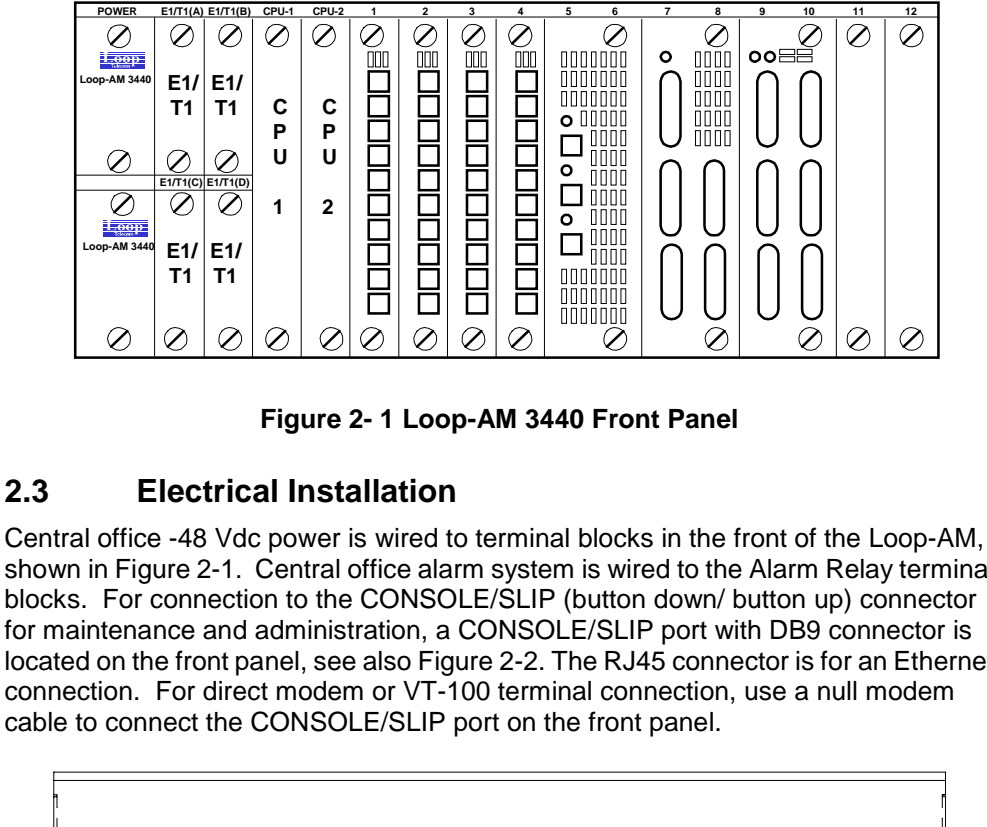

#### 2.3

shown in Figure 2-1. Central office alarm system is wired to the Alarm Relay terminal blocks. For connection to the CONSOLE/SLIP (button down/ button up) connector for maintenance and administration, a CONSOLE/SLIP port with DB9 connector is located on the front panel, see also Figure 2-2. The RJ45 connector is for an Ethernet connection. For direct modem or VT-100 terminal connection, use a null modem

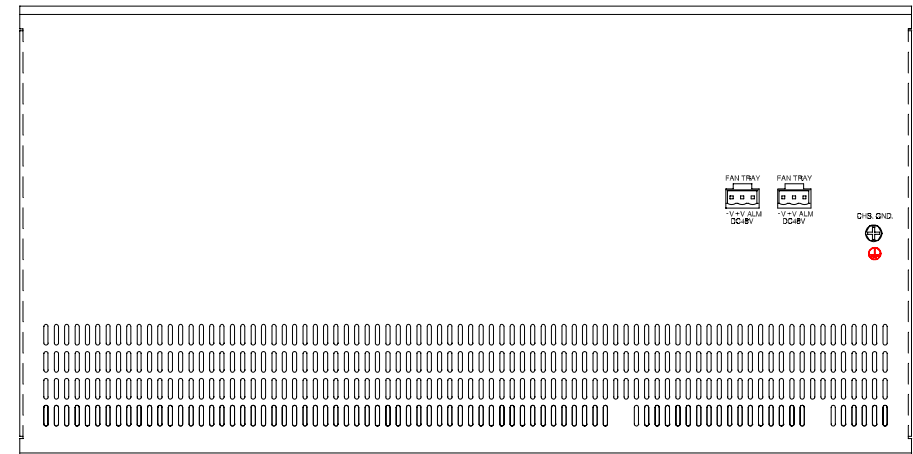

Figure 2-2 CPU Front Panel

Figure 2- 3 Loop-AM 3440 Rear Panel

#### 2.3.1 Fan Tray Setting

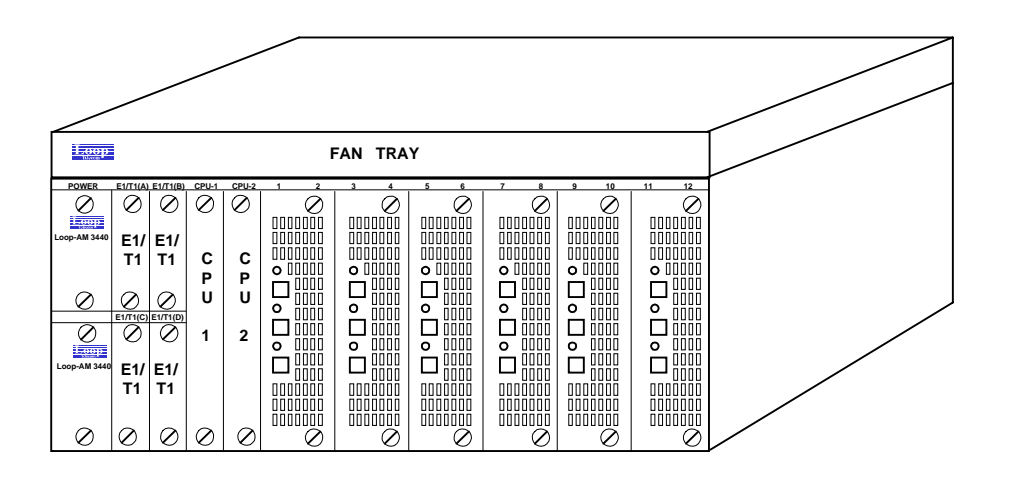

# Important Note: Install a fan tray on the top of a Loop-AM 3440 to reduce the temperature when the following modules are pluggined into the Loop-AM 3440 at the same time: 1. Six or more MDSL cards with line power cards; 2. Six or more MDSL cards with sealing current cards.

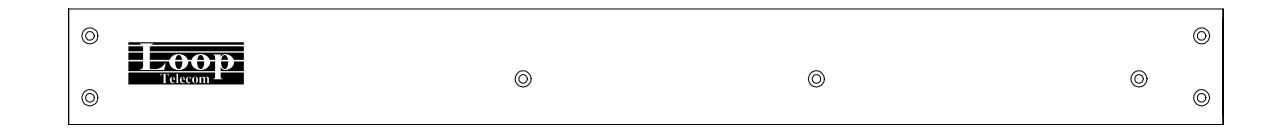

Figure 2-4 Front Panel View of Fan Tray

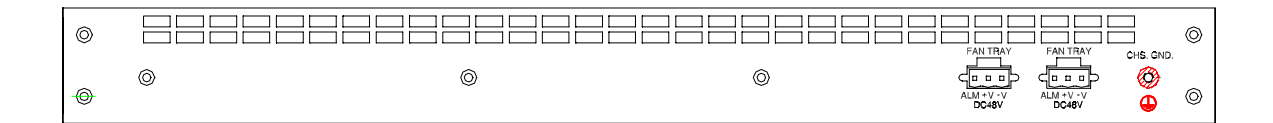

Figure 2- 5 Rear Panel View of Fan Tray

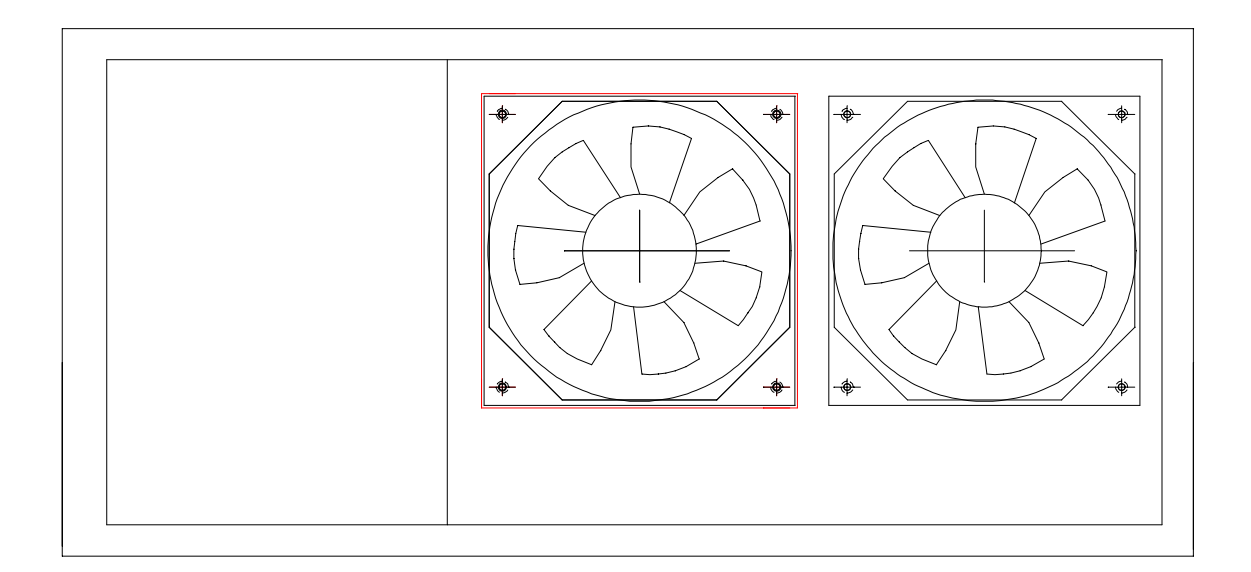

#### Figure 2-6 Top View of Fan Tray

#### Table 2- 1 Power Connector for Fan Tray

| Pin Number | Signal | Description  |  |
|------------|--------|--------------|--|
| 1          | ALM    | Alarm        |  |
| 2          | + V    | +DC Return   |  |
| 3          | - V    | -DC 48 Volts |  |

#### Table 2-2 Power Connector for Main Unit

| Pin Number | Signal | Description    |  |
|------------|--------|----------------|--|
| 1          | -V     | -DC 48 Volts   |  |
| 2          | +V     | +DC Return     |  |
| 3          | л      | Chassis Ground |  |

#### Table 2-3 Alarm Relay Connector

| Pin Number | Signal | Description                 |  |
|------------|--------|-----------------------------|--|
| 1          | NC     | Fuse Relay - Normally Close |  |
| 2          | С      | Fuse Relay - Common         |  |
| 3          | NO     | Fuse Relay - Normally Open  |  |
| 4          | NC     | Alarm Relay –Normally Close |  |
| 5          | С      | Alarm Relay –Common         |  |
| 6          | NO     | Alarm Relay – Normally Open |  |

The console port is configured as a DCE device with a DB-9 female connector. Pin definitions and pin connections are listed in Table 2-4 below.

| Pin Number | Signal              | Source   |
|------------|---------------------|----------|
| 1          | Data Carrier Detect | To DTE   |
| 2          | Receive Data        | To DTE   |
| 3          | Transmit Data       | From DTE |
| 4          | Unassigned          |          |
| 5          | Signal Ground       |          |
| 6          | Data Set Ready      | To DTE   |
| 7          | Unassigned          |          |
| 8          | Clear to send       | To DTE   |
| 9          | Unassigned          |          |

#### Table 2-4 Console Port

SLIP port can be connected via RS232 interface. Pin definition is listed in Table 2-5.

| Pin Number | Signal              | Source   |
|------------|---------------------|----------|
| 1          | Data Carrier Detect | From DCE |
| 2          | Receive Data        | From DCE |
| 3          | Transmit Data       | To DTE   |
| 4          | Data Terminal Ready | To DTE   |
| 5          | Signal Ground       |          |

#### Table 2-5 SLIP Port (9 Pin)

Ethernet port can be connected via Ethernet 10-Base-T interface. Pin definition is listed in Table 2-6.

#### Table 2-6 Ethernet Port

| Pin Number | Signal | Description      |
|------------|--------|------------------|
| 1          | TPTX+  | TP Driver Output |
| 2          | TPTX-  |                  |
| 3          | TPRX+  | TP Receive Input |
| 6          | TPRX-  |                  |

#### Table 2-7 E1 BNC/ RJ 45

| Pin Number | Signal                     |  |
|------------|----------------------------|--|
| 1          | R TIP                      |  |
| 2          | R RING                     |  |
| 4          | T TIP                      |  |
| 5          | T RING                     |  |
| 7          | Chassis Ground/ Unassigned |  |
| 8          | Chassis Ground/ Unassigned |  |

Normally the choice for the E1 connector, balanced 120 ohm or unbalanced BNC 75 ohm, is installed at the factory according to the customer order. Users can change this choice by opening the case and changing the jumper pins as indicated in the Table 2-8.

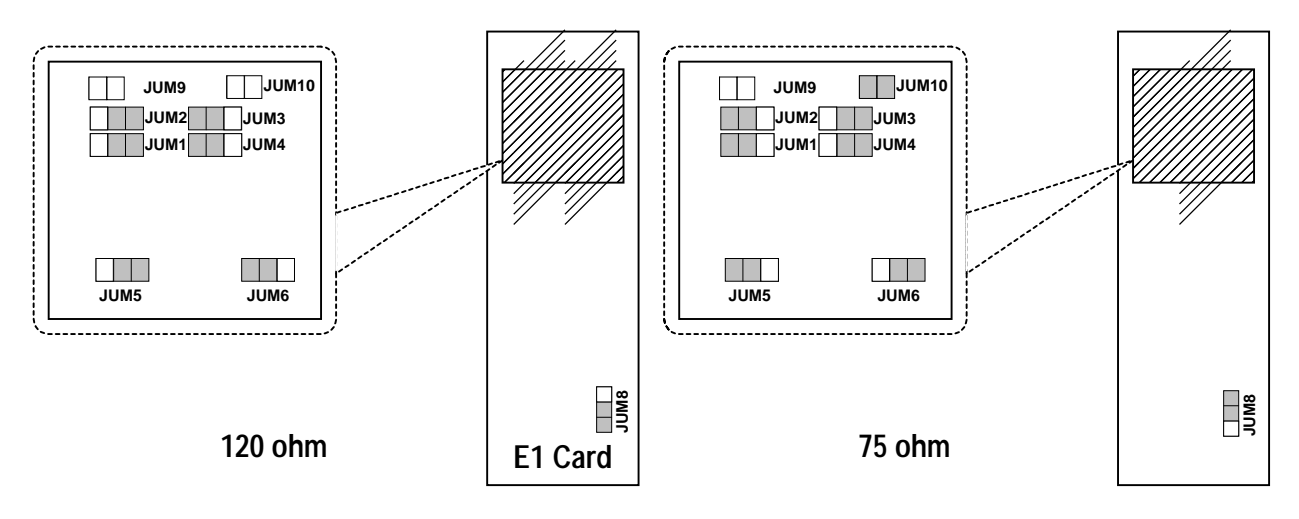

OPEN, OFF CLOSE, ON

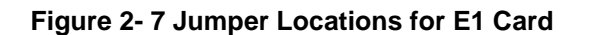

**NOTE:** For 75 ohm E1 card, jumper 9 can be OPEN or ON. If the jumper 9 is OPEN, BNC connector is set to Unassigned. If the jumper 9 is ON, BNC connector is set to Chassis Ground.

**NOTE:** For 120 ohm E1 card, jumper 9 can be OPEN or ON. If the jumper 9 is OPEN, port 7 and port 8 of BNC connector is set to Unassigned. If the jumper 9 is ON, port 7 and port 8 of BNC connector is set to Chassis Ground.

**NOTE:** BNC is open if jumper 10 is opened, BNC is grounded if jumper 10 is closed.

Below is a diagram of the rear panel of the interface card. The left hand jack is the 10-Base-T port, and the right jack is the 10/100-Base-T port.

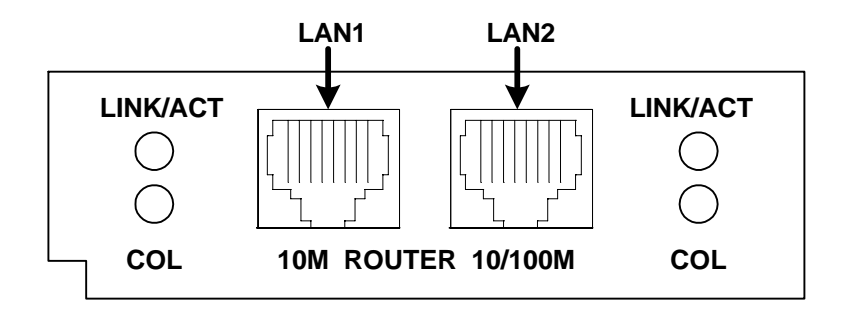

Figure 2-8 Rear Panel of Router interface

The two RJ45 jacks are wired as follows:

Table 2-8 RJ-45 for 10M and 10/100M Pin Assignment

| Pin Number | Signal          | Signal Direction   |
|------------|-----------------|--------------------|
| 1          | Transmit Data + | Output from AM3440 |
| 2          | Transmit Data - | Output from AM3440 |
| 3          | Receive Data +  | Input to AM3440    |
| 4          | No Connection   |                    |
| 5          | No Connection   |                    |
| 6          | Receive Data -  | Input to AM3440    |
| 7          | No Connection   |                    |
| 8          | No Connection   |                    |

For each of the U-interface ports, U-PORTs, connection to the line is by RJ48C connector. The pin definition is listed in Table 2-9.

 Table 2-9
 U-PORT U-Interface RJ48C Terminals

| Pin Number | Signal |
|------------|--------|
| 4          | TIP    |
| 5          | RING   |

#### Table 2-10 Line HDSL Connector

| Pin Number | Signal                     | Signal Description |
|------------|----------------------------|--------------------|
| 1          | Unassigned                 |                    |
| 2          | Unassigned                 |                    |
| 3          | Unassigned                 |                    |
| 4          | Loop 1 Tip                 | Тір                |
| 5          | Loop1 Ring                 | Ring               |
| 6          | Unassigned                 |                    |
| 7          | Chassis Ground/ Unassigned |                    |
| 8          | Chassis Ground/ Unassigned |                    |

| Pin Number | Signal | Signal Description |
|------------|--------|--------------------|
| 8          | SG     |                    |
| 7          | E      |                    |
| 6          | TIP1   |                    |
| 5          | TIP    |                    |
| 4          | RING   |                    |
| 3          | RING1  |                    |
| 2          | М      |                    |
| 1          | SB     |                    |

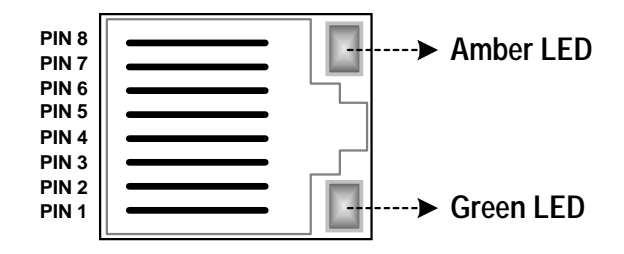

Figure 2-9 RJ45 Connector for E&M interface

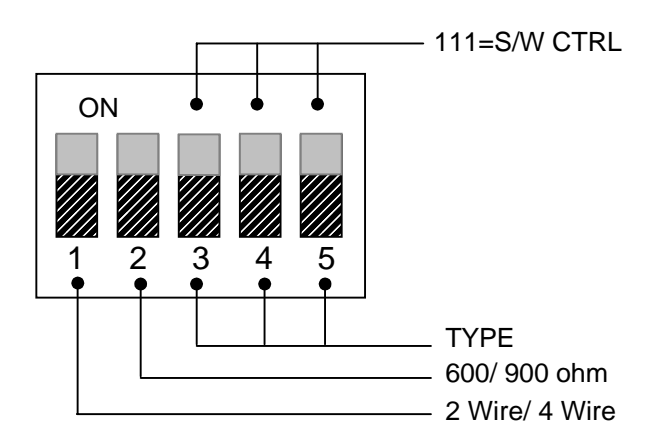

Figure 2- 10 DIP Switch Control for E&M interface

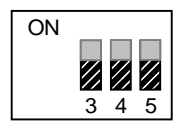

E&M Type Setup by Software Control (not for SIDE A and SIDE B) [DEFAULT]

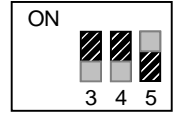

Setup by Hardware Control E&M TYPE 1

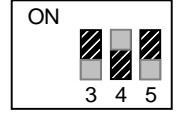

Setup by Hardware Control E&M TYPE 2

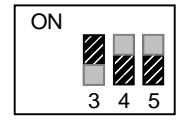

Setup by Hardware Control E&M TYPE 3

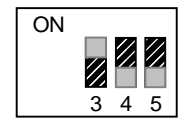

Setup by Hardware Control E&M TYPE 4

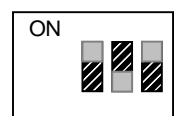

Setup by Hardware Control E&M TYPE 5

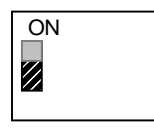

Setup by Hardware Control 4 WIRE 600 ohm

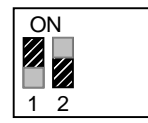

Setup by Hardware Control 2 WIRE 600 ohm

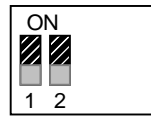

Setup by Hardware Control 2 WIRE 900 ohm

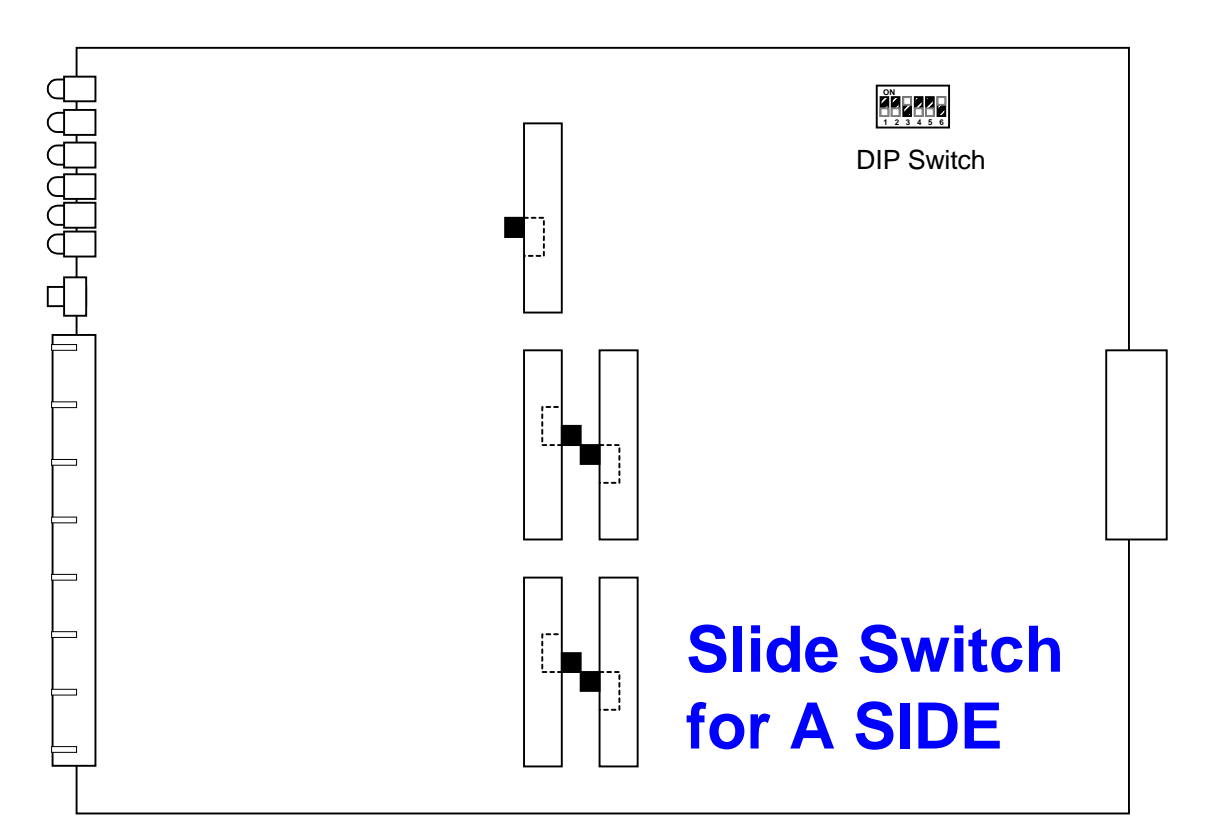

Figure 2-11 Slide Switch for A Side of E&M interface

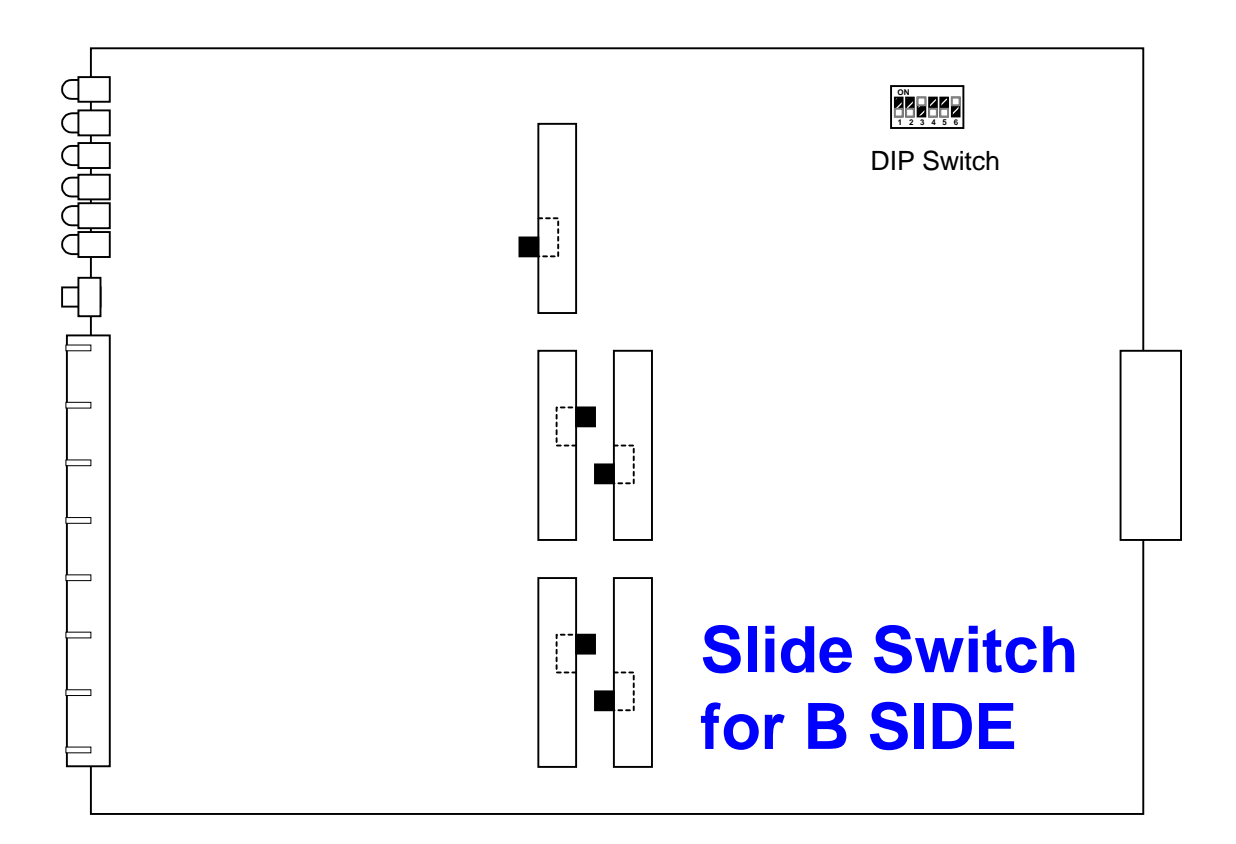

Figure 2-12 Slide Switch for B Side of E&M interface

| Signaling |      | A SIDE |        |       | B SIDE |        |        |       |
|-----------|------|--------|--------|-------|--------|--------|--------|-------|
|           | Ek   | ead    | M lead |       | M lead |        | E lead |       |
| Bit       | Open | Ground | Open   | Close | Open   | Ground | Open   | Close |
| Α         | 0    | 1      | 0      | 1     | 0      | 1      | 0      | 1     |
| В         | 0    | 1      | *      | 1     | 0      | 1      | *      | 1     |
| С         | 0    | 0      | *      | *     | 0      | 0      | *      | *     |
| D         | 1    | 1      | *      | *     | 1      | 1      | *      | *     |

#### Table 2- 12 E&M Voice Signaling Bits

#### Table 2-13 E&M Voice Channel Direction

| Mode        | 2 Wire            | 4 Wire   |          |  |
|-------------|-------------------|----------|----------|--|
| Pin         | A, B Side         | A Side   | B Side   |  |
| Tip, Ring   | Transmit, Receive | Transmit | Receive  |  |
| Tip1, Ring1 |                   | Receive  | Transmit |  |

#### Table 2- 14 E&M Signaling Channel Direction

| Signaling Direction |          | AS     | lide   | B Side |        |  |
|---------------------|----------|--------|--------|--------|--------|--|
| A to B              | B to A   | E lead | M lead | M lead | E lead |  |
| ON HOOK             | ON HOOK  | OPEN   | OPEN   | OPEN   | OPEN   |  |
| ON HOOK             | OFF HOOK | GROUND | OPEN   | OPEN   | CLOSE  |  |
| OFF HOOK            | ON HOOK  | OPEN   | CLOSE  | GROUND | OPEN   |  |
| OFF HOOK            | OFF HOOK | GROUND | CLOSE  | GROUND | CLOSE  |  |

#### Table 2- 15 RJ11 Connector for Magneto Interface

| Pin Number | Line Color | Description |
|------------|------------|-------------|
| 1          | White      | Unassigned  |
| 2          | Black      | Unassigned  |
| 3          | Red        | L2 Line     |
| 4          | Green      | L1 Line     |
| 5          | Yellow     | GND Line    |
| 6          | Blue       | Unassigned  |

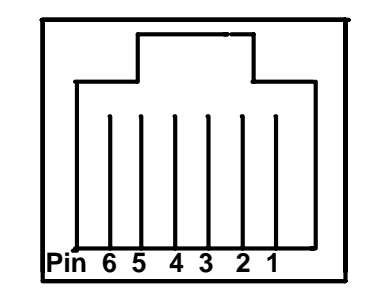

Figure 2-13 RJ11 Connector for Magneto Interface

### 2.4 Configuration Setting

#### 2.4.1 Software Configuration Setting

There are three system configurations:

- Factory default
- Current working
- User stored

Factory default configurations are not changeable. Each Loop-AM is shipped with all three configurations set to the factory default configuration.

The current working configuration, which can be saved into nonvolatile memory as a user-stored configuration, can be changed at any time. When the system is reset, the previous configuration will be retrieved as the current working configuration. The user-stored configuration can be retrieved at any time. User can retrieve the user-stored configuration to overwrite the current working configuration. Please refer to the section 6.1.8 Store/ Retrieve Configuration for the detail operation.

# 2.4.2 Replacement of Plug-in Card

When a plug-in card is removed and replaced with a card of a different type, default configuration is assigned to the new card. The user must set the configuration for each change of card type. If the same type card is inserted, depending on card type, then the following happens:

- For E1, T1, and DTE plug-in cards, the previous configuration is automatically downloaded.
- For Router plug-in card, the factory default configuration is assigned to the new card.
- For E1/T1 ATM Frame Relay plug-in card, (a) The port configuration for E1 or T1 is automatically downloaded, (b) The Frame Relay management setup is factory default configuration.

| Pin Number | Signal                | Source |
|------------|-----------------------|--------|
| 1          | Cable Shield          |        |
| 2          | Transmit Data         | DTE    |
| 3          | Receive Data          | DCE    |
| 4          | Request To Send       | DTE    |
| 5          | Clear To Send         | DCE    |
| 6          | Data Set Ready        | DCE    |
| 7          | Signal Ground         |        |
| 8          | Data Carrier Detect   | DCE    |
| 9          | Receive Clock Return  | DCE    |
| 10         | Unassigned            |        |
| 11         | External Clock Return | DTE    |
| 12         | Transmit Clock Return | DCE    |
| 13         | Unassigned            |        |
| 14         | Transmit Data Return  | DTE    |
| 15         | Transmit Clock        | DCE    |
| 16         | Receive Data Return   | DCE    |
| 17         | Receive Clock         | DCE    |
| 18         | Local Loopback        | DTE    |
| 19         | Unassigned            |        |
| 20         | Data Terminal Ready   | DTE    |
| 21         | Remote Loopback       | DTE    |
| 22         | Unassigned            |        |
| 23         | Unassigned            |        |
| 24         | External Clock        | DTE    |
| 25         | Test Mode             | DCE    |

Table 2- 16 V.35/DB25 DTE Port Pin Definition

Table 2-17 Default Software Configuration

| Console Port | Fixed        |
|--------------|--------------|
| Baud Rate    | 9600         |
| Data Bit     | 8            |
| Stop Bit     | 1            |
| Parity Bit   | NONE         |
| XON-XOFF     | OFF          |
| Interface    | TERMINAL     |
| SNMP         | OFF          |
|              |              |
| E1 Line Item | Default      |
| Line Frame   | FAS          |
| Line Code    | HDB3         |
| Interface    | Card setting |
| Line FDL     | OFF          |
| FDL Sa-bit   | Sa4          |
| Line AIS     | OFF          |
| Line RAI     | ON           |
| Line CRC     | ON           |
| Idle Code    | 0Xd5         |
|              |              |
| T1 Line Item | Default      |
| Line Frame   | ESF          |
| Line Code    | B87S         |

| I 1 Line Item | Default   |
|---------------|-----------|
| Line Frame    | ESF       |
| Line Code     | B8ZS      |
| Interface     | Long Haul |
| Line LBO      | 0dB       |
| Line EQU      | 0-133 ft  |
| Line AIS      | OFF       |
| Line YEL      | ON        |
| Line Inband   | OFF       |
| Idle Code     | 0xFF      |
|               |           |
| HDSL Items    | Default   |

| HDSL Items   | Default  |
|--------------|----------|
| XDSL MODE    | Master   |
| CLOCK SOURCE | Internal |
| LINE RATE    | 768k bps |
| LINE CODE    | 2B1Q     |
|              |          |

| DTE (V.35) Item                                                                                                    | Default                                                                                                    |
|----------------------------------------------------------------------------------------------------|----------------------------------------------------------------------------------------------------|
| RATE                                                                                                    | 64K                                                                                                    |
| CLOCK                                                                                                    | Normal                                                                                                    |
| DATA                                                                                                    | Normal                                                                                                    |
| RTS                                                                                                    | Activate                                                                                                    |
| ТТМ                                                                                                    | Off                                                                                                    |
| V.54                                                                                                    | Off                                                                                                    |
| INTERFACE                                                                                                    | V.35                                                                                                    |
|                                                                                                    | D_f = 10                                                                                                    |
|                                                                                                    |                                                                                                    |
|                                                                                                    |                                                                                                    |
|                                                                                                    |                                                                                                    |
|                                                                                                    | L2K                                                                                                    |
|                                                                                                    | FIXED                                                                                                    |
|                                                                                                    |                                                                                                    |
|                                                                                                    | Normal                                                                                                    |
|                                                                                                    | Normal                                                                                                    |
| RIS                                                                                                    | Permanent                                                                                                    |
|                                                                                                    | Off                                                                                                    |
|                                                                                                    | RS-232                                                                                                    |
| WARNING                                                                                                    | No                                                                                                    |
|                                                                                                    |                                                                                                    |
| U-PORT Line Item (All ports)                                                                                                    | Default                                                                                                    |
| U-PORT Line Item (All ports)<br>Channel                                                                                                    | Default<br>B1                                                                                                    |
| U-PORT Line Item (All ports)<br>Channel<br>Speed                                                                                                    | Default<br>B1<br>64 Kbps                                                                                                    |
| U-PORT Line Item (All ports)<br>Channel<br>Speed                                                                                                    | Default<br>B1<br>64 Kbps<br>Default                                                                                                    |
| U-PORT Line Item (All ports)<br>Channel<br>Speed<br>ATM FR T1 Line Items<br>Frame Format Mode                                                                                                    | Default<br>B1<br>64 Kbps<br>Default                                                                                                    |
| U-PORT Line Item (All ports)<br>Channel<br>Speed<br>ATM FR T1 Line Items<br>Frame Format Mode                                                                                                    | Default<br>B1<br>64 Kbps<br>Default<br>ESF<br>B8ZS                                                                                                    |
| U-PORT Line Item (All ports)<br>Channel<br>Speed<br>ATM FR T1 Line Items<br>Frame Format Mode<br>Line Code Mode                                                                                                    | Default<br>B1<br>64 Kbps<br>Default<br>ESF<br>B8ZS<br>0 dB                                                                                                    |
| U-PORT Line Item (All ports)<br>Channel<br>Speed<br>ATM FR T1 Line Items<br>Frame Format Mode<br>Line Code Mode<br>Line Build Out<br>Yellow Alarm                                                                                                    | Default<br>B1<br>64 Kbps<br>Default<br>ESF<br>B8ZS<br>0 dB<br>ON                                                                                                    |
| U-PORT Line Item (All ports)<br>Channel<br>Speed<br>ATM FR T1 Line Items<br>Frame Format Mode<br>Line Code Mode<br>Line Build Out<br>Yellow Alarm<br>Alarm Indication Signal                                                                                                    | Default<br>B1<br>64 Kbps<br>Default<br>ESF<br>B8ZS<br>0 dB<br>ON<br>ERAMED                                                                                                    |
| U-PORT Line Item (All ports)<br>Channel<br>Speed<br>ATM FR T1 Line Items<br>Frame Format Mode<br>Line Code Mode<br>Line Build Out<br>Yellow Alarm<br>Alarm Indication Signal                                                                                                    | Default<br>B1<br>64 Kbps<br>Default<br>ESF<br>B8ZS<br>0 dB<br>ON<br>FRAMED                                                                                                    |
| U-PORT Line Item (All ports)<br>Channel<br>Speed<br>ATM FR T1 Line Items<br>Frame Format Mode<br>Line Code Mode<br>Line Build Out<br>Yellow Alarm<br>Alarm Indication Signal<br>Interface                                                                                                    | Default B1 64 Kbps Default ESF B8ZS 0 dB ON FRAMED LONG HAUL                                                                                                    |
| U-PORT Line Item (All ports)<br>Channel<br>Speed<br>ATM FR T1 Line Items<br>Frame Format Mode<br>Line Code Mode<br>Line Build Out<br>Yellow Alarm<br>Alarm Indication Signal<br>Interface<br>ATM FR E1 Line Items                                                                                                    | Default<br>B1<br>64 Kbps<br>Default<br>ESF<br>B8ZS<br>0 dB<br>ON<br>FRAMED<br>LONG HAUL<br>Default                                                                                                    |
| U-PORT Line Item (All ports)<br>Channel<br>Speed<br>ATM FR T1 Line Items<br>Frame Format Mode<br>Line Code Mode<br>Line Build Out<br>Yellow Alarm<br>Alarm Indication Signal<br>Interface<br>ATM FR E1 Line Items<br>Frame Format Mode                                                                                    | Default B1 64 Kbps Default ESF B8ZS 0 dB ON FRAMED LONG HAUL Default ON                                                                                                    |
| U-PORT Line Item (All ports)<br>Channel<br>Speed<br>ATM FR T1 Line Items<br>Frame Format Mode<br>Line Code Mode<br>Line Build Out<br>Yellow Alarm<br>Alarm Indication Signal<br>Interface<br>ATM FR E1 Line Items<br>Frame Format Mode<br>Line Code Mode                                                                  | Default<br>B1<br>64 Kbps<br>Default<br>ESF<br>B8ZS<br>0 dB<br>ON<br>FRAMED<br>LONG HAUL<br>Default<br>ON<br>HDB3                                                                                                    |
| U-PORT Line Item (All ports)<br>Channel<br>Speed<br>ATM FR T1 Line Items<br>Frame Format Mode<br>Line Code Mode<br>Line Build Out<br>Yellow Alarm<br>Alarm Indication Signal<br>Interface<br>ATM FR E1 Line Items<br>Frame Format Mode<br>Line Code Mode<br>CRC                                                           | Default B1 64 Kbps Default ESF B8ZS 0 dB ON FRAMED LONG HAUL Default ON HDB3 ON                                                                                                    |
| U-PORT Line Item (All ports)<br>Channel<br>Speed<br>ATM FR T1 Line Items<br>Frame Format Mode<br>Line Code Mode<br>Line Build Out<br>Yellow Alarm<br>Alarm Indication Signal<br>Interface<br>ATM FR E1 Line Items<br>Frame Format Mode<br>Line Code Mode<br>CRC<br>RAI                                                    | Default B1 64 Kbps Default ESF B8ZS 0 dB ON FRAMED LONG HAUL ON HDB3 ON ON ON ON                                                                                                    |
| U-PORT Line Item (All ports)<br>Channel<br>Speed<br>ATM FR T1 Line Items<br>Frame Format Mode<br>Line Code Mode<br>Line Build Out<br>Yellow Alarm<br>Alarm Indication Signal<br>Interface<br>ATM FR E1 Line Items<br>Frame Format Mode<br>Line Code Mode<br>CRC<br>RAI<br>Alarm Indication Signal                         | Default B1 64 Kbps Default ESF B8ZS 0 dB ON FRAMED LONG HAUL ON HDB3 ON FRAMED ON FRAMED ON FRAMED                                                                                                    |
| U-PORT Line Item (All ports)<br>Channel<br>Speed<br>ATM FR T1 Line Items<br>Frame Format Mode<br>Line Code Mode<br>Line Build Out<br>Yellow Alarm<br>Alarm Indication Signal<br>Interface<br>ATM FR E1 Line Items<br>Frame Format Mode<br>Line Code Mode<br>CRC<br>RAI<br>Alarm Indication Signal<br>CAS                  | Default         B1         64 Kbps         Default         ESF         B8ZS         0 dB         ON         FRAMED         LONG HAUL         Default         ON         FRAMED         ON         FRAMED         ON         FRAMED         ON         FRAMED         ON         ON         FRAMED <t< td=""></t<> |
| U-PORT Line Item (All ports)<br>Channel<br>Speed<br>ATM FR T1 Line Items<br>Frame Format Mode<br>Line Code Mode<br>Line Build Out<br>Yellow Alarm<br>Alarm Indication Signal<br>Interface<br>ATM FR E1 Line Items<br>Frame Format Mode<br>Line Code Mode<br>CRC<br>RAI<br>Alarm Indication Signal<br>CAS<br>FDL           | Default B1 64 Kbps Default ESF B8ZS 0 dB ON FRAMED LONG HAUL Default ON HDB3 ON FRAMED ON FRAMED ON FRAMED OFF OFF                                                                                                    |
| U-PORT Line Item (All ports)<br>Channel<br>Speed<br>ATM FR T1 Line Items<br>Frame Format Mode<br>Line Code Mode<br>Line Build Out<br>Yellow Alarm<br>Alarm Indication Signal<br>Interface<br>ATM FR E1 Line Items<br>Frame Format Mode<br>Line Code Mode<br>CRC<br>RAI<br>Alarm Indication Signal<br>CAS<br>FDL<br>Sa_bit | Default         B1         64 Kbps         Default         ESF         B8ZS         0 dB         ON         FRAMED         LONG HAUL         Default         ON         FRAMED         ON         FRAMED         ON         FRAMED         ON         FRAMED         ON         ON         ON         ON         ON         ON         ON         ON         ON         ON         ON         ON         ON         Sa4                                                                                                    |

| E&M Item       | Default |
|----------------|---------|
| A SIDE/ B SIDE | A SIDE  |
| LINE           | 4-WIRE  |
| IMPEDANCE      | 600 ohm |
| SIGNALING      | TYPE5   |
| A/ μ-LAW       | A LAW   |
| Tx GAIN        | -3.0 dB |
| Rx GAIN        | -3.0 dB |

| FXO Item                 |                 | Default         |   |   |   |
|--------------------------|-----------------|-----------------|---|---|---|
| A-Law / μ-Law            |                 | A-Law           |   |   |   |
| Impedance                |                 | 600 ohm         | ı |   |   |
| Tx Gain                  |                 | -3.0 dB         |   |   |   |
| Rx Gain                  |                 | -3.0 dB         |   |   |   |
|                          |                 | А               | В | С | D |
|                          | RINGING:        | 0               | 0 | 0 | 1 |
| Ty Signaling Bit         | NO RING:        | 0               | 1 | 0 | 1 |
| TX Signaling bit         | BATT-REV:       | 0               | 1 | 0 | 0 |
|                          | PULSE ON:       | 0               | 1 | 0 | 0 |
|                          | TIP-OPEN:       | 1               | 1 | 1 | 1 |
|                          |                 | Α               | В | С | D |
| Dy Signaling Dit         | OFF-HOOK:       | 1               | 1 | * | * |
| KX Signaling bit         | OOS ON:         | *               | * | * | * |
|                          | RING-GND:       | 0               | 0 | 0 | 1 |
|                          |                 | * : Don't care. |   |   |   |
| Trunk Condition          |                 | ON-HOOK         |   |   |   |
| Line Polarity            |                 | NORMAL          |   |   |   |
| Metering Pulse Frequency |                 | 16 KHz          |   |   |   |
| Pulse Detect Mode        |                 | NORMAL          |   |   |   |
| Minimum Pulse Decode Lo  | evel (L1 – L12) | -27 dBm         | 1 |   |   |

| FXS Item           |                    | Default         |        |         |   |
|--------------------|--------------------|-----------------|--------|---------|---|
| A-Law / μ-Law      |                    | A-Law           |        |         |   |
| Impedance          |                    | 600 ohm         |        |         |   |
| Tx Gain            |                    | -3.0 dB         |        |         |   |
| Rx Gain            |                    | -3.0 dB         |        |         |   |
|                    |                    | Α               | В      | С       | D |
|                    | ON HOOK:           | 0               | 1      | 0       | 1 |
| Ty Signaling Bit   | OFF-HOOK:          | 1               | 1      | 0       | 1 |
|                    | RING-GND:          |                 | Not Av | ailable |   |
|                    | PLAR OFF-HOOK:     | 1               | 1      | 1       | 1 |
|                    |                    |                 |        |         |   |
|                    |                    | Α               | В      | С       | D |
| Ry Signaling Bit   | RING ON:           | 0               | 0      | *       | * |
| TXX Olynaling Dit  | BATT-REV & PLS ON: | 0               | 1      | 0       | 0 |
|                    | OOS-ALARM:         | *               | *      | *       | * |
|                    | TIP-OPEN           | Not Available   |        |         |   |
|                    | PLAR RING ON:      | 1               | 1      | 1       | 1 |
|                    |                    | * : Don't care. |        |         |   |
| PLAR Ring cader    | nce                | 2"ON, 4"OFF     |        |         |   |
| Ring Frequency     |                    | 20 Hz           |        |         |   |
| Metering Pulse     |                    | OFF             |        |         |   |
| Metering Frequency |                    | 16 KHz          |        |         |   |
| Metering Level     |                    | 0 dBm           |        |         |   |
| PLAR (L1 – L12)    |                    | OFF             |        |         |   |

| Magneto Item                 |                             | Default     |   |   |   |
|------------------------------|-----------------------------|-------------|---|---|---|
| A-Law / µ-Law                |                             | A-Law       |   |   |   |
| Impedance                    |                             | 900 ohm     |   |   |   |
| Tx Gain                      |                             | -3.0 dB     |   |   |   |
| Rx Gain                      |                             | -3.0 dB     |   |   |   |
| Tx Signaling Bit             |                             | Α           | В | С | D |
|                              | TX-RING (L1 & L2):          | 1           | 1 | 1 | 0 |
|                              | TX-RING (L1 & GND):         | 1           | 1 | 0 | 0 |
|                              | PLAR<br>TX-RING (L1 & L2):  | 1           | 1 | 1 | 1 |
|                              | PLAR<br>TX-RING (L1 & GND): | 1           | 1 | 0 | 1 |
|                              | NO TX-RING:                 | 0           | 1 | 0 | 1 |
| Rx Signaling Bit             |                             | Α           | В | С | D |
|                              | TX-RING (L1 & L2):          | 1           | 1 | 1 | 0 |
|                              | TX-RING (L1 & GND):         | 1           | 1 | 0 | 0 |
|                              | PLAR<br>TX-RING (L1 & L2):  | 1           | 1 | 1 | 1 |
|                              | PLAR<br>TX-RING (L1 & GND): | 1           | 1 | 0 | 1 |
|                              | NO TX-RING:                 | 0           | 0 | 0 | 0 |
| NOTE: 0000 for no available. |                             |             |   |   |   |
| PLAR Ring cadence            |                             | 1"ON, 2"OFF |   |   |   |
| PLAR (L1 – L12)              |                             | OFF         |   |   |   |

| Router Setup    | Default         |  |  |
|-----------------|-----------------|--|--|
| Net_Address     | 000.000.000.000 |  |  |
| Netmask         | 000.000.000.000 |  |  |
| Gateway_Address | 000.000.000.000 |  |  |
| NI_Address      | 000.000.000.000 |  |  |
| Metric          | 01              |  |  |

| Miscellaneous | Default      |  |  |
|---------------|--------------|--|--|
| Password      | LOOP         |  |  |
| Device Name   | LOOP-AM-3440 |  |  |
# 3 Operation

Using a VT100 terminal, the Loop-AM provides a comprehensive user interface. The Loop-AM uses out-ofband link within the U-interface to communicate to the matching remote Loop-AM unit so that an operator from one side can obtain information on both sides of the U-interface line. The configuration changes on one side can be viewed from the other side.

Note: With the Loop-AM 3440 at one end, the Loop-AM 3440 must be, by default, configured as LT. The remote Loop-AM unit, when connected to the Loop-AM 3440 must be configured as NT.

Loop-AM also uses out-of-band link within the E1 interface to communicate to the matching Loop-AM at the far end of the E1 network so that an operator from one side can obtain information on both sides of the E1 network. The configuration changes on one side can be viewed from the other side. The E1 channel assignment changes can be sent to the remote unit when the link between two units is up. Through use of FDL data link, the remote unit updates its configuration accordingly upon receipt of the new configuration.

## 3.1 Quick Start for Loop-AM

After installation, the user may want to familiarize himself with the equipment immediately. The following abbreviated instructions will give the user a quick start.

## 3.1.1 Power On

Turn power on by attaching a power cable to the front of the unit.

# 3.1.2 Return to Default Setting

The unit is shipped with factory default setting.

## 3.1.3 Using Front Panel

There is no front panel on the Loop-AM3440. A hand-held LCD device, which will take the place of a front panel, is currently under development. This device will allow configuration of and access to the various features without the need of a VT100 terminal.

Please stay in contact with your Loop vendor for availability of this device.

# 3.1.3.1 Review of Default Settings

All the default settings can be reviewed or changed. This is done by selecting the menu item. Either a submenu is shown or the selected setting is indicated with an asterisk.

## 3.1.3.2 Map Setup

Connect a VT100 terminal to the Console port. Press <o> to logon, then press <s> for system setup. Move the cursor to MAP and press <Enter>.

To change the settings, use arrow keys to select time slot. Press <Tab> to change the port values and enter numbers for the time slot. Press <Esc> to exit the TSI map.

## 3.1.3.3 DS1

Next, adjust the DS1 settings.

### 3.1.3.4 Unit Selection

To review or change U-port or HDSL settings, press <u> from the main menu.

## 3.1.4 Using Terminal

To use the RS232 interface to configure the unit, connect a VT-100 terminal to the CONSOLE/SLIP (button down/ button up) connector using a null modem cable. The VT-100 terminal can be a PC running a VT-100 emulator software. The unit is configured as a DTE. Thus a null modem is needed for direct connection to a VT-100.

Upon connection, press ENTER and ESC alternately to bring the main menu into view.

Press O (Log On) to see the full menu.

Press S (System Setup) to review or change the configuration.

## 3.1.5 Unit Status

The first screen on the terminal has a line on U-PORT/ HDSL-PORT Status. For each of the plug-in slots, an I means that the unit is in place. S means SYNC.

## 3.1.6 Review of Default Settings

The entire configuration is shown when S is pressed. To change any setting, use the arrow keys to move to the target setting. Then press the TAB key repeatedly to cycle to the desired setting for any selected parameter.

### 3.2 System Operation

#### 3.2.1 Date

Loop-AM is equipped with a RTC (Real Time Clock). User can change the current date and time as necessary. To save RTC battery life, the RTC is activated by the manufacturer just before shipping. The RTC battery has a 10 years power-off life cycle.

### 3.2.2 Master Clock

This product has a system clock PLL (Phase Lock Loop) which may be phase locked to the DS1 line clock or internal clock. The default master is the DS1 line clock.

NOTE: If no DS1 line clock is available, Loop-AM will automatically switch to the internal clock source. Loop-AM will automatically switch back to the DS1 line clock when card plug-in.

## 3.2.3 Console Port

The console port allows the user either to use a local VT-100 terminal via null-modem connection or use a remote VT-100 terminal via modem for system configuration, diagnostics, polling status reports, etc. The console port baud, data bit length, stop bit length, parity bit length, XON-XOFF flow control, and interface type are as shown below.

| Item       | Fixed Setting |  |  |
|------------|---------------|--|--|
| Baud       | 9600          |  |  |
| Data Bit   | 8             |  |  |
| Stop Bit   | 1             |  |  |
| Parity Bit | NONE          |  |  |
| XON-XOFF   | OFF           |  |  |
| Interface  | TERMINAL      |  |  |

#### Table 3-1 Console Port Setting

## 3.2.4 Menu Lock

The terminal is used to read alarms, system configurations, and system status. It also can be used to change system configurations and clear the alarm queue, etc. By enabling the menu-lock, only read operations are allowed. Modifications to the current status are not allowed. Users may not change system configurations or clear performance data.

- Password and menu-clock options are disabled by default
- The default password is LOOP

# 3.2.5 Logon, Logoff, and Password

Logoff prevents system configuration changes at the terminal, while logon allows system configuration changes. The password feature is used to augment lock control against unauthorized terminal users from changing system parameters from the terminal. With password enabled, logon requires entering the correct password. If password is disabled, no password is required to logon.

- The default option of the password is disabled.
- The default password is LOOP.

If password is enabled, users must enter the password when logging in to gain the privilege to change system configurations by the terminal. To change the password for the first time, enter the default password when prompted for the old password.

## 3.3 DS0 Channel Map

DS0 channel multiplexing is done by the MAP command. A map contains 31 DS0 channels (E1) or 24 DS0 channel (T1) where a single DS0 channel can be assigned to the B1 or B2 channel of any U-PORT or n x 64 Kbps HDSL port. If in-band management is need, select 1 DS0 channel map to SNMP. An idle code is transmitted on all unused channels.

NOTE: For E1 network interface with HDB3 coding or T1 network interface with B8ZS coding all remote DTE ports with 56 Kbps, all channels are available for any DS0 assignment, data or voice.
However, for either network interface with AMI coding, user should assign only alternate odd or even DS0 channels for 64 Kbps data. This is to guarantee one's density requirement.

# 3.4 DS1 Network Line Configuration

A detailed option list of E1 line configuration is in Table 3-2. The following paragraphs will describe each item.

## 3.4.1 Frame Format

For the E1 line interface, the frame format is ITU G.704. Either 2-frame, or 16-frame structure can be selected. Only the 16-frame provides CRC and optional CAS. For the T1 line interface, either D4 or ESF frame format is

available. In ESF frame format mode, user can choose either AT&T or ANSI facility data link protocol. ESF & T1.403 chooses ANSI ESF data link protocol and one second performance report will be sent to the network every second automatically. Also, ANSI and AT&T data link message is acceptable in ANSI ESF frame format mode. However, AT&T ESF frame format mode only accept AT&T ESF data link protocol.

## 3.4.2 Line Code

For the T1 line interface, either AMI (Alternate Mark Inverting) or B8ZS (bipolar with 8 zero substitution) line code format can be chosen. For theE1 line interface, either AMI (Alternate Mark Inverting) or HDB3 (high density bipolar of length 3) line code format can be chosen. Be sure the line code chosen matches that used on the network.

## 3.4.3 Interface

The T1 interface can be long haul or short haul. Long haul has higher powered output to drive long lines, while short haul is more appropriate for intraoffice connections. E1 interface will only display 120 Ohm twisted pair or 75 Ohm coaxial cable, which is a jumper choice.

# 3.4.4 Facility Data Link

Whereas for T1, the FDL (facility data link) is part of the ESF structure, for E1, this is not part of the standard. Loop-AM 3440 uses a proprietary FDL within the E1 frame structure to facilitate remote control and remote performance and statistics monitoring. This FDL, for E1 only, can be turned ON or OFF. For E1, user can set Sa-bit (Sa4-Sa8) to select FDL channel.

# 3.4.5 Equalization (Line Build-Out)

For the T1 line long haul interface, the transmit LBO (line build-out) can be programmed to either 0 dB, -7.5 dB, or -15 dB.

For the T1 line short haul interface, the equalization can be set to equivalent cable distances up to 655 feet.

## 3.4.6 Equalization

Whether long haul or short haul, for T1, further refinements of the output signal can be made using the EQU controls. For long haul, the choices are in dB of inserted loss. For short haul, the choices are in equivalent distances of inserted loss.

## 3.4.7 AIS

AIS, alarm indication signal, notifies the far end that an alarm condition or a loopback and diagnostic test are in progress. Thus customer signals are blocked. The AIS can be sent two ways. In the framed mode, all time slots will have all ones sent but the framing pattern will be preserved. In the unframed mode, all ones are sent for all time slots.

## 3.4.8 RAI (Remote Alarm Indication)

Loop-AM transmits RAI (Remote Alarm Indication) when it detects LOS (Loss of Signal), AIS (Alarm Indication Signal), or OOF (Out of Frame) for  $2.5 \pm 0.5$  seconds. User can disable this feature by disable RAI (Remote Alarm Indication) command.

# 3.4.9 CRC (Cycle Redundancy Check) Format

Loop-AM can be used in two frame or multiframe mode. For two frame mode, set CRC to OFF. For multiframe mode, set CRC to ON. A proprietary facility data link is implemented in both modes to facilitate remote system control and performance and statistics monitoring.

## 3.4.10 In-Band Signaling

In all cases, Loop-AM utilizes a proprietary facility data link, FDL for E1, or in-band signaling for T1, to achieve remote system control and performance and statistics monitoring.

### 3.4.11 Idle Code

Any DS0 channel which is not assigned to any U-PORT is an idle channel. An idle code is transmitted on idle DS0 channel. User may program the idle channel to any bit pattern from 0x00 to 0xFF.

Note: Due to one's density requirement, it is advised that idle code to be set as 0xD5. Or, user must program idle code to contain at least two bits of '1'. The factory default idle code is 0xD5.

| Item       | Options                                    | Default        |
|------------|--------------------------------------------|----------------|
| Line Frame | FAS                                        | FAS            |
| Line Code  | HDB3, AMI                                  | HDB3           |
| Interface  | 75 Ohm Coaxial Cable, 120 Ohm Twisted Pair | Jumper setting |
| Line FDL   | OFF, ON                                    | OFF            |
| FDL Sa-bit | Sa4, Sa5, Sa6, Sa7, Sa8                    | Sa4            |
| Line AIS   | OFF, ON                                    | OFF            |
| Line RAI   | OFF, ON                                    | ON             |
| Line CRC   | OFF, ON                                    | ON             |
| Idle Code  | 0x00 - 0xFF                                | 0xD5           |

Table 3-2 E1 Line Default Setting

#### Table 3- 3 T1 Line Default Setting

| ltem        | Item Options                                        |           |
|-------------|-----------------------------------------------------|-----------|
| Line Frame  | D4, ESF, ESF\$T1.403                                | ESF       |
| Line Code   | B8ZS, AMI                                           | B8ZS      |
| Interface   | Long Haul, Short Haul                               | Long Haul |
| Line LBO    | 0dB, -7.5dB, -15dB                                  | 0dB       |
| FDL EQU     | 0-133ft, 133-266ft, 266-399ft, 399-533ft, 533-655ft | 0-133ft   |
| Line AIS    | OFF, ON                                             | OFF       |
| Line YEL    | OFF, ON                                             | ON        |
| Line Inband | OFF, ON                                             | OFF       |
| Idle Code   | 0x00 - 0xFF                                         | 0xFF      |

# 3.5 Remote DTE Configuration

Although for the Loop-AM 3440, the channel assignment of each U-PORT or H-PORT is independent of the configuration of the remote Loop-AM unit, for compatibility with other Loop-AM products, which allows remote DTE configuration, such commands are also available for the Loop-AM 3440. The two configurations suitable for remote control are Channel and Speed. Another two settings for Loop-AM operation, mode and link, are also important, but must be locally set. The following paragraphs describe each, which is also summarized in Table 3-4.

## 3.5.1 Channel

When a DTE port is configured to run at 64 Kbps or above, the channel to associate with the DTE port can be either B1 or B2. Else it must be B1+B2. IDLE means no channel is assigned, which applies only if the speed is 0, or idle

### 3.5.2 Mode

When two Loop-AM are interconnected through the U-interface, one Loop-AM must be mode NT, and the other LT. The Loop-AM 3440 must be the LT. Therefore this parameter is fixed for the Loop-AM 3440. The remote unit, NT, updates its configuration accordingly upon receipt of the new configuration. Whenever the link between two units is established, the LT transmits its DTE configuration to NT. The NT changes its DTE configuration accordingly.

### 3.5.3 Remote Link

The channel used to transmit the configuration information can be only the M channel. Both LT and NT units must use the same channel.

#### 3.5.4 TTM

In a normal operating mode, the CSU/DSU uses the transmit clock (from CSU/DSU) to sample the transmit data sent from the DTE. In the Terminal Timing Mode (TTM) the CSU/DSU uses the external clock from the DTE to sample the transmit data. This avoids data reception problems due to phase delay caused by long cables. If the DTE cable is too long, the transmit data, after traversing the cable, may not be in-phase with the transmit clock. By using this feature the transmit data will be in phase with the sampling clock, which in this case will be the external clock from the DTE.

Note that the "external clock" from the DTE can also be used as the CSU/DSU system clock. This choice is independent of the TTM option. See the section on Master Clock for the details.

| Item    | Options                                                     | DTE Default |
|---------|-------------------------------------------------------------|-------------|
| Channel | IDLE, B1, B2, B1+B2                                         | B1          |
| Speed   | 0, 1.2, 2.4, 4.8, 9.6, 19.2,<br>38.4, 56, 64, 112, 128 Kbps | 64K         |
| Mode    | LT (NT not allowed)                                         | LT          |
| Link    | M-channel                                                   | M-channel   |

Table 3-4 DTE Port Default Setting

# 3.6 Alarms and Reports

## 3.6.1 Alarms

Loop-AM has many types of alarm . This includes system alarm, as listed in Table 3-5, alarms from the E1 network port, as listed in Table 3-6, and each of the U-PORTs, as listed in Table 3-8. HDSL alarm is listed in Table 3-9. Also, Loop-AM has alarm queue which record the latest 40 alarms with time stamp. Loop-AM also has alarm history and alarm status registers which is used to track the alarm count. Each alarm can be individually enabled or disabled. When disabled, no action is taken. When enabled, alarm counter increments on the occurrence of the specific type of alarm. When alarm occurs or the counter threshold exceeds, alarm is triggered.

When alarm is triggered, a dial-out is activated if it is enabled. Otherwise, no action is taken and only the specific alarm count is incremented. Dial-out is to dial out through modem to a remote terminal. When threshold level is implemented, it is based on the 15 minutes alarm count register.

All alarms are disabled by default. The dial-out is also disabled by default.

Individual fault counts are updated every second. Bipolar Violation (BPV) counts are updated every second, but the BPV alarm is based on an average Bit Error Rate (BER) that is calculated over a 15-minute interval. Therefore, BPV alarm status is updated every 15 minutes after the average BER is calculated. If the average BPV rate exceeds the preset threshold — i.e., from 10<sup>-9</sup> up to 10<sup>-5</sup>, an alarm can be declared (assuming BPV alarm is enabled). ES and UAS employ threshold-triggered alarms, but these alarms are declared as soon as the recorded account exceeds the preset threshold. The 15-minute integration interval does not apply to ES and UAS alarms. Alarm register states are reset every 15 minutes, but preserved in the Alarm History display.

When any of the U-PORTs report an alarm condition, such as loss of synchronization, the ALARM will cause the corresponding LED on the front panel to turn red color, and if enabled, turn the ACO LED on as well. This LED can be turned off by pressing the ACO key. For each unit and for each type of alarm condition, the alarm can be disabled. The system alarm type are listed in table 3-5, the E1 network interface alarm types are listed in table 3-6 below.

| Alarm Type        | Alarm Description                                                            | Threshold |
|-------------------|------------------------------------------------------------------------------|-----------|
| Slot Inactive     | Alarm happens when plug-in cards are been pulled out or plugged in, or dead. | no        |
| Slot Start-up     | Alarm happens when plug-in cards are been started up.                        | no        |
| Alarm Cut Off     | Alarm happens when the "Alarm Cut Off" function is activated.                | no        |
| Slot Clock Loss   | Alarm happens when clock source of a slot is failed.                         | no        |
| Primary Start-up  | Alarm happens when the primary card is been started up.                      | no        |
| Redundant Loss    | Alarm happens when the redundant card is failed.                             | no        |
| Power Module Fail | Alarm happens when the power module is failed.                               | no        |
| Link Switch       | Alarm happens when the "Link Backup Function" is activated.                  | no        |

 Table 3- 5
 System Alarm Type Table

| Alarm Type  | Alarm Description                 | Threshold       |  |
|-------------|-----------------------------------|-----------------|--|
| "RAI, LINE" | E1 Line Yellow Alarm              | no              |  |
| "AIS, LINE" | E1 Line Alarm Indication Signal   | no              |  |
| "LOS, LINE" | E1 Line Loss of Signal            | no              |  |
| "LOF, LINE" | E1 Line Loss of Frame             | no              |  |
| "BPV, LINE" | , LINE" E1 Line Bipolar Violation |                 |  |
| "ES, LINE"  | E1 Line Error Second              | yes (default 1) |  |
| "UAS, LINE" | E1 Line Unavailable Second        | yes (default 1) |  |
| "CSS, LINE" | E1 Line Control Slip Second       | yes (default 1) |  |

Table 3-6 E1 Network Interface Alarm Type Table

### Table 3-7 T1 Network Interface Alarm Type Table

| Alarm Type  | Alarm Description               | Threshold       |  |
|-------------|---------------------------------|-----------------|--|
| "YEL, LINE" | T1 Line Yellow Alarm            | no              |  |
| "AIS, LINE" | T1 Line Alarm Indication Signal | no              |  |
| "LOS, LINE" | T1 Line Loss of Signal          | no              |  |
| "LOF, LINE" | T1 Line Loss of Frame           | no              |  |
| "BPV, LINE" | T1 Line Bipolar Violation       | yes (default 5) |  |
| "ES, LINE"  | T1 Line Error Second            | yes (default 1) |  |
| "UAS, LINE" | T1 Line Unavailable Second      | yes (default 1) |  |
| "CSS, LINE" | T1 Line Control Slip Second     | yes (default 1) |  |

#### Table 3-8 HDSL Alarm Type Table

| Alarm Type             | Alarm Description                                                    | Threshold           |
|------------------------|----------------------------------------------------------------------|---------------------|
| "LOS, MASTER-LOOP1"    | Master Loop-1 Loss of signal/ LOSW*                                  | None                |
| "LOS, SLAVE-LOOP1"     | Slave Loop-1 Loss of signal/ LOSW*                                   | None                |
| "ES15M, MASTER-LOOP1"  | Master Loop-1 Error Second in current 15-<br>minute interval         | 1-900 (default 1)   |
| "ES15M, SLAVE-LOOP1"   | Slave Loop-1 Error Second in current 15-<br>minute interval          | 1-900 (default 1)   |
| "SES15M, MASTER-LOOP1" | Master Loop-1 severely Error Second in<br>current 15-minute interval | 1-900 (default 1)   |
| "SES15M, SLAVE-LOOP1"  | Slave Loop-1 Severely Error Second in<br>current 15-minute interval  | 1-900 (default 1)   |
| "ES24H, MASTER-LOOP1"  | Master Loop-1 Error Second in current 24 hours                       | 1-65535 (default 1) |
| "ES24H, SLAVE-LOOP1"   | Slave Loop-1 Error Second in current 24 hours                        | 1-65535 (default 1) |
| "SES24H, MASTER-LOOP1" | Master Loop-1 Severely Error Second in<br>current 24 hours           | 1-65535 (default 1) |
| "SES24H, SLAVE-LOOP1"  | Slave Loop-1 Severely Error Second in<br>current 24 hours            | 1-65535 (default 1) |

| Alarm Type          | Alarm Description                          | Threshold |
|---------------------|--------------------------------------------|-----------|
| "slot-m U#n UNSYNC" | UNSYNC, U-interface                        | no        |
|                     | (slot number = m; port number = n, n=1-10) |           |
| "slot-m U#n UNSYNC" | UNSYNC, U-interface                        | no        |
|                     | (slot number = m; port number = n, n=1-6)  |           |

#### Table 3-9 U-PORT Alarm Type Table

### Table 3- 10 DTE-PORT Alarm Type Table

| Alarm Type |                       | Alarm Description                         | Threshold |
|------------|-----------------------|-------------------------------------------|-----------|
| V.35       | "slot-m DTE#n UNSYNC" | RTS Loss, V.35-interface                  | no        |
|            |                       | (slot number = m; port number = n, n=1-6) |           |
| X.50       | "slot-m X50#n UNSYNC" | RTS Loss,RS232-interface                  | no        |
|            |                       | (slot number = m; port number = n, n=1-5) |           |

### 3.6.2 Reports

For DS1 line receiver, Loop-AM has three sets of performance registers. These are line, user, and far-end. The line performance register tracks the DS1 line receiver performance status. The user performance register tracks the DS1 line receiver as well, but user may clear at any time. The far-end performance register tracks the far-end DS1 receiver status. The performance parameters are listed in Table 3-11. User performance register have an additional parameter, CSS (controlled slip second).

Each performance parameter has ninety six sets of registers to record 24 hours history in 15 minute intervals.

|             |                 | D (1 )                         |                                 |
|-------------|-----------------|--------------------------------|---------------------------------|
| Pertormance | Description     | Definition                     | Definition                      |
| Parameter   |                 | 2 Frame/Multiframe             | 16 Frame/Multiframe             |
| EQ          | Error Second    |                                |                                 |
| E0          | EITOI Second    | BPV21, UUF21, UI               | $CRU6 ERRUR \ge 1,00F$          |
|             |                 | CS≥1.                          | ≥1, or CS ≥1.                   |
| BES         | Bursty Error    | 1 < BPV < 2048                 | 1 < CRC6 < 860                  |
| DEC         | Second          |                                |                                 |
| SES         | Severe Error    | BPV $\geq$ 2048. or OOF $\geq$ | $CRC6 \ge 860$ , or $OOF \ge 1$ |
|             | Second          | 1                              |                                 |
|             | Cocona          | 1                              |                                 |
| DM          | Degraded Minute | BPV≥ 123                       | CRC6 ≥ 47                       |
| LOFC        | Loss Of Frame   | OOE for $25 \pm 0.5$ sec       | OOE for $2.5 \pm 0.5$ sec       |
| 2010        | Count           |                                |                                 |
| UAS         | Unavailable     | > 10 consecutive SES           | > 10 consecutive SES            |
| • • • •     | Second          |                                |                                 |
|             | Occorra         |                                |                                 |
| CSS         | Controlled Slip | frame slip $\geq 1$            | frame slip $\geq 1$             |
|             | Second          | -                              | -                               |

Table 3-11 Performance Parameter List

Table 3-11 lists the types of reports available, performance parameters provided by each report, and the reset commands for each report.

| Report Type Category |                | Report |     |     |     |     |      |
|----------------------|----------------|--------|-----|-----|-----|-----|------|
| [Menu Command]       |                | ES     | UAS | BES | SES | CSS | LOFC |
| Front Panel Reports  | USER [Network] | Y      | Y   | Y   | Y   | Y   | Y    |
| 1-Hour Terminal      | USER [Network] | Y      | Y   | Y   | Y   | Y   | Y    |
| Reports              | LINE [Network] | N/C    | N/C | N/C | N/C | N/C | N/C  |
| Menu Option [1]      | FAR-END        | N/C    | N/C | N/C | N/C | N/C | N/C  |
| 24-Hour Terminal     | USER [Network] | Y      | Y   | Y   | Y   | Y   | Y    |
| Reports              | LINE [Network] | N/C    | N/C | N/C | N/C | N/C | N/C  |
| Menu Option [2]      | FAR-END        | N/C    | N/C | N/C | N/C | N/C | N/C  |
| CRC Error Count      | USER [Network] |        |     |     |     |     |      |
| Terminal Reports     | LINE [Network] |        | _   |     |     |     |      |
| Menu Option [E]      | FAR-END        |        | _   |     |     |     |      |

Table 3-12 Performance Report Options

Y = Report available and can be cleared by admin terminal

command "Y".

N/C = No clear. Report available, but counts cannot be cleared by the user.

- = Report not available.

For the U-Ports, the performance reports include the last 24-hour reports in 15-minute intervals, and the last 8-day reports in 24-hour intervals. Performance reports are the UAS (unavailable seconds) counts.

## 3.7 HDSL Reports

From the master unit, by use of a terminal connected to the Loop-H, the current status of both master and slave units can be obtained.

Also, by use of the terminal connected to the master, the performance report of both master and slave unit can be obtained. Performance reports contain performance parameters recorded in 15-minute intervals for the past 24 hours. Reports for each of the following parameters are available.

| Performance Parameter | Description         |
|-----------------------|---------------------|
| ES                    | Error Seconds       |
| SES                   | Severe Error Second |
| UAS                   | Unavailable Second  |

Table 3-13 Performance Parameter

## 3.8 LED Operation

The front of the Loop-AM 3440 has LEDs for operation and error indications. The indication can be in one or more colors. For each of the U-PORTs there are associated multicolored LEDs. Table 3-14 lists each LED and its color and meaning it represents. Note that when powering up and self test is in progress, the unit front panel LEDs are also used to indicate fault conditions. See section 4.1.

|        | LED            | Color                     | Indication                                          |
|--------|----------------|---------------------------|-----------------------------------------------------|
| PO     | WER            | Off                       | Power off                                           |
|        |                | Green                     | Power on and operational                            |
|        | Primary CPU    |                           |                                                     |
|        | Power          | Off                       | Power off                                           |
|        | A .::          | Green                     | Power on and operational                            |
|        | Active         | Off<br>Elashing Groop     | CPU falls                                           |
|        | Alarm          |                           | Normal or alarm disable                             |
| С      | Лапп           | Red                       | Alarm                                               |
| P      | Redundant CPL  | J                         |                                                     |
| U      | Power          | Off                       | Power off                                           |
|        |                | Flashing Green            | Normal                                              |
|        | Active         | Off                       | CPU fails                                           |
|        |                | Flashing Green            | Normal                                              |
|        | Alarm          | Off                       | Normal                                              |
|        |                | Red → Off                 | Redundant CPU board is synchronizing to primary CPU |
|        |                |                           | board The synchronization is done.                  |
| П      | SVNC/TEST      | Off                       | NOT EXISTED                                         |
| s      | STNC/TEST      | Flash Green               | E1 line is under testing                            |
| 1      |                | Off                       | Normal                                              |
| _      | LOF            | Red                       | Loss of Frame (LOF) or Loss of Signal (LOS)         |
|        |                | Off                       | Normal                                              |
| I<br>N | DPV            | Red                       | E1 line has bipolar violation                       |
| E      |                | Off                       | Normal                                              |
|        | YEL/AIS        | Amber                     | Receive remote alarm indication from DS1 line       |
|        |                | Amber                     | Receive alarm indication signal from DST line       |
| P      |                | Off                       | No signal or port not equipped                      |
| Ō      | SYNC           | Green                     | Normal, U-interface in sync                         |
| R      | (One per port) | Red                       | U-Interface loopback test in progress               |
| Т      |                |                           |                                                     |
| Н      |                | Off                       | Not existed                                         |
| U<br>e | Loop 1         | Green                     | Normal, Loop 1 is in sync                           |
| i      |                | Flashing Amber            | HDSL line-side test is in progress                  |
| -      |                | Off                       | Not existed                                         |
|        |                | Flashing Green            | Transmit/ Receive data present                      |
|        | DTE port-V.35  | Green                     | Normal                                              |
|        |                | Flashing stable           | Loopback Test                                       |
| D      |                | RED                       | Alarm                                               |
| Т      |                | OII<br>Elashing Green     | NOT EXISTED                                         |
| Е      |                | • 0.1 sec on 0.1 sec off  | Transmit and Receive data present                   |
|        | DTE port-X.50  | • 0.4 sec on, 0.4 sec off | Transmit or Receive data present                    |
|        |                | • 1.6 sec on, 1.6 sec off | Loopback Test                                       |
|        |                | Green                     | Normal                                              |
|        |                | RED                       | Alarm                                               |

Table 3- 14 Front-Panel LED Table (DS1, DTU, HDSL, DTE, ATM/FR)

#### **Chapter 3 Operation**

|                       | LED Color |                                                               | Indication                                                                                                    |
|-----------------------|-----------|---------------------------------------------------------------|----------------------------------------------------------------------------------------------------|
| A<br>T<br>M<br>F<br>R |           | Off<br>Green<br>Flash Green<br>Red<br>Amber<br>Flashing Amber | Not existed<br>E1 line frame in sync<br>E1 line is under testing<br>Loss of Frame (LOF) or Loss of Signal ( LOS)<br>Receive yellow alarm from DS1 line<br>Receive alarm indication signal (AIS) from DS1 line |
| R                     |           | ON                                                            | Link.<br>A valid network connection on the RJ-45 Ethernet port.                                                                                                    |
| U<br>T<br>E           | LINK/ACT  | Flashing                                                      | Activity.<br>Data is being transmitted or received through the RJ-45<br>Ethernet port.                                                                                                    |
| R                     | COL       | ON                                                            | Collision Detected.                                                                                                    |

### Table 3-15 Front-Panel LED Table (E&M)

No Light

O Light

Flashing

### ■ A SIDE/ B SIDE

| LED |   |                             |  |
|-----|---|-----------------------------|--|
| Α   | В | Indication                  |  |
| 0   | • | A side mode                 |  |
| •   | 0 | B side mode                 |  |
|     | • | A side testing mode         |  |
|     | 0 | B side testing mode         |  |
|     |   | Alarm (Loss SYNC, AIS, RAI) |  |
| •   | • | NC -48V or AB SW FAIL       |  |

#### ■ 2 Wire/ 4 Wire

| LED |   | Indiantian  |  |
|-----|---|-------------|--|
| 2   | 4 | Indication  |  |
| 0   | • | 2 Wire mode |  |
| •   | 0 | 4 Wire mode |  |

#### ■ 600 ohm/ 900 ohm

| LE  | Ð   | Indication   |  |
|-----|-----|--------------|--|
| 600 | 900 | Indication   |  |
| 0   | •   | 600 ohm mode |  |
| •   | 0   | 900 ohm mode |  |

#### ■ TYPE

|         | Setup by S/W Control |      |    |      |           |          |     |      |     |      |
|---------|----------------------|------|----|------|-----------|----------|-----|------|-----|------|
| LED     | TYP                  | PE 1 | TY | PE 2 | ТҮІ       | PE 3     | TY  | PE 4 | TYF | PE 5 |
| TYPE    | 0                    | •    | •  | 0    | •         | •        | •   | •    | •   | •    |
|         | •                    | •    | •  | •    | 0         | •        | •   | 0    | ●   | •    |
| 1 0 0 2 | •                    | •    | •  | •    | •         | •        | •   | •    | 0   | •    |
| 3 0 0 4 |                      |      |    | Se   | etup by H | I/W Cont | rol |      |     |      |
| 5 0 0   | TYP                  | PE 1 | TY | PE 2 | TYI       | PE 3     | TY  | PE 4 | TYF | PE 5 |
| SET BY  | 0                    | •    | •  | 0    | •         | •        | •   | •    | •   | •    |
| DIP     | •                    | •    | •  | •    | 0         | •        | •   | 0    | ●   | •    |
|         | •                    | 0    | •  | 0    | •         | 0        | •   | 0    | 0   | 0    |

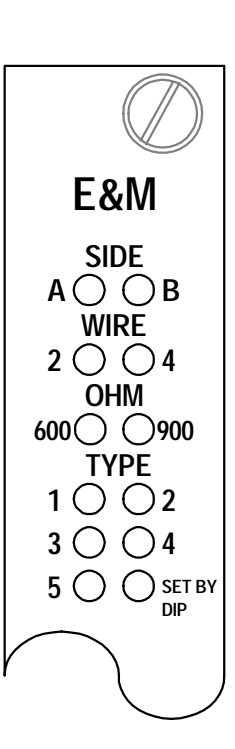

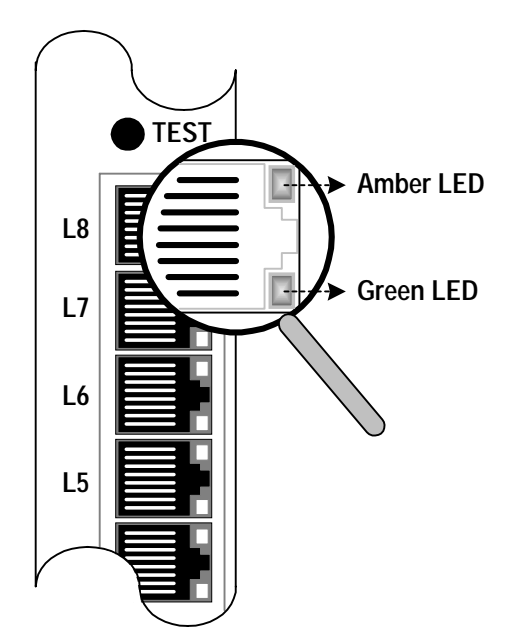

| Condition LED                    |       | A Side Mode | B Side Mode           |                       |
|----------------------------------|-------|-------------|-----------------------|-----------------------|
|                                  | Amber |             |                       |                       |
|                                  | Green |             | E lead ground.        | M lead ground.        |
| Normal                           | Amber |             | Miandalana            | E lead close.         |
|                                  | Green |             | M lead close.         |                       |
|                                  | Amber |             | E lead open.          | M lead open.          |
|                                  | Green |             | M lead open.          | E lead open.          |
| Test                             | Amber |             | (All ports: L1 to L8) | (All ports: L1 to L8) |
| (TEST button of the front panel) | Green |             | M lead close.         | E lead close          |

■ No Light □ Light

#### Table 3- 16 Front-Panel LED Table (FXS)

- No Light O Light
- Show Flashing 🛆 Fast Flashing

### ■ LED Indication for Encoding/ Impedance: A-law, µ-law/ 600 ohm, 900 ohm

|                    | L   |       |                     |
|--------------------|-----|-------|---------------------|
| Encoding Impedance |     |       | Indiantian          |
| A-law              | 600 | Color | mulcation           |
| µ-law              | 900 |       |                     |
| 0                  | 0   | Green | A-law mode, 600 ohm |
| 0                  | •   | Green | A-law mode, 900 ohm |
| •                  | 0   | Green | µ-law mode, 600 ohm |
| •                  | •   | Green | µ-law mode, 900 ohm |

### ■ LED Indication for Metering Pulse

|     | L   | Indication |                        |
|-----|-----|------------|------------------------|
| 12K | 16K | Color      | Indication             |
| •   | •   | Off        | Metering Pulse is OFF  |
| 0   | •   | Green      | 12 KHz metering is ON  |
|     | •   | Green      | 12 KHz pulse is active |
| •   | 0   | Green      | 16 KHz metering is ON  |
| •   |     | Green      | 16 KHz pulse is active |

### ■ LED Indication for Line 1 to Line 12

| L         | .ED                          | la dia stian     |  |
|-----------|------------------------------|------------------|--|
| L1 to L12 | Color                        | Indication       |  |
| •         | Off                          | Tip Lead Open    |  |
| 0         | Green                        | Normal           |  |
|           | Green flashing<br>(slow 1Hz) | Off Hook         |  |
|           | Green flashing<br>(fast 4Hz) | Ring Lead Ground |  |
| 0         | Red                          | Alarm            |  |
| θ         | Green + Red                  | Ringing          |  |

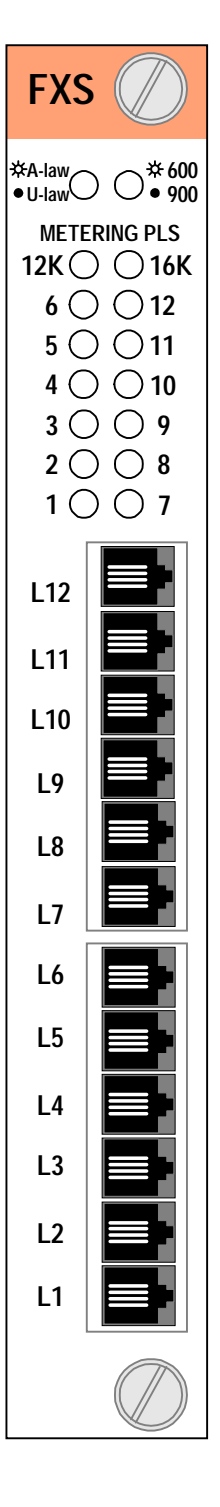

### Table 3-17 Front-Panel LED Table (FXO)

- No Light O Light
- Show Flashing  $\ \ \bigtriangleup$  Fast Flashing

#### ■ LED Indication for Encoding/ Impedance: A-law, µ-law/ 600 ohm, 900 ohm

| Encoding Impedance |     |       | Indication          |
|--------------------|-----|-------|---------------------|
| A-law              | 600 | Color | indication          |
| µ-law              | 900 |       |                     |
| 0                  | 0   | Green | A-law mode, 600 ohm |
| 0                  | •   | Green | A-law mode, 900 ohm |
| •                  | 0   | Green | µ-law mode, 600 ohm |
| •                  | •   | Green | µ-law mode, 900 ohm |

### ■ LED Indication for Metering Pulse

|     |     | Indiantian       |                        |
|-----|-----|------------------|------------------------|
| 12K | 16K | Color            | Indication             |
| •   | •   | Off              | Metering Pulse is OFF  |
| 0   | •   | Green            | 12 KHz metering is ON  |
|     | •   | Green (fast 4Hz) | 12 KHz pulse is active |
| •   | 0   | Green            | 16 KHz metering is ON  |
| •   | Δ   | Green (fast 4Hz) | 16 KHz pulse is active |

#### ■ LED Indication for Line 1 to Line 12

|                  | la dia atia a             |                  |
|------------------|---------------------------|------------------|
| L1 to L12        | Color                     | Indication       |
| •                | Off                       | Tip Lead Open    |
| 0                | Green                     | Normal           |
|                  | Green flashing (slow 1Hz) | Off Hook         |
| $\bigtriangleup$ | Green (fast 4Hz)          | Ring Lead Ground |
| 0                | Red                       | Alarm            |
| θ                | Green + Red               | Ringing          |

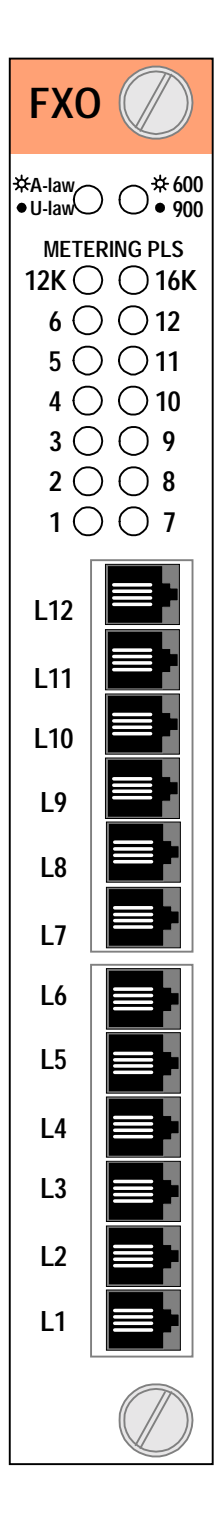

### Table 3- 18 Front-Panel LED Table (Magneto)

No Light
 O Light

Flashing

| LED Indi | cation for | Encoding/ | Impedance: | A-law, | µ-law/ | 600 ohm, | 900 o | hm |
|----------|------------|-----------|------------|--------|--------|----------|-------|----|
|----------|------------|-----------|------------|--------|--------|----------|-------|----|

|          | LEI       | 0     |                     |
|----------|-----------|-------|---------------------|
| Encoding | Impedance |       |                     |
| A-law    | 600       | Color | Indication          |
| µ-law    | 900       |       |                     |
| 0        | 0         | Green | A-law mode, 600 ohm |
| 0        | •         | Green | A-law mode, 900 ohm |
| •        | 0         | Green | µ-law mode, 600 ohm |
| •        | •         | Green | µ-law mode, 900 ohm |

#### ■ LED Indication for module

| LED   |        | ס     | Indication                    |
|-------|--------|-------|-------------------------------|
| L1,L2 | L1,GND | Color | Indication                    |
| 0     | 0      | Green | Ring across L1 & L2, L1 & GND |
| 0     | •      | Green | Ring across L1 & L2           |
| •     | 0      | Green | Ring across L1 & GND          |

### ■ LED Indication for Line 1 to Line 12

| LEI       | ס           |                   |
|-----------|-------------|-------------------|
| L1 to L12 | Color       | Indication        |
| 0         | Green       | Normal            |
| •         | Off         | PLAR On           |
|           | Green       | Ringing           |
| θ         | Green + Red | Crank Magneto Gen |
| 0         | Red         | Alarm             |

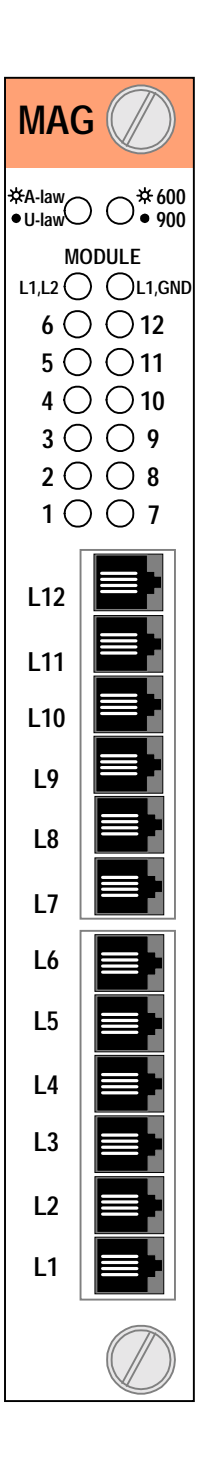

## 3.9 Telnet Connectivity

To manage the system from internet, Loop-AM controller offers Telnet connectivity to allow user access to the Loop-AM controller from any workstation in the network. There are three interfaces for Telnet function, one is Ethernet port, second is SLIP port, and the other is HDLC port (in-band management). To use Ethernet interface, use Ethernet/RJ45 port at back panel to connect with Ethernet network directly as shown in Figure 3-1. To use SLIP interface, use CONSOLE/SLIP port of front panel, make sure the button is up, to connect with a Terminal server and link to Ethernet indirectly as show in Figure 3-2. To use HDLC port, set MAP to assign a time slot to SNMP and connect as Figure 3-3. Ethernet and SLIP and HDLC cannot be used at the same time.

To use the Telnet function, make sure IP Address, and Interface parameters are matched. Please refer to section 5.1.1.1 or section 6.1.9.

Once the IP parameters are set, users can verify that the Loop-AM is operating properly by using the ping command to check for a response from Loop-AM:

\$ping 192.1.100.45

192.1.100.45 is active

The Telnet utility simulates VT-100 to connect with the Loop-AM controller. The controller main menu of terminal screen described at Chapter 6 will be displayed after Telnet connection is established. Refer to Chapter 6 to manage Loop-AM controller. Loop-AM controller can maintain several Telnet connections simultaneously.

The most popular Telnet utility in the public domain is provided by NCSA.

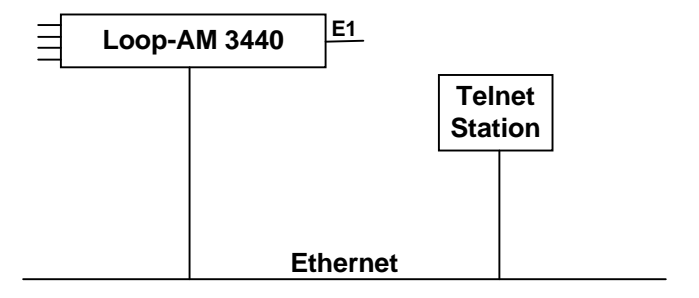

Figure 3-1 Telnet: Ethernet interface

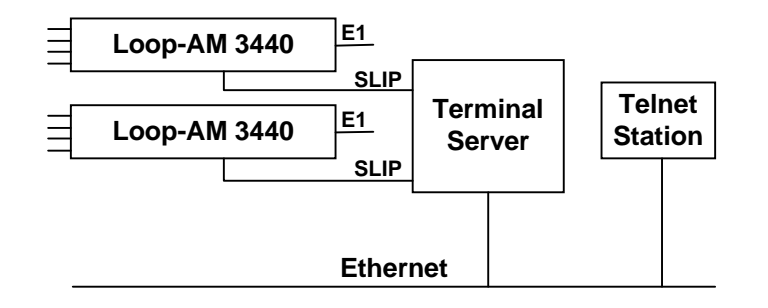

Figure 3- 2 Telnet: SLIP Interface

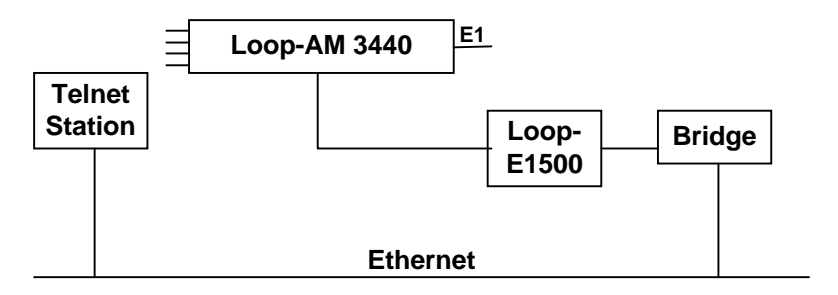

Figure 3-3 HDLC

| Table 2 40   | Onerestien h      | Concola/ CLI    |            |             |        |
|--------------|-------------------|-----------------|------------|-------------|--------|
| 1 able 3- 19 | Uperation by      | v Console/ SLIP | "Ethernet/ | HULL CONCUL | rentiv |
|              | e por a li o li o |                 | / =        |             |        |

| PORT     | Console      | SLIP | Ethernet     | HDLC         |
|----------|--------------|------|--------------|--------------|
| Console  | -            | х    | $\checkmark$ | $\checkmark$ |
| SLIP     | х            | -    | х            | х            |
| Ethernet | $\checkmark$ | х    | -            | х            |
| HDLC     | $\checkmark$ | х    | х            | -            |

# 3.10 Embedded SNMP Agent

The embedded SNMP agent for Loop-AM offers standard RFC 1213 MIB II and RFC 1406 DS1 MIB as well as Loop Telecom's enterprise MIB. Network manager can use any SNMP compatible network management system such as Sun Connect's Sun Net Manager and Hewlett-Packard's HP Open View to monitor and control Loop-AM. This enables user to integrate WAN equipment management with LAN SNMP network management systems. The embedded SNMP agent also includes Telnet implementation to allow user to access Loop-AM terminal interface from any workstation in the network.

Before SNMP is enabled, make sure the IP address for Loop-AM is configured correctly and the communication parameters match the Terminal server port.

Once the SNMP agent is activated, user can verify whether the Loop-AM is running successfully by using ping command to check if Loop-AM is responding or not. e.g.

\$ ping 192.1.100.45

192.1.100.45 is alive

Please refer to each respective SNMP manager operation instruction to incorporate the Loop-T enterprise MIB to the system.

Telnet capability comes with embedded SNMP agent. Once SNMP agent is running, user can use telnet program that is simulated on a VT-100 to access Loop-AM command screen. The most popular Telnet utility in the public domain is provided by NCSA. It can maintains several telnet connections simultaneously. It is recommended to set the COMM port running at the highest speed to reduce the jittery output on terminal. The Loop-AM can run reliably at 38.4 Kbps.

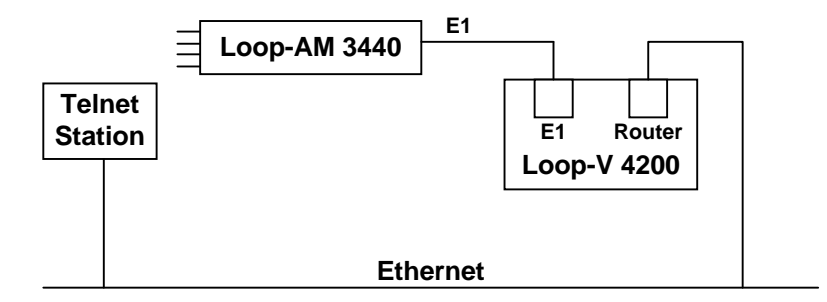

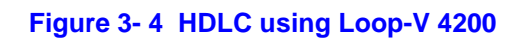

## 3.11 In-Band Management Setup

In addition to the console port and the Ethernet port, Loop-AM 3440 can also allow remote management through a 64 Kbps time slot from the network line. To achieve remote management using this "in-band" technique, two steps are necessary.

First, the Ethernet connection of the remote management terminal must be inserted to a designated time slot in the network. This time slot can be a DS0 channel in a E1 or T1 line, or a DS0 channel in any of the broadband facilities, such as E3, DS3, STM1, or OC3. This can be achieved though a router-CSU/DSU-mux series of equipment or in one step through a router interface on a Loop-V 4200.

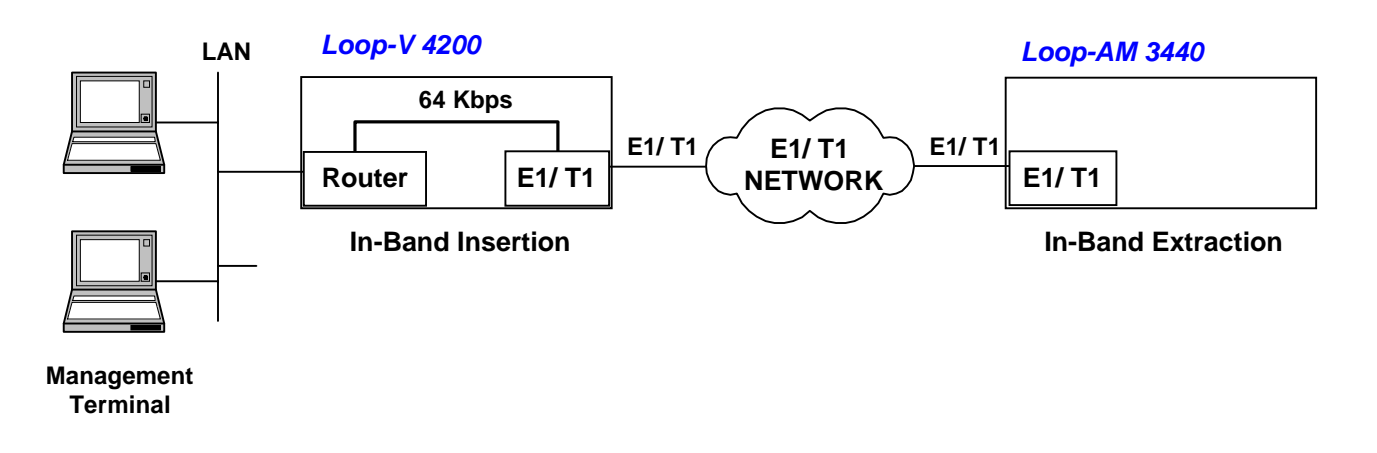

Next, the equipment to be management, namely this Loop-AM 3440 must extract this 64 Kbps time slot to the management port. This is accomplished through the TSI screen, illustrated below.

For the Loop-AM 3440, the management port is named HD. The incoming in-band management time slot, which is 01 (time slot number), is assigned to the management channel, as shown.

| LOOP AM3440  |                | === System   | Setup (MAB | P) ===    | 11:3        | 30:53 12/12/2001   |
|--------------|----------------|--------------|------------|-----------|-------------|--------------------|
| ARROW KEYS:  | CURSOR MOVE,   | TAB: ROLL OF | PTIONS     |           |             |                    |
| MAP NO: MAP_ | 1              |              |            |           |             |                    |
|              | Source Slot    | E1 NON-      | CAS        | Dest.     | Slot HI     | DLC                |
| Source Slot  | PO/TS D SL/PO  | TS PO/TS D   | SL/PO TS   | PO/TS     | D SL/PO TS  | S PO/TS D SL/PO TS |
| Slot : C     |                |              |            | = = = = = | ==========  |                    |
| Port :       | 1 d HD         | 1 17 d       |            | 1         | d C 2       | 1                  |
| T.S. : 01    | 2 d            | 18 d         |            |           |             |                    |
|              | 3 d            | 19 d         |            |           |             |                    |
|              | 4 d            | 20 d         |            |           |             |                    |
| T.S.# : 01   | 5 d            | 21 d         |            |           |             |                    |
| Clear : No   | 6 d            | 22 d         |            |           |             |                    |
| d∕v ∶d       | 7 d            | 23 d         |            |           |             |                    |
|              | 8 d            | 24 d         |            |           |             |                    |
|              | 9 d            | 25 d         |            |           |             |                    |
| Dest Slot    | 10 d           | 26 d         |            |           |             |                    |
| Slot : HD    | 11 d           | 27 d         |            |           |             |                    |
| Port :       | 12 d           | 28 d         |            |           |             |                    |
| T.S. : 01    | 13 d           | 29 d         |            |           |             |                    |
|              | 14 d           | 30 d         |            |           |             |                    |
| Update? Yes  | 15 d           | 31 d         |            |           |             |                    |
| Confirm?Yes  | 16 d           |              |            |           |             |                    |
|              |                |              |            |           |             |                    |
| << Press ESC | c to return to | Controller   | Setup menu | ı, ther   | n Press D f | to active >>       |

## Table 3- 20 Error Message Table

The error messages defined here should be corresponded to the error codes.

| Error Code | Error Description                  |
|------------|------------------------------------|
| ERROR01    | A loopback is in effect            |
| ERROR02    | LCD operation is locked            |
| ERROR03    | Channel is already in use          |
| ERROR04    | can't be in TTM if MCLK=DTE        |
| ERROR05    | DTEn is in TTM or speed is 0       |
| ERROR06    | Line unsync                        |
| ERROR07    | No channel is assigned             |
| ERROR08    | Please select speed first          |
| ERROR09    | A test is in progress              |
| ERROR10    | DTE loopback is in progress        |
| ERROR11    | Please reduce speed first          |
| ERROR12    | Illegal Date/Time format           |
| ERROR13    | the DTE1 channel should be B2      |
| ERROR14    | the DTE1 channel should be B1+B2   |
| ERROR15    | the DTE1 channel should be B1      |
| ERROR16    | the DTE1 channel should be B1/B2   |
| ERROR17    | Remote doesn't have this function  |
| ERROR18    | Remote unit rejected this request  |
| ERROR19    | Remote unit didn't respond         |
| ERROR20    | Remote DTE1 TTM should be off      |
| ERROR21    | the DTE1 channel should be IDLE    |
| ERROR22    | the DTE1 is not installed          |
| ERROR23    | undefined response                 |
| ERROR24    | the unit didn't response           |
| ERROR25    | speed can't be zero if MCLK=DTEn   |
| ERROR26    | the unit is not installed          |
| ERROR27    | ESF or ESF&T1.403 mode is required |
| ERROR28    | ESF&T1.403 mode is required        |
| ERROR29    | E1 CRC and FDL must set to be on   |
| ERROR30    | LLB or LOCAL LOOPBACK activated    |
| ERROR31    | EOC is not ready                   |
| ERROR32    | Current slot is not HDSL card      |
| ERROR33    | Current slot is not DTE card       |
| ERROR34    | Not enough channels                |
| ERROR35    | Slot need to download firmware     |
| ERROR36    | Time slot conflict                 |
| ERROR37    | Reserved for future use            |
| ERROR38    | Reserved for future use            |
| ERROR39    | Reserved for future use            |
| ERROR40    | Reserved for future use            |
| ERROR41    | Reserved for future use            |

# 4 Maintenance

### 4.1 Self-Test

When Loop-AM is powered up, a complete self-test routine is run to check all I/O ports, read/write memory, and data paths to validate system integrity.

## 4.2 Diagnostics

A 15-bit register PRBS (Pseudo-Random Bit Sequence) patterns, is used in E1. A 20-bit register QRSS (Quasi-Random Signal Sequence) pattern is used in T1, while a 11-bit PRBS patterns is used in Loop-AM. The PRBS/QRSS test pattern is used to test local Loop-AM system integrity by local loopback test. It can also be used to measure the DS1 line quality and the U-interface line quality. The diagnostics scenario is as follows:

- 1. First, send a remote loopback command to cause the remote facility to loopback DS0 channels in the case of E1 line, or B channels in the case of U line.
- 2. Then, activate the local PRBS/QRSS diagnostics operation, use Test command to enable PRBS and choose to test DS0 channels in a bundle of U-PORTs, all 31 channels, or only idle channels, or, in the case of U-interface, channels in use (B1, B2, or B1+B2), or full (always B1+B2).
- 3. The FULL PRBS/QRSS diagnostic uses a framed pattern. This is useful for testing full E1/T1 loopbacks at the far-end.

When the PRBS pattern sync is found, a bit error counter tracks total bit errors. It is advised to send PRBS for more than 15 minutes interval to evaluate the quality of loop condition and facility reliability.

User may utilize '>' key to inject single error, '<' key to reset error counter, and 'ESC' key to terminate PRBS test. User may also read performance report to understand type of error occurs.

## 4.3 Near End Loopback

The near end loopbacks such as local loopback, line loopback, payload loopback, U-PORT loopback, and HDSL loopback, are activated by the Loop-AM. The loopbacks are at the near end facility. The following paragraph describes each loopback in detail.

NOTE: Deactivate the near-end loopbacks from the terminal, depending on where it was activated.

## 4.3.1 Local Loopback

Local loopback is illustrated in Figure 4-1. The outgoing DS1 signal is looped back through the DS1 PCM transceiver. All 31 DS0 channels are looped back to the receiver path. This loopback test is activated by the Test command. This loopback test can be used with the PRBS diagnostic test pattern to validate the local Loop-AM's integrity. An AIS (Alarm Indication Signal) is sent to the network during the local loopback test. The local loopback test can be activated from terminal.

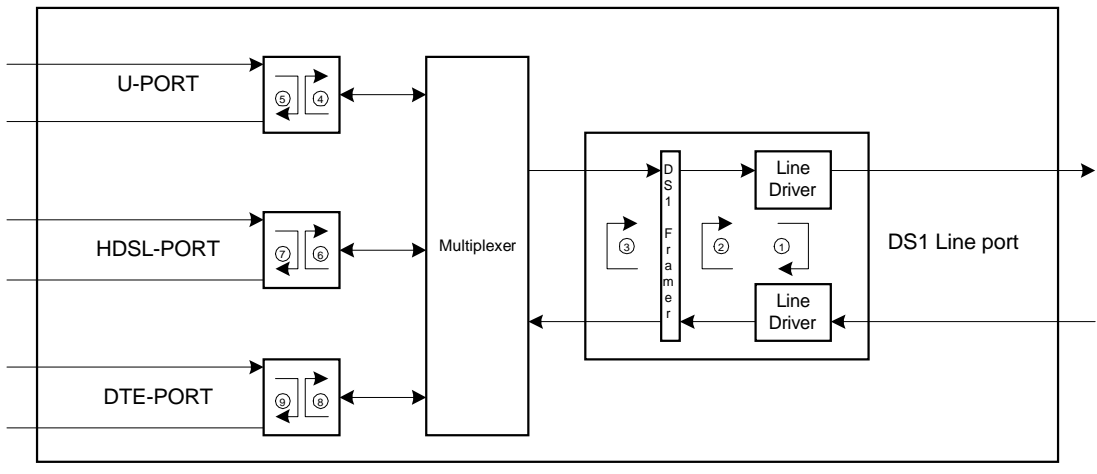

Local Loopback

- Line Loopback (LLB)
- ③ Payload Loopback (PLB)

④ U-PORT TO-E1 Loopback and Remote U to E Loopback

- $\textcircled{\sc b}$  U-PORT TO-U Loopback and Remote U to U Payload Loopback
- IDSL-PORT TO-E1 Loopback and Remote HDSL to E Loopback
- $\odot\,$  HDSL-PORT TO-LINE  $\,$  Loopback and Remote HDSL to LINE Payload Loopback  $\,$
- <sup>®</sup> DTE-PORT TO-DS1 Loopback
- IDTE-PORT TO-DTE Loopback

### Figure 4-1 Loopback Block Diagram

# 4.3.2 Line Loopback

Line loopback is illustrated in Figure 4-1. The incoming DS1 line signal is loopback to the outgoing DS1 signal before the DS1 transceiver framer. This loopback is used to isolate the local equipment from a troubled DS1 transmission line. Line loopback test can be activated from the terminal.

## 4.3.3 Payload Loopback

Payload loopback is illustrated in Figure 4-1. The incoming signal is loopback to the outgoing DS1 signal after the DS1 transceiver framer. This loopback is used to isolate the U-PORTs from the troubled DS1 transmission line. Payload loopback test can be activated from the terminal.

## 4.3.4 U-PORT Loopbacks

U-PORT loopbacks are illustrated in Figure 4-1. There are two types of local loopbacks, TO-U (payload) and TO-DS1 (local). TO-U is that the U-interface incoming signal is loopback to the U-interface outgoing signal. This is used to isolate the DS1 equipment from a troubled U-interface line. TO-DS1 is that U-interface outgoing signal is loopback to the U-interface incoming signal. This loopback is used to validate the system integrity of U-interface facility. U-PORT loopback test can be activated from the terminal. While in TO-U loopback, all ones are send to DS1 network line outgoing direction on U-PORT associated DS0 channels.

NOTE: U-PORT loopbacks work only when one or more DS0 channels are mapped to the U-PORT.

# 4.3.5 HDSL-PORT Loopbacks

Trouble isolation of the entire HDSL system is facilitated by the use of loopbacks. By determining where one loopback is successful and another is not, the repair personnel can isolate the fault to a particular line or equipment. Loopbacks can be towards the network, or towards the customer.

# 4.4 Far End Loopback

Far-end loopbacks (remote line loopback, remote payload loopback, remote channel loopback, U-PORT loopback, and HDSL loopback) can be activated by the local Loop-AM to cause a remote loopback commands to the far-end facility. Inband code words are supported by FDL (facility data link) to initiate the loopback in the case of the DS1 line, and either M channel in the case of the U-interface line. When using FDL messages, FDL must be turned ON. All remote loopback can be activated from the terminal.

If the remote facility responds to a remote loopback activate command, a LOOPED message appears in the lower left corner of the display. If the remote facility responds to a remote loopback deactivate command, a NO LOOP message appears. If the remote activation/deactivation fails, an error message appears.

Either proprietary remote loopback commands can be used, or the industry standard V.54 loopback codes can be used.

It is best to use remote loopbacks in conjunction with PRBS diagnostics testing to measure the DS1 network line or U line integrity. The procedure is as follows:

1. Send a remote loopback command to cause the remote facility to perform a loopback.

2. Activate the PRBS or QRSS diagnostics test.

## 4.5 Test Pattern

To test the DS1 line, four test patterns are available to determine faults such as deficient clock recovery, fault ALBO level recovery, inadequate jitter margin, presence of bridge taps, and mis-optioned network interface. These four patterns are framed pattern with proper DS1 frame pattern as described in the following paragraph.

# 4.6 Verifying Loop-AM Operations

The purpose of this section is not to help the user determine where a possible fault in the network may lie. For this, the user needs to know the exact geometry of the network. Then standard network trouble shooting procedures should be followed, which involve sectionalizing the network and performing loopback tests on pieces of the network.

The purpose here is to help the user determine whether the Loop-AM equipment is at fault after tests have pointed a suspicious finger at this equipment. The procedures outlined here depends on test equipment and other equipment the user may have on hand.

The organization of these procedures start from the simple to the complex. The procedure ends when a definitive conclusion is made that the Loop-AM equipment is at fault. To verify that the Loop-AM equipment is not at fault, specialized equipment such as a BERT (bit error rate test) set is needed.

# 4.6.1 Quick Test

## 4.6.1.1 LCD/Display

LCD currently not available.

## 4.6.1.2 Independent Test

Remove all line and U-interface connections to Loop-AM. Remove power. After a few seconds, re-apply power. Observe the power-AMp self-test sequence. If this fails, then Loop-AM has failed. See if the LEDs show any abnormal displays. If yes, use the LED indications to guide the user to test other parts of the network, such as the E1 line, or U-interface plug-in.

Especially during initial installation, excessive errors may be due to (a) incorrect configuration of either Loop-AM or of the equipment at the other end of the line, or (b) due to faulty line installation, which results in excessive noise, cross talk, or impedance mismatch. Especially in electrically noisy environments, such as central offices, use of shielded cables are mandatory.

## 4.6.2 Substitution

If a spare Loop-AM plug-in is available, then replace the working one with the spare. The user must carefully configure the spare exactly as the working one. If the substitution clears the problem, then the original working one is suspect. Note that this is not definitive as other reasons may cause the same symptom. A good practice is to reconfigure the original one and swap once more.

If both units behave the same, then the problem is probably elsewhere.

## 4.6.3 Using Loopback Plugs

Without a spare, loopback plugs are handy for diagnosis. Note that internal loopback facilities of the Loop-AM does not include the interface circuitry. Thus a set of plugs, one for each of the interfaces, line and DTE, are needed for complete tests. These plugs are wired such that signals from the Loop-AM are loopback by hard wire back to the receive pin of the same plug.

Replace the line connector with a loopback plug. Observe if the line is in sync. If not then Loop-AM has failed. Then perform a PRBS test towards the line. If this fails, then Loop-AM has failed.

For the U-PORTs, a loopback plug must be used in concert with a far end Loop-AM if such a terminal is available, then a PRBS test will determine if that U-PORT is at fault.

Note that if a far end terminal is available, the first test should be a local line loopback to see if the line is good. If tests with loopback plugs all pass, then the problem is probably elsewhere.

## 4.6.4 Using Bert Test Set

If a BERT (bit error rate test) set and another Loop-AM are available, such as the Fireberd 6000, then a comprehensive suite of test are available to examine the health of the Loop-AM. If another Loop-AM is not available, use of the loopback plugs would provide some of the tests otherwise possible.

With a BERT, each of the ports of the Loop-AM can be tested individually. The user must configure the BERT in the exact way the Loop-AM is configured. This is easily done by comparing each of the options one by one. After checking that the configuration matches, if any one of the ports fails, then Loop-AM has failed.

# 5 Front Panel Operation

The hand-held LCD of the Loop-AM 3440 utilizes a 2-line by 40 character display and four keys labeled ESC, ENTER, left arrow '<', and right arrow '>', as shown in Figure 5-1. The ENTER key is to enable a selection, while the left and right arrow keys move the cursor to the left and right respectively. The ESC key returns to the next higher level of selection or to the main menu without performing any operation.

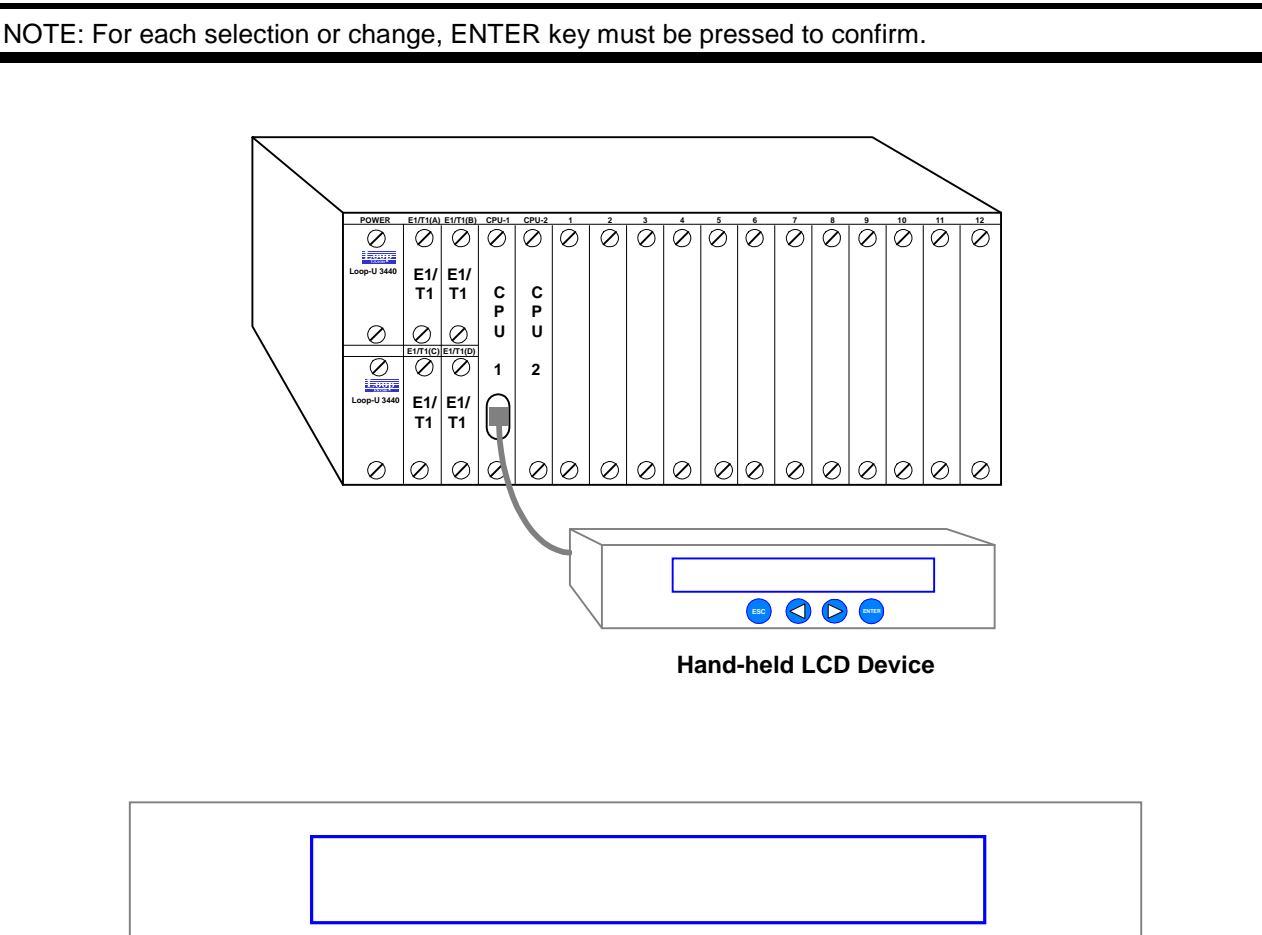

ENTER

ESC

Figure 5-1 Front Panel of the hand-held LCD

The LCD menu tree is shown below. By successively selecting the menu item at each level, the desired operation or display can be obtained.

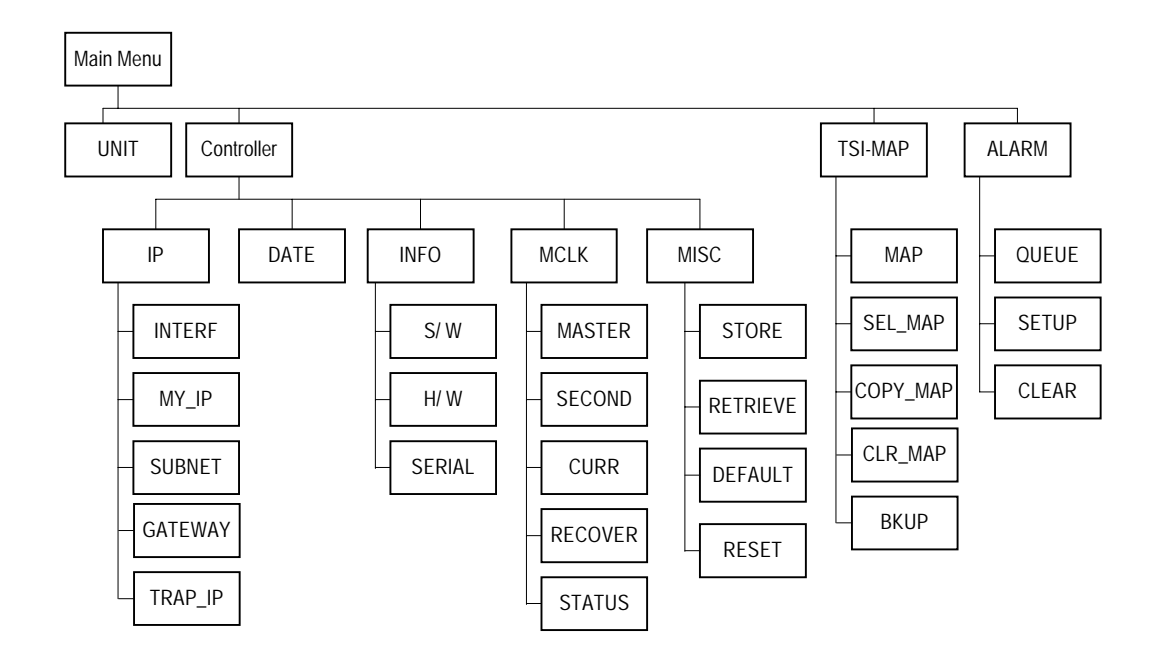

Figure 5- 2 LCD Menu Tree – Main Menu (1 of 6)

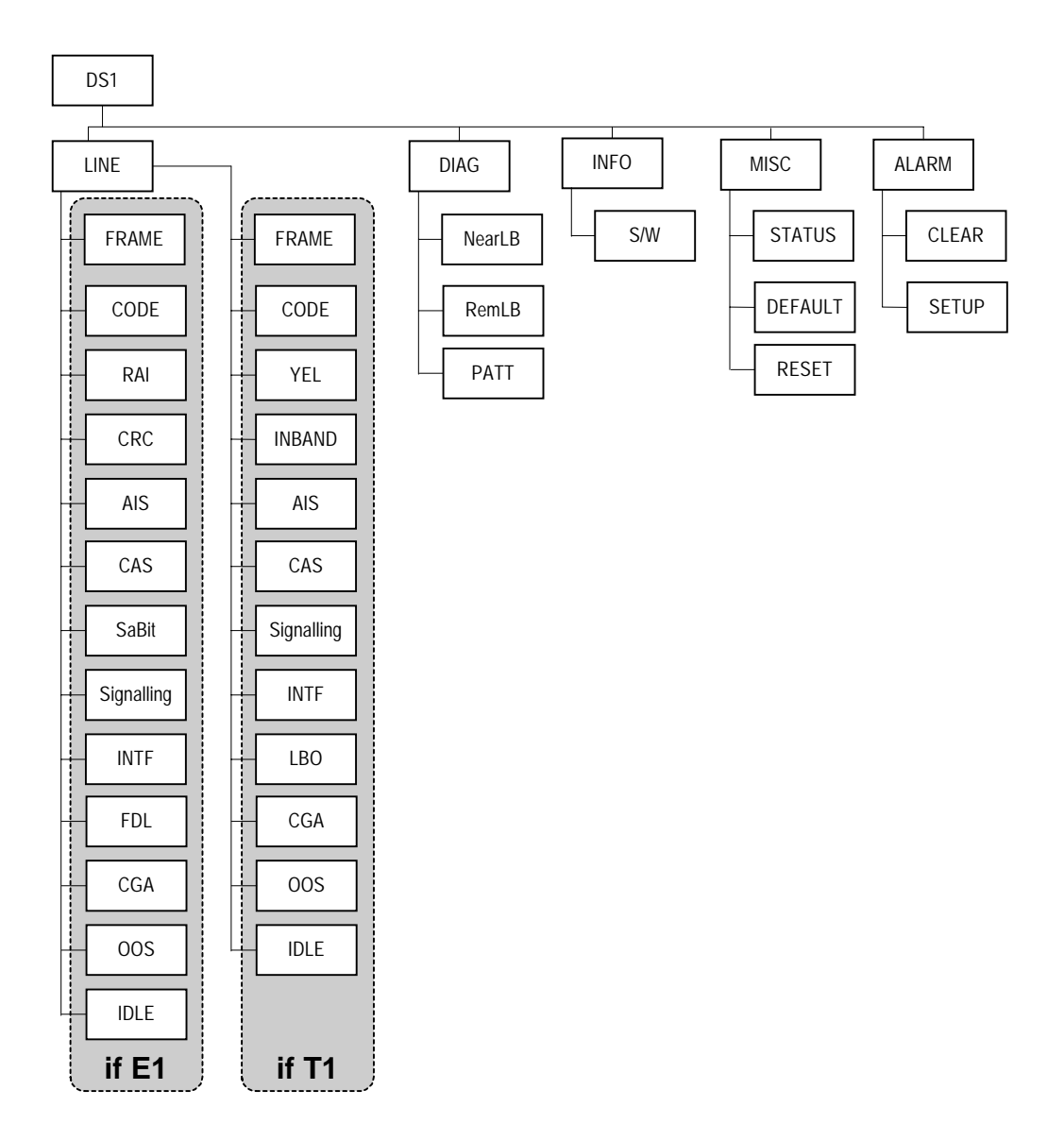

Figure 5- 3 LCD Menu Tree – DS1 Menu (2 of 6)

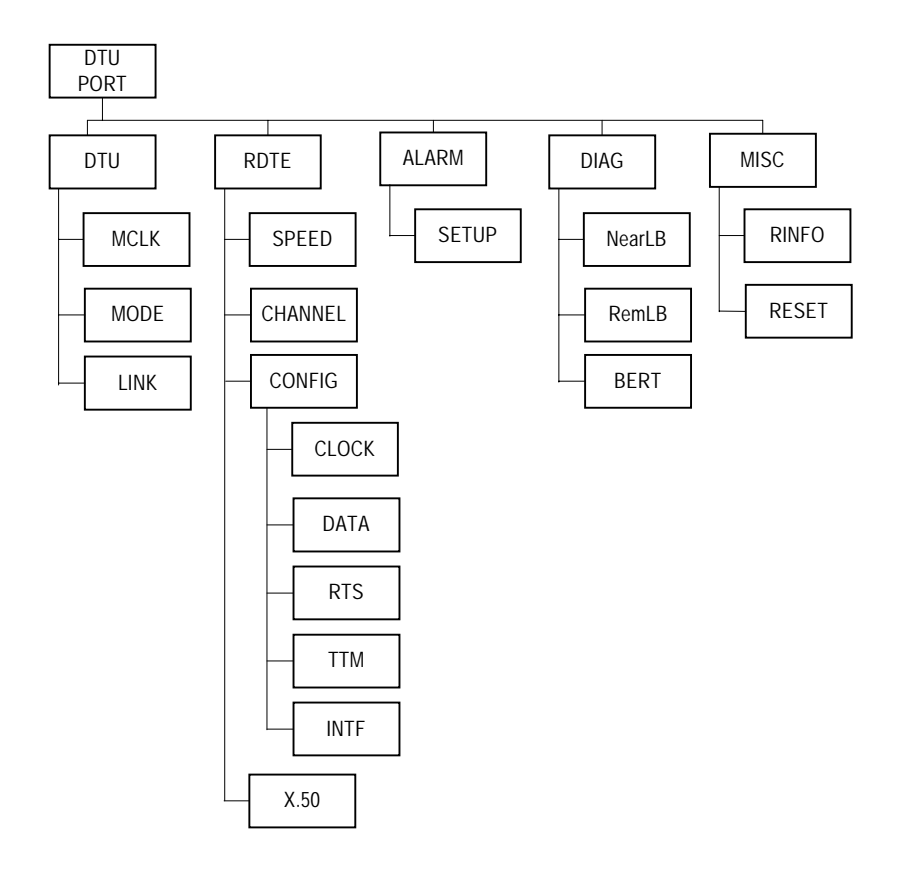

Figure 5- 4 LCD Menu Tree – DTU Menu (3 of 6)

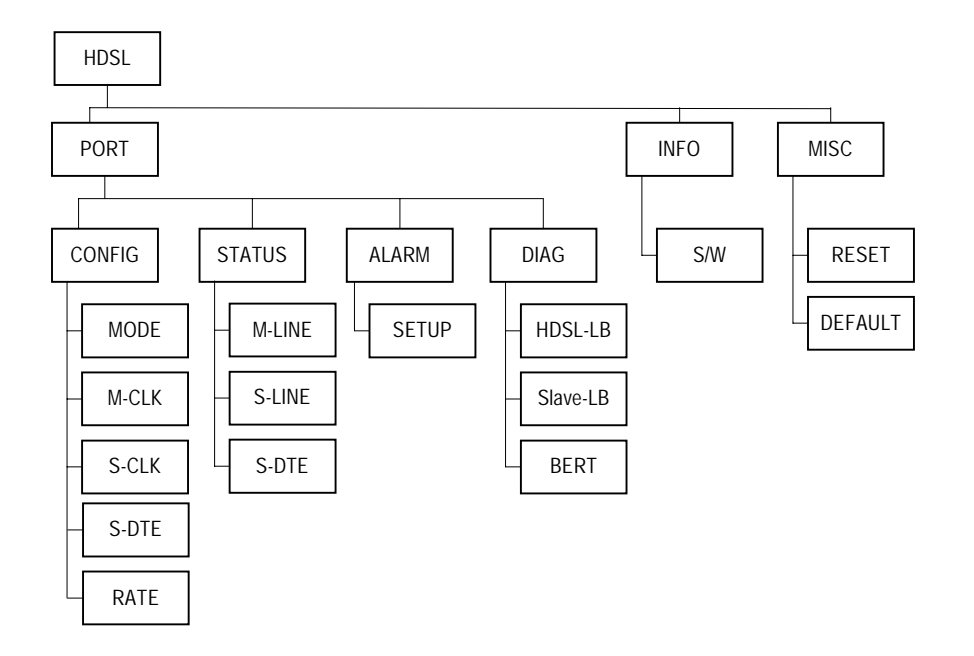

Figure 5- 5 LCD Menu Tree – HDSL Menu (4 of 6)

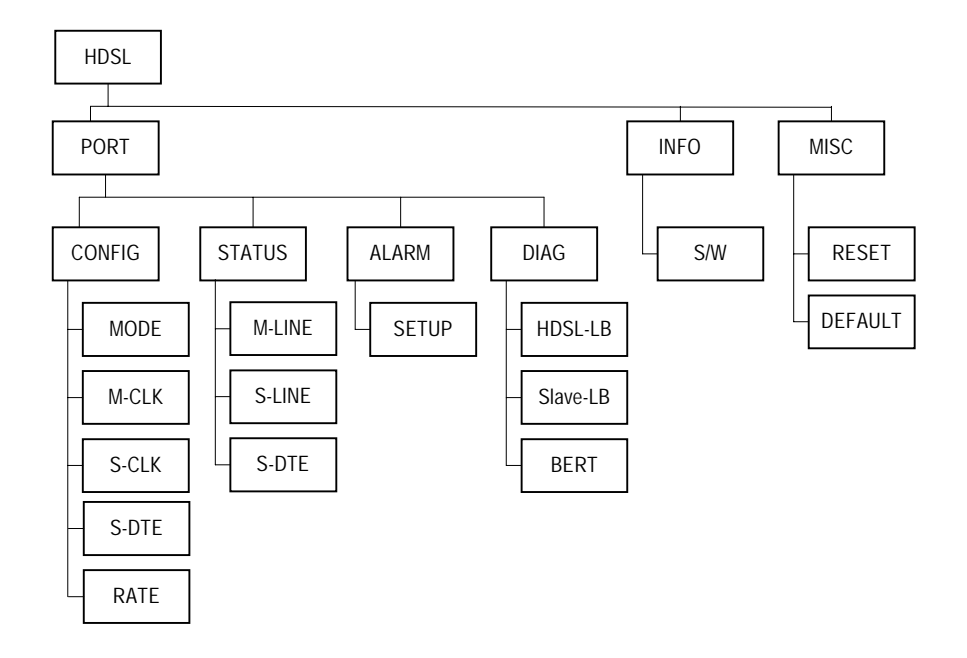

Figure 5- 6 LCD Menu Tree – DTE Menu (5 of 6)

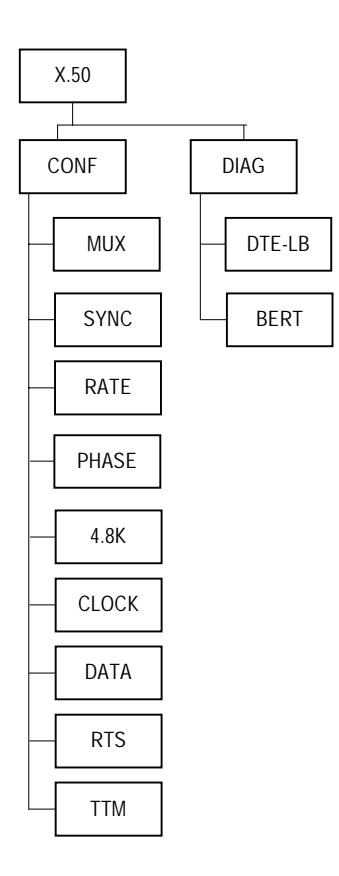

Figure 5-7 LCD Menu Tree – X.50 Menu (6 of 6)

### 5.1 Main Menu

#### 5.1.1 Unit

Use arrow keys to move the cursor to the UNIT option.

LOOP AM3440 << UNIT CONTROLLER TSI-MAP ALARM >>

Press ENTER, then move the cursor to select the desired unit.

UNIT> Select Unit: <FE1> A B C D 1 2 3 4 5 6 7 8 9 10 11 12

### 5.1.2 Controller

Use arrow keys to move the cursor to the CONTROLLER option.

LOOP AM3440 << UNIT CONTROLLER TSI-MAP ALARM >>

#### 5.1.2.1 IP

Press ENTER from the CONTROLLER menu. Move the cursor to the IP option.

CONTROLLER> P DATE INFO MCLK MISC IP>INTERF MY-IP SUBNET GATEWAY TRAP-IP

#### 5.1.2.1.1 Interface

Press ENTER from the above menu. When the cursor is at the INTERF option, the system will show as below. The current selection will be highlighted by an asterisk (\*). Two interfaces, Ethernet and HDLC, are available.

IP>INTERF MY-IP SUBNET GATEWAY TRAP-IP \*ETHERNET HDLC

#### 5.1.2.1.2 My-IP

Under IP menu, move the cursor to the MY-IP option, the system will show My IP Address immediately.

IP>INTERF MY-IP SUBNET GATEWAY TRAP-IP My IP Address = 140.133.031.040

#### 5.1.2.1.3 Subnet

Under IP menu, move the cursor to the SUBNET option, the system will show My IP Subnet as below.

IP>INTERF MY-IP SUBNET GATEWAY TRAP-IP My IP Subnet = 255.255.000.000

#### 5.1.2.1.4 Gateway

Under IP menu, move the cursor to the GATEWAY option, the system will show My IP Gateway immediately.

IP>INTERF MY-IP SUBNET CATEWAY TRAP-IP My IP Gateway = 140.133.001.254

#### 5.1.2.1.5 Trap-IP

Under IP menu, move the cursor to the TRAP-IP option, the system will show Trap IP Address as below.

IP>INTERF MY-IP SUBNET GATEWAY TRAP-IP Trap IP Address = 140.133.001.200

#### 5.1.2.2 Date

Press ESC to exit the IP menu. Under CONTROLLER menu, move the cursor to DATE, the system will show the current time.

CONTROLLER>IP DATE INFO MCLK MISC 17:34:07 01/28/2002

### 5.1.2.3 Information

Under CONTROLLER menu, move the cursor to INFO option, the system will show up the related information about software version, hardware version, and serial number.

CONTROLLER>IP DATE INFO MCLK MISC INFO>S/W H/W SERIAL

#### 5.1.2.3.1 Software Version

INFO>S/W H/W SERIAL Version: V2.04 02/08/2002

#### 5.1.2.3.2 Hardware Version

INFO>S/W H/W SERIAL Version: ver.a 07/2001

### 5.1.2.3.3 Serial Number

INFO>S/W H/W SERIAL Serial Number: 8312

#### 5.1.2.4 MCLK

Under CONTROLLER menu, move the cursor to MCLK option. Five options are available in the MCLK menu: master clock, second clock, current active clock, recover, and status.

CONTROLLER>IP DATE INFO MCLK MISC MCLK>MASTER SECOND CURR RECOVER STATUS

#### 5.1.2.4.1 Master Clock

Use arrow keys to select the desired option, then press ENTER. The current selection will be highlighted by an asterisk (\*).

MCLK>MASTER SECOND CURR RECOVER STATUS \*INT. A B C D EXT.

#### 5.1.2.4.2 Second Clock

Use arrow keys to select the desired option, then press ENTER. The current selection will be highlighted by an asterisk (\*).

MCLK>MASTER SECOND CURR RECOVER STATUS \*INT. A B C D EXT.

#### 5.1.2.4.3 Current Active Clock

Use arrow keys to select the desired option, then press ENTER. The current selection will be highlighted by an asterisk (\*).

MCLK>MASTER SECOND CURR RECOVER STATUS \*MASTER\_CLK SECOND\_CLK INTERNAL

#### 5.1.2.4.4 Recover

Use arrow keys to select the desired option, then press ENTER. The current selection will be highlighted by an asterisk (\*).

MCLK>ASTER SECOND CURR RECOVER STATUS MANUAL \*AUTOMATIC

#### 5.1.2.4.5 Status

The STATUS menu will show the current clock status.

MCLK>ASTER SECOND CURR RECOVER STATUS NORMAL

### 5.1.2.5 Miscellaneous

Press ESC from the MCLK menu. Move the cursor to MISC option, the system will show up four options: STORE, RETRIEVE, DEFAULT, and RESET.

CONTROLLER>IP DATE INFO MCLK MISC STORE RETRIEVE DEFAULT RESET

### 5.1.2.5.1 Store

Move the cursor to STORE option, press ENTER. The following LCD will show up when the system finish storing.

MISC>STORE RETRIEVE DEFAULT RESET STORING...done

#### 5.1.2.5.2 Retrieve

Move the cursor to RETRIEVE option, press ENTER. Then system will request users to enter password in next LCD.

| MISC>STORE | RETRIEVE | DEFAULT | RESET |
|------------|----------|---------|-------|
|            |          |         |       |

Use arrow keys to pick the character, followed by ENTER. There are 66 characters to choose from. Password modification can only be done using terminal operation. The default password is LOOP. Move the cursor to YES, then press ENTER when the entire password is assembled.

| Enter Password:                   | YES      |  |
|-----------------------------------|----------|--|
| 0123456789ABCDEFGHIJKLMNOPQRSTUVW | XYZ!"#\$ |  |

Enter Password: XXXX RETRIEVING...done YES

YES

#### 5.1.2.5.3 Default

Move the cursor to DEFAULT option, press ENTER. Then system will request users to enter password in next LCD.

MISC>STORE RETRIEVE DEFAULT RESET Load Default.....waiting...

Use arrow keys to pick the character, followed by ENTER. There are 66 characters to choose from. Password modification can only be done using terminal operation. The default password is LOOP. Move the cursor to YES, then press ENTER when the entire password is assembled.

Enter Password: YES 0123456789ABCDEFGHIJKLMNOPQRSTUVWXYZ!"#\$

Enter Password: XXXX Load Default....waiting...

#### 5.1.2.5.4 Reset

Move the cursor to RESET option, press ENTER. The system will show two options, PRIMARY and REDUNDANT. Use arrow keys to select the desired option, press ENTER. Then system will request users to enter password in next LCD.

MISC>STORE RETRIEVE DEFAULT RESET PRIMARY REDUNDANT

Use arrow keys to pick the character, followed by ENTER. There are 66 characters to choose from. Password modification can only be done using terminal operation. The default password is LOOP. Move the cursor to YES, then press ENTER when the entire password is assembled.

| Enter Password:                           | YES |
|-------------------------------------------|-----|
| 0123456789ABCDEFGHIJKLMNOPQRSTUVWXYZ!"#\$ |     |
#### 5.1.3TSI-MAP

Use arrow keys to move the cursor to the TSI-MAP option.

LOOP AM3440 << UNIT CONTROLLER TSI-MAP ALARM >>

## 5.1.3.1 Map

Press ENTER from the TSI-MAP menu, then move the cursor to MAP option, the system will show as below.

TSIMAP>MAP SEL\_MAP COPY\_MAP CLR\_MAP BKUP MAP>MAP-1 MAP-2 MAP-3

Press ENTER from the above menu, the following LCD will show up.

MAP>MAP-1 MAP-2 MAP-3 TSIMAP\_1>Select Slot:

Use arrow keys to select the desired slot.

TSIMAP\_1>Select Slot: <FT1> A B C 1 2 3 4 5 6 7 8 9 10 11 12 HD

Press ENTER from the above menu.

NOTE: D\_07 means the seventh time slot of slot D.
XX means idle.
d means data. Switch d to v (voice) by pressing ENTER.
P 1 means Port 1.

MAP>[idiiiiddddddddddiiiiiiii]
D\_07(FT1 ,XX ,d)<->5\_07(HDSL,P 1,d)

Press ENTER from the above LCD to view the current status. The currently active status will be highlighted by an asterisk (\*).

NOTE: Option C means command. Three options are available for the C command: C(clear), S(setup), and A (clear and setup). Press ENTER to switch these commands.

D TS PORT T<->SLOT PORT TS T# C CHANGE 07 \*XX \*d \*5 \*P 1 \*07 01 A

## 5.1.3.2 Select Map

Move the cursor to SEL\_MAP option to select the desired map. Press ENTER

TSIMAP>MAP SEL\_MAP COPY\_MAP CLR\_MAP BKUP SEL\_MAP>MAP-1 MAP-2 MAP-3

Use arrow keys to select the desired map, then press ENTER. The current selection will be highlighted by an asterisk (\*).

SEL\_MAP>MAP-1 MAP-2 MAP-3

OK

# 5.1.3.3 Copy Map

To copy map by moving the cursor to the COPY\_MAP option. Press ENTER.

TSIMAP>MAP SEL\_MAP CLR\_MAP BKUP COPY\_MAP>FROM TO COPY

Move the cursor to FROM option, then press ENTER to switch maps. Same action for the TO option. Then move the cursor to COPY option, press ENTER to confirm the command.

COPY\_MAP>FROM TO COPY MAP\_1 MAP\_2

## 5.1.3.4 Clear Map

Move the cursor to CLR\_MAP to clear map. Press ENTER.

```
TSIMAP>MAP SEL_MAP COPY_MAP CLEAR_MAP BKUP CLEAR_MAP>MAP CLEAR
```

Press ENTER to switch maps. Move the cursor to CLEAR and press ENTERTo confirm the clear command

CLEAR\_MAP>MAP CLEAR MAP\_1

## 5.1.3.5 Backup

This menu is used to backup the link for slot A, B, C, and D. Move the cursor to the BKUP, there are four options are available: FUNCTION, MODE, SETUP, and STATUS.

TSIMAP>MAP SEL\_MAP COPY\_MAP CLR\_MAP BKUP BACKUP>FUNCTION MODE SETUP STATUS

#### 5.1.3.5.1 Function

Move the cursor to FUNCTION option, then press ENTER to enable or disable it.

BACKUP>FUNCTION MODE SETUP STATUS BACKUP FUNC>OFF ON

The current selection will by highlighted by an asterisk (\*).

BACKUP\_FUNC>OFF\_ON

#### 5.1.3.5.2 Mode

Press ENTER from the MODE option. This menu is used to revert the linking backup or not.

BACKUP>FUNCTION MODE SETUP STATUS BACKUP\_MODE>NON-REVERTIBLE REVERTIBLE

The currently active selection will be highlighted by an asterisk (\*).

BACKUP\_MODE>NON-REVERTIBLE REVERTIBLE

5.1.3.5.3 Setup

\*

Use this menu to setup the link for slot A, B, C, and D.

BACKUP>FUNCTION MODE SETUP STATUS BACKUP>LINK-A LINK-B LINK-C LINK-D SET

The following LCD means that LINK-A is backup by LINK-B. X means no backup for the links. To confirm the setup by moving the cursor to SET with pressing ENTER.

BACKUP>LINK-A LINK-B LINK-C LINK-D SET B \*X \*X \*X

5.1.3.5.4 Status

This menu is used to view the linking status. Move the cursor to STATUS, then press ENTER.

BACKUP>FUNCTION MODE SETUP STATUS BACKUP>LINK-A LINK-B LINK-C LINK-D

The following LCD means that LINK-A, whose linking status is N (normal), is backup by LINK-B. No backup for LINK-B, LINK-C, and LINK-D.

BACKUP>LINK-A LINK-B LINK-C LINK-D B N X N X N X N

# 5.1.4 Alarm

Under LOOP AM3440 main menu, use arrow keys to move the cursor at the ALARM option, which is used to view alarm queue, to setup or clear alarm.

LOOP AM3440 << UNIT CONTROLLER TSI-MAP ALARM >>

#### 5.1.4.1.1 Alarm Queue

Press ENTER from the above menu, the system will show up three options, QUEUE, SETUP, and CLEAR, as below.

ALARM>QUEUE SETUP CLEAR QUEUE>NEXT PREV

5.1.4.1.2 Alarm Setup

ALARM>QUEUE SETUP CLEAR SETUP>NEXT PREV EDIT

5.1.4.1.3 Alarm Clear

| ALARM>QUEUE | SETU | JP CLE | EAR |    |     |
|-------------|------|--------|-----|----|-----|
| Clear       | All  | Alarm  | ?   | NO | YES |

#### 5.2 E1 Interface Menu

Under Main menu, move the cursor to UNIT option. Press ENTER.

LOOP AM3440 << UNIT CONTROLLER TSI-MAP ALARM >>

Use arrow keys to select FE1 unit as below.

```
UNIT> Select Unit: <FE1>
A B C D 1 2 3 4 5 6 7 8 9 10 11 12
```

#### 5.2.1 Line

Press ENTER from the above menu. Move the cursor to LINE option, the system will show as below.

C>TINE DIAG INFO MISC ALARM C LINE>FRAME CODE RAI CRC AIS CAS SaBit

#### 5.2.1.1 Frame

Press ENTER from the LINE menu. Move the cursor to the desired option, the system will show up the related message immediately. The current selection will be highlighted by an asterisk (\*).

```
C LINE>FRAME CODE RAI CRC AIS CAS SaBit *ON
```

#### 5.2.1.2 Code

Two codes, AMI and HDB3, are available here. The current selection will be highlighted by an asterisk (\*).

C LINE>FRAME CODE RAI CRC AIS CAS SaBit AMI \*HDB3

#### 5.2.1.3 RAI

Use arrow keys to select ON or OFF, then press ENTER to enable or disable the option.

C LINE>FRAME CODE RAI CRC AIS CAS SaBit \*ON OFF

# 5.2.1.4 CRC

The cyclic redundancy check function can be turned on or off. Unlike bipolar violation, which can monitor only one span, CRC menu allows error monitoring through multiple spans of E1 line. For two frame mode, set CRC to OFF. For multi-frame mode, set CRC to ON.

```
C LINE>FRAME CODE RAI CRC AIS CAS SaBit
*ON OFF
```

# 5.2.1.5 AIS

AIS menu shows the configuration set for the alarm indication signal. Using left and right arrow key cycle through to ON or OFF, and then press ENTER. The current selection is highlighted by an asterisk (\*).

```
C LINE>FRAME CODE RAI CRC AIS CAS SaBit
*FRAME UNFRAME OFF
```

# 5.2.1.6 CAS

Using left and right arrow key cycle through to ON or OFF, and then press ENTER. The current selection is highlighted by an asterisk (\*).

C LINE>FRAME CODE RAI CRC AIS CAS SaBit ON \*OFF

## 5.2.1.7 SaBit

To change a channel for FDL, move cursor to Sabit, and use left or right arrow keys to select a channel, press ENTER. The current selection is highlighted by an asterisk (\*).

```
C LINE>FRAME CODE RAI CRC AIS CAS SaBit
*Sa4 Sa5 Sa6 Sa7 Sa8 Sa4+Sa5
```

## 5.2.1.8 Signalling

Move the cursor to the signalling item. Use arrow keys to select "TRANS" or "CD=01". The current selection will be highlight by an asterisk (\*).

```
C LINE><mark>S</mark>IGNALLING INTF FDL CGA OOS IDLE
*TRANS CD=01
```

#### 5.2.1.9 Interface

After moving cursor to INTERF, the system will show 75 Ohm twisted pair or 120 Ohm coaxial cable for the current interface.

```
C LINE>SIGNALLING NTF FDL CGA OOS IDLE
*120ohm 75ohm
```

# 5.2.1.10 FDL

FDL menu shows the facility data link. To enable FDL by moving cursor to ON, while to disable it by moving cursor to OFF, and press ENTER. The current selection is highlighted by an asterisk "\*".

C LINE>SIGNALLING INTF EDL CGA OOS IDLE ON \*OFF

# 5.2.1.11 CGA

To configure CGA as NORMAL or TRANSPARENT, use the arrow keys to cycle through to the proper selection and press ENTER.

C LINE>SIGNALLING INTF FDL CGA OOS IDLE \*NORM TRANS

# 5.2.1.12 OOS

To change the OOS protocol, use the arrow keys to cycle through to the proper selection and Press ENTER.

C LINE>SIGNALLING INTF FDL CGA OOS IDLE \*BUSY IDLE BUSY\_IDLE IDLE\_BUSY

# 5.2.1.13 IDLE

Press ENTER for the Line Idle Code menu.

The Idle menu shows the transmission idle code when a DS0 time slot is in idle mode. To change the idle code, press ENTER to cycle through the selections. This operation must be concluded by moving the arrow keys to YES position and pressing ENTER to enable the changes.

C LINE>SIGNALLING INTF FDL CGA OOS DLE C IDLE>Idle Code = 0xD5 YES

# 5.2.2 Diagnostic

Diagnostics group includes near loopback, remote loopback, and test pattern.

C>LINE DIAG INFO MISC ALARM C DIAG>NearLB RemLB PATT

#### 5.2.2.1 Near Loopback

Near loopback menus are used to control near end E1 or T1 line side loopback operation, such as local loopback test, payload loopback test, and line loopback test. Under diagnostics menu, use left or right keys to select near loopback menu.

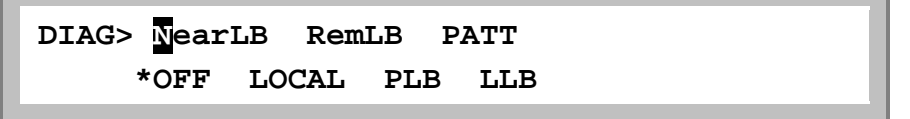

# 5.2.2.2 E1 Remote Loopback

E1 remote loopback is used to activate E1 line remote loopback test. To activate or deactivate E1 remote loopback, use left or right arrow keys cycle through to a desired selection and press ENTER.

```
RemLB> ACTIVATE DEACTIVATE
*PAYLOAD LINE
```

# 5.2.2.3 T1 Remote Loopback

T1 remote loopback is used to activate T1 line remote loopback test. To activate or deactivate T1 remote loopback, use left or right arrow keys cycle through to a desired selection and press ENTER. To select IN-BAND for remote line loopback inband coding, AT&T-P for remote payload loopback AT&T FDL coding, ANSI-P for remote payload loopback, ANSI-L for remote line loopback ANSI FDL coding.

```
RemLB> ACTIVATE DEACTIVATE
*IN_BAND AT&T-P ANSI-P ANSI-L
```

# 5.2.2.4 PATTERN

Press ENTER from testing pattern menu. Using left or right arrow keys cycle through to a desired test pattern, and press ENTER.

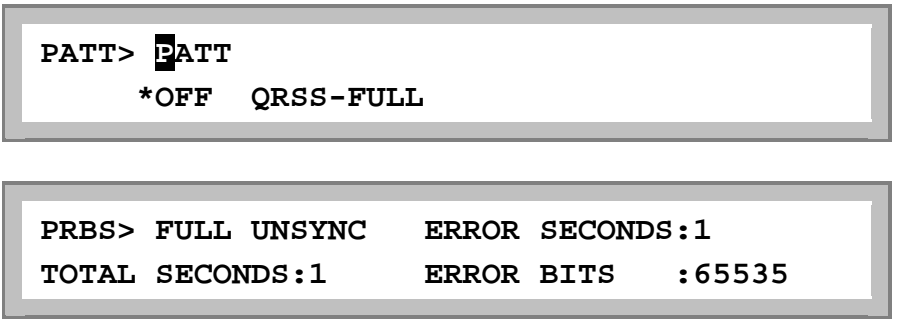

# 5.2.3 Information

The INFO menu provides the software version number.

C>LINE DIAG NFO MISC ALARM C INFO>S/W

#### 5.2.4 Miscellaneous

Under the DS1 PORT menu, move the cursor to MISC option, then the system will show as below.

C>LINE DIAG INFO MISC ALARM C MISC>STATUS DEFAULT RESET

# 5.2.4.1 Status

Press ENTER from the above menu. Move the cursor to STATUS option to view the line status with pressing ENTER.

B MISC>STATUS DEFAULT RESET Show Line Status

# 5.2.4.2 Default

Move the cursor to DEFAULT option to download default configuration.

B MISC>STATUS DEFAULT RESET B DEFAULT>Load Default Configuration

Use arrow keys to pick the character, followed by ENTER. There are 66 characters to choose from. Password modification can only be done using terminal operation. The default password is LOOP. Move the cursor to YES, then press ENTER when the entire password is assembled.

Enter Password: YES 0123456789ABCDEFGHIJKLMNOPQRSTUVWXYZ!"#\$

Enter Password: XXXX YES Successful to load default configuration

## 5.2.4.3 Reset

Move the cursor to RESET option. Then press ENTER to reset unit.

B MISC>STATUS DEFAULT RESET Reset Unit

# 5.2.5 Alarm

Alarm menu for DS1 is used to clear alarm and setup alarm threshold.

C>LINE DIAG INFO MISC ALARM C ALM>CLEAR SETUP

# 5.2.5.1 Alarm Clear

Press ENTER from the above menu. Move the cursor to NO or YES to confirm the alarm clear.

C ALM>CLEAR SETUP Clear Unit Alarm ? NO YES

# 5.2.5.2 Alarm Setup

Move the cursor to NEXT or PREV to view alarm, then go to EDIT option with pressing ENTER to do alarm setup.

C ALM>CLEAR SETUP C SETUP>NEXT PREV EDIT

#### 5.3 T1 Interface Menu

Under Main menu, move the cursor to UNIT option. Press ENTER.

LOOP AM3440 << UNIT CONTROLLER TSI-MAP ALARM >>

Use arrow keys to select FT1 unit as below.

UNIT> Select Unit: <FT1> A E C D 1 2 3 4 5 6 7 8 9 10 11 12

#### 5.3.1 Line

Press ENTER from the above menu. Move the cursor to LINE option, the system will show as below.

B>TINE DIAG INFO MISC ALARM B LINE>FRAME CODE YEL INBAND AIS CAS

#### 5.3.1.1 Frame

To change the frame type, use the arrow keys to cycle through to a proper selection and press ENTER. For example, ESF&T1.403 indicates ESF frame format is chosen and facility data link message follows ANSI T1.403 standard. While ESF indicates ESF frame format is chosen and facility data link follows AT&T PUB 54016 standard. An asterisk (\*) is placed by the currently selected item. Use the arrow keys to change the setting, and press ENTER.

B LINE>DRAME CODE YEL INBAND AIS CAS D4 \*ESF ESF&T1.403 NONE

#### 5.3.1.2 Code

To select the coding scheme, use the arrow keys cycle through to a proper selection and press ENTER. The choices for T1 are AMI and B8ZS. An asterisk (\*) is placed by the currently selected item. Using the arrow keys to change the setting, and press ENTER. Be sure that this setting matches that of the network.

B LINE>FRAME CODE YEL INBAND AIS CAS AMI \*B8ZS

#### 5.3.1.3 YEL

Yellow alarm for T1 shows the current alarm transmission state when the port reports loss of signal or loss of frame sync. To enable this alarm being automatically send out when loss of signal and loss of frame sync, use the arrow keys to cycle through to ON and press ENTER. To disable yellow alarm sending, use the arrow keys cycle through to OFF and press ENTER. An asterisk (\*) is placed by the currently selected item.

B LINE>FRAME CODE YEL INBAND AIS CAS \*ON OFF

# 5.3.1.4 INBAND

The INBAND menu shows the remote inband loopback diagnostics code recognition. The current selection is highlighted by an asterisk (\*). To enable it, move the cursor to ON and press ENTER. To disable it, move the cursor to OFF and press ENTER.

B LINE>FRAME CODE YEL NBAND AIS CAS ON \*OFF

# 5.3.1.5 AIS

The AIS menu shows the configuration set for the alarm indication signal. Use the arrow keys to cycle through to FRAME or UNFRAMED and press ENTER. The current selection is highlighted by an asterisk (\*).

B LINE>FRAME CODE YEL INBAND AIS CAS \*FRAME UNFRAME OFF

# 5.3.1.6 CAS

Signaling is either CAS (channel associated signalling) or out-of-band such as CCIS (common channel interoffice signalling). To change the signaling type, use the arrow keys to choose from CAS ON or CAS OFF and press ENTER.

B LINE>FRAME CODE YEL INBAND AIS CAS ON \*OFF

## 5.3.1.7 Signalling

Move the cursor to the signalling item. Use arrow keys to select "TRANS", press ENTER. The current selection will be highlight by an asterisk (\*).

B LINE>SIGNALLING INTF LBO CGA OOS IDLE \*TRANS

## 5.3.1.8 Interface

After moving cursor to INTERF, the system will show LONG\_HAUL and SHORT\_HAUL options for the current interface.

B LINE>SIGNALLING INTF LBO CGA OOS IDLE \*LONG\_HAUL SHORT\_HAUL

# 5.3.1.9 LBO

The LBO menu shows the current transmission LBO as 0, -7.5, or -15 dB by placing an asterisk (\*), by the appropriate entry. To change the LBO, move the cursor to the proper selection and press ENTER.

B LINE>SIGNALLING INTF BO CGA OOS IDLE \*0dB -7.5dB -15dB

# 5.3.1.10 CGA

To configure CGA as NORMAL or TRANSPARENT, use the arrow keys to cycle through to the proper selection and press ENTER.

B LINE>SIGNALLING INTF LBO CGA OOS IDLE \*NORM TRANS

# 5.3.1.11 OOS

To change the OOS protocol, use the arrow keys to cycle through to the proper selection and Press ENTER.

B LINE>SIGNALLING INTF LBO CGA OS IDLE \*BUSY IDLE BUSY\_IDLE IDLE\_BUSY

# 5.3.1.12 IDLE

Press ENTER for the Line Idle Code menu.

The Idle menu shows the transmission idle code when a DS0 time slot is in idle mode. To change the idle code, press ENTER to cycle through the selections. This operation must be concluded by moving the arrow keys to YES position and pressing ENTER to enable the changes.

```
B LINE>SIGNALLING INTF LBO CGA OOS DLE
B IDLE>Idle Code = 0xFF YES
```

## 5.3.2 Diagnostic

Move the cursor to DIAG option, the system will show as below.

```
B>LINE <mark>D</mark>IAG INFO MISC ALARM
B DIAG> NearLB RemLB PATT
```

## 5.3.2.1 Near Loopback

Near loopback menus are used to control near end E1 or T1 line side loopback operation, such as local loopback test, payload loopback test, and line loopback test. Under diagnostics menu, use left or right keys to select near loopback menu.

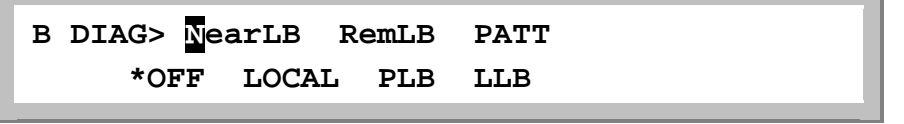

# 5.3.2.2 E1 Remote Loopback

E1 remote loopback is used to activate E1 line remote loopback test. To activate or deactivate E1 remote loopback, use left or right arrow keys cycle through to a desired selection and press ENTER.

```
RemLB> ACTIVATE DEACTIVATE
*PAYLOAD LINE
```

# 5.3.2.3 T1 Remote Loopback

T1 remote loopback is used to activate T1 line remote loopback test. To activate or deactivate T1 remote loopback, use left or right arrow keys cycle through to a desired selection and press ENTER. To select IN-BAND for remote line loopback inband coding, AT&T-P for remote payload loopback AT&T FDL coding, ANSI-P for remote payload loopback, ANSI-L for remote line loopback ANSI FDL coding.

```
RemLB> ACTIVATE DEACTIVATE
*IN_BAND AT&T-P ANSI-P ANSI-L
```

# 5.3.2.4 PATTERN

Testing pattern menus is used to perform PRBS diagnostics or select a variety of test pattern. Under Diagnostics menu, use left or right arrow keys to select testing pattern menu.

Press ENTER from testing pattern menu. Using left or right arrow keys cycle through to a desired test pattern, and press ENTER.

PRBS us used to perform PRBS (Pseudo-Random Bit Sequence 215-1) test. PRBS test channel is selected by a bundle of designated FULL (all DS1 channel) or PAYLOAD (mapped channel). When PRBS is activated, the LCD display shows the results of pattern synchronization, test DTE channel, and errors count. If PRBS pattern is received, PRBS SYNC is shown on the LCD display. Else, PRBS UNSYNC is shown and bit error count is displayed which counts all single error. User many use ">" key to inject single bit error, "<" key to reset error counter, and ESC key to quit PRBS test.

| PRBS> | FULL  | UNSYNC | ERROR | SECONDS | 5:1    |
|-------|-------|--------|-------|---------|--------|
| TOTAL | SECON | IDS:1  | ERROR | BITS    | :65535 |

# 5.3.3 Information

Move the cursor to INFO option, the system will show as below.

```
B>LINE DIAG INFO MISC ALARM
B INFO>S/W
```

#### 5.3.4 Miscellaneous

Under the DS1 PORT menu, move the cursor to MISC option, then the system will show as below.

MISC ALARM B>LINE DIAG INFO B MISC>STATUS DEFAULT RESET

#### 5.3.4.1 Status

Press ENTER from the above menu. Move the cursor to STATUS option to view the line status with pressing ENTER.

B MISC>STATUS DEFAULT RESET Show Line Status

#### 5.3.4.2 Default

Move the cursor to DEFAULT option to download default configuration.

DEFAULT B MISC>STATUS RESET B DEFAULT>Load Default Configuration

Use arrow keys to pick the character, followed by ENTER. There are 66 characters to choose from. Password modification can only be done using terminal operation. The default password is LOOP. Move the cursor to YES, then press ENTER when the entire password is assembled.

Enter Password: 0123456789ABCDEFGHIJKLMNOPQRSTUVWXYZ!"#\$

YES

B MISC>Load Default Configuration Successful to load default configuration

# 5.3.4.3 Reset

Move the cursor to RESET option. Then press ENTER to reset unit.

B MISC>STATUS DEFAULT RESET Reset Unit

#### 5.3.5 Alarm

Alarm menu for DS1 is used to clear alarm and setup alarm threshold.

B>LINE DIAG INFO MISC ALARM B ALM>CLEAR SETUP

# 5.3.5.1 Alarm Clear

Press ENTER from the above menu. Move the cursor to NO or YES to confirm the alarm clear.

B ALM>CLEAR SETUP Clear Unit Alarm ? NO YES

# 5.3.5.2 Alarm Setup

Move the cursor to NEXT or PREV to view alarm, then go to EDIT option with pressing ENTER to do alarm setup.

B ALM>CLEAR SETUP B SETUP>NEXT PREV EDIT

# 5.4 DTU Interface Menu (10-Port/ 6-Port)

Under Main menu, move the cursor to UNIT option. Press ENTER.

LOOP AM3440 << UNIT CONTROLLER TSI-MAP ALARM >>

Use arrow keys to select 10-port DTU interface as below.

12U> Select Port Number 12U>UUUUUUUUUU

Use arrow keys to select 6-port DTU interface as below.

6U> Select Port Number 6U>UUUUUU

## The following PORT menus are applied for 10-port and 6-port DTU interfaces.

# 5.4.1 DTU

Press ENTER from the above LCD to enter in the DTU menu, which has there options: MCLK, MODE, and LINK.

12U-10 PORT> DTU RDTE ALARM DIAG MISC 12U-10 DTU> MCLK MODE LINK

Only Internal is available for MCLK menu.

```
12U-10 DTU> CLK MODE LINK
*Internal
```

Only LT mode is available for MODE menu.

12U-10 DTU> MCLK MODE LINK \*LT mode

Only M-channel is available for LINK menu.

12U-10 DTU> MCLK MODE <mark>I</mark>INK \*M-channel

#### 5.4.2 RDTE (Remote DTE)

The RDTE menu is used to select and setup the speed, channel, and configuration.

#### 5.4.2.1 Speed for DTE

If the speed mode of remote DTE is SYNC, the choices of speed are 1.2, 2.4, 4.8, 9.6, 19.2, 38.4, 48.0, 64, 56, 128, 112, or 0K.

If the speed mode of remote DTE is ASYNC, the choices of speed are 1.2, 2.4, 4.8, 9.6, 19.2, or 38.4K.

12U-10 RDTE> <mark>S</mark>PEED CHANNEL CONFIG U-A1 RDTE> \*SYNC ASYNC

To use left or right arrow key to select SYNC, and press ENTER, the following LCD for choices of speed is shown. Then to keep moving cursor by using right key, the second LCD is shown. The current selection is highlighted by an asterisk (\*).

```
12U-10 RDTE> SYNC
1.2K 2.4K 4.8K 9.6K 19.2K *38.4K
```

```
12U-10 RDTE> SYNC
*64K 56K 128K 112K 0K
```

To use left or right arrow key to select ASYNC, and press ENTER, the following LCD for choices of speed is shown.

12U-10 RDTE> SPEED CHANNEL CONFIG 12U-10 RDTE> SYNC \*ASYNC

12U-10 RDTE> ASYNC 1.2K 2.4K 4.8K 9.6K 19.2K \*38.4K

#### 5.4.2.2 Speed for DTE - X.50

The following RDTE menu is used to select and setup the speed, channel, configuration, and X.50 interface.

12U-10 PORT> DTU RDTE ALARM DIAG MISC 12U-10 DTU> SPEED CHANNEL CONFIG X.50 If user want to select X.50 menu of Remote DTE menu from ASYNC submenu, move cursor to SYNC submenu. Press ENTER to enter in the LCD for choices of speed, as the third LCD shows. After pressing ESC key to return the Remote DTE menu, the X.50 submenu is shown.

12U-10 RDTE> SPEED CHANNEL CONFIG X.50 12U-10 RDTE> \*SYN A\_8 A\_9 A\_10 A\_11

12U-10 RDTE> SYNC 1.2 2.4 4.8 9.6 19.2 \*38.4 48.0K

## 5.4.2.3 Channel

The options of channel for remote DTE are IDLE, B1, B2, or B1+B2 channels.

12U-10 RDTE> SPEED CHANNEL CONFIG X.50 IDLE B1 B2 \*B1+B2

#### 5.4.2.4 Configuration

The options of configuration for remote DTE are CLOCK, DATA, RTS, TTM and INTF.

12U-10 RDTE> SPEED CHANNEL CONFIG X.50 12U-10 CONF> CLOCK DATA RTS TTM INTF

#### 5.4.2.5 X.50 Configuration

Use arrow keys to select X.50 option, the LCD will show as below.

12U-10 RDTE> SPEED CHANNEL CONFIG .50 12U-10 RDTE> IDLE\_CODE MAP STATUS

Press ENTER from the above menu. Move the cursor to IDLE\_CODE option to view the idle code.

12U-10 RDTE> DLE\_CODE MAP STATUS 0x2B

Press ENTER from the X.50 menu. Move the cursor to MAP option, the LCD will show as below.

12U-10 RDTE> IDLE\_CODE MAP STATUS [11111111111111111iii]

To view the current status, press ENTER from the X.50 menu. Move the cursor to STATUS option, the LCD will show as below.

12U-10 RDTE> IDLE\_CODE MAP STATUS [1111111111111110000]

#### 5.4.3 Alarm

Under DTU PORT menu, move the cursor to ALARM option.

12U-2 PORT> DTU RDTE ALARM DIAG MISC 12U-2 DTU> SETUP

Press ENTER from the above menu, then use arrow keys to select the desired option.

12U-10 ALARM> SETUP 12U-10 UNSYNC\_ALM> ENABLE SAVE

Use arrow keys and ENTER key to disable or enable the alarm setup.

12U-10 UNSYNC\_ALM> PNABLE SAVE \*DISABLE ENABLE

#### 5.4.4 Diagnostic

Under DTU PORT menu, move the cursor to DIAG option, the system will show as below. Three options are available here: Near Loopback, Remote Loopback, and BERT.

12U-2 PORT> DTU RDTE ALARM DIAG MISC 12U-2 DTU> NearLB RemoteLB BERT

Press ENTER from the above menu to enter in the near loopback. The current selection will be highlighted by an asterisk (\*).

12U-10 DIAG> NearLB RemoteLB BERT \*OFF LOCAL PAYLOAD

12U-10 DIAG> NearLB RemoteLB BERT \*OFF PAYLOAD DTE1

12U-10 DIAG> NearLB RemoteLB BERT OFF \*ON

Press ENTER from the BERT menu, the LCD will show as below.

 12U-10 BERT> UNSYNC
 Err Secs: 65535\*

 Total Seconds: 65535
 Err Bits: 65535

# 5.4.5 Miscellaneous

Under the DTU PORT menu, move the cursor to MISC option, then the system will show as below.

12U-2 PORT> DTU RDTE ALARM DIAG MISC 12U-2 DTU> RINFO RESET

#### 5.4.5.1 Remote Information

Move the cursor to RINFO option to view the remote information for software version and serial number.

12U-10 MISC> RINFO RESET 12U-10 Remote INFO> S/W SERIAL

12U-10 Remote INFO> S/W SERIAL S/W Version: V 1.10 09/10/1997

| 12U-10 Remote INFO> S/W | SERIAL  |
|-------------------------|---------|
| Serial Number: 1234     | 01/1999 |

## 5.4.5.2 Reset

Move the cursor to RESET option, the system will request the confirmation. Use arrow keys to select NO or YES.

12U-10 MISC> RINFO RESET Reset U01? NO YES

Then press ENTER from the above menu.

```
12U-10 MISC> RINFO RESET
12U-10 Resetting....
```

# 5.5 HDSL Interface Menu

Move the cursor to UNIT option, then press ENTER.

```
LOOP AM3440
<< UNIT CONTROLLER TSI-MAP ALARM >>
```

Use arrow keys to select a unit for HDSL interface.

```
UNIT> Select Unit: <HDSL>
A B C D 1 2 3 4 5 6 7 8 9 10 11 12
```

# 5.5.1 HDSL Port Menu

Press ENTER from the above menu. The system will show up three submenu: PORT, INFO, and MISC.

05H > PORT INFO MISC SELECT PORT :

Use arrow keys to select the desired port.

05H > SELECT PORT : PORT-1 PORT-2 PORT-3

# 5.5.1.1 Configuration

Press ENTER from the PORT-1 menu, to enter in the CONFIG menu, which provides five options: MODE, M-CLK, S-CLK, S-DTE, and RATE.

05H-1> CONFIG STATUS ALARM DIAG CFG>MODE M-CLK S-CLK S-DTE RATE

## 5.5.1.1.1 MODE

The mode of HDSL is master only.

05H-1 CFG>MODE M-CLK S-CLK S-DTE RATE MASTER

5.5.1.1.2 M-CLK

Master clock menu shows the current clock source are internal.

```
05H-1 CFG>MODE M-CLK S-CLK S-DTE RATE
INTERNAL
```

#### 5.5.1.1.3 S-CLK

Slave clock menu is used to view the current clock source of the slave are line, internal, or DTE by placing an asterisk (\*) at the appropriate selection. To change the selection, move cursor to the desired selection and press ENTER.

05H-1 CFG>MODE M-CLK S-CLK S-DTE RATE \*LINE INTERNAL DTE

#### 5.5.1.1.4 S-DTE

Slave DTE menu is used to configure DTE port operation mode of the slave. There are the following choices are available: MAP, clock mode, data mode, RTS, TTM (Terminal Timing Mode), V.54, and interface type.

05H-1 CFG>MODE M-CLK S-CLK S-DTE RATE S-DTE> MAP CLK DATA RTS TTM V.54 INTF

MAP menu shows the current assigned ports for each DS0 channel. In the MAP menu, i indicates idle, 1 indicates corresponding DTE port numbers. To change a specific DS0 channel port assignment, move the cursor to a the desired port and press ENTER. The cursor will return to the upper line and the LCD will show the channel number. Slave map will auto setup whenever the Master MAP (main menu) is changed.

S-DTE> MAP CLK DATA RTS TTM V.54 INTF [ii111111111] (10:640Kbps)

Clock menu shows the current slave DTE clock polarity status (either normal or inverted) by placing an asterisk (\*) at the appropriate selection. To change the DTE clock polarity, move the cursor to a the desired port and press ENTER.

S-DTE> MAP CLK DATA RTS TTM V.54 INTF \*NORMAL INVERTED

To change the DTE data polarity to NORMAL or INVERTED, use left and right arrow keys to cycle through to a proper selection and press ENTER.

S-DTE> MAP CLK DATA RTS TTM V.54 INTF \*NORMAL INVERTED

To change the DTE RTS operation mode to ACTIVE or PERMANENT, move the cursor to a the desired port and press ENTER.

S-DTE> MAP CLK DATA RTS TTM V.54 INTF \*ACTIVE PERMANENT To change the DTE terminal timing mode, use left and right arrow keys to cycle through to a proper selection and press ENTER.

S-DTE> MAP CLK DATA RTS TM V.54 INTF \*OFF ON

To change the DTE V.54 channel to OFF or ON, move the cursor to a the desired port and press ENTER.

S-DTE> MAP CLK DATA RTS TTM V.54 INTF \*OFF ON

To view the DTE interface, use left and right arrow keys to cycle through to a proper selection.

S-DTE> MAP CLK DATA RTS TTM V.54 NTF V.35

#### 5.5.1.1.5 RATE

The Rate menu shows the current line rate.

05H-1 CFG>MODE M-CLK S-CLK S-DTE RATE \*784Kbps

Move the cursor at UP or DOWN options to select the desired line rate. Then go to OK option by pressing ENTER to change setup.

05H-1 CFG>MODE M-CLK S-CLK S-DTE RATE \*784Kbps UP DOWN OK

#### 5.5.1.2 Status

Status menu is used to monitor the signal status of master line, slave line, and slave DTE or E1.

05H-1> CONFIG STATUS ALARM DIAG STATUS>M-LINE S-LINE S-DTE

#### 5.5.1.2.1 Master Line Status

05H-1 STATUS>M-LINE S-LINE S-DTE MASTER-LINE STATUS:

05H-1 MASTER-LINE STATUS: LOOP-1 SYNC 5.5.1.2.2 Slave Line Status

05H-1 STATUS>M-LINE S-LINE S-DTE SLAVE-LINE STATUS:

5.5.1.2.3 Slave DTE Status

05H-1 SLAVE-LINE STATUS: LOOP-1 SYNC

05H-1 STATUS>M-LINE S-LINE S-DTE STATUS:

The asterisk " \* " is shown only when the signal is ON.

05H-1 STATUS: \*DSR \*CTS \*DCD \*DTR \*RTS

# 5.5.1.3 Alarm

Move the cursor to ALARM option to do alarm setup. The Setup menu is used to set up alarm relays and auto dial out functions. To set up these functions, press ENTER to move to the following display. Move cursor to NEXT or PREVIOUS and press ENTER to view each alarm type. To edit the threshold level, alarm relay, and dial out functions, move cursor to EDIT and press ENTER.

05H-1> CONFIG STATUS ALARM DIAG ALM>SETUP

05H-1> ALM>SETUP SETUP>NEXT PREV EDIT

SETUP>NEXT PREV EDIT LOS, MASTER-LOOP>DISABLE

## 5.5.1.4 Diagnostic

Diagnostics group includes HDSL, slave Loopback, and BERT menu.

05H-1> CONFIG STATUS ALARM DIAG DIAG>HDSL-LB SlaveLB BERT

#### 5.5.1.4.1 HDSL Loopback

HDSL Loopback menu are used to control near end HDSL line side loopback operation such as TO-DS1 loopback test, TO-LINE. Under Diagnostics menu, use left or right key to select HDSL Loopback menu. The current selection is highlighted by an asterisk (\*).

05H-1 DIAG>#DSL-LB SlaveLB BERT \*OFF TO-DS1 TO-LINE

#### 5.5.1.4.2 Slave Loopback

Slave Loopback menu is used to active the slave's loopback test. A proprietary message is sent to request the slave Loop-AM 3420 to perform line or DTE loopback. Under SlaveLB menu, use left or right key to select the desired selection. The current selection is highlighted by an asterisk (\*).

05H-1 DIAG>HDSL-LB SlaveLB BERT SlaveLB> HDSL-SIDE DTE-SIDE

05H-1 SlaveLB> HDSL-SIDE DTE-SIDE \*OFF HDSL-TO-LINE HDSL-TO-DTE

05H-1 SlaveLB> HDSL-SIDE DTE-SIDE \*OFF DTE-TO-LINE DTE-TO-DTE

#### 5.5.1.4.3 BERT

Moving cursor to select BERT menu to start the bit error rate test.

```
05H-1 DIAG>HDSL-LB SlaveLB <mark>B</mark>ERT
*OFF ON
```

05H-1 BERT> UNSYNC Err Secs: 0 Total Seconds: 0 Err Bits: 0

#### 5.5.2 Information

The Information menu provides software version number.

05H > PORT NFO MISC INFO >S/W

05H INFO >S/W Version: V1.00 04/10/2001

#### 5.5.3 Miscellaneous

Move the cursor to MISC option, the LCD will show as below.

05H > PORT INFO MISC MISC >RESET DEFAULT

#### 5.5.3.1 Reset

Under Miscellaneous menu, moving cursor to RESET, then press ENTER to reset the HDSL cards. The current selection will be highlighted by an asterisk (\*).

05H MISC >RESET DEFAULT Card Reset ? \*NO YES

#### 5.5.3.2 Default

Move the cursor to DEFAULT option to download default.

05H MISC >RESET DEFAULT Load Default Port :

Press ENTER from the above menu, then use arrow keys to select the desired port.

```
05H > Load Default Port :
PORT-1 PORT-2 PORT-3
```

Move the cursor to NO or YES to confirm the download. The current selection will be highlighted by an asterisk (\*).

05H > Load Default Port : Port 1 Load default ? \*NO YES

# 5.6 DTE Interface Menu

Move the cursor to UNIT option, then press ENTER.

LOOP AM3440

Use arrow keys to select a unit for DTE interface.

8D > Select Unit Number: 8D-1 DDDDDD

## 5.6.1 Configuration

Press ENTER from the above menu, the following LCD will show up. CONF menu is used to configure DTE-port operation modes, such as data rate, clock mode, data mode, RTS (request to send) mode, TTM (terminal timing mode) mode, V.54, and interface.

8D-1 > CONF DIAG ALARM STATUS INFO 8D-1 CONF> RATE CLK DAT RTS TTM V54 INF

# 5.6.1.1 Rate

The Rate menu shows the current DTE data rate is either 64 or 56 Kbps. To change the DTE data rate, move cursor to the desired selection and press ENTER. The current selection will be highlighted by an asterisk (\*).

8D-1 CONF> RATE CLK DAT RTS TTM V54 INF \*64K 56K

## 5.6.1.2 Clock

The Clock menu shows the current DTE clock polarity status (either normal or inverted) by placing an asterisk (\*) at the appropriate selection. To change the DTE clock polarity, move cursor to the desired selection and press ENTER.

8D-1 CONF> RATE CLK DAT RTS TTM V54 INF \*NORMAL INVERTED

## 5.6.1.3 Data

The Data menu shows the current DTE data polarity (either normal or inverted) by placing an asterisk (\*) at the appropriate selection. To change the DTE data polarity, move cursor to the desired selection and press ENTER.

8D-1 CONF> RATE CLK DAT RTS TTM V54 INF \*NORMAL INVERTED

## 5.6.1.4 RTS

The RTS menu shows the current DTE RTS operation mode (either activate or permanent) by placing an asterisk (\*) at the appropriate selection. To change the DTE RTS operation mode, move cursor to the desired selection and press ENTER.

8D-1 CONF> RATE CLK DAT RTS TTM V54 INF \*ACTIVATE PERMANENT

## 5.6.1.5 TTM

TTM menu shows the current DTE terminal timing mode (either OFF or ON) by placing an asterisk (\*) at the appropriate selection. To change the DTE terminal timing mode, move cursor to the desired selection and press ENTER.

8D-1 CONF> RATE CLK DAT RTS TTM V54 INF \*OFF ON

# 5.6.1.6 V.54

V54 menu shows the current DTE V.54 mode (either OFF or ON) by placing an asterisk (\*) at the appropriate selection. To change the DTE V.54 mode, move cursor to the desired selection and press ENTER.

8D-1 CONF> RATE CLK DAT RTS TTM 54 INF \*OFF ON

# 5.6.1.7 Interface

The Interface menu shows the current DTE interface type.

8D-1 CONF> RATE CLK DAT RTS TTM V54 NF V.35

# 5.6.2 Diagnostic

Diagnostics group includes DTE Loopback, V54 Loopback, and BERT menu.

8D-1 > CONFDIAGALARMSTATUSINFO8D-1DIAG>DTE-LBV54-LBBERT

# 5.6.2.1 DTE Loopback

DTE Loopback menu are used to control near end DTE loopback operation such as TO-DS1and TO-LINE loopback test. The current selection is highlighted by an asterisk "\*'.

8D-1 DIAG> DTE-LB V54-LB BERT \*OFF TO-DTE TO-DS1

#### 5.6.2.2 V.54 Loopback

The V54 menu is used to control remote V54 channel loopback tests.

8D-1 DIAG> DTE-LB V54-LB BERT \*OFF TO-DTE TO-DS1

To activate or deactivate V54 loopback, first by moving cursor to the desired selection, press ENTER. Then the current selection will be highlighted by an asterisk (\*).

8D-1 V.54 LOOP> ACTIVATE DEACTIVATE \*DTE

#### 5.6.2.3 BERT

To start the bit error rate test by moving cursor to ON or OFF, then press ENTER. The current selection will be highlighted by an asterisk (\*).

8D-1 DIAG> DTE-LB V54-LB BERT \*OFF ON

8D-1 BERT> UNSYNC Err Secs: 65535

Total Seconds: 65535 Err Bits: 65535

## 5.6.3 Alarm

8D-1 > CONF DIAG ALARM STATUS INFO 8D-1 ALARM> SETUP

The Setup menu is used to set up alarm relays and auto dial out functions.

8D-1 ALARM> <mark>S</mark>ETUP 8D-1 DTE\_ALARM> DISABLE SAVE

The current selection is highlighted by an asterisk (\*).

```
8D-1 DTE_ALARM> DISABLE SAVE
*DISABLE ENABLE
```

#### 5.6.4 Status

Status menu is used to monitor the signal status of DSR, CTS, DCD, DTR, RTS, E\_LS (External Clock Loss), and RTS\_LS (RTS Clock Loss).

8D-1 > CONF DIAG ALARM STATUS INFO 8D-1 STATUS> DSR CTS DCD DTR RTS E\_LS RTS\_LS

The asterisk "\*" is shown only when the signal is ON.

```
8D-1 STATUS>DSR CTS DCD DTR RTS E_LS RTS_LS
* *
```

## 5.6.5 Information

The information menu provides software version number.

8D-1 > CONF DIAG ALARM STATUS NFO 8D-1 INFO> S/W

8D-1 INFO> S/W S/W Version: V 1.00 08/01/1999

## 5.7 DTE (X.50) Interface Menu

Move the cursor to UNIT option, then press ENTER.

LOOP AM3440 << UNIT CONTROLLER TSI-MAP ALARM >>

Use arrow keys to select a unit for X.50 interface.

10X> Select Unit Number: 10X-1>XXXX

#### 5.7.1 Configuration

CONF menu is used to configure X.50-port operation modes, such as MUX, SYNC, RATE, PHASE, 4.8K, CLCOK, DATA, RTS (request to send) mode, and TTM (terminal timing mode) mode.

10X-1> CONF DIAG 10X-1> MUX SYNC RATE PHASE 4.8K

#### 5.7.1.1 Mux

Press ENTER from the "CONFIG" menu, then move the cursor to the "MUX" to select "NO-MUX" or "MUX". The current selection will be highlighted by an asterisk (\*).

10X-1> MUX SYNC RATE PHASE 4.8K \*NO\_MUX MUX

#### 5.7.1.2 Sync

Move the cursor to the "SYNC". Under the "SYNC" menu, there are five options, SYNC, ASYN-8, ASYN-9, ASYN-10, ASYN-11, are available to be selected. The current selection will be highlighted by an asterisk (\*).

10X-1> MUX SYNC RATE PHASE 4.8K \*SYNC ASYN-8 ASYN-9 ASYN-10 ASYN-11

# 5.7.1.3 Rate

The Rate menu shows the current X.50 data rate as below: 1.2, 2.4, 4.8, 9.6, 19.2, 38.4, 48, or 64Kbps by placing an asterisk (\*) at the selected option. To change the X.50 data rate, move the cursor to the desired selection, press ENTER.

10X-1> MUX SYNC RATE PHASE 4.8K \*1.2 2.4 4.8 9.6 19.2 38.4 48 64

# 5.7.1.4 Phase

NOTE:

Press ENTER from the "CONFIG" menu, then move the cursor to the "PHASE". Use left of right arrow key to move the cursor to the desired position, then press ENTER to confirm the selection. The current selection will be highlighted by an asterisk (\*).

When "NO-MUX", the option of the "MUX" menu, is selected, user is allowed to select "FIXED" only of the "PHASE" menu.

10X-1> MUX SYNC RATE PHASE 4.8K \*PH\_1 PH\_2 PH\_3 PH\_4 PH\_5 FIXED

# 5.7.1.5 4.8K

Press ENTER from the "CONFIG" menu, then move the cursor to the "4.8K". Use left of right arrow key to move the cursor to the desired position, then press ENTER to confirm the selection. The current selection will be highlighted by an asterisk (\*).

NOTE: When "NO-MUX", the option of the "MUX" menu, is selected, user is allowed to select "FIXED" only of the "4.8K" menu.

```
10X-1> MUX SYNC RATE PHASE 4.8K
F-HALF L-HALF OD-PAIR EV-PAIR *FIXED
```

# 5.7.1.6 Clock

The Clock menu shows the current X.50 clock polarity status (either normal or inverted) by placing an asterisk (\*) at the appropriate selection. To change the X.50 clock polarity, move cursor to the desired selection and press ENTER.

10X-1> CLOCK DATA RTS TTM \*NORMAL INVERTED

# 5.7.1.7 Data

The Data menu shows the current X.50 data polarity (either normal or inverted) by placing an asterisk (\*) at the appropriate selection. To change the X.50 data polarity, move cursor to the desired selection and press ENTER.

10X-1> CLOCK DATA RTS TTM \*NORMAL INVERTED

# 5.7.1.8 RTS

The RTS menu shows the current X.50 RTS operation mode (either activate or permanent) by placing an asterisk (\*) at the appropriate selection. To change the X.50 RTS operation mode, move cursor to the desired selection and press ENTER.

10X-1> CLOCK DATA RTS TTM ACTIVE \*PERMANENT

# 5.7.1.9 TTM

TTM menu shows the current X.50 terminal timing mode (either OFF or ON) by placing an asterisk (\*) at the appropriate selection. To change the X.50 terminal timing mode, move cursor to the desired selection and press ENTER.

10X-1> CLOCK DATA RTS TTM \*OFF ON

# 5.7.2 Diagnostic

Diagnostics group includes DTE Loopback, V54 Loopback, and BERT menu.

10X-1> CONFDIAG10X-1> DTE-LBBERT

# 5.7.2.1 DTE Loopback

DTE Loopback menu are used to control near end DTE loopback operation such as TO-DS1and TO-LINE loopback test. Under Diagnostics menu, use left or right key to select DTE Loopback menu, The current selection is highlighted by an asterisk "\*'.

10X-1 DIAG> DTE-LB BERT \*OFF TO-DTE TO-DS1

# 5.7.2.2 BERT

To start the bit error rate test by moving cursor to ON or OFF, then press ENTER. The current selection will be highlighted by an asterisk (\*).

10X-1 DIAG> DTE-LB BERT \*OFF ON

10X-1 BERT> UNSYNCErr Secs: 65535\* bert fullTotal Seconds: 65535Err Bits: 65535

# 6 Terminal Operation

Loop-AM 3440 provides comprehensive report and enhanced configuration capability through the console port on the front panel. Using single-character commands and arrow keys, the Loop-AM, including all of its ports, can be configured and monitored through the use of a VT-100 terminal. The single-character commands are not case sensitive. On each screen, the available commands and the configurable fields are highlighted.

When a VT-100 terminal is connected to the CONSOLE/SLIP port of front panel, make sure the button is up, upon power up, a main menu is shown. The main menu consists of three groups of commands, Display, Log, Setup, and MISC. Initially only Display and Access commands are available. To enable Setup and MISC, user has to log on using the "O" command, after which the full screen is shown.

```
==>> Input the unit number (A~D or 1~12): A
```

```
If the password option is turned on, a prompt asking for password is shown.
```

==>> Enter password : xxxx

With the password option is turned on, only after a valid password is entered, the full menu is shown, otherwise user is asked to enter the correct password again.

>>Invalid input of password ! Try again ?[Y/N]

If password is correctly entered, or if the password option is OFF, the full controller main menu is shown. Otherwise, only display menu items will be shown, which are in the lower left half of the screen.

#### 6.1 Main Menu

If the terminal screen is illegible, press the "enter" and "esc" key alternatively to bring up the main menu. This is particularly needed if the terminal is connected to the controller while the power is already applied. If the main menu still fails to appear, check to see that the terminal is configured as 9600, 8, n, 1, and that a proper null modem or a null modem cable is used.

```
LOOP AM3440
                          === Controller Menu ===
                                                          14:21:58 06/30/2003
Serial Number
              : 8670
                                       Redundant Controller: Disabled
Hardware Version: ver.b 07/2001
                                       Start Time : 15:20:21 06/24/2003
Software Version: S3.D0 05/08/2003
[DISPLAY]
                                       [SETUP]
C -> System Configuration
                                       S -> System Setup
B -> Clock source Configuration
                                       M -> System Alarm Setup
Q -> Alarm Queue Summary
                                       W -> Firmware Transfer
I -> Information Summary
                                       V -> Store/Retrieve Configuration
                                       K -> Clock source Setup
[LOG]
                                       [MISC]
U -> Choose a Slot
                                       A -> Alarm Cut Off
F -> Log Off [SETUP],[MISC] Menu
                                       X -> Clear Alarm Queue
O -> Log On [SETUP],[MISC] Menu
                                       Y -> Controller Return to Default
                                       Z -> Controller Reset
>>SPACE bar to refresh or enter a command ===>
```

# 6.1.1 System Configuration

Press "C" from the Controller Menu, the screen of System Configuration will show as below.

```
LOOP AM3440 === Controller Configuration === 13:10:18 05/24/2001

A -> System

B -> Clock source

C -> TSI map

D -> Current TSI map

E -> Link backup function

<< Press ESC key to return to Main Menu or enter a command >>
```

# 6.1.1.1 System

Press "A" from the Controller Configuration Menu, the screen of System Configuration will show as below.

| LOOP AM3440    | === S            | ystem Configuration =: | = 16:58:09 01/13/2002 |
|----------------|------------------|------------------------|-----------------------|
| [System]       |                  |                        |                       |
| IP Address     | :140.139.034.04  | 0 Subnet Mask          | : 255.255.000.000     |
| Trap IP Addres | s:140.132.010.01 | 0 Gateway IP           | : 140.139.001.254     |
| Community Name | :public          |                        |                       |
| Device Name    | :LOOP AM3440     |                        |                       |
| System Locatio | n:8F, No.8, HSIN | ANN ROAD               |                       |
|                | SCIENCE-BASED    | INDUSTRIAL PARK        |                       |
|                | HSINCHU, 30077   | TAIWAN                 |                       |
|                |                  |                        |                       |
|                |                  |                        |                       |
| System Contact | :Name: FAE Te    | 1:+886-3-5787696 Fax   | :+886-3-5787695       |
|                | E-mail:FAE@lo    | op.com.tw              |                       |
| IP Interface   | : HDLC_PORT      |                        |                       |
| [CONSOLE port] | _                | [SLIP port]            |                       |
| Baud Rate      | : 9600           | Baud Rate              | : 38400               |
| Data Length    | : 8-Bits         | Data Length            | : 8-Bits              |
| Stop Bit       | : 1-Bit          | Stop Bit               | : 1-Bit               |
| Parity         | : NONE           | Parity                 | : NONE                |
| XON_XOFF       | : XOFF           | XON_XOFF               | : XOFF                |
|                |                  |                        |                       |
| << ESC key to  | return to previo | us menu. SPACE bar to  | refresh >>            |
#### 6.1.1.2 Clock Source

Press "B" from the Controller Configuration Menu, the screen of Clock Source Setup will show as below.

```
LOOP AM3440 === Clock Source Setup === 19:07:29 03/01/2001

Master_Clk Source : SLOT_A

Second_Clk Source : SLOT_D

Current Clock : INTERNAL

Clk_Recover_Mode : MANUAL

Clock Status : NORMAL

<< ESC key to return to previous menu, SPACE bar to refresh >>
```

#### 6.1.1.3 TSI Map

Press "C" from the Controller Configuration Menu, the screen of TSI Map will show as below.

```
LOOP AM3440 === System Configuration (Map) === 17:00:10 01/13/2002
ARROW KEYS: CURSOR MOVE, TAB: ROLL OPTIONS
Map Number:MAP_1
Slot Number: A El
                                      PO/TS D SL/PO TS PO/TS D SL/PO TS
                                       1 d 1 1 1
2 d 1 2 2
3 d HD 1
                                                                    17 d
                                                                    18 d
19 d

      3 G HD
      1

      4 d
      1
      3

      5 d
      1
      3

      6 d
      1
      3

      7 d
      1
      3

      8 d
      1
      3
      7

                                                                     20 d
                                                                     21 d
                                                                     22 d
                                                                     23 d
                                                                     24 d
                                           9 d 1 3 8
10 d 1 3 9
11 d 1 3 10
12 d 1 3 11
13 d 1 3 12
                                                                    25 d
                                                                     26 d
                                                                     27 d
                                                                     28 d
                                                                     29 d
                                           14 d 1 3 13
                                                                    30 d
                                           15 d
                                                                     31 d
                                           16 d
<< Press ESC to return to previous menu >>
```

# 6.1.1.4 Current TSI Map

Press "D" from the Controller Configuration Menu, the screen of Current TSI Map will show as below.

| LOC | P AM3 | 440   |      | = :  | == Sys | ste | m C   | onf | ig  | urat    | cio:  | n ( | Cur   | re | nt №    | lap   | ) ==1 | 5:37:1 | 5 03 | 3/02 | /200 | 1 |
|-----|-------|-------|------|------|--------|-----|-------|-----|-----|---------|-------|-----|-------|----|---------|-------|-------|--------|------|------|------|---|
| ARF | OW KE | YS: ( | CURS | DR I | MOVE,  | ТΑ  | в:    | ROL | Ъ   | OPT     | ION   | S   |       |    |         |       |       |        |      |      |      |   |
| Cur | rent  | Мар   |      |      |        |     |       |     |     |         |       |     |       |    |         |       |       |        |      |      |      |   |
|     |       |       |      |      |        |     |       |     |     |         |       |     |       |    |         |       |       |        |      |      |      |   |
| Slo | t Num | ber:  | 9    | DTI  | U      | ΡO  | /TS   | D   | SL  | /PO     | ΤS    | ΡO  | /TS   | D  | SL/     | 'PO   | TS    |        |      |      |      |   |
|     |       |       |      |      |        | = = | = = = | = = | = = | = = = = | = = = | = = | = = = | =  | = = = = | = = = | ===   |        |      |      |      |   |
|     |       |       |      |      |        | 1   | 1     | d   | 9   | 2       | 3     | 9   | 17    | d  | 9       | 10    | 19    |        |      |      |      |   |
|     |       |       |      |      |        | 1   | 2     | d   | 9   | 2       | 4     | 9   | 18    | d  | 9       | 10    | 20    |        |      |      |      |   |
|     |       |       |      |      |        | 2   | 3     | d   | 9   | 1       | 1     | 10  | 19    | d  | 9       | 9     | 17    |        |      |      |      |   |
|     |       |       |      |      |        | 2   | 4     | d   | 9   | 1       | 2     | 10  | 20    | d  | 9       | 9     | 18    |        |      |      |      |   |
|     |       |       |      |      |        | 3   | 5     | d   | 9   | 4       | 7     |     |       |    |         |       |       |        |      |      |      |   |
|     |       |       |      |      |        | 3   | б     | d   | 9   | 4       | 8     |     |       |    |         |       |       |        |      |      |      |   |
|     |       |       |      |      |        | 4   | 7     | d   | 9   | 3       | 5     |     |       |    |         |       |       |        |      |      |      |   |
|     |       |       |      |      |        | 4   | 8     | d   | 9   | 3       | б     |     |       |    |         |       |       |        |      |      |      |   |
|     |       |       |      |      |        | 5   | 9     | d   | 9   | б       | 11    |     |       |    |         |       |       |        |      |      |      |   |
|     |       |       |      |      |        | 5   | 10    | d   | 9   | б       | 12    |     |       |    |         |       |       |        |      |      |      |   |
|     |       |       |      |      |        | 6   | 11    | d   | 9   | 5       | 9     |     |       |    |         |       |       |        |      |      |      |   |
|     |       |       |      |      |        | 6   | 12    | d   | 9   | 5       | 10    |     |       |    |         |       |       |        |      |      |      |   |
|     |       |       |      |      |        | 7   | 13    | d   | 9   | 8       | 15    |     |       |    |         |       |       |        |      |      |      |   |
|     |       |       |      |      |        | 7   | 14    | d   | 9   | 8       | 16    |     |       |    |         |       |       |        |      |      |      |   |
|     |       |       |      |      |        | 8   | 15    | d   | 9   | 7       | 13    |     |       |    |         |       |       |        |      |      |      |   |
|     |       |       |      |      |        | 8   | 16    | d   | 9   | 7       | 14    |     |       |    |         |       |       |        |      |      |      |   |
|     |       |       |      |      |        |     |       |     |     |         |       |     |       |    |         |       |       |        |      |      |      |   |
| l   |       |       |      |      |        |     |       |     |     |         |       |     |       |    |         |       |       |        |      |      |      |   |
| < < | Press | ESC   | key  | to   | retu   | rn  | to    | mai | n   | menu    | ı o   | r s | ave   | s  | yste    | em    | setup | >>     |      |      |      |   |
| < < | Press | ESC   | kev  | to   | retu   | rn  | to    | mai | n   | menu    | ı o   | r s | ave   | s  | vste    | em    | setup | >>     |      |      |      |   |

```
LOOP AM3440 === System Configuration (Current Map) ==17:00:57 01/13/2002
ARROW KEYS: CURSOR MOVE, TAB: ROLL OPTIONS
 Current Map
                                                 Slot Number: A
                                                 E 1

      1
      d
      1
      1
      1

      2
      d
      1
      2
      2

      3
      d
      HD
      1

      4
      d
      1
      3
      3

      5
      d
      1
      3
      4

      6
      d
      1
      3
      5

      7
      d
      1
      3
      6

      8
      d
      1
      3
      7

      9
      d
      1
      3
      8

      10
      d
      1
      3
      9

      11
      d
      1
      3
      10

      12
      d
      1
      3
      11

      13
      d
      1
      3
      12

      14
      d
      1
      3
      13

      15
      d
      16
      d
      1

                                                                                                                                         17 d
                                                                                                                                            18 d
                                                                                                                                           19 d
                                                                                                                                           20 d
21 d
                                                                                                                                           22 d
                                                                                                                                             23 d
                                                                                                                                           24 d
                                                                                                                                          25 d
26 d
                                                                                                                                          27 d
                                                                                                                                             28 d
                                                                                                                                           29 d
                                                                                                                                          30 d
                                                                                                                                            31 d
                                                                                       16 d
<< Press ESC to return to previous menu >>
```

# 6.1.1.5 Link Backup Function

| To view the sc                                | ree | n of Link B             | ackup Fu     | unction, pre  | ss "E" from th | e Controller Configuration Menu. |
|-----------------------------------------------|-----|-------------------------|--------------|---------------|----------------|----------------------------------|
| LOOP AM3440                                   |     | ===                     | System       | Setup (b      | ackup) ===     | 13:10:22 05/24/2001              |
| Backup function<br>Mode                       | :   | ON<br>non-reve          | ertible      |               |                |                                  |
|                                               |     | Link A<br>Tl            | Link B<br>Tl | Link C<br>El  | Link D         |                                  |
| Backup Link<br>Link backup fun<br>Link status | :   | Link B<br>ON<br>Working | ON<br>Idle   | OFF<br>Normal | OFF<br>Normal  |                                  |
| << Press ESC key                              | to  | return                  | to main      | menu or       | save system    | setup >>                         |

# 6.1.2 Clock Source Configuration

Press "B" to view the Clock Source Configuration, the screen will show as below.

```
LOOP AM3440 === Clock Source Setup === 19:08:09 03/01/2001

Master_Clk Source : SLOT_A

Second_Clk Source : SLOT_D

Current Clock : INTERNAL

Clk_Recover_Mode : MANUAL

Clock Status : NORMAL

<< ESC key to return to previous menu, SPACE bar to refresh >>
```

### 6.1.3 Alarm Queue Summary

Press "Q" to view the Alarm Queue Summary, the screen will show as below.

| LOOP AM3440   | === Alarm Queue Summary === 19:08:13 03/01/2001 |
|---------------|-------------------------------------------------|
| 1 Controller: | SLOT 9 STARTUP19:03:10 03/01/2001               |
| 2 Controller: | PRIMARY START-UP19:03:07 03/01/2001             |
|               |                                                 |
|               |                                                 |
|               |                                                 |
|               |                                                 |
|               |                                                 |
|               |                                                 |
|               |                                                 |
|               |                                                 |
|               |                                                 |
|               |                                                 |
|               |                                                 |
|               |                                                 |
|               |                                                 |
|               |                                                 |
|               |                                                 |
|               |                                                 |
|               |                                                 |
|               |                                                 |
|               |                                                 |
|               |                                                 |
|               |                                                 |
|               |                                                 |

<< SPACE bar to refresh or ESC key return to main menu >>

### 6.1.4 Information Summary

Press "I" to view the Information Summary, the screen will show as below.

| LOOP                                    | AM3440              | === Information     | Summary  | ===        | 19:08:18 | 03/01/2001 |
|-----------------------------------------|---------------------|---------------------|----------|------------|----------|------------|
| Slot<br>====<br>A                       | Alm Interface       | Software Version    |          |            |          |            |
| B<br>C<br>D                             |                     |                     |          |            |          |            |
| ====<br>1<br>2<br>3<br>4                |                     |                     |          |            |          |            |
| 5<br>6<br>7<br>8<br>9<br>10<br>11<br>12 | 0 DTE_6             | S1.C0 02/28/2001    |          |            |          |            |
| << E\$                                  | SC key to return to | o previous menu, SI | PACE bar | to refresh | 1 >>     |            |

#### 6.1.5 System Setup

Press "S" to enter in the screen of Controller Setup. Under the Controller Menu, press "A" to enter in the screen of System Setup as below. Press "B" to enable or change password, "C" to setup TSI map, "D" to select a new TSI map, "E" to copy a TSI map to another, "F" to clear a TSI map, and "G" to setup Link backup function.

```
LOOP AM3440 === Controller Setup === 13:09:29 05/24/2001

A -> System

B -> Password

C -> TSI map setup

D -> Select a new TSI map

E -> Copy a TSI map to another

F -> Clear a TSI map

G -> Link backup function

<< Press ESC key to return to Main Menu or enter a command >>
```

### 6.1.5.1 System

```
LOOP AM3440
                          === System Setup (SYSTEM) === 23:12:21 06/17/2001
ARROW KEYS: CURSOR MOVE, Please Input: hh:mm:ss mm/dd/yyyy, BACKSPACE to edit
[System]
              :23:12:21 06/17/2001
:140.132.010.101
Time/Date
                                     Subnet Mask : 255.255.000.000
Gateway IP : 140.132.001.254
IP Address
Trap IP Address:140.132.001.193
Community Name :public
Device Name :LOOP AM3440
System Location:8F, No.8, HSIN ANN ROAD
                 SCIENCE-BASED INDUSTRIAL PARK
                 HSINCHU, 30077 TAIWAN
System Contact :Name: FAE
                              Tel:+886-3-5787696 Fax:+886-3-5787695
                 E-mail:FAE@loop.com.tw
IP Interface : ETHERNET_PORT
[CONSOLE port]
                                            [SLIP port]
Baud Rate : 38400
Data Length : 8-Bits
Stop Bit : 1-Bit
Parity : NONE
                                                           : 38400
                                           Baud Rate
                                           Data Length : 8-Bits
Stop Bit : 1-Bit
Parity : NONE
XON_XOFF : XOFF
                                            XON_XOFF
                                                           : XOFF
<< Press ESC key to return to previous menu >>
```

### 6.1.5.2 Password

```
LOOP AM3440
ARROW KEYS: CURSOR MOVE, TAB: ROLL OPTIONS
Enable Password : YES
Change Password : NO
```

<< Press ESC key to return to previous menu >>

### 6.1.5.3 TSI Map Setup

| LOOP AM3440  |                | === System   | Setup (MAP) === | 19:08:34 03/01/2001         |
|--------------|----------------|--------------|-----------------|-----------------------------|
| ARROW KEYS:  | CURSOR MOVE,   | TAB: ROLL O  | PTIONS          |                             |
| MAP NO: MAP_ | _1             |              |                 |                             |
|              | Source Slot    | V.35         | Dest.           | Slot                        |
| Source Slot  | PO/TS D SL/PO  | ) TS PO/TS D | SL/PO TS PO/TS  | D SL/PO TS PO/TS D SL/PO TS |
| Slot : 9     |                |              |                 |                             |
| Port : Pl    | 1 1 d 9 2      | 22 17 d      |                 |                             |
| T.S. : 01    | 22d 91         | L 1 18 d     |                 |                             |
|              | 3 d            | 19 d         |                 |                             |
|              | 4 d            | 20 d         |                 |                             |
| T.S.# : 01   | 5 d            | 21 d         |                 |                             |
| Clear : No   | 6 d            | 22 d         |                 |                             |
| d/v : d      | 7 d            | 23 d         |                 |                             |
|              | 8 d            | 24 d         |                 |                             |
|              | 9 d            | 25 d         |                 |                             |
| Dest Slot    | 10 d           | 26 d         |                 |                             |
| Slot : 9     | 11 d           | 27 d         |                 |                             |
| Port : P2    | 12 d           | 28 d         |                 |                             |
| T.S. : 02    | 13 d           | 29 d         |                 |                             |
|              | 14 d           | 30 d         |                 |                             |
| Update? Yes  | 15 d           | 31 d         |                 |                             |
| Confirm?Yes  | 16 d           | 32 d         |                 |                             |
|              |                |              |                 |                             |
| << Press ESC | 2 to return to | o Controller | Setup menu, the | n Press D to active >>      |

# 6.1.5.4 Select a New TSI Map

LOOP AM3440 === System Setup (New map) === 19:09:01 03/01/2001 ARROW KEYS: CURSOR MOVE, TAB: ROLL OPTIONS Last activated TSI Map: MAP\_1 Change to TSI Map : MAP\_1 << Press ESC to return to Controller Setup menu, then Press D to active >>

# 6.1.5.5 Copy a TSI Map to another

LOOP AM3440 === System Setup (Copy) === 19:09:07 03/01/2001 ARROW KEYS: CURSOR MOVE, TAB: ROLL OPTIONS Copy TSI Map from MAP\_1 to MAP\_2 << Press ESC to return to Controller Setup menu, then Press D to active >>

# 6.1.5.6 Clear a TSI Map

LOOP AM3440 === System Setup (Clear) === 19:09:12 03/01/2001 ARROW KEYS: CURSOR MOVE, TAB: ROLL OPTIONS Clear TSI Map : MAP\_1 <<< Press ESC to return to Controller Setup menu, then Press D to active >>

#### 6.1.5.7 Link Backup Function

### 6.1.6 System Alarm Setup

Under the Controller Menu, press "M" to setup system alarm as below.

```
LOOP AM3440 === System Alarm Setup === 19:09:18 03/01/2001
ARROW KEYS: CURSOR MOVE, TAB: ROLL OPTIONS
[Alarm Action]
ALARM : ENABLE
RELAY : ENABLE
[Alarm Type]
ALARM CUT OFF : ENABLE
PORT INACTIVE : ENABLE
PORT START-UP : ENABLE
CLK LOSS ALM : ENABLE
```

### 6.1.7 Firmware Transfer

Under the Controller Menu, press "W" to enter in the screen of File Transfer as below. Press "A" to download mainboard firmware, "B" to upload mainboard firmware, and "R" to copy firmware to redundant.

```
LOOP AM3440 === File Transfer === 17:07:20 01/13/2002

A -> Download Mainboard Firmware

B -> Upload Mainboard Firmware

C -> Download Configuration

D -> Upload Configuration

R -> Copy Firmware to Redundant

<< Press ESC key to return to Main Menu or enter a command >>
```

# 6.1.7.1 Download Mainboard Firmware

```
LOOP AM3440 === Download Firmware === 19:09:25 03/01/2001
ARROW KEYS: CURSOR MOVE, Please Input: nnn.nnn.nnn, BACKSPACE to edit
Firmware 1 Version : S1.T1 03/01/2001
Firmware 2 Version : Disabled
Current Firmware Bank: 1
Next Boot Firmware : 1
TFTP Server IP : 000.000.000
Firmware File Name :
```

<< Press ESC key to return to previous menu >>

### 6.1.7.2 Upload Mainboard Firmware

```
LOOP AM3440 === Upload Firmware === 19:09:30 03/01/2001
ARROW KEYS: CURSOR MOVE, Please Input: nnn.nnn.nnn, BACKSPACE to edit
Firmware 1 Version : S1.T1 03/01/2001
Firmware 2 Version : Disabled
Current Firmware Bank: 1
TFTP Server IP : 000.000.000
Firmware File Name :
Firmware Bank Number : 1
<<< Press ESC key to return to previous menu >>
```

### 6.1.7.3 Download Configuration

LOOP AM3440 === Download Configuration === 14:52:11 01/07/2002 ARROW KEYS: CURSOR MOVE, Please Input: nnn.nnn.nnn, BACKSPACE to edit TFTP Server IP : 000.000.000.000 Config File Name :

<< Press ESC key to return to previous menu >>

# 6.1.7.4 Upload Configuration

```
LOOP AM3440 === Upload Configuration === 14:52:21 01/07/2002
ARROW KEYS: CURSOR MOVE, Please Input: nnn.nnn.nnn, BACKSPACE to edit
TFTP Server IP : 000.000.000.000
Config File Name :
<< Press ESC key to return to previous menu >>
```

# 6.1.7.5 Copy Firmware to Redundant

```
LOOP AM3440 ===Copy Firmware to Redundant Board=== 17:10:18 01/13/2002
Current Firmware Bank: 2
NextBootFirmware Bank: 2
Copy firmware to Redundant Board - are you sure ?
```

#### 6.1.8 Store/ Retrieve Configuration

Under the Controller Menu, press "V" to store or retrieve the current configuration as the following screen shows. Use TAB key to select STORE or RETRIEVE, press ENTER. The current selection will be highlighted by an asterisk (\*).

```
LOOP AM3440 ===Store/Retrieve Configuration=== 19:09:51 03/01/2001

>> Select ? *STORE RETRIEVE

Then the system will prompt the following message, shown in the bottom line. Enter "Y" to confirm the

setting or "N" to quit the setting.

LOOP AM3440 ===Store/Retrieve Configuration=== 19:09:51 03/01/2001

>> Select ? *STORE RETRIEVE

>> Store Current Configuration ? [Y/N]
```

#### 6.1.9 Clock Source Setup

Under the Controller Menu, press "K" to setup clock source as below.

```
LOOP AM3440 === System Setup (CLOCK) === 19:10:05 03/01/2001

ARROW KEYS: CURSOR MOVE, TAB: ROLL OPTIONS

Master_Clk Source : EXTERNAL

Second_Clk Source : SLOT_D

Current Clock : INTERNAL

Clk_Recover_Mode : MANUAL

Clock Status : NORMAL

<< Press ESC key to return to previous menu >>
```

#### 6.1.10 Alarm Cut Off

Press "A" to show the alarm cut off screen.

>> Use TAB key to select unit, and ENTER key to clear alarm: ALL SLOTs

>> Clear alarm queue of ALL SLOTs - are you sure ? [Y/N]

>> Cut off alarm - are you sure (Y/N)?

### 6.1.11 Clear Alarm Queue

Press "X" to show the clear alarm queue screen.

=>> Clear Alarms (Y/N)?

## 6.1.12 Return to Default

Press "Y" to show the return to default screen.

>> Return to default - are you sure ? [Y/N]

# 6.1.13 Controller Reset

Press "Z" to show t he system reset screen.

>> Select ? \*Redundant Primary Both >> Reset - are you sure ? [Y/N]

#### 6.2 DS1 (FE1) Sub-Menu

When FE1 port is selected, the following Port Menu will show up.

```
SLOT A FE1
                                           === Port Menu === 08:13:11 01/09/2002
Version
               : SW V3.00 02/07/2001
                                                     [SETUP]
[DISPLAY]
[DISPLAY]ISELUEJ1 -> Unit 1-Hour Perf. ReportL -> Unit Loopback Setup2 -> Unit 24-Hour Perf. ReportS -> Unit System SetupA -> Unit Line AvailabilityK -> Unit Clear Performance DataC -> Unit ConfigurationM -> Unit Alarm SetupI -> Unit StatusX -> Unit Clear Alarm Queue & History
H -> Unit Alarm History
Q -> Unit Alarm Queue
[LOG]
                                                     [MISC]
                                                     Y -> Unit Load Default Config
Z -> Unit Reset
U -> Choose a Port
F -> Log Off [SETUP],[MISC] Menu
O -> Log On [SETUP],[MISC] Menu
E -> Return to Controller Main Menu
>>SPACE bar to refresh or enter a command ===>
```

#### 6.2.1 Unit 1-Hour Performance Report

Press "1" from FE1 Port Menu to view the 1-hour performance report. Use TAB key to select register type, USER or LINE. The current selection will be highlighted by an asterisk (\*).

|    |    |      | · · ·      |        |        |        |       |        |       |                     |
|----|----|------|------------|--------|--------|--------|-------|--------|-------|---------------------|
| SL | ОТ | А    | FE1        | = = :  | = Port | 1-Hour | Perf. | Report | = = = | 08:17:45 01/09/2002 |
|    |    |      |            |        |        |        |       |        |       |                     |
|    |    |      |            |        |        |        |       |        |       |                     |
|    |    |      |            |        |        |        |       |        |       |                     |
| >> | Se | elec | t Register | Type ' | ? *USE | R LINE |       |        |       |                     |

```
After pressing ENTER from the above screen, the following screen will show up.
SLOT A FE1
                          === Port 1-Hour Perf. Report === 08:17:50 01/09/2002
USER
-- Valid Seconds in Current 15-Min Interval : 23 seconds
   (ES) (UAS) (BES) (SES) (DM)
Current 15-Min Interval : 1 0 0 0 0
                                                                                    (CSS)
                                                                                    1
   1st Nearest 15-Min Interval :---------------2nd Nearest 15-Min Interval :---------------3rd Nearest 15-Min Interval :---------------4th Nearest 15-Min Interval :---------------
                                                                                   ____
                                                                                    _ _ _ _ _
                                                                                   _ _ _ _ _
                                                                                    _ _ _ _ _
-- Valid 15-Min Intervals in Current 24-Hour Interval: 0
                                    (DM)
                                                                                    (CSS)
   Current 24-Hour Interval
                                                                                    _ _ _ _ _
   01/08/2002
                                                                                    _ _ _ _ _
   01/07/2002
                                                                                    _ _ _ _ _
                                      : ----- ---- ----- ----- -----
: ----- ----- ----- -----
: ----- ----- ----- -----
: ----- ----- -----
   01/06/2002
   01/05/2002
                                                                                    _ _ _ _ _
                                                                                    _ _ _ _ _
   01/04/2002
   01/03/2002
                                                                                    _ _ _ _ _
   01/02/2002
                                                                                    _ _ _ _ _
<< TAB key to show Statistics Report >>
<< ESC key to return to previous menu, SPACE bar to refresh >>
```

#### 6.2.2 Unit 24-Hour Performance Report

Press "2" from FE1 Port Menu to view the 24-hour performance report. Use TAB key to select register type, USER or LINE, press ENTER. Then move the cursor to select the desired parameter. The current selection will be highlighted by an asterisk (\*).

|     |       |      |          |         |       |         |       |        |       |       |          | ( )        |  |
|-----|-------|------|----------|---------|-------|---------|-------|--------|-------|-------|----------|------------|--|
| SLC | A T   | FE1  |          | = = =   | Port  | 24-Hour | Perf. | Report | t ==: | =     | 08:18:13 | 01/09/2002 |  |
|     |       |      |          |         |       |         |       |        |       |       |          |            |  |
|     |       |      |          |         |       |         |       |        |       |       |          |            |  |
|     |       |      |          |         |       |         |       |        |       |       |          |            |  |
|     |       |      |          |         |       |         |       |        |       |       |          |            |  |
|     |       |      |          |         |       |         |       |        |       |       |          |            |  |
|     |       |      |          |         |       |         |       |        |       |       |          |            |  |
| >>  | Sele  | ct R | egister  | Type ?  | *USEI | R LINE  |       |        |       |       |          |            |  |
| >>  | 90100 | ~+ D | arameter | 2 * 7 9 | TIAG  | BEC C   |       | M D    | ΔC    | ਸ ਜ ਤ | BDV      |            |  |

After pressing ENTER from the above screen, the following screen will show up.

| SLO | OT A FE1 === Port 24-Hour Perf. Report === 08:18:27 01/09/2002 |
|-----|----------------------------------------------------------------|
| USI | ER ES                                                          |
|     | Valid Seconds in Current 15-Min Interval : 60 seconds          |
|     | Valid 15-Min Intervals in Current 24-Hour Interval: 0          |
|     | (ES) (UAS) (BES) (SES) (DM) (CSS)                              |
|     | Current 15-Min Interval : 3 0 0 0 0 3                          |
|     | Current 24-Hour Interval :                                     |
|     | USER, ES, Last 96 15-Min Interval :                            |
|     | 01-08 >                                                        |
|     | 09-16 >                                                        |
|     | 17-24 >                                                        |
|     | 25-32 >                                                        |
|     | 33-40 >                                                        |
|     | 41-48 >                                                        |
|     | 49-56 >                                                        |
|     | 57-64 >                                                        |
|     | 65-72 >                                                        |
|     | 73-80 >                                                        |
|     | 81-88 >                                                        |
|     | 89-96 >                                                        |
| < < | TAR key to show Statistics Report >>                           |
| < < | ESC key to return to previous menu. SPACE bar to refresh >>    |
|     | 150 mey de lecalm de pletieus menu, binel bai de lellebh ??    |

#### 6.2.3 Unit Line Availability

Under Port Menu, press "A" to view the line availability as the following screen shows.

 SLOT A FE1
 === Port Line Availability ===
 08:18:37 01/09/2002

```
-- Line Availability during Last 24-Hour:
Valid Seconds : 70 seconds
Available Seconds : 0 seconds
Line Avaliability : 100.0 %
```

# 6.2.4 Unit Configuration

To view the unit configuration, press "C" from Port Menu, then the screen will show as below.

| SLOI  | A  | FE1     |     |      |     | ===   | Port  | System  | Set | up  | = = = |         | 08:18:53 | 01/09/2002 |
|-------|----|---------|-----|------|-----|-------|-------|---------|-----|-----|-------|---------|----------|------------|
|       |    |         |     |      |     |       |       |         |     |     |       |         |          |            |
|       | FR | AME     | =   | ON   |     |       |       |         |     |     |       |         |          |            |
|       | CC | DE      | =   | HDB3 | 3   |       |       |         |     |     |       |         |          |            |
|       | CR | C       | =   | ON   |     |       |       |         |     |     |       |         |          |            |
|       | RA | I       | =   | ON   |     |       |       |         |     |     |       |         |          |            |
|       | ΑI | S       | =   | FRAM | 1ED |       |       |         |     |     |       |         |          |            |
|       | CA | S       | =   | OFF  |     |       |       |         |     |     |       |         |          |            |
|       | SI | GNALLIN | IG= | TRAN | IS  |       |       |         |     |     |       |         |          |            |
|       | CG | A       | =   | NORM | 1   |       |       |         |     |     |       |         |          |            |
|       | 00 | S       | =   | BUSY | 7   |       |       |         |     |     |       |         |          |            |
|       | FΓ | L       | =   | OFF  |     |       |       |         |     |     |       |         |          |            |
|       | Sa | _bit    | =   | Sa4  |     |       |       |         |     |     |       |         |          |            |
|       | ΙD | LE      | =   | D5   |     |       |       |         |     |     |       |         |          |            |
|       | IN | ITF     | =   | 120  | Ohm |       |       |         |     |     |       |         |          |            |
|       |    |         |     |      |     |       |       |         |     |     |       |         |          |            |
|       |    |         |     |      |     |       |       |         |     |     |       |         |          |            |
|       |    |         |     |      |     |       |       |         |     |     |       |         |          |            |
|       |    |         |     |      |     |       |       |         |     |     |       |         |          |            |
|       |    |         |     |      |     |       |       |         |     |     |       |         |          |            |
|       |    |         |     |      |     |       |       |         |     |     |       |         |          |            |
|       |    |         |     |      |     |       |       |         |     |     |       |         |          |            |
| < < E | SC | key to  | ret | curn | to  | previ | ous m | enu, SP | ACE | bar | to    | refresh | >>       |            |

### 6.2.5 Unit Status

#### Press "I" from Port Menu, to show the screen of Unit Status as below.

| SLO | A TC | FE1   |        |      |    | = =     | = Port | Status  | = = = |    | (       | 08:19:05 | 01/09/2002 |
|-----|------|-------|--------|------|----|---------|--------|---------|-------|----|---------|----------|------------|
|     |      |       |        |      |    |         |        |         |       |    |         |          |            |
|     | LINE |       |        |      |    |         |        |         |       |    |         |          |            |
|     | LOS  | :     | NO     |      |    |         |        |         |       |    |         |          |            |
|     | LOF  | :     | NO     |      |    |         |        |         |       |    |         |          |            |
|     | RCV  | AIS : | NO     |      |    |         |        |         |       |    |         |          |            |
|     | RCV  | RAI : | NO     |      |    |         |        |         |       |    |         |          |            |
|     | XMT  | AIS : | NO     |      |    |         |        |         |       |    |         |          |            |
|     | XMT  | RAI : | NO     |      |    |         |        |         |       |    |         |          |            |
|     | BPV  | ERROF | COUN   | т:   | 0  |         |        |         |       |    |         |          |            |
|     | ES   | ERROF | COUN   | т:   | 5  |         |        |         |       |    |         |          |            |
|     | TEST |       |        |      |    |         |        |         |       |    |         |          |            |
|     | PATT | ERN 1 | RANSM  | ITTI | ΞD | OFF     |        |         |       |    |         |          |            |
|     | NEAR | -END  | LOOPB  | ACK  |    | OFF     |        |         |       |    |         |          |            |
|     |      |       |        |      |    |         |        |         |       |    |         |          |            |
|     |      |       |        |      |    |         |        |         |       |    |         |          |            |
|     |      |       |        |      |    |         |        |         |       |    |         |          |            |
|     |      |       |        |      |    |         |        |         |       |    |         |          |            |
|     |      |       |        |      |    |         |        |         |       |    |         |          |            |
|     |      |       |        |      |    |         |        |         |       |    |         |          |            |
|     |      |       |        |      |    |         |        |         |       |    |         |          |            |
| < < | ESC  | key t | to ret | urn  | to | previou | s menu | , SPACE | bar   | to | refresh | >>       |            |

| 6.2.6 | Unit | Alarm | History |
|-------|------|-------|---------|
|-------|------|-------|---------|

| Т      | To view the unit alarm history, press "H" from Port Menu. |     |        |       |          |         |         |      |       |         |         |      |       |   |
|--------|-----------------------------------------------------------|-----|--------|-------|----------|---------|---------|------|-------|---------|---------|------|-------|---|
| SLOT A | FE1                                                       | _   |        |       | === Po   | rt Alaı | rm Hist | ory  | = = = | : (     | 8:19:17 | 01/0 | 9/200 | 2 |
| LOCAL  |                                                           |     |        |       |          |         |         |      |       |         |         |      |       |   |
| [ALARM | -TYPE                                                     | C ] | [THRES | зноі  | LD] [CU  | RR-STAT | FE] [   | COUN | IT ]  | [ALARN  | 4]      |      |       |   |
| RAI    |                                                           |     |        |       |          | ОК      |         | 2    |       | ENABLE  | 2       |      |       |   |
| AIS    |                                                           |     |        |       |          | ОК      |         | 0    |       | ENABLE  | 2       |      |       |   |
| LOS    |                                                           |     |        |       |          | ОК      |         | 2    |       | ENABLE  | 2       |      |       |   |
| LOF    |                                                           |     |        |       |          | OK      |         | 3    |       | ENABLE  | C       |      |       |   |
| BPV    |                                                           |     | 10E    | E – 5 |          | OK      |         | 1    |       | ENABLE  | C       |      |       |   |
| ES     |                                                           |     | 1      |       |          | ALM     |         | 61   |       | ENABLE  | 2       |      |       |   |
| UAS    |                                                           |     | 1      |       |          | ОК      |         | 95   |       | ENABLE  | 2       |      |       |   |
| CSS    |                                                           |     | 1      |       |          | ALM     |         | 154  |       | ENABLE  | 6       |      |       |   |
|        |                                                           |     |        |       |          |         |         |      |       |         |         |      |       |   |
| << ESC | key                                                       | to  | return | to    | previous | menu,   | SPACE   | bar  | to    | retresh | >>      |      |       |   |

### 6.2.7 Unit Alarm Queue

Under Port Menu, press "Q" to view the alarm queue as the following screen shows.

|        |      |   |   |      |        |        |       |       |       |     | U                  |  |
|--------|------|---|---|------|--------|--------|-------|-------|-------|-----|--------------------|--|
| SLOT A | FE1  |   |   |      | = = :  | = Unit | Alarm | Queue | = = = | 0   | 8:20:41 01/09/2002 |  |
| 1      | Slot | А | : | LOF  | remove |        |       |       | 08:2C | :37 | 01/09/2002         |  |
| 2      | Slot | А | : | LOS  | remove |        |       |       | 08:2C | :37 | 01/09/2002         |  |
| 3      | Slot | А | : | LOF- |        |        |       |       | 08:2C | :33 | 01/09/2002         |  |
| 4      | Slot | Α | : | LOS- |        |        |       |       | 08:20 | :33 | 01/09/2002         |  |
|        |      |   |   |      |        |        |       |       |       |     |                    |  |

<< ESC key return to previous menu or SPACE bar to refresh >>

#### 6.2.8 Unit Loopback Setup

Under Port Menu, press "L" to do Loopback Test, then the screen will show as below. Use arrow keys to move the cursor, press ENTER key to select items.

```
SLOT A FE1 === Port Loopback Test === 08:14:32 01/09/2002
ARROW KEYS : CURSOR MOVE , ENTER KEY : ITEM SELECT
- NEAR-END LOOPBACK : *OFF LOCAL PLB LLB
- SEND LOOPBACK ACTIVATE CODE TO FAR-END:
 *PAYLOAD LINE
- SEND LOOPBACK DEACTIVATE CODE TO FAR-END:
 *PAYLOAD LINE
- SEND TEST PATTERN:
 *OFF PRBS-FULL
- STATUS:
<< Press ESC key to return to previous menu >>
```

### 6.2.9 Unit System Setup

To setup unit system, press "S" from Port Menu, then the following screen will show up. Use arrow keys to move the cursor, TAB key to roll up options.

| SLOT  | A FE1   |       |         | =     | = = | Port | System   | Setup | = = = | 08:14:47 | 01/09/2002 |
|-------|---------|-------|---------|-------|-----|------|----------|-------|-------|----------|------------|
| ARRO  | W KEYS: | CURS  | OR MOVE | Е, ТА | в:  | ROLL | OPTIONS  | 5     |       |          |            |
|       |         |       |         |       |     |      |          |       |       |          |            |
|       | FRAME   | =     | ON      |       |     |      |          |       |       |          |            |
|       | CODE    | =     | HDB3    |       |     |      |          |       |       |          |            |
|       | CRC     | =     | ON      |       |     |      |          |       |       |          |            |
|       | RAI     | =     | ON      |       |     |      |          |       |       |          |            |
|       | AIS     | =     | FRAMEI  | )     |     |      |          |       |       |          |            |
|       | CAS     | =     | OFF     |       |     |      |          |       |       |          |            |
|       | SIGNAL  | LING= | TRANS   |       |     |      |          |       |       |          |            |
|       | CGA     | =     | NORM    |       |     |      |          |       |       |          |            |
|       | 005     | =     | BUSY    |       |     |      |          |       |       |          |            |
|       | FDL     | =     | OFF     |       |     |      |          |       |       |          |            |
|       | Sa_bit  | =     | Sa4     |       |     |      |          |       |       |          |            |
|       | IDLE    | =     | D5      |       |     |      |          |       |       |          |            |
|       | INTF    | =     | 120 Oł  | ım    |     |      |          |       |       |          |            |
|       |         |       |         |       |     |      |          |       |       |          |            |
|       |         |       |         |       |     |      |          |       |       |          |            |
|       |         |       |         |       |     |      |          |       |       |          |            |
|       |         |       |         |       |     |      |          |       |       |          |            |
|       |         |       |         |       |     |      |          |       |       |          |            |
|       |         |       |         |       |     |      |          |       |       |          |            |
|       |         |       |         |       |     |      |          |       |       |          |            |
| << P: | ress ES | C kev | to ret  | urn   | to  | prev | ious mei | 1u >> |       |          |            |

### 6.2.10 Unit Clear Performance Data

Press "K" from Port Menu to clear performance data, the screen will show as below. Press "Y" or "N" to confirm the commend.

| SLOT A FE1 :                                                                                                    | === Port                     | Menu ===                                                                 | 08:14:53 01/09/2002                                                                                    |
|----------------------------------------------------------------------------------------------------|------------------------------|--------------------------------------------------------------------------|----------------------------------------------------------------------------------------------------|
| Version : SW V3.00 02/07                                                                                                    | /2001                        |                                                                          |                                                                                                    |
| <pre>[DISPLAY]<br/>1 -&gt; Unit 1-Hour Perf. Report<br/>2 -&gt; Unit 24-Hour Perf. Report<br/>A -&gt; Unit Line Availability<br/>C -&gt; Unit Configuration<br/>I -&gt; Unit Status<br/>H -&gt; Unit Alarm History<br/>Q -&gt; Unit Alarm Queue</pre> |                              | [SETUP]<br>L -> Unit<br>S -> Unit<br>K -> Unit<br>M -> Unit<br>X -> Unit | Loopback Setup<br>System Setup<br>Clear Performance Data<br>Alarm Setup<br>Clear Alarm Queue & History |
| [LOG]<br>U -> Choose a Port<br>F -> Log Off [SETUP],[MISC] Men<br>O -> Log On [SETUP],[MISC] Men<br>E -> Return to Controller Main<br>==> Clear performance data - a:                                                                                 | nu<br>nu<br>Menu<br>re you s | [MISC]<br>Y -> Unit<br>Z -> Unit                                         | Load Default Config<br>Reset<br>2                                                                      |

6.2.11 Unit Alarm Setup

To do alarm setup, press "M" from Port Menu, then the following screen will show up.

| SLOT A  | FE1            | = = :    | = Port Alarm | Setup === | 08:15:41 | 01/09/2002 |
|---------|----------------|----------|--------------|-----------|----------|------------|
| ARROW K | EYS: CURSOR MO | VE, TAB: | ROLL OPTIONS | 3         |          |            |
|         |                |          |              |           |          |            |
| [TYPE]  | [THRESHOLD]    | [ALARM]  |              |           |          |            |
| RAI     |                | ENABLE   |              |           |          |            |
| AIS     |                | ENABLE   |              |           |          |            |
| LOS     |                | ENABLE   |              |           |          |            |
| LOF     |                | ENABLE   |              |           |          |            |
| BPV     | 10E-5          | ENABLE   |              |           |          |            |
| ES      | 001            | ENABLE   |              |           |          |            |
| UAS     | 001            | ENABLE   |              |           |          |            |
| CSS     | 001            | ENABLE   |              |           |          |            |
|         |                |          |              |           |          |            |
|         |                |          |              |           |          |            |
|         |                |          |              |           |          |            |
|         |                |          |              |           |          |            |
|         |                |          |              |           |          |            |
|         |                |          |              |           |          |            |
|         |                |          |              |           |          |            |
|         |                |          |              |           |          |            |
|         |                |          |              |           |          |            |
|         |                |          |              |           |          |            |
|         |                |          |              |           |          |            |
| << Pres | s ESC key to r | eturn to | previous mer | 1u >>     |          |            |

#### 6.2.12 Unit Clear Alarm Queue & History

Under Port Menu, press "X" to clear alarm queue and history, then press "Y" or "N" to confirm it.

```
=== Port Menu ===
                                                                                  08:15:49 01/09/2002
SLOT A FE1
Version
               : SW V3.00 02/07/2001
[DISPLAY][SETUP]1 -> Unit 1-Hour Perf. ReportL -> Unit Loopback Setup2 -> Unit 24-Hour Perf. ReportS -> Unit System SetupA -> Unit Line AvailabilityK -> Unit Clear Performance DataC -> Unit ConfigurationM -> Unit Alarm SetupI -> Unit StatusX -> Unit Clear Alarm Queue & History
H -> Unit Alarm History
Q -> Unit Alarm Queue
[LOG]
                                                      [MISC]
U -> Choose a Port
                                                      Y -> Unit Load Default Config
F -> Log Off [SETUP],[MISC] Menu Z -> Unit Reset
O -> Log On [SETUP],[MISC] Menu
E -> Return to Controller Main Menu
>> Clear alarm queue of SLOT A - are you sure ? [Y/N]
```

### 6.2.13 Unit Load Default Configuration

Press "Y" to return to default, then confirm it by pressing "Y" or "N". SLOT A FE1 === Port Menu === 08:20:49 01/09/2002 Version : SW V3.00 02/07/2001 [DISPLAY][SETUP]1 -> Unit 1-Hour Perf. ReportL -> Unit Loopback Setup2 -> Unit 24-Hour Perf. ReportS -> Unit System SetupA -> Unit Line AvailabilityK -> Unit Clear Performance DataC -> Unit ConfigurationM -> Unit Alarm SetupI -> Unit StatusX -> Unit Clear Alarm Queue & History H -> Unit Alarm History Q -> Unit Alarm Queue [LOG] [MISC] U -> Choose a Port Y -> Unit Load Default Config F -> Log Off [SETUP],[MISC] Menu Z -> Unit Reset O -> Log On [SETUP],[MISC] Menu E -> Return to Controller Main Menu >> Return to default - are you sure ? [Y/N]

#### 6.2.14 Unit Reset

Under Port Menu, press "Z" to reset unit. Press "Y" or "N" to confirm it.

```
      SLOT A FE1
      === Port Menu ===
      08:20:49 01/09/2002

      Version
      : SW V3.00 02/07/2001

      [DISPLAY]
      [SETUP]

      1 -> Unit 1-Hour Perf. Report
      L -> Unit Loopback Setup

      2 -> Unit 24-Hour Perf. Report
      S -> Unit System Setup

      A -> Unit Line Availability
      K -> Unit Clear Performance Data

      C -> Unit Status
      X -> Unit Alarm Setup

      I -> Unit Status
      X -> Unit Clear Alarm Queue & History

      Q -> Unit Alarm History
      Q -> Unit Alarm Queue

      [LOG]
      [MISC]

      U -> Choose a Port
      Y -> Unit Load Default Config

      F -> Log Off [SETUP],[MISC] Menu
      Z -> Unit Reset

      0 -> Log On [SETUP],[MISC] Menu
      Z -> Unit Reset

      0 -> Log on [SETUP],[MISC] Menu
      Reset - are you sure ? [Y/N]
```

#### 6.3 DS1 (FT1) Sub-Menu

When FT1 port is selected, the following Port Menu will show up.SLOT D FT1=== Port Menu ===08:21:38 01/09/2002

| Version : SW V3.02 07/15/2001                                                                                                    |                                                                                                    |
|----------------------------------------------------------------------------------------------------|----------------------------------------------------------------------------------------------------|
| <pre>[DISPLAY]<br/>1 -&gt; Unit 1-Hour Perf. Report<br/>2 -&gt; Unit 24-Hour Perf. Report<br/>A -&gt; Unit Line Availability<br/>C -&gt; Unit Configuration<br/>I -&gt; Unit Status<br/>H -&gt; Unit Alarm History<br/>Q -&gt; Unit Alarm Queue</pre> | [SETUP]<br>L -> Unit Loopback Setup<br>S -> Unit System Setup<br>K -> Unit Clear Performance Data<br>M -> Unit Alarm Setup<br>X -> Unit Clear Alarm Queue & History |
| [LOG]<br>U -> Choose Other Slot<br>F -> Log Off [SETUP],[MISC] Menu<br>O -> Log On [SETUP],[MISC] Menu<br>E -> Return to Controller Main Menu                                                                                                    | [MISC]<br>Y -> Unit Load Default Config<br>Z -> Unit Reset                                                                                                    |

#### 6.3.1 Unit 1-Hour Performance Report

Press "1" from FT1 Port Menu to view the 1-hour performance report. Use TAB key to select register type, USER or LINE. The current selection will be highlighted by an asterisk (\*).

| SL  | OT D | FT1       |         | === P   | ort   | 1-Hour        | Perf.     | Report  | ===     | 0 8    | 8:23:03 | 01/09/2002    |
|-----|------|-----------|---------|---------|-------|---------------|-----------|---------|---------|--------|---------|---------------|
|     | _    |           |         |         |       |               |           |         |         |        |         |               |
| >>  | Sele | ect Regi  | ster Ty | pe ? *1 | USER  | LINE          |           |         |         |        |         |               |
|     | A    | fter pres | sing EN | ITER fr | om t  | he abo        | ove scr   | een, th | e follo | wing   | screen  | will show up. |
| SL  | OT D | FT1       |         | === P0  | ort   | 1-Hour        | Perf.     | Report  | = = =   | 0 8    | 3:23:03 | 01/09/2002    |
| US  | ER   |           |         |         |       |               |           |         |         |        |         |               |
|     | Val  | id Secon  | ds in C | urrent  | 15-1  | Min In        | terval    | : 94 s  | econds  | 5      |         |               |
|     |      |           |         |         |       | (ES)          | (UAS      | 5) (BE  | S) (S   | SES)   | (CSS)   | (LOFC)        |
|     | Cur  | rent 15-  | Min Int | erval   |       | : 0           | 94        | 0       | 0       |        | 0       | 1             |
|     | 1st  | Nearest   | 15-Min  | Inter   | val   | :             |           |         |         |        |         |               |
|     | 2nd  | Nearest   | 15-Min  | Inter   | val   | :             |           |         |         |        |         |               |
|     | 3rd  | Nearest   | 15-Min  | Inter   | val   | :             |           |         |         |        |         |               |
|     | 4th  | Nearest   | 15-Min  | Inter   | val   | :             |           |         |         |        |         |               |
|     |      |           |         |         |       |               |           |         |         |        |         |               |
|     | Val  | id 15-Mi  | n Inter | vals i  | n Cur | rrent         | 24-Hour   | Inter   | val: 0  | )      |         |               |
|     |      |           |         |         |       | (ES)          | (IIAS     | (BE     | S) (S   | (ES)   | (CSS)   | (LOFC)        |
|     | Curr | rent 24-  | Hour In | terval  |       | :             |           |         |         |        | ( 000 ) | (2010)        |
|     | Cur  |           | nour in | CCIVUI  |       |               |           |         |         |        |         |               |
|     |      |           |         |         |       |               |           |         |         |        |         |               |
|     | TΔB  | kev to    | show St | atieti  | ag R  | enort         | <b>``</b> |         |         |        |         |               |
|     | TAD  | key to    | show St | to prov |       | eport<br>monu | ~~<br>    | bor t   | o rofr  | och >  |         |               |
| ~ ~ | ырс  | Key LU    | TECUTII | co pre  | vroui | 5 menu        | , SPACE   | , Dai l | O TELL  | - 11 - |         |               |

#### 6.3.2 Unit 24-Hour Performance Report

Press "2" from FE1 Port Menu to view the 24-hour performance report. Use TAB key to select register type, USER or LINE, press ENTER. Then move the cursor to select the desired parameter. The current selection will be highlighted by an asterisk (\*).

|     |    |      |            |       |       |         |        |        |       |     | -      | , ,        |  |
|-----|----|------|------------|-------|-------|---------|--------|--------|-------|-----|--------|------------|--|
| SLC | )T | D F  | Т1         | = = = | Port  | 24-Hour | Perf.  | Report | = = = | 08  | :23:29 | 01/09/2002 |  |
|     |    |      |            |       |       |         |        |        |       |     |        |            |  |
|     |    |      |            |       |       |         |        |        |       |     |        |            |  |
| >>  | Se | lect | Register I | ype ? | *USER | LINE    |        |        |       |     |        |            |  |
| >>  | Se | lect | Parameter  | ? *ES | UAS   | BES SI  | ES CS: | S LOFC | AS    | EFS | BPV    | ESF        |  |

#### After pressing ENTER from the above screen, the following screen will show up.

| SLO | )T D  | FT1        |       | :      | = = = | Port | 24  | -Hour | Perf.  | Report  | = = =  | 08:23:32 | 01/09/2002 |
|-----|-------|------------|-------|--------|-------|------|-----|-------|--------|---------|--------|----------|------------|
| USE | ER ES |            |       |        |       |      |     |       |        |         |        |          |            |
|     | Valid | l Sec      | onds  | in Cu  | rren  | t 15 | –Mi | n Int | erval  | : 124 s | econds |          |            |
|     | Valid | l 15-      | Min I | nterva | als   | in C | urr | ent 2 | 4-Hour | Interv  | al: O  |          |            |
|     |       |            |       |        |       |      |     | (ES)  | (UAS   | ) (BES  | ) (SES | ) (CSS)  | (LOFC)     |
|     | Curre | ent 1      | 5-Min | Inte   | rval  |      | :   | 0     | 124    | 0       | 0      | 0        | 1          |
|     | Curre | ent 2      | 4-Hou | r Inte | erva  | 1    | :   |       |        |         |        |          |            |
|     | USER, | ES,        | Last  | 96 1!  | 5-Mi  | n In | ter | val : |        |         |        |          |            |
|     | 01-08 | ,<br>} > - |       |        |       |      |     |       |        |         |        |          |            |
|     | 09-16 | 5 > -      |       |        |       |      |     |       |        |         |        |          |            |
|     | 17-24 | L > -      |       |        |       |      |     |       |        |         |        |          |            |
|     | 25-32 | 2 > -      |       |        |       |      |     |       |        |         |        |          |            |
|     | 33-40 | ) > -      |       |        |       |      |     |       |        |         |        |          |            |
|     | 41-48 | } > -      |       |        |       |      |     |       |        |         |        |          |            |
|     | 49-56 | 5 > -      |       |        |       |      |     |       |        |         |        |          |            |
|     | 57-64 | ↓ > -      |       |        |       |      |     |       |        |         |        |          |            |
|     | 65-72 | 2 > -      |       |        |       |      |     |       |        |         |        |          |            |
|     | 73-80 | ) > -      |       |        |       |      |     |       |        |         |        |          |            |
|     | 81-88 | } > -      |       |        |       |      |     |       |        |         |        |          |            |
|     | 89-96 | 5 > -      |       |        |       |      |     |       |        |         |        |          |            |
|     |       |            |       | -      |       |      |     |       |        |         |        |          |            |
| < < | TAB k | tey t      | o sho | w Stat | tist  | ics  | Rep | ort > | >      |         |        |          |            |
| < < | ESC k | tey t      | o ret | urn to | o pr  | evio | us  | menu, | SPACE  | bar to  | refres | h >>     |            |

#### 6.3.3 Unit Line Availability

```
Under Port Menu, press "A" to view the line availability as the following screen shows.
SLOT D FT1 === Port Line Availability === 08:23:41 01/09/2002
-- Line Availability during Last 24-Hour:
Valid Seconds : 132 seconds
Available Seconds : 0 seconds
Unavailable Seconds: 132 seconds
Line Avaliability : 0.0 %
```

### 6.3.4 Unit Configuration

To view the unit configuration, press "C" from Port Menu, then the screen will show as below.

| SLO | ΤD  | FT1     |     |       | =      | == P | ort  | System  | ı Set | up  | = = = |         | 08:23:47 | 01/09/2002 |
|-----|-----|---------|-----|-------|--------|------|------|---------|-------|-----|-------|---------|----------|------------|
|     |     |         |     |       |        |      |      |         |       |     |       |         |          |            |
|     | FI  | RAME    | =   | ESF   |        |      |      |         |       |     |       |         |          |            |
|     | CC  | DDE     | =   | B8ZS  |        |      |      |         |       |     |       |         |          |            |
|     | ΥI  | ΞL      | =   | ON    |        |      |      |         |       |     |       |         |          |            |
|     | A   | IS      | =   | FRAMI | ED     |      |      |         |       |     |       |         |          |            |
|     | CI  | AS      | =   | OFF   |        |      |      |         |       |     |       |         |          |            |
|     | S   | IGNALLI | NG= | TRANS | 3      |      |      |         |       |     |       |         |          |            |
|     | CC  | GΑ      | =   | NORM  |        |      |      |         |       |     |       |         |          |            |
|     | 00  | DS      | =   | BUSY  |        |      |      |         |       |     |       |         |          |            |
|     | II  | NBAND   | =   | OFF   |        |      |      |         |       |     |       |         |          |            |
|     | ΙI  | OLE     | =   | FF    |        |      |      |         |       |     |       |         |          |            |
|     | II  | NTF     | =   | LONG  | HAUL   |      |      |         |       |     |       |         |          |            |
|     | LI  | 30      | =   | 0 dB  |        |      |      |         |       |     |       |         |          |            |
|     |     |         |     |       |        |      |      |         |       |     |       |         |          |            |
|     |     |         |     |       |        |      |      |         |       |     |       |         |          |            |
|     |     |         |     |       |        |      |      |         |       |     |       |         |          |            |
|     |     |         |     |       |        |      |      |         |       |     |       |         |          |            |
|     |     |         |     |       |        |      |      |         |       |     |       |         |          |            |
|     |     |         |     |       |        |      |      |         |       |     |       |         |          |            |
|     |     |         |     |       |        |      |      |         |       |     |       |         |          |            |
|     |     |         |     |       |        |      |      |         |       |     |       |         |          |            |
| < < | ESC | key to  | ret | urn t | to pre | viou | s me | enu, SF | ACE   | bar | to    | refresh | 1 >>     |            |

#### 6.3.5 Unit Status

Press "I" from Port Menu, to show the screen of Unit Status as below. SLOT D FT1 === Port Status === 08:23:51 01/09/2002 -- LINE --LOS : YES LOF : YES RCV AIS : NO RCV YEL : NO XMT AIS : NO XMT YEL : YEL BPV ERROR COUNT : 0 ES ERROR COUNT : 0 -- TEST --PATTERN TRANSMITTED : OFF NEAR-END LOOPBACK : OFF << ESC key to return to previous menu, SPACE bar to refresh >>

#### 6.3.6 Unit Alarm History

| To view      | the unit alarm h | istory, press "H" | from Port  | Menu.    |            |
|--------------|------------------|-------------------|------------|----------|------------|
| SLOT D FT1   | = =              | == Port Alarm H:  | istory === | 08:23:56 | 01/09/2002 |
| LOCAL        |                  |                   |            |          |            |
| [ALARM-TYPE] | [THRESHOLD]      | [CURR-STATE]      | [COUNT]    | [ALARM]  |            |
| YEL          |                  | OK                | 0          | ENABLE   |            |
| AIS          |                  | OK                | 0          | ENABLE   |            |
| LOS          |                  | ALM               | 1          | ENABLE   |            |
| LOF          |                  | ALM               | 1          | ENABLE   |            |
| BPV          | 10E-5            | OK                | 0          | ENABLE   |            |
| ES           | 1                | OK                | 0          | ENABLE   |            |
| UAS          | 1                | OK                | 0          | ENABLE   |            |
| CSS          | 1                | OK                | 0          | ENABLE   |            |

<< ESC key to return to previous menu, SPACE bar to refresh >>

#### 6.3.7 Unit Alarm Queue

### 6.3.8 Unit Loopback Setup

Under Port Menu, press "L" to do Loopback Test, then the screen will show as below. Use arrow keys to move the cursor, press ENTER key to select items.

| SLOT D FT1 === Port Loopback Test === 08                                     | :22:06 01/09/2002 |
|------------------------------------------------------------------------------|-------------------|
| ARROW REIS · CURSOR MOVE , ENTER REY · ITEM SELECT                           |                   |
| - NEAR-END LOOPBACK : *OFF LOCAL PLB LLB                                     |                   |
| - SEND LOOPBACK ACTIVATE CODE TO FAR-END:<br>*IN-BAND AT&T-P ANSI-P ANSI-L   |                   |
| - SEND LOOPBACK DEACTIVATE CODE TO FAR-END:<br>*IN-BAND AT&T-P ANSI-P ANSI-L |                   |
| - SEND TEST PATTERN:<br>*OFF QRSS-FULL                                       |                   |
|                                                                              |                   |
|                                                                              |                   |
|                                                                              |                   |
|                                                                              |                   |
|                                                                              |                   |
| - STATUS:                                                                    |                   |
| << Press ESC key to return to previous menu >>                               |                   |

#### 6.3.9 Unit System Setup

To setup unit system, press "S" from Port Menu, then the following screen will show up. Use arrow keys to move the cursor, TAB key to roll up options.

```
=== Port System Setup ===
                                                                       08:22:12 01/09/2002
SLOT D FT1
SLOT D FT1 === Port System S
ARROW KEYS: CURSOR MOVE, TAB: ROLL OPTIONS
      FRAME
                 = ESF
               = B8ZS
= ON
      CODE
     YEL
               = FRAMED
     AIS
      CAS
                 = OFF
     SIGNALLING= TRANS
     CGA
              = NORM
= BUSY
     005
     INBAND = OFF
IDLE = FF
INTF = LONG HAUL
LBO = 0 dB
<< Press ESC key to return to previous menu >>
```

#### 6.3.10 Unit Clear Performance Data

Press "K" from Port Menu to clear performance data, the screen will show as below. Press "Y" or "N" to confirm the commend.

==> Clear performance data - are you sure [Y/N] ?

### 6.3.11 Unit Alarm Setup

To do alarm setup, press "M" from Port Menu, then the following screen will show up.

| SLOT D       | FT1              | ===      | Port Ala  | arm Sei |       | 08:22:24 | 01/09/2002 |
|--------------|------------------|----------|-----------|---------|-------|----------|------------|
| V D D U W KI | ZVG. CIIDGUD WUZ | ים איד   | POLL OPT  | LONG    | o u p | 00 22 21 | 01,00,2002 |
| ARROW RI     | 15. CORSOR MO    | VE, IAD. | KODD OFI. | LOND    |       |          |            |
| r 1          |                  |          |           |         |       |          |            |
| [TYPE]       | [THRESHOLD]      | [ALARM]  |           |         |       |          |            |
| YEL          |                  | ENABLE   |           |         |       |          |            |
| AIS          |                  | ENABLE   |           |         |       |          |            |
| LOS          |                  | ENABLE   |           |         |       |          |            |
| LOF          |                  | ENABLE   |           |         |       |          |            |
| BPV          | 10E-5            | ENABLE   |           |         |       |          |            |
| ES           | 001              | ENABLE   |           |         |       |          |            |
| UAS          | 001              | ENABLE   |           |         |       |          |            |
| CSS          | 001              | ENABLE   |           |         |       |          |            |
|              |                  |          |           |         |       |          |            |
|              |                  |          |           |         |       |          |            |
|              |                  |          |           |         |       |          |            |
|              |                  |          |           |         |       |          |            |
|              |                  |          |           |         |       |          |            |
|              |                  |          |           |         |       |          |            |
|              |                  |          |           |         |       |          |            |
|              |                  |          |           |         |       |          |            |
|              |                  |          |           |         |       |          |            |
| _            |                  |          |           |         |       |          |            |
| << Press     | s ESC key to re  | eturn to | previous  | menu :  | >>    |          |            |

# 6.3.12 Unit Clear Alarm Queue & History

Under Port Menu, press "X" to clear alarm queue and history, then press "Y" or "N" to confirm it.

>> Clear alarm queue of SLOT D - are you sure ? [Y/N]

# 6.3.13 Unit Load Default Configuration

Press "Y" to return to default, then confirm it by pressing "Y" or "N".

>> Return to default - are you sure ? [Y/N]

### 6.3.14 Unit Reset

Under Port Menu, press "Z" to reset unit. Press "Y" or "N" to confirm it.

Reset - are you sure ? [Y/N]

#### 6.4 U-port Sub-Menu (10-PORT)

Then the following Port Menu of DTU-port will show as below.

```
SLOT 2 DTU PORT 2
                              === Port Menu ===
                                                            15:37:32 03/02/2001
Version
          : SW V1.02 02/07/2002
                                       [SETUP]
S -> System Setup
[DISPLAY]
D -> System Configuration
I -> Remote Information
                                        L -> Loopback Test
H -> Alarm History
                                        M -> Alarm Setup
R -> Performance Report
[LOG]
                                        [MISC]
F -> Log Off
                                         Y -> Clear all Ports Performance Data
0 -> Log On
                                        B -> Load and Reset current U port
U -> Choose Other Slot
                                        Z -> Reset current U port
P -> Choose DTU Port
E -> Return to Main Menu
>>SPACE bar to refresh or enter a command ===>
```

#### 6.4.1 System Configuration

To view the screen of System Configuration, press "D" from the Port Menu.

Example 1:

```
SLOT 2 DTU PORT 2 === System Configuration === 14:23:01 10/19/2000
                            ****** Local *****
[DTU SETUP]
                                                                          **** Remote DTUs ****
Master Clock : Internal
                                                                          Internal
Operating Mode : D-channel
                                                                          D-channel
                         : M-channel
Protocol
                                                                          M-channel
[Remote DTU] [Speed] [Channel] [Clock] [Data]
                                                                                     [RTS]
                                                                                                        [TTM] [Interface]
 Unit 12# 1:19.2KB1+B2Inverted Inverted PermanentOffRS232 X.50Unit 12# 2:19.2KB1+B2Inverted Inverted PermanentOffRS232 X.50Unit 12# 3:19.2KB1+B2Inverted Inverted PermanentOffRS232 X.50
 Unit12#4:19.2KB1+B2Inverted Inverted PermanentOffRS232X.50Unit12#5:19.2KB1+B2Inverted Inverted PermanentOffRS232X.50Unit12#6:19.2KB1+B2Inverted Inverted PermanentOffRS232X.50Unit12#7:19.2KB1+B2Inverted Inverted PermanentOffRS232X.50Unit12#7:19.2KB1+B2Inverted Inverted PermanentOffRS232X.50Unit12#8:19.2KB1+B2Inverted Inverted PermanentOffRS232X.50Unit12#8:19.2KB1+B2Inverted Inverted PermanentOffRS232X.50
 Unit 12# 9: 19.2K B1+B2 Inverted Inverted Permanent Off RS232 X.50
Unit 12#10: 19.2K B1+B2 Inverted Inverted Permanent Off RS232 X.50
<< ESC key to return to previous menu, SPACE bar to refresh >>
```

| Examp  | ole 2 | :   |          |           |             |            |            |         |               |
|--------|-------|-----|----------|-----------|-------------|------------|------------|---------|---------------|
| SLOT : | 2 DT  | UΡ  | ORT 2    | === S     | ystem Cor   | nfiguratio | n ===      | 14:45:  | 09 06/12/2002 |
| [DTU   | SETU  | P]  | * * *    | *** Local | * * * * * * | **** R     | emote DTUs | * * * * |               |
| Maste  | r Cl  | ock | : Inte   | ernal     |             | Line       |            |         |               |
| Opera  | ting  | Mo  | de : LT  |           |             | NT         |            |         |               |
| Proto  | col   |     | : M-c]   | hannel    |             | M-chan:    | nel        |         |               |
| [Remo  | te D  | TU] | [Speed]  | [Channel] | [Clock]     | [Data]     | [RTS]      | [TTM]   | [Interface]   |
| Unit   | 2#    | 1:  | Empty    |           |             |            |            |         |               |
| Unit   | 2#    | 2:  | 64K      | B1        | N/A         | N/A        | N/A        | N/A     | G.703         |
| Unit   | 2#    | 3:  | Empty    |           |             |            |            |         |               |
| Unit   | 2#    | 4:  | Empty    |           |             |            |            |         |               |
| Unit   | 2#    | 5:  | Empty    |           |             |            |            |         |               |
| Unit   | 2#    | 6:  | б4К      | В1        | Normal      | Normal     | Active     | Off     | RS232 X.50    |
| Unit   | 2#    | 7:  | Empty    |           |             |            |            |         |               |
| Unit   | 2#    | 8:  | Empty    |           |             |            |            |         |               |
| Unit   | 2#    | 9:  | Empty    |           |             |            |            |         |               |
| Unit   | 2#    | 10: | Empty    |           |             |            |            |         |               |
|        |       |     |          |           |             |            |            |         |               |
| << ES0 | C ke  | y t | o return | to previo | us menu,    | SPACE bar  | to refres  | h >>    |               |

# 6.4.2 Remote Information

Under the Port Menu, press "I" to view the screen of Remote Information.

| SLOT      | 2 DTU PORT     | 2 === Remote      | DTUs Information ===  | 14:23:08 10/19/2000 |
|-----------|----------------|-------------------|-----------------------|---------------------|
|           |                |                   |                       |                     |
|           |                |                   |                       |                     |
| [         | ( <b>D</b> ) 1 |                   |                       |                     |
| [ D.I.O ] | [Date]         | [Serial Number]   | [Software Version]    | [Configuration]     |
| LOCAL     | : 01/97        | 1238              | v 1.30 07/22/1997     | 1 DTU port          |
| 12# 1     | : 01/97        | 1238              | v 1.30 07/22/1997     | 1 DTU port          |
| 12# 2     | : 01/97        | 1238              | v 1.30 07/22/1997     | 1 DTU port          |
| 12# 3     | : 01/97        | 1238              | v 1.30 07/22/1997     | 1 DTU port          |
| 12# 4     | : 01/97        | 1238              | v 1.30 07/22/1997     | 1 DTU port          |
| 12# 5     | : 01/97        | 1238              | v 1.30 07/22/1997     | 1 DTU port          |
| 12# 6     | : 01/97        | 1238              | v 1.30 07/22/1997     | 1 DTU port          |
| 12# 7     | : 01/97        | 1238              | v 1.30 07/22/1997     | 1 DTU port          |
| 12# 8     | : 01/97        | 1238              | v 1.30 07/22/1997     | 1 DTU port          |
| 12# 9     | : 01/97        | 1238              | v 1.30 07/22/1997     | 1 DTU port          |
| 12#10     | : 01/97        | 1238              | v 1.30 07/22/1997     | 1 DTU port          |
|           |                |                   |                       |                     |
|           |                |                   |                       |                     |
|           |                |                   |                       |                     |
|           |                |                   |                       |                     |
|           |                |                   |                       |                     |
|           |                |                   |                       |                     |
|           |                |                   |                       |                     |
| << ES     | C key to r     | eturn to previous | menu, SPACE bar to re | fresh >>            |

#### 6.4.3 Alarm History

Under the Port Menu, press "H" to view the screen of Alarm History.

| SLOT 2 DTU PORT 2    | ===          | Alarm History | === 1          | 4:23:16 10/19/2000 |
|----------------------|--------------|---------------|----------------|--------------------|
|                      |              |               |                |                    |
| [Port] [State        | e] [Count]   | [Alarm]       |                |                    |
| Unit 12# 1: OK       | 0            | DISABLE       |                |                    |
| Unit 12# 2: OK       | 0            | DISABLE       |                |                    |
| Unit 12# 3: OK       | 0            | DISABLE       |                |                    |
| Unit 12# 4: OK       | 0            | DISABLE       |                |                    |
| Unit 12# 5: OK       | 0            | DISABLE       |                |                    |
| Unit 12# 6: OK       | 0            | DISABLE       |                |                    |
| Unit 12# 7: OK       | 0            | DISABLE       |                |                    |
| Unit 12# 8: OK       | 0            | DISABLE       |                |                    |
| Unit 12# 9: OK       | 0            | DISABLE       |                |                    |
| Unit 12#10: OK       | 0            | DISABLE       |                |                    |
|                      |              |               |                |                    |
|                      |              |               |                |                    |
|                      |              |               |                |                    |
|                      |              |               |                |                    |
|                      |              |               |                |                    |
|                      |              |               |                |                    |
|                      |              |               |                |                    |
|                      |              |               |                |                    |
| << ESC key to return | ı to previou | s menu, SPACE | bar to refresh | >>                 |

#### 6.4.4 Performance Report

To view the screen of Performance Report, press "R" from the Port Menu. SLOT 2 DTU PORT 2 === Performance Report === 14:23:23 10/19/2000 U port : Unit 12# 1 Line Unsync [15 Minute Registers] [-----Unavailable Seconds-----] Current: 97 

 Current:
 97

 01-08
 14:15
 3
 3

 09-16
 12:15
 .
 .

 17-24
 10:15
 .
 .

 25-32
 08:15
 .
 .

 33-40
 06:15
 .
 .

 41-48
 04:15
 .
 .

 49-56
 02:15
 .
 .

 57-64
 00:15
 .
 .

 65-72
 22:15
 .
 .

 73-80
 20:15
 .
 .

 81-88
 18:15
 .
 .

 89-96
 16:15
 .
 .

 3 3 3 3 3 : • . . . . . . . . . . . . . . • . • . . . . . . . • • . . . . . . • . . . . . . . . . 89-96 16:15 . . . . . [24 Hour Registers] 

 [124 Hour Registers]

 [10/19]
 [10/18]
 [10/17]
 [10/16]
 [10/15]
 [10/14]
 [10/13]
 [10/12]

 UAS:
 20
 20
 20
 20
 .
 .
 .

 << ESC key: Exit; SPACE bar: Refresh; TAB key: Next Unit; Z key: Reset >>

### 6.4.5 System Setup

#### Remote Router Setup:

Press "S" to setup the system, the screen will show as below. There are five options are available: DSO MAP, LAN1,WAN1,WAN2, Static Route, Router Reset, and Router Load Default. Move the cursor to the desired option, then press ENTER. The current selection will be highlighted by an asterisk (\*).

```
SLOT 2 DTU PORT 2 ===== U Remote Router Setup ===== 10:57:58 02/08/2002
                                     << DS0 MAP >>
[DTU SETUP]
             ***** LOCAL *****
                                    ***** REMOTE *****
Master Clock : Internal
                                    Line
Operating Mode: LT
                                     NΤ
Remote Link : M-channel
                                    M-channel
                                     [ROUTER]
                                     *DS0 MAP
                                     LAN1,WAN1,WAN2
                                     Static Route
                                      Router Reset
                                     Router Load Default
```

<< Select item or press ESC to return >>

Remote DTE Setup:

| SLOT 2 DTU PO | RT 2  | = = =   | System  | m and     | Remote  | DTE     | Setup   | = = =     | 14:45:27 | 06/12/2002 |
|---------------|-------|---------|---------|-----------|---------|---------|---------|-----------|----------|------------|
| ARROW KEYS: C | URSOR | MOVE,   | TAB: 1  | ROLL      | OPTIONS |         |         |           |          |            |
|               |       | Line    | Sync    |           |         |         |         |           |          |            |
|               |       |         |         |           |         |         |         |           |          |            |
| [DTU SETUP]   | * * * | **** L( | CAL *   | * * * * * | * *     | * * * * | REMOTI  | . * * * * | * * *    |            |
| Master Clock  | : Int | ternal  |         |           | Li      | ne      |         |           |          |            |
| Operating Mod | e: LT |         |         |           | NT      |         |         |           |          |            |
| Remote Link   | : M-0 | channel | L       |           | M –     | chanr   | nel     |           |          |            |
|               |       |         |         |           |         |         |         |           |          |            |
| [DTE SETUP]   |       |         |         |           | [ D     | TE-1    | ]       |           |          |            |
| Speed         | :     |         |         |           | SY      | NC      |         |           |          |            |
|               |       |         |         |           | 64      | K       |         |           |          |            |
| Channel       | :     |         |         |           | В1      |         |         |           |          |            |
| Clock         | :     |         |         |           |         |         |         |           |          |            |
| Data          | :     |         |         |           |         |         |         |           |          |            |
| RTS           | :     |         |         |           |         |         |         |           |          |            |
| TTM           | :     |         |         |           |         |         |         |           |          |            |
| Interface     | :     |         |         |           | G.      | 703     |         |           |          |            |
|               |       |         |         |           |         |         |         |           |          |            |
|               |       |         |         |           |         |         |         |           |          |            |
|               |       |         |         |           |         |         |         |           |          |            |
|               |       |         |         |           |         |         |         |           |          |            |
|               |       |         |         |           |         |         |         |           |          |            |
| << ESC key to | prev  | ious me | enu, Si | PACE      | bar to  | anoth   | ner pag | ae >>     |          |            |

### 6.4.5.1 U Remote Router Setup - DS0 MAP

Move the cursor to "DS0 MAP", then press ENTER. The screen will show as below.

SLOT 2 DTU PORT 2 ===== U Remote Router Setup ===== 10:57:58 02/08/2002 << DS0 MAP >> \*\*\*\*\* REMOTE \*\*\*\*\* [DTU SETUP] \*\*\*\*\* LOCAL \*\*\*\*\* Master Clock : Internal Line NT Operating Mode: LT Remote Link : M-channel M-channel [ROUTER] \*DS0 MAP LAN1,WAN1,WAN2 Static Route Router Reset Router Load Default << Select item or press ESC to return >>

Press ENTER from the above menu. The following screen will show up.

|     |     |      |     |       |      |       |       |      |      |       | 0     |       | •        |            |
|-----|-----|------|-----|-------|------|-------|-------|------|------|-------|-------|-------|----------|------------|
| SL  | ОТ  | 2 D] | U P | ORT 2 | 2    | ===:  | === U | Remo | te R | outer | Setup | ===== | 10:57:58 | 02/08/2002 |
| AR  | ROW | ΚEΊ  | s:  | CURSO | DR I | MOVE, | TAB:  | ROLL | OPT  | IONS  |       |       |          |            |
|     |     |      |     |       |      |       |       |      |      |       |       |       |          |            |
| Ch  | ann | el   | WAN | Port  |      |       |       |      |      |       |       |       |          |            |
| B   | 1   | :    | WAN | 1     |      |       |       |      |      |       |       |       |          |            |
| в   | 2   | •    | Ial | e     |      |       |       |      |      |       |       |       |          |            |
|     |     |      |     |       |      |       |       |      |      |       |       |       |          |            |
|     |     |      |     |       |      |       |       |      |      |       |       |       |          |            |
|     |     |      |     |       |      |       |       |      |      |       |       |       |          |            |
|     |     |      |     |       |      |       |       |      |      |       |       |       |          |            |
|     |     |      |     |       |      |       |       |      |      |       |       |       |          |            |
|     |     |      |     |       |      |       |       |      |      |       |       |       |          |            |
|     |     |      |     |       |      |       |       |      |      |       |       |       |          |            |
|     |     |      |     |       |      |       |       |      |      |       |       |       |          |            |
|     |     |      |     |       |      |       |       |      |      |       |       |       |          |            |
|     |     |      |     |       |      |       |       |      |      |       |       |       |          |            |
|     |     |      |     |       |      |       |       |      |      |       |       |       |          |            |
|     |     |      |     |       |      |       |       |      |      |       |       |       |          |            |
|     |     |      |     |       |      |       |       |      |      |       |       |       |          |            |
|     |     |      |     |       |      |       |       |      |      |       |       |       |          |            |
|     |     |      |     |       |      |       |       |      |      |       |       |       |          |            |
|     | Der |      | Паа | 1     |      |       |       |      |      |       |       |       |          |            |
| < < | Pr  | ess  | ESC | кеу   | το   | retu  | rn to | prev | lous | menu  | >>    |       |          |            |

### 6.4.5.2 U Remote Router Setup - LAN1, WAN1, WAN2

Press "S" from Port Menu. Then move the cursor to "LAN1,WAN1,WAN2".

Press ENTER from the above menu. The following screen will show up.

| SL  | OT 2  | DTU   | PORT  | 2    | ====  | == U  | Remo  | te R | oute | r Setup | . = = = = = = | 1     | ):57: | 58 02/ | 08/200 | 2 |
|-----|-------|-------|-------|------|-------|-------|-------|------|------|---------|---------------|-------|-------|--------|--------|---|
| AR  | ROW F | CEYS: | CURS  | OR I | MOVE, | Plea  | se In | put: | nnn  | .nnn.nn | n.nnn,        | BACK  | SPACE | to ed  | it     |   |
|     |       |       |       |      |       |       |       |      |      |         |               |       |       |        |        |   |
| ΝI  |       | ΙP    | Addre | SS   |       | Subn  | etMas | k    | F    | rame    | RIP_I         | RI    | P_II  | Mode   |        |   |
| LА  | N1    | 14    | 0.153 | .00  | 1.254 | 255.3 | 255.0 | 00.0 | 00 E | THERNET | DISABL        | E ENA | ABLE  | ROUTE  |        |   |
| WA  | N1    | 14    | 0.136 | .00  | 1.253 | 255.3 | 255.0 | 00.0 | 00 F | PP      | DISABL        | E ENZ | ABLE  | ROUTE  |        |   |
| WA  | N 2   | 0 0   | 0.000 | .00  | 0.000 | 000.  | 000.0 | 00.0 | 00 H | IDLC    | DISABL        | E DIS | SABLE | ROUTE  |        |   |
|     |       |       |       |      |       |       |       |      |      |         |               |       |       |        |        |   |
|     |       |       |       |      |       |       |       |      |      |         |               |       |       |        |        |   |
|     |       |       |       |      |       |       |       |      |      |         |               |       |       |        |        |   |
|     |       |       |       |      |       |       |       |      |      |         |               |       |       |        |        |   |
|     |       |       |       |      |       |       |       |      |      |         |               |       |       |        |        |   |
|     |       |       |       |      |       |       |       |      |      |         |               |       |       |        |        |   |
|     |       |       |       |      |       |       |       |      |      |         |               |       |       |        |        |   |
|     |       |       |       |      |       |       |       |      |      |         |               |       |       |        |        |   |
|     |       |       |       |      |       |       |       |      |      |         |               |       |       |        |        |   |
|     |       |       |       |      |       |       |       |      |      |         |               |       |       |        |        |   |
|     |       |       |       |      |       |       |       |      |      |         |               |       |       |        |        |   |
|     |       |       |       |      |       |       |       |      |      |         |               |       |       |        |        |   |
|     |       |       |       |      |       |       |       |      |      |         |               |       |       |        |        |   |
|     |       |       |       |      |       |       |       |      |      |         |               |       |       |        |        |   |
|     |       |       |       |      |       |       |       |      |      |         |               |       |       |        |        |   |
|     |       |       |       |      |       |       |       |      |      |         |               |       |       |        |        |   |
| < < | Pres  | s ES  | C key | r to | retur | n to  | prev  | ious | men  | u >>    |               |       |       |        |        |   |

### 6.4.5.3 U Remote Router Setup - Static Route

Press "S" from Port Menu. Then move the cursor to "Static Route".

Press ENTER from the above menu. The screen will show as below.

| SLOT 2 DTU PORT 2                              | ===== U Remo    | te Router Setup : | ====== 10:57:58 02/08/2002 |  |  |  |  |  |  |
|------------------------------------------------|-----------------|-------------------|----------------------------|--|--|--|--|--|--|
| ARROW KEYS: CURSOR                             | MOVE, Please In | put: nnn.nnn.nnn  | .nnn, BACKSPACE to edit    |  |  |  |  |  |  |
|                                                |                 | << Static 1       | Route >>                   |  |  |  |  |  |  |
| Net_Address                                    | Netmask         | Gateway_Address   | NI_Address Metric          |  |  |  |  |  |  |
| 000.000.000.000                                | 000.000.000.000 | 000.000.000.000   | 000.000.000.000 01         |  |  |  |  |  |  |
| 000.000.000.000                                | 000.000.000.000 | 000.000.000.000   | 000.000.000.000 01         |  |  |  |  |  |  |
| 000.000.000.000                                | 000.000.000.000 | 000.000.000.000   | 000.000.000.000 01         |  |  |  |  |  |  |
| 000.000.000.000                                | 000.000.000.000 | 000.000.000.000   | 000.000.000.000 01         |  |  |  |  |  |  |
| 000.000.000.000                                | 000.000.000.000 | 000.000.000.000   | 000.000.000.000 01         |  |  |  |  |  |  |
| 000.000.000.000                                | 000.000.000.000 | 000.000.000.000   | 000.000.000.000 01         |  |  |  |  |  |  |
| 000.000.000.000                                | 000.000.000.000 | 000.000.000.000   | 000.000.000.000 01         |  |  |  |  |  |  |
| 000.000.000.000                                | 000.000.000.000 | 000.000.000.000   | 000.000.000.000 01         |  |  |  |  |  |  |
| 000.000.000.000                                | 000.000.000.000 | 000.000.000.000   | 000.000.000.000 01         |  |  |  |  |  |  |
| 000.000.000.000                                | 000.000.000.000 | 000.000.000.000   | 000.000.000.000 01         |  |  |  |  |  |  |
| 000.000.000.000                                | 000.000.000.000 | 000.000.000.000   | 000.000.000.000 01         |  |  |  |  |  |  |
| 000.000.000.000                                | 000.000.000.000 | 000.000.000.000   | 000.000.000.000 01         |  |  |  |  |  |  |
| 000.000.000.000                                | 000.000.000.000 | 000.000.000.000   | 000.000.000.000 01         |  |  |  |  |  |  |
| 000.000.000.000                                | 000.000.000.000 | 000.000.000.000   | 000.000.000.000 01         |  |  |  |  |  |  |
| 000.000.000.000                                | 000.000.000.000 | 000.000.000.000   | 000.000.000.000 01         |  |  |  |  |  |  |
| 000.000.000.000                                | 000.000.000.000 | 000.000.000.000   | 000.000.000.000 01         |  |  |  |  |  |  |
|                                                |                 |                   |                            |  |  |  |  |  |  |
|                                                |                 |                   |                            |  |  |  |  |  |  |
|                                                |                 |                   |                            |  |  |  |  |  |  |
| << Press ESC key to return to previous menu >> |                 |                   |                            |  |  |  |  |  |  |

### 6.4.5.4 U Remote Router Setup - Router Reset

Press "S" from Port Menu. Then move the cursor to "Router Reset". Press ENTER to reset Router.

```
SLOT 2 DTU PORT 2 ===== U Remote Router Setup ===== 10:57:58 02/08/2002
                                    << DS0 MAP >>
             ***** LOCAL *****
                                   ***** REMOTE *****
[DTU SETUP]
Master Clock : Internal
                                   Line
Operating Mode: LT
                                    ΝT
Remote Link : M-channel
                                   M-channel
                                    [ROUTER]
                                     DS0 MAP
                                     LAN1,WAN1,WAN2
                                     Static Route
                                    *Router Reset
                                    Router Load Default
<< Select item or press ESC to return >>
```

### 6.4.5.5 U Remote Router Setup - Router Load Default

Press "S" from Port Menu. Then move the cursor to "Router Reset". Press ENTER to load default.

```
====== U Remote Router Setup ======
SLOT 2 DTU PORT 2
                                                           10:57:58 02/08/2002
                                        << DS0 MAP >>
[DTU SETUP] ****** LOC
Master Clock : Internal
              ***** LOCAL *****
                                       ***** REMOTE *****
                                        Line
Operating Mode: LT
                                        NT
Remote Link : M-channel
                                        M-channel
                                        [ROUTER]
                                         DS0 MAP
                                         LAN1,WAN1,WAN2
                                         Static Route
                                         Router Reset
                                        *Router Load Default
<< Select item or press ESC to return >>
```
#### 6.4.6 Loopback Test

Press "L" to setup the loopback test.

```
SLOT 2 DTU PORT 2 === Loopback and Test === 14:22:46 10/19/2000
ARROW KEYS: CURSOR MOVE; ENTER KEY: ITEM SELECT; TAB,'`': NEXT/PREV UNIT
U port : Unit 12# 1 Line Unsync
Near Loopback : *OFF LOCAL PAYLOAD
Remote Loopback : *OFF PAYLOAD DTE
Send Test Pattern : *OFF ON
Status :
<< Press ESC key to return to previous menu >>
```

#### 6.4.7 Alarm Setup

Press "M" to configure the alarm setup.

### 6.4.8 Clear 10 Ports Performance Data

Press "Y" to clear performance data.

=>> Clear All Performance Data (Y/N) ?

### 6.4.9 Load and Reset Current U Port

Press "B" to load and reset the current U port.

>> Reset - are you sure ? [Y/N]

### 6.4.10 Reset Current U Port

Press "Z" to reset the current U port.

>> Reset - are you sure ? [Y/N]

#### 6.5 U-port Sub-Menu (6-PORT)

Press "U" from the controller menu, then choose DTU port. The port menu for DTU port will show as below.

```
=== Port Menu ===
                                                              17:07:52 07/26/2001
SLOT 6 DTU PORT 1
          : SW V1.00 07/25/2001
Version
[DISPLAY]
                                          [SETUP]
D -> System Configuration
I -> Remote Information
H -> Alarm History
                                        S -> System Setup
L -> Loopback Test
                                        M -> Alarm Setup
H -> Alarm History
R -> Performance Report
[LOG]
                                          [MISC]
F -> Log Off
                                          Y -> Clear all Ports Performance Data
0 -> Log On
                                          B -> Load and Reset current U port
                                         Z -> Reset current U port
U -> Choose Other Slot
P -> Choose DTU Port
E -> Return to Main Menu
>>SPACE bar to refresh or enter a command ===>
```

#### 6.5.1 System Configuration

```
Press "D" from the above menu to view the system configuration.
```

```
SLOT 6 DTU PORT 1 === System Configuration ===
                                                          17:08:26 07/26/2001
[DTU SETUP]
                ****** Local *****
                                         **** Remote DTUs ****
Master Clock : Internal
                                         Line
Operating Mode : LT
                                         NΤ
          : M-channel
                                         M-channel
Protocol
[Remote DTU] [Speed] [Channel] [Clock] [Data] [RTS]
                                                         [TTM] [Interface]
Unit 6# 1: 64K
                    B1 Normal Normal Active Off V.35
Unit 6# 2: Empty
Unit 6# 3: Empty
Unit 6# 4: Empty
Unit 6# 5: Empty
Unit 6# 6: Empty
<< ESC key to return to previous menu, SPACE bar to refresh >>
```

#### **6.5.2 Remote Information**

```
      Press "I" from the port menu to view the remote DTU information, then the screen will show as below.

      SLOT 6 DTU PORT 1
      === Remote DTUs Information === 17:08:47 07/26/2001

      [DTU]
      [Date] [Serial Number] [Software Version] [Configuration]

      6# 1:
      10/00
      12554
      V 1.37 08/19/2000
      1 DTU port

      6# 2:
      EMPTY

      6# 4:
      EMPTY

      6# 5:
      EMPTY

      6# 6:
      EMPTY

      6# 6:
      EMPTY
```

#### 6.5.3 Alarm History

|     | Т     | o vie | ew th | e alarm h | nisto | ry, press "H | H" from t    | the port | menu  | J, th | en the foll | owing sci | een | will sh | OW. |  |
|-----|-------|-------|-------|-----------|-------|--------------|--------------|----------|-------|-------|-------------|-----------|-----|---------|-----|--|
| SLO | т б   | DTU   | J PO  | RT 1      |       | ===          | Alarm 1      | History  | / === | =     |             | 17:08:54  | 107 | /26/2   | 001 |  |
|     |       |       |       |           |       |              |              | -        |       |       |             |           |     |         |     |  |
|     |       |       |       |           |       |              |              |          |       |       |             |           |     |         |     |  |
|     | [ Po  | rt 1  |       | [State    | 1     | [Count]      | [Alarm       | 1        |       |       |             |           |     |         |     |  |
|     | 120   | 201   |       | [ 000000  |       | [004110]     | [ 112 0 2 10 | 1        |       |       |             |           |     |         |     |  |
| Un  | it    | 6#    | 1:    | OK        |       | 0            | DISABL       | E        |       |       |             |           |     |         |     |  |
| Un  | it    | 6#    | 2:    | OK        |       | 0            | DISABL       | E        |       |       |             |           |     |         |     |  |
| Un  | it    | 6#    | 3:    | ОК        |       | 0            | DISABL       | E        |       |       |             |           |     |         |     |  |
| Un  | it.   | 6#    | 4:    | OK        |       | 0            | DISABL       | E        |       |       |             |           |     |         |     |  |
| IIn | i t   | 6 #   | 5:    | 0K        |       | 0            | DISABL       | -<br>-   |       |       |             |           |     |         |     |  |
| IIn | i +   | 6 #   | 6:    | 0 K       |       | 0            | DISABL       | E        |       |       |             |           |     |         |     |  |
| 011 | 10    | 0 11  | 0     | 010       |       | 0            | DIGNDL       |          |       |       |             |           |     |         |     |  |
|     |       |       |       |           |       |              |              |          |       |       |             |           |     |         |     |  |
|     |       |       |       |           |       |              |              |          |       |       |             |           |     |         |     |  |
|     |       |       |       |           |       |              |              |          |       |       |             |           |     |         |     |  |
|     |       |       |       |           |       |              |              |          |       |       |             |           |     |         |     |  |
|     |       |       |       |           |       |              |              |          |       |       |             |           |     |         |     |  |
|     |       |       |       |           |       |              |              |          |       |       |             |           |     |         |     |  |
|     |       |       |       |           |       |              |              |          |       |       |             |           |     |         |     |  |
|     |       |       |       |           |       |              |              |          |       |       |             |           |     |         |     |  |
|     |       |       |       |           |       |              |              |          |       |       |             |           |     |         |     |  |
|     |       |       |       |           |       |              |              |          |       |       |             |           |     |         |     |  |
|     |       |       |       |           |       |              |              |          |       |       |             |           |     |         |     |  |
|     | _ ~ ~ |       |       |           |       |              |              | ~ ~ -    |       |       | <i>с</i> ,  |           |     |         |     |  |
| < < | ESC   | кеу   | r to  | return    | to    | previous     | menu,        | SPACE    | bar   | to    | retresh     | >>        |     |         |     |  |

#### 6.5.4 Performance Report

```
To view the performance report, press "R" from the port menu, then the following screen will show.
                                       === Performance Report === 17:08:58 07/26/2001
 SLOT 6 DTU PORT 1
 [15 Minute Registers]
                   [-----Unavailable Seconds-----]

      Current:
      8

      01-08
      17:00
      .

      09-16
      15:00
      .

      17-24
      13:00
      .

      25-32
      11:00
      .

      33-40
      09:00
      .

      41-48
      07:00
      .

      57-64
      03:00
      .

      65-72
      01:00
      .

      73-80
      23:00
      .

      81-88
      21:00
      .

                                                  .
.
.
.
.
.
                                                              .
                                                                       .
                                                                               .
                                                                                        .
                                                              .
                                                                       .
                                                                               .
                                                                                        .
                                                              •
                                                                       •
                                                                               .
                                                                                       .
                                                              •
                                                                       .
                                                                               .
                                                                                        .
                                                                     .
                                                             .
                                                                               •
                                                                                       .
                                                             •
                                                                       •
                                                                               .
                                                                                       .
                                                                       •
                                                                               .
                                                                                        .
                                                             .
                                                                     •
                                                              .
                                                                       .
                                                                               .
                                                                                        •
                                                              .
                                                                       .
                                                                               .
                                                                                        .
 89-96 19:00
                            .
                                                               .
                                                      .
                                                                       .
                                                                                        .
 [24 Hour Registers]
       [7/26] [7/25] [7/24] [7/23] [7/22] [7/21] [7/20] [7/19]
  UAS:
                                •
                                              .
                                                                                                            .
                                                                •
                                                                               .
                                                                                              .
 << ESC key: Exit; SPACE bar: Refresh; TAB key: Next Unit; Z key: Reset >>
```

#### 6.5.5 System and Remote DTE Setup

Press "S" from the port menu to setup the system, then the following screen will show.

|                |                           | J ,                                   |
|----------------|---------------------------|---------------------------------------|
| SLOT 6 DTU POR | T 1 === System and Rem    | ote DTE Setup === 17:08:08 07/26/2001 |
| ARROW KEYS: CU | RSOR MOVE, TAB: ROLL OPTI | ONS                                   |
|                | Line Sync                 |                                       |
|                |                           |                                       |
| [DTU SETUP]    | ***** LOCAL *****         | ***** REMOTE *****                    |
| Master Clock   | : Internal                | Line                                  |
| Operating Mode | : LT                      | NT                                    |
| Remote Link    | : M-channel               | M-channel                             |
| [DTE SETUP]    |                           | [DTE-1]                               |
| Speed          | :                         | SYNC                                  |
| -              |                           | 64K                                   |
| Channel        | :                         | В1                                    |
| Clock          | :                         | Normal                                |
| Data           | :                         | Normal                                |
| RTS            | :                         | Active                                |
| TTM            | :                         | Off                                   |
| Interface      | :                         | V.35                                  |
|                |                           |                                       |
|                |                           |                                       |
|                |                           |                                       |
|                |                           |                                       |
|                |                           |                                       |
| << ESC key to  | previous menu, SPACE bar  | to another page >>                    |

#### 6.5.6 Loopback and Test

Press "L" from the port menu to setup the loopback, then the screen will show as below.

| SLOT 6 DTU PORT 1         | === Loopback and Test ===           | 17:08:14 07/26/2001 |
|---------------------------|-------------------------------------|---------------------|
| ARROW REIS: CURSOR MOVE;  | ENIER REI · TIEM SELECI, IAB, · · · | NEAI/PREV UNII      |
| U port : Unit 6#1 Li      | ne SYNC                             |                     |
| Near Loopback : *OFF      | LOCAL PAYLOAD                       |                     |
| Remote Loopback : *OFF    | PAYLOAD DTE                         |                     |
| Status : Status           | ON                                  |                     |
|                           |                                     |                     |
|                           |                                     |                     |
|                           |                                     |                     |
|                           |                                     |                     |
|                           |                                     |                     |
|                           |                                     |                     |
|                           |                                     |                     |
|                           |                                     |                     |
| << Press ESC key to retur | n to previous menu >>               |                     |

#### 6.5.7 Alarm Setup

Press "M" from the port menu to setup the alarm, then the screen will show as below.

 SLOT 6 DTU PORT 1
 === Alarm Setup ===
 17:08:17 07/26/2001

 ARROW KEYS: CURSOR MOVE, TAB: ROLL OPTIONS
 [Port]
 [Alarm] [Relay]

 Unit 6# 1: DISABLE DISABLE
 USABLE DISABLE

 Unit 6# 2: DISABLE DISABLE
 USABLE DISABLE

 Unit 6# 3: DISABLE DISABLE
 USABLE

 Unit 6# 4: DISABLE DISABLE
 USABLE

 Unit 6# 6: DISABLE DISABLE
 UNABLE

<< Press ESC key to return to previous menu or save setup >>

#### 6.6 HDSL Sub-Menu

Under the Controller Menu, press "U" to choose a slot for the HDSL port.

```
LOOP AM3440
                                         === Controller Menu ===
                                                                                            08:54:40 01/14/2002
                                                             Redundant Controller: Enabled
Serial Number : 8060
Hardware Version: ver.as5 04/2001
                                                              Start Time : 17:38:43 01/13/2002
Software Version: S2.D3 01/10/2002
[DISPLAY]
                                                              [SETUP]
[DISPLAY][SETUP]C -> System ConfigurationS -> System SetupB -> Clock source ConfigurationM -> System Alarm SetupQ -> Alarm Queue SummaryW -> Firmware TransferI -> Information SummaryV -> Store/Retrieve Consider
                                                            V -> Store/Retrieve Configuration
K -> Clock source Setup
[LOG]
                                                             [MISC]
U -> Choose a SlotA -> Alarm Cut OffF -> Log Off [SETUP],[MISC] MenuX -> Clear Alarm QueueO -> Log On [SETUP],[MISC] MenuY -> Controller Return to DefaultZ -> Controller Reset
==>> Input the unit number (A~D or 1~12): 9
```

Then the following Port Menu of HDSL-port will show as below.

```
SLOT 9 - HDSL#1 === Port Menu ===
                                                           14:43:09 10/19/2000
            : SW V1.00 10/17/2000
Version
[DISPLAY]
                                        [SETUP]
C -> HDSL Configuration
I -> HDSL Status
H -> Alarm History
                                       S -> System Setup
                                       L -> Loopback Test
M -> Alarm Setup
H -> Alarm History
R -> Performance Report
                                        B -> Line Rate
[LOG]
                                        [MISC]
                                        Y -> Clear Performance Data
F -> Log Off
0 -> Log On
                                        Z -> Reset current HDSL board
U -> Choose Other Slot
                                        D -> Port Return to Default
P -> Choose HDSL Port
E -> Return to Main Menu
>>SPACE bar to refresh or enter a command ===>
```

### 6.6.1 Unit Configuration

By pressing "C", the unit setup menu is displayed as follows.

#### 6.6.2 Unit Status

To enter the xDSL status menu, press " I ". The following screen appears.

```
AM3440-12
                                           === Unit Status ===
                                                                                            14:43:34 10/19/2000
Slot 9: HDSL#1 Line Rate: 784Kbps (1 pair)
[----- MASTER -----] [----- SLAVE -----]
S/W: V1.00 10/17/2000
                                                               Serial Number: NA

        Serial Number
        [DTE]

        [LOOP-1]
        [DTE]

        SYNC
        NO
        DSR : NA

        ES
        0
        CTS : NA

        SES
        0
        DCD : NA

        UAS
        : 176
        DTR : NA

[LOOP-1]
SYNC : NO
ES : 0
SES : 0
UAS : 176
                                                                                             RTS : NA
[Loopback Status]
HDSL Loopback : OFF
SLAVE Loopback : OFF
BERT
                      : OFF
<< ESC key to return to previous menu, SPACE bar to refresh >>
```

#### 6.6.3 Alarm History

To show the alarm history report, enter "H". The count column, [Cnt], is the total alarm occurrences. The state column is the current alarm state.

```
AM3440-12 === Unit Alarm History === 14:43:46 10/19/2000

Slot 9: HDSL#1

[----Alarm Type----][Cnt][Sta][-Setup-]

LOS,MASTER-LOOP 1 DIS DIS

ES15M,MASTER-LOOP 0 DIS DIS 0

ES15M,MASTER-LOOP 0 DIS DIS 0

SES15M,MASTER-LOOP 0 DIS DIS 0

SES15M,SLAVE-LOOP 0 DIS DIS 0

ES24H,MASTER-LOOP 0 DIS DIS 0

SES24H,MASTER-LOOP 0 DIS DIS 0

SES24H,MASTER-LOOP 0 DIS DIS 0

SES24H,SLAVE-LOOP 0 DIS DIS 0

SES24H,SLAVE-LOOP 0 DIS DIS 0

SES24H,SLAVE-LOOP 0 DIS DIS 0

SES24H,SLAVE-LOOP 0 DIS DIS 0
```

#### 6.6.4 Performance Report

| Тс                                                                                                    | o vi  | ew the p | erfor | mance  | rep  | ort o | f xDS | 5L, ε | ente | r "R" |     |     |     |     |    |     |    |     |    |      |     |     |        |
|----------------------------------------------------------------------------------------------------|-------|----------|-------|--------|------|-------|-------|-------|------|-------|-----|-----|-----|-----|----|-----|----|-----|----|------|-----|-----|--------|
| AM3440-                                                                                                    | 12    |          |       | = =    | := T | Jnit  | Perf  | Eori  | nano | ce R  | lep | ort | ; = | = = |    |     | 14 | :43 | 3: | 54 1 | 0/  | 19, | /2000  |
| Slot 9:                                                                                                    | Н     | DSL#1    |       |        |      |       |       |       |      |       |     |     |     |     |    |     |    |     |    |      |     |     |        |
| Locatio                                                                                                    | n:    | MASTER   | R-LOC | )P1    |      |       |       |       |      |       |     |     |     |     |    |     |    |     |    |      |     |     |        |
| Valid S                                                                                                    | Sec   | onds in  | n Cur | rent   | 15-  | -Min  | Inte  | erva  | al   | : 19  | 6   | sec | con | lds |    |     |    |     |    |      |     |     |        |
| Valid 1                                                                                                    | . 5 – | Min Int  | cerva | ls in  | Cu   | ırreı | nt 24 | 1-ho  | our  | : 0   |     |     |     |     |    |     |    |     |    |      |     |     |        |
| [15 Min                                                                                                    | ut    | e regis  | sters | ;]     |      |       |       |       |      |       |     |     |     |     |    |     |    |     |    |      |     |     |        |
|                                                                                                    |       | [        | - ES  |        | - ]  |       | [     |       | :    | SES   |     |     | - ] |     |    | [ - |    |     | -  | UAS  |     |     | - ]    |
| Current                                                                                                    | :     | 0        |       |        |      |       | (     | )     |      |       |     |     |     |     |    | 19  | б  |     |    |      |     |     |        |
| 1-4                                                                                                    | :     |          |       |        | •    |       |       | •     | •    |       |     |     | •   |     |    |     | •  |     |    |      |     |     |        |
| 5 - 8                                                                                                    | :     |          |       |        | •    |       |       |       | •    |       | •   |     | •   |     |    |     | •  |     | •  |      |     |     |        |
| 9 - 1 2                                                                                                    | :     | •        | •     | •      | •    |       |       |       | •    |       | ·   |     | ·   |     |    |     | •  |     | •  |      | •   |     | •      |
| 13-16                                                                                                    | :     | •        | •     | •      | •    |       |       |       | •    |       | ·   |     | •   |     |    |     | •  |     | •  |      | •   |     | •      |
| 17-20                                                                                                    | :     | •        | •     | •      | •    |       |       | •     | •    |       |     |     | ·   |     |    |     | •  |     | ·  |      | •   |     | •      |
| 21-24                                                                                                    | :     | •        | •     | •      | •    |       |       | •     | •    |       | •   |     | ·   |     |    |     | •  |     | ·  |      | •   |     | •      |
| 25-28                                                                                                    | :     | •        | •     | •      | •    |       |       | •     | •    |       | ·   |     | ·   |     |    |     | •  |     | ·  |      | ·   |     | •      |
| 29-32                                                                                                    | :     | •        | •     | •      | •    |       |       | •     | •    |       | ·   |     | •   |     |    |     | •  |     | ·  |      | •   |     | •      |
| [24 hou                                                                                                    | ır    | registe  | ers]  |        |      |       |       |       |      |       |     |     |     |     |    |     |    |     |    |      |     |     |        |
| [Cur                                                                                                    | re    | nt]      | [ 1   | ]      | [ 2  | 2]    | [     | 3     | ]    | [     | 4   | ]   |     | [ ] | 5  | ]   |    | [ 6 | 5  | ]    | [   | 7   | ]      |
| ES :                                                                                                    |       | 0        |       |        |      |       |       |       |      |       |     |     |     |     |    |     |    |     |    |      |     |     |        |
| SES:                                                                                                    |       | 0        |       |        |      |       |       |       | •    |       |     |     |     |     |    | •   |    |     |    |      |     |     |        |
| UAS:                                                                                                    |       | 196      |       | •      |      | •     |       |       | -    |       |     | •   |     |     |    | •   |    |     |    |      |     |     |        |
| < <tab t<="" td=""><td>0</td><td>change</td><td>loca</td><td>ition,</td><td>SI</td><td>PACE</td><td>bar</td><td>to</td><td>re</td><td>fres</td><td>sh,</td><td>ΕS</td><td>SC</td><td>to</td><td>re</td><td>etu</td><td>rn</td><td>to</td><td>5</td><td>prev</td><td>rio</td><td>us</td><td>menu&gt;&gt;</td></tab> | 0     | change   | loca  | ition, | SI   | PACE  | bar   | to    | re   | fres  | sh, | ΕS  | SC  | to  | re | etu | rn | to  | 5  | prev | rio | us  | menu>> |

#### 6.6.5 System Setup

Press "S" to setup the system.

```
AM3440-12
                        === Unit Setup ===
                                                    14:43:20 10/19/2000
ARROW KEYS: CURSOR MOVE, TAB: ROLL OPTIONS
Slot 9: HDSL#1 Line Rate: 784Kbps (1 pair)
[-----]
                                     [----- FAR-END -----]
HDSL MODE : MASTER
                                     HDSL MODE : SLAVE
                                     [Router]
                                     Mode: ROUTER
                                     LAN interface
                                     IP Address: 140.150.001.254
                                     Subnet Mask: 255.255.000.000
El Time Slots :
                                     WAN interface
   [1iiiiiiiiiiiii111111111iiiiii]
                                     IP Address: 140.133.001.253
                                     Subnet Mask: 255.255.000.000
HDSL carries E1 time slots as:
   TS 01 16 17 18 19 20 21 22 23 24
                                     Default Gateway: 140.133.001.254
<< Press ESC key to return to previous menu >>
```

#### 6.6.6 Loopback and Test

To enter the Loopback and Test screen, press "L". The following screen appears.

```
AM3440-12 === Unit Loopback and Test === 14:44:12 10/19/2000
ARROW KEYS : CURSOR MOVE , ENTER KEY : ITEM SELECT
Slot 9: HDSL#1
[TEST MENU]
HDSL Loopback : *OFF TO-E1 TO-LINE
Slave Loopback : *OFF DTE-TO-LINE HDSL-TO-DTE HDSL-TO-DTE
BERT : *OFF ON
```

<< Press ESC key to return to previous menu >>

#### 6.6.7 Alarm Setup

To set up the alarm configuration, press "M". The following screen is displayed.

```
AM3440-12 === Unit Alarm Setup === 14:44:18 10/19/2000

ARROW KEYS: CURSOR MOVE, TAB: ROLL OPTIONS

Slot 9: HDSL#1

[-----] [Alarm] [Threshold]

LOS,MASTER-LOOP DISABLE

LOS,SLAVE-LOOP DISABLE 000

SES15M,MASTER-LOOP DISABLE 000

SES15M,SLAVE-LOOP DISABLE 000

SES15M,SLAVE-LOOP DISABLE 0000

ES24H,MASTER-LOOP DISABLE 00000

SES24H,MASTER-LOOP DISABLE 00000

SES24H,SLAVE-LOOP DISABLE 00000

SES24H,SLAVE-LOOP DISABLE 00000

SES24H,SLAVE-LOOP DISABLE 00000

SES24H,SLAVE-LOOP DISABLE 00000

SES24H,SLAVE-LOOP DISABLE 00000

SES24H,SLAVE-LOOP DISABLE 00000

SES24H,SLAVE-LOOP DISABLE 00000

SES24H,SLAVE-LOOP DISABLE 00000

SES24H,SLAVE-LOOP DISABLE 00000

SES24H,SLAVE-LOOP DISABLE 00000
```

#### 6.6.8 Line Rate

To view the line rate, press "B".

```
AM3440-12 === Line Rate === 14:44:26 10/19/2000
ARROW KEYS: CURSOR MOVE, TAB: ROLL OPTIONS
LINE RATE : 784Kbps
<< Press ESC key to return to previous menu >>
```

#### 6.7 DTE (V.35) Sub-Menu

Under the Controller Menu, press "U" to choose a slot for the DTE (V.35) port. Then the following Port Menu of DTE (V.35) port will show.

=== Port Menu === SLOT 9 DTE PORT 1 18:34:51 03/01/2001 Version : SW S1.C0 02/28/2001 [DISPLAY] [SETUP] C -> DTE Configuration I -> DTE Status S -> System Setup L -> Loopback Test H -> Alarm History M -> Alarm Setup [LOG] [MISC] F -> Log Off Y -> Clear Current Port Performance Data 0 -> Log On B -> DTE board Return to Default U -> Choose Other Slot Z -> Reset current DTE board P -> Choose DTE Port E -> Return to Main Menu >>SPACE bar to refresh or enter a command ===>

#### 6.7.1 DTE Configuration

By pressing "C", the unit setup menu is displayed as follows.

| SLOT 9 DTH                                                               | S PORT 1                                                                                  | === Unit Con  | figuration | === ]      | .8:35:23 03/01/2001 |
|--------------------------------------------------------------------------|-------------------------------------------------------------------------------------------|---------------|------------|------------|---------------------|
| [<br>Channel<br>Rate<br>Clock<br>Data<br>RTS<br>TTM<br>V.54<br>INTERFACE | LOCAL]<br>: 0<br>: 64KBps<br>: Normal<br>: Normal<br>: Active<br>: Off<br>: Off<br>: V.35 |               |            |            |                     |
| << ESC key                                                               | y to return to pu                                                                         | revious menu, | SPACE bar  | to refresh | >>                  |

### 6.7.2 DTE Status

To enter the DTE status menu, press " I ". The following screen appears.

```
SLOT 9 DTE PORT 1 === Unit Status === 18:35:27 03/01/2001
[----- LOCAL -----]
DTE-M1 existed : YES
RTS LOSS : YES
EXT_CLK LOSS : NO
DSR : YES
DTR : NO
RTS : NO
RTS : NO
[Loopback Status]
DTE Loopback : OFF
BERT : OFF
```

#### 6.7.3 Alarm History

Press "H" to view the alarm history.

| SLO  | )т 9                               | DTI | E PORT :                                   | 1     |                                          |                                                             |                                        |       |    |          |   |     | 11: | :19:07 | 03/02, | 2001 |  |
|------|------------------------------------|-----|--------------------------------------------|-------|------------------------------------------|-------------------------------------------------------------|----------------------------------------|-------|----|----------|---|-----|-----|--------|--------|------|--|
| [ Po | ort]<br>1<br>2<br>3<br>4<br>5<br>6 | [ 5 | State]<br>OK<br>OK<br>OK<br>OK<br>OK<br>OK | [ C d | ount]<br>0<br>0<br>0<br>0<br>0<br>0<br>0 | [Alar<br>DISAB<br>DISAB<br>DISAB<br>DISAB<br>DISAB<br>DISAB | m]<br>LE<br>LE<br>LE<br>LE<br>LE<br>LE |       |    |          |   |     |     |        |        |      |  |
|      |                                    |     |                                            |       |                                          |                                                             |                                        |       |    |          |   |     |     |        |        |      |  |
| < <  | ESC                                | to  | return                                     | to    | previo                                   | us me                                                       | nu,                                    | SPACE | to | refresh, | U | key | to  | change | unit   | >>   |  |

#### 6.7.4 System Setup

Press "S" to setup the system.

```
SLOT 9 DTE PORT 1 === Setup Configeration === 18:35:35 03/01/2001
ARROW KEYS: CURSOR MOVE, TAB: ROLL OPTIONS
[------ LOCAL ------]
Channel : 0
Rate : 64KBps
Clock : Normal
Data : Normal
RTS : Active
TTM : Off
V.54 : Off
INTERFACE : V.35
```

#### 6.7.5 Loopback Test

To enter the Loopback and Test screen, press "L". The following screen appears.

```
SLOT 9 DTE PORT 1 === Unit Loopback and Test === 18:35:39 03/01/2001
ARROW KEYS: CURSOR MOVE; ENTER KEY: ITEM SELECT; TAB,'`': NEXT/PREV UNIT
DTE Port 1
[TEST MENU]
DTE Loopback : *OFF TO-DTE TO-DS1
Send V.54 Activate Code to Far-End : *DTE
Send V.54 Deactivate Code to Far-End : *DTE
Send BERT : *OFF ON
```

#### 6.7.6 Alarm Setup

```
To set up the alarm configuration, press "M". The following screen is displayed.

SLOT 9 DTE PORT 1 === Alarm Setup === 18:35:43 03/01/2001

ARROW KEYS: CURSOR MOVE, TAB: ROLL OPTIONS

[Port] [Alarm] [Relay]

Unit 9# 1: DISABLE DISABLE

Unit 9# 2: DISABLE DISABLE

Unit 9# 3: DISABLE DISABLE

Unit 9# 4: DISABLE DISABLE

Unit 9# 5: DISABLE DISABLE

Unit 9# 6: DISABLE DISABLE

(Noise 0) (Constraints)

(<< Press ESC key to return to previous menu or save setup >>
```

### 6.7.7 Clear Current Port Performance Data

|        | To clear current port performance data, press "X". |             |             |          |        |          |            |  |  |  |  |  |
|--------|----------------------------------------------------|-------------|-------------|----------|--------|----------|------------|--|--|--|--|--|
| SLOT 9 | 9 DTE                                              | PORT 1      | ===         | Port Men | iu === | 18:35:45 | 03/01/2001 |  |  |  |  |  |
|        |                                                    |             |             |          |        |          |            |  |  |  |  |  |
| =>> C] | lear                                               | Performance | Data (Y/N)? |          |        |          |            |  |  |  |  |  |
|        |                                                    |             |             |          |        |          |            |  |  |  |  |  |

### 6.7.8 Return to Default

|     |    | Press | s "Y' | ' to retu | urn to | defau | lt. |       |     |       |     |  |        |    |            |  |
|-----|----|-------|-------|-----------|--------|-------|-----|-------|-----|-------|-----|--|--------|----|------------|--|
| SLO | ОТ | 9 DT  | E P(  | ORT 1     |        |       |     | === P | ort | Menu  | === |  | 18:35: | 45 | 03/01/2001 |  |
|     |    |       |       |           |        |       |     |       |     |       |     |  |        |    |            |  |
| >>  | Re | turn  | to    | defau     | ılt -  | are   | you | sure  | ?   | [Y/N] |     |  |        |    |            |  |

### 6.7.9 Reset Current DTE Board

|       | То   | rese | et DT | Е | board, press "Z". |                     |  |
|-------|------|------|-------|---|-------------------|---------------------|--|
| SLOT  | 9 D' | TE F | ORT   | 1 | === Port Menu === | 18:35:45 03/01/2001 |  |
|       |      |      |       |   |                   |                     |  |
| =>> I | Rese | t Bc | ard   | 9 | (Y/N)?            |                     |  |

#### 6.8 DTE (X.50) Sub-Menu

Under the Controller Menu, press "U" to choose a slot for the DTE (X.50) port. Then the following screen will show.

```
=== Port Menu ===
                                                                09:45:22 05/23/2001
SLOT 9 X50 PORT 1
Version : SW S1.B0 5/04/2001
[DISPLAY]
                                           [SETUP]
C -> DTE Configuration
                                          S -> System Setup
                                          L -> Loopback Test
M -> Alarm Setup
I -> DTE Status
H -> Alarm History
[LOG]
                                           [MISC]
                                           Y -> Clear Current Port Performance Data
B -> DTE board Return to Default
F -> Log Off
O -> Log On
U -> Choose Other Slot
                                          Z -> Reset current DTE board
P -> Choose DTE Port
E -> Return to Main Menu
>>SPACE bar to refresh or enter a command ===>
```

#### 6.8.1 DTE Configuration

Under the Port Menu, press "C" to view the unit configuration, the screen will show as below.

```
SLOT 9 X50 PORT 1 === Unit Configuration === 09:46:37 05/23/2001
[------ LOCAL ------]
Channel : 72
X50 MUX : NO_MUX
SYNC mode : SYNC
Rate : 1.2K
Phase : fixed
4.8k sel : fixed
Clock : Normal
Data : Normal
Data : Normal
RTS : Permanent
TTM : Off
Interface : RS-232
Warning : NO
```

#### 6.8.2 DTE Status

Under the Port Menu, press "I" to view the unit status, the screen will show as below.

```
SLOT 9 X50 PORT 1 === Unit Status === 09:46:44 05/23/2001
[----- LOCAL -----]
DTE-M1 existed : YES
RTS LOSS : N0
EXT_CLK LOSS : N0
DSR : YES
DCD : YES
DCD : YES
DTR : N0
RTS : YES
[Loopback Status]
DTE Loopback : OFF
BERT : OFF
```

#### 6.8.3 Alarm History

To view the alarm history, press "H" from the Port Menu. The screen will show as below.

 SLOT 9 X50 PORT 1
 == Alarm History ==
 09:46:47 05/23/2001

 [Port] [State] [Count] [Alarm]
 1
 OK
 0
 DISABLE

 2
 OK
 0
 DISABLE
 0

 3
 OK
 0
 DISABLE
 0

 4
 OK
 0
 DISABLE
 0

 5
 OK
 0
 DISABLE
 0

<< ESC to return to previous menu, SPACE to refresh, U key to change unit >>

#### 6.8.4 System Setup

To setup the system, press "S" from the Port Menu. The screen will show as below.

```
SLOT 9 X50 PORT 1 === Setup Configeration === 09:45:59 05/23/2001
ARROW KEYS: CURSOR MOVE, TAB: ROLL OPTIONS
[------ LOCAL ------]
Channel : 72
X50 MUX : NO_MUX
SYNC mode : SYNC
Rate : 1.2K
Phase : fixed
4.8k sel : fixed
Clock : Normal
Data : Normal
Data : Normal
RTS : Permanent
TTM : Off
Interface : RS-232
Warning : NO
```

#### 6.8.5 Loopback Test

To setup the loopback test, press "L" from the Port Menu. The screen will show as below.

```
      SLOT 9 X50 PORT 1
      === Unit Loopback and Test ===
      09:46:25 05/23/2001

      ARROW KEYS: CURSOR MOVE; ENTER KEY: ITEM SELECT; TAB,'`': NEXT/PREV UNIT

      X50 Port 1

      [TEST MENU]

      RS232 Loopback
      : *OFF TO-DTE TO-DS1

      Send BERT
      : *OFF ON
```

<< Press ESC key to return to previous menu >>

#### 6.8.6 Alarm Setup

To setup the alarm setup, press "M" from the Port Menu. The screen will show as below.

```
SLOT 9 X50 PORT 1 === Alarm Setup === 09:46:30 05/23/2001
ARROW KEYS: CURSOR MOVE, TAB: ROLL OPTIONS

[Port] [Alarm] [Relay]
Unit 9# 1: DISABLE DISABLE
Unit 9# 2: DISABLE DISABLE
Unit 9# 3: DISABLE DISABLE
Unit 9# 4: DISABLE DISABLE
Unit 9# 5: DISABLE DISABLE
>> Change configuration (Y/N)? (Note:to save,please use V-command)
```

### 6.8.7 Clear Current Port Performance Data

|       | To cle  | ar current port | perfor | mance data, pre | ess "X". |         |              |  |
|-------|---------|-----------------|--------|-----------------|----------|---------|--------------|--|
| SLO   | T 9 X50 | PORT 1          |        | === Port N      | Menu === | 09:46:3 | 0 05/23/2001 |  |
|       |         |                 |        |                 |          |         |              |  |
|       |         |                 |        |                 |          |         |              |  |
| = > > | Clear   | Performance     | Data   | (Y/N)?          |          |         |              |  |

### 6.8.8 Return to Default

 Press "Y" to return to default.

 SLOT 9 X50 PORT 1
 === Port Menu ===
 09:46:30 05/23/2001

 >> Return to default - are you sure ? [Y/N]

### 6.8.9 Reset Current DTE Board

To reset DTE board, press "Z".

| SLOI  | 9   | X50   | PORT  | 1        | = = = | Port | Menu | === | 09:46:30 | 05/23/2001 |
|-------|-----|-------|-------|----------|-------|------|------|-----|----------|------------|
|       |     |       |       |          |       |      |      |     |          |            |
|       |     |       |       |          |       |      |      |     |          |            |
| = > > | Rea | set I | Board | 9 (Y/N)? |       |      |      |     |          |            |

#### 6.9 ATM Frame Relay Sub-Menu

Under the Controller Menu, press "U" to choose a slot for the ATM/ FR port. Then the following screen will show.

```
SLOT D ATM/FR E1
                                               === Port Menu ===
                                                                                           09:41:53 09/13/2002
Version
                   : SW V3.03 01/03/2002
[DISPLAY][SETUP]1 -> Unit 1-Hour Perf. ReportL -> Unit Loopback Setup2 -> Unit 24-Hour Perf. ReportM -> Unit Alarm SetupA -> Unit StatisticsS -> Unit System SetupC -> Unit ConfigurationX -> Unit Clear Alarm Queue & HistoryH -> Unit StatusD -> Unit Clear Performance DataI -> Unit StatusD -> Unit Upgrade Firmware
[DISPLAY]
                                                          [SETUP]
Q -> Unit Alarm Queue
[LOG]
                                                           [MISC]
                                                           Y -> Unit Load Default Config
U -> Choose a Port
F -> Log Off [SETUP],[MISC] Menu
                                                          Z -> Unit Reset
O -> Log On [SETUP],[MISC] Menu
E -> Return to Controller Main Menu
>>SPACE bar to refresh or enter a command ===>
```

#### 6.9.1 1-Hour Performance Report

#### 6.9.1.1 ATM Frame Relay - T1

Press "1" from the port menu, the following screen will show. To view ATM FR T1 port 1-hour performance report by selecting register type, USER or LINE. The current selection will be highlighted by an asterisk (\*).

| SLOT | D | ATM/FR | Т1 | = = = | Port | 1-Hour | Perf. | Report | === | 17:17:44 | 07/21/2002 |
|------|---|--------|----|-------|------|--------|-------|--------|-----|----------|------------|
|      |   |        |    |       |      |        |       |        |     |          |            |
|      |   |        |    |       |      |        |       |        |     |          |            |
|      |   |        |    |       |      |        |       |        |     |          |            |

>> Select Register Type ? \*USER LINE

| SLO | D ATM/FR T1 === Port 1-Hour Perf. Report === 17:17:49 07/21/20 | 02 |
|-----|----------------------------------------------------------------|----|
| USI |                                                                |    |
|     | /alid Seconds in Current 15-Min Interval : 290 seconds         |    |
|     | (ES) (UAS) (BES) (SES) (CSS) (LOFC)                            |    |
|     | Current 15-Min Interval : 0 0 0 0 0 0                          |    |
|     | st Nearest 15-Min Interval :                                   |    |
|     | 2nd Nearest 15-Min Interval :                                  |    |
|     | 3rd Nearest 15-Min Interval :                                  |    |
|     | th Nearest 15-Min Interval :                                   |    |
|     |                                                                |    |
|     | /alid 15-Min Intervals in Current 24-Hour Interval: 0          |    |
|     | (ES) (UAS) (BES) (SES) (CSS) (LOFC)                            |    |
|     | Current 24-Hour Interval :                                     |    |
|     |                                                                |    |
|     |                                                                |    |
|     |                                                                |    |
|     |                                                                |    |
|     |                                                                |    |
|     |                                                                |    |
|     |                                                                |    |
| < < | 'AB key to show Statistics Report >>                           |    |
| < < | SC key to return to previous menu. SPACE key to refresh >>     |    |

=== Port 1-Hour Stat. Report === SLOT D ATM/FR T1 17:18:05 07/21/2002 USER -- Valid Seconds in Current 15-Min Interval : 290 seconds (%AS) (%EFS) (%ES) (%BES) (%SES) (%CSS) (%LOFC) (%AS) (%EFS) (%ES) (%DES) (%DE Current 15-Min 1st Nearest 15-Min :----- ----- ----- ------ ------ 
 2nd Nearest 15-Min
 ----- 

 3rd Nearest 15-Min
 ----- 4th Nearest 15-Min :----- ----- ----- ------- Valid 15-Min Intervals in Current 24-Hour Interval: 0 (%AS) (%EFS) (%ES) (%BES) (%SES) (%CSS) (%LOFC) Current 24-Hour :----- ----- ------ ------<< TAB key to show Performance Report >> << ESC key to return to previous menu, SPACE key to refresh >> SLOT D ATM/FR T1 === Port 1-Hour Perf. Report === 17:18:20 07/21/2002 LINE -- Valid Seconds in Current 15-Min Interval : 321 seconds (ES) Current 15-Min Interval : 0 \_ \_ \_ \_ \_ \_ \_ \_ \_ \_ 
 1st Nearest 15-Min Interval : --- ---- ---- ---- 

 2nd Nearest 15-Min Interval : ---- ---- ---- ---- 

 3rd Nearest 15-Min Interval : ---- ---- ---- ---- \_ \_ \_ \_ . 4th Nearest 15-Min Interval : -----\_ \_ \_ \_ \_ \_ \_ \_ \_ \_ \_ \_ \_ \_ \_ \_ \_ \_ \_ \_ -- Valid 15-Min Intervals in Current 24-Hour Interval: 0 (ES) (UAS) (BES) (SES) (CSS) (LOFC) : \_\_\_\_\_\_ Current 24-Hour Interval << TAB key to show Statistics Report >> << ESC key to return to previous menu, SPACE key to refresh >> SLOT D ATM/FR T1 === Port 1-Hour Stat. Report === 17:18:23 07/21/2002 LINE -- Valid Seconds in Current 15-Min Interval : 321 seconds (%AS) (%EFS) (%ES) (%BES) (%SES) (%CSS) (%LOFC) :100.00% 100.00% 0.0000% 0.0000% 0.0000% 0.0000% 0.0000% Current 15-Min 3rd Nearest 15-Min :-----4th Nearest 15-Min -- Valid 15-Min Intervals in Current 24-Hour Interval: 0 (%AS) (%EFS) (%ES) (%BES) (%SES) (%CSS) (%LOFC) :-----Current 24-Hour << TAB key to show Performance Report >> << ESC key to return to previous menu, SPACE key to refresh >>

### 6.9.1.2 ATM Frame Relay - E1

To view ATM FR E1 port 1-hour performance report by selecting register type. The current selection will be highlighted by an asterisk (\*).

| SLOT D ATM/FR E1 === F         | ort 1-Hou  | r Perf. | Report  | ===    | 16:29 | 9:59 07/24/2002 |
|--------------------------------|------------|---------|---------|--------|-------|-----------------|
| USER                           |            |         |         |        |       |                 |
| Valid Seconds in Current 15    | 5-Min Inte | rval :  | 16 seco | nds    |       |                 |
|                                | (ES)       | (UAS)   | (BES)   | (SES)  | (DM)  | (CSS)           |
| Current 15-Min Interval        | : 0        | 16      | 0       | 0      | 0     | 16              |
| 1st Nearest 15-Min Interval    | :          |         |         |        |       |                 |
| 2nd Nearest 15-Min Interval    | :          |         |         |        |       |                 |
| 3rd Nearest 15-Min Interval    | :          |         |         |        |       |                 |
| 4th Nearest 15-Min Interval    | :          |         |         |        |       |                 |
|                                |            |         |         |        |       |                 |
| Valid 15-Min Intervals in (    | Current 24 | -Hour I | nterval | : 0    |       |                 |
|                                | (ES)       | (UAS)   | (BES)   | (SES)  | (DM)  | (CSS)           |
| Current 24-Hour Interval       | :          |         |         |        |       |                 |
| 07/23/2002                     | :          |         |         |        |       |                 |
| 07/22/2002                     | :          |         |         |        |       |                 |
| 07/21/2002                     | :          |         |         |        |       |                 |
| 07/20/2002                     | :          |         |         |        |       |                 |
| 07/19/2002                     | :          |         |         |        |       |                 |
| 07/18/2002                     | :          |         |         |        |       |                 |
| 07/17/2002                     | :          |         |         |        |       |                 |
|                                |            |         |         |        |       |                 |
|                                |            |         |         |        |       |                 |
| << TAB key to show Statistics  | Report >>  |         |         |        |       |                 |
| << ESC key to return to previo | ous menu,  | SPACE k | ey to r | efresh | >>    |                 |

| SLO | OT D ATM/FR E1     | === Port 1-Hour Stat. Report === 16:30:04 0        | 7/24/2002 |
|-----|--------------------|----------------------------------------------------|-----------|
| USI | ER                 | -                                                  |           |
|     | Valid Seconds in ( | Current 15-Min Interval : 16 seconds               |           |
|     |                    | (%AS) (%EFS) (%ES) (%BES) (%SES) (%DM)             | (%CSS)    |
|     | Current 15-Min     | :0.0000% 0.0000% 0.0000% 0.0000% 0.0000% 0.0000% 0 | 100.00%   |
|     | 1st Nearest 15-Mir | n :                                                |           |
|     | 2nd Nearest 15-Mir | n :                                                |           |
|     | 3rd Nearest 15-Mir | n :                                                |           |
|     | 4th Nearest 15-Mir | n :                                                |           |
|     |                    |                                                    |           |
|     | Valid 15-Min Inter | rvals in Current 24-Hour Interval: O               |           |
|     |                    | (%AS) (%EFS) (%ES) (%BES) (%SES) (%DM)             | (%CSS)    |
|     | Current 24-Hour    | :                                                  |           |
|     | 07/23/2002         | :                                                  |           |
|     | 07/22/2002         | :                                                  |           |
|     | 07/21/2002         | :                                                  |           |
|     | 07/20/2002         | :                                                  |           |
|     | 07/19/2002         | :                                                  |           |
|     | 07/18/2002         | :                                                  |           |
|     | 07/17/2002         | :                                                  |           |
|     |                    |                                                    |           |
|     |                    |                                                    |           |
| < < | TAB key to show Pe | erformance Report >>                               |           |
| < < | ESC key to return  | to previous menu, SPACE key to refresh >>          |           |

#### **Chapter 6 Terminal Operation**

| SL  | OT D ATM/F | R El      | === Poi      | rt 1-Hou | r Perf. | Report  | ===    | 16:3 | 0:16 07/24/2002 |
|-----|------------|-----------|--------------|----------|---------|---------|--------|------|-----------------|
| LI  | NE         |           |              |          |         |         |        |      |                 |
|     | Valid Seco | nds in (  | Current 15-M | lin Inte | rval :  | 33 seco | nds    |      |                 |
|     |            |           |              | (ES)     | (UAS)   | (BES)   | (SES)  | (DM) | (CSS)           |
|     | Current 15 | -Min Int  | erval :      | 0        | 33      | 0       | 0      | 0    | 3 3             |
|     | lst Neares | t 15-Mir  | ı Interval : |          |         |         |        |      |                 |
|     | 2nd Neares | t 15-Mir  | ı Interval : |          |         |         |        |      |                 |
|     | 3rd Neares | t 15-Mir  | ı Interval : |          |         |         |        |      |                 |
|     | 4th Neares | t 15-Mir  | ı Interval : |          |         |         |        |      |                 |
|     |            |           |              |          |         |         |        |      |                 |
|     | Valid 15-M | lin Inter | vals in Cur  | rent 24  | -Hour I | nterval | : 0    |      |                 |
|     |            |           |              | (ES)     | (UAS)   | (BES)   | (SES)  | (DM) | (CSS)           |
|     | Current 24 | -Hour Ir  | iterval :    |          |         |         |        |      |                 |
|     | 07/23/2002 |           | :            |          |         |         |        |      |                 |
|     | 07/22/2002 |           | :            |          |         |         |        |      |                 |
|     | 07/21/2002 |           | :            |          |         |         |        |      |                 |
|     | 07/20/2002 |           | :            |          |         |         |        |      |                 |
|     | 07/19/2002 |           | :            |          |         |         |        |      |                 |
|     | 07/18/2002 |           | :            |          |         |         |        |      |                 |
|     | 07/17/2002 |           | :            |          |         |         |        |      |                 |
|     |            |           |              |          |         |         |        |      |                 |
|     |            |           |              |          |         |         |        |      |                 |
| < < | TAB key to | show St   | atistics Re  | port >>  |         |         |        |      |                 |
| < < | ESC key to | return    | to previous  | menu,    | SPACE k | ey to r | etresh | >>   |                 |

SLOT D ATM/FR E1 === Port 1-Hour Stat. Report === 16:30:20 07/24/2002 LINE -- Valid Seconds in Current 15-Min Interval : 33 seconds (%AS) (%EFS) (%ES) (%BES) (%SES) (%DM) (%CSS) :0.0000% 0.0000% 0.0000% 0.0000% 0.0000% 0.0000% 100.00% Current 15-Min 1st Nearest 15-Min :----- ----- 
 3rd Nearest 15-Min
 ----- 

 4th Nearest 15-Min
 ----- - Valid 15-Min Intervals in Current 24-Hour Interval: 0 (%AS) (%EFS) (%ES) (%BES) (%SES) (%DM) (%CSS) :-----Current 24-Hour 07/23/2002 :----- -----07/22/2002 07/21/2002 ------ ------ ------ ------ ------07/20/2002 07/19/2002 :----- -----07/18/2002 07/17/2002 << TAB key to show Performance Report >> << ESC key to return to previous menu, SPACE key to refresh >>

#### 6.9.2 24-Hour Performance Report

#### 6.9.2.1 ATM Frame Relay – T1

Press "2" from the port menu, the following screen will show. To view ATM FR T1 port 24-hour performance report by selecting register type and parameter. The current selection will be highlighted by an asterisk (\*).

```
SLOT D ATM/FR T1
                 === Port 24-Hour Perf. Report === 17:18:33 07/21/2002
>> Select Register Type ? *USER LINE
>> Select Parameter ? *ES UAS BES SES CSS LOFC AS EFS BPV ESF
                 === Port 24-Hour Perf. Report ===
SLOT D ATM/FR T1
                                            17:18:44 07/21/2002
USER ES
-- Valid Seconds in Current 15-Min Interval : 345 seconds
-- Valid 15-Min Intervals in Current 24-Hour Interval: 0

      (ES)
      (UAS)
      (BES)
      (SES)
      (CSS)
      (LOFC)

      :
      0
      0
      0
      0
      0

      :
      -----
      -----
      -----
      -----

  Current 15-Min Interval
                     : -----
  Current 24-Hour Interval
-- USER, ES, Last 96 15-Min Interval :
 01-08 > ----- -----
  09-16 > ----- ----- ----- -----
  17-24 > ----- ----- ----- -----
  25-32 > ----- ----- ----- -----
  33-40 > ----- ----- ----- -----
 41-48 > ----- ----- -----
  49-56 > ----- ----- ----- -----
 57-64 > ----- ----- -----
 65-72 > ----- ----- ----- -----
  73-80 > ----- ----- -----
 81-88 > ----- -----
  89-96 > ----- ----- ----- -----
<< TAB key to show Statistics Report >>
<< ESC key to return to previous menu, SPACE key to refresh >>
SLOT D ATM/FR T1
                 === Port 24-Hour Stat. Report ===
                                            17:18:48 07/21/2002
USER %ES
-- Valid Seconds in Current 15-Min Interval : 345 seconds
-- Valid 15-Min Intervals in Current 24-Hour Interval: 0
                  (%ES) (%UAS) (%BES) (%SES) (%CSS) (%LOFC)
  Current 15-Min
                :0.0000% 0.0000% 0.0000% 0.0000% 0.0000%
 Current 24-Hour
               :----
                      -----
-- USER, %ES, Last 96 15-Min Interval :
 01-08 > -----
  09-16 > ------ ------ ------
  17-24 > -----
  25-32 > -----
  33-40 > _____
 41-48 > -----
  49-56 > ------ ------ ------ ------
  57-64 > ------ ------ ------ ------
  65-72 > ----- ----- ------ ------
  73-80 > ------ -----
 81-88 > ------ ------ ------
  89-96 > ------ ------ ------ ------
<< TAB key to show Performance Report >>
<< ESC key to return to previous menu, SPACE key to refresh >>
```

#### 6.9.2.2 ATM Frame Relay – E1

Press "2" from the port menu, the following screen will show. To view ATM FR E1 port 24-hour performance report by selecting register type. The current selection will be highlighted by an asterisk (\*).

```
=== Port 24-Hour Perf. Report ===
                                                                                        16:30:29 07/24/2002
SLOT D ATM/FR E1
USER ES
-- Valid Seconds in Current 15-Min Interval : 46 seconds
-- Valid 15-Min Intervals in Current 24-Hour Interval: 0
                                              (ES) (UAS) (BES) (SES) (DM)
                                                                                                  (CSS)
                                             : 0
                                                         46
    Current 15-Min Interval
                                                                             0
                                                                   0
                                                                                        0
                                                                                                  46
    Current 24-Hour Interval
                                             : -----
                                                         _ _ _ _ _
                                                                   _ _ _ _ _
                                                                             _ _ _ _ _
                                                                                        _ _ _ _ _
                                                                                                  _ _ _ _ _
-- USER, ES, Last 96 15-Min Interval :
    01-08 > ----- ---- ----- ----- ----- -----
    17-24 > -----
    25-32 > ----- ----- ----- -----
    33-40 > ----- ----- ----- -----
    41-48 > ----- ----- ----- -----
    49-56 > ----- ----- ----- -----
    57-64 > ----- ----- ----- -----
    65-72 > ----- ----- -----
    73-80 > -----
    81-88 > ----- ----- ----- -----
    89-96 > ----- -----
<< TAB key to show Statistics Report >>
<< ESC key to return to previous menu, SPACE key to refresh >>
                                   === Port 24-Hour Stat. Report === 16:30:33 07/24/2002
SLOT D ATM/FR E1
USER %ES
-- Valid Seconds in Current 15-Min Interval : 46 seconds
-- Valid 15-Min Intervals in Current 24-Hour Interval: 0
                                                                                    (%DM)
                                     (%ES) (%UAS) (%BES) (%SES)
                                                                                              (%CSS)
                           (%ES) («UAS) (»EC), ("SEC), ("SEC), ("
    Current 15-Min
    Current 24-Hour
                                :----- ----- ------ ------
-- USER, %ES, Last 96 15-Min Interval :
    01-08 > ------ ------ ------
    09-16 > -----
    17-24 > -----
    25-32 > -----
    33-40 > ------ ------ ------
    41-48 > ------ ------ ------ ------
    49-56 > ----- ----- ------ ------
    57-64 > ------ ------ ------
    65-72 > ----- ----- ------ ------
    73-80 > ------
    81-88 > -----
    89-96 > ----- ----- ------
<< TAB key to show Performance Report >>
<< ESC key to return to previous menu, SPACE key to refresh >>
```

#### 6.9.3 Port Statistics

Press "A" from the port menu, the screen will show as below. To view the statistics of ATM FR port by selecting statistics type. The current selection will be highlighted by an asterisk (\*). SLOT D ATM/FR E1 === Port Statistics === 17:23:15 07/21/2002

>> Select Statistics Type ? \*T1/E1 Line FR Statistics ATM Statistics

#### 6.9.3.1 T1/E1 Line Availability

SLOT D ATM/FR E1 === Port Line Availability === 17:23:19 07/21/2002
-- Line Availability during Last 24-Hour:
Valid Seconds : 621 seconds
Available Seconds : 621 seconds
Unavailable Seconds: 0 seconds
Line Avaliability : 100.0 %

#### 6.9.3.2 Frame Relay Statistics

| SLOT  | D   | ATM/FR  | E1    | ===     | Port   | Frame  | Relay | Stat | istics  | ===     | 17:23:33 | 07/21/2002 |
|-------|-----|---------|-------|---------|--------|--------|-------|------|---------|---------|----------|------------|
|       |     |         |       |         |        |        |       |      |         |         |          |            |
|       |     |         |       |         |        |        |       |      |         |         |          |            |
|       |     |         |       |         |        |        |       |      |         |         |          |            |
|       |     |         |       |         |        |        |       |      |         |         |          |            |
|       |     |         |       |         |        |        |       |      |         |         |          |            |
|       |     |         |       |         |        |        |       |      |         |         |          |            |
|       |     |         |       |         |        |        |       |      |         |         |          |            |
|       |     |         |       |         |        |        |       |      |         |         |          |            |
|       |     |         |       |         |        |        |       |      |         |         |          |            |
|       |     |         |       |         |        |        |       |      |         |         |          |            |
|       |     |         |       |         |        |        |       |      |         |         |          |            |
|       |     |         |       |         |        |        |       |      |         |         |          |            |
|       |     |         |       |         |        |        |       |      |         |         |          |            |
| Chai  | nne | 1:1     |       |         |        |        |       |      |         |         |          |            |
| PVC   | Nui | mber :  | 1     | Total F | vvc :  | 1      |       |      |         |         |          |            |
| << I: | npu | t PVC ( | 0 for | channel | . sumn | nary ) | or ES | C to | previou | ıs menu | >>       |            |

```
SLOT D ATM/FR E1 === Port Frame Relay Statistics === 17:23:33 07/21/2002

Channel : 1

PVC : 1

DLCI : 100

[Recived] [Transmitted]

Bytes : 0 Bytes : 0

Frames : 0 Frames : 0

Discards : 0 Discards : 0

Drops : 0 Drops : 0

Channel : 1

PVC Number : 1 Total PVC : 1

<< ESC key to return to previous menu, SPACE key to refresh >>
```

### 6.9.3.3 ATM Statistics

| SLOT | D            | ATM/FR           | E1 ===                         | Port Al        | 'M Statistics =             | = =    | 17:23:53  | 07/21/2002 |
|------|--------------|------------------|--------------------------------|----------------|-----------------------------|--------|-----------|------------|
| Tota | l Cc<br>[VPI | nnectio<br>/VCI] | ons : 37<br>[Rx_Frames][Tx_Fra | [Ba<br>mes][Co | d HEC]: 0<br>ngestion] [Bad | CRC]   | [Bad Len] |            |
| 1    | 12           | 101              | 0                              | 0              | 0                           | 0      | 0         |            |
| 2    | 12           | 105              | 0                              | 0              | 0                           | 0      | 0         |            |
| 3    | 12           | 106              | 0                              | 0              | 0                           | 0      | 0         |            |
| 4    | 12           | 107              | 0                              | 0              | 0                           | 0      | 0         |            |
| 5    | 12           | 108              | 0                              | 0              | 0                           | 0      | 0         |            |
| б    | 12           | 109              | 0                              | 0              | 0                           | 0      | 0         |            |
| 7    | 12           | 110              | 0                              | 0              | 0                           | 0      | 0         |            |
| 8    | 12           | 111              | 0                              | 0              | 0                           | 0      | 0         |            |
| 9    | 12           | 112              | 0                              | 0              | 0                           | 0      | 0         |            |
| 10   | 12           | 113              | 0                              | 0              | 0                           | 0      | 0         |            |
| 11   | 12           | 114              | 0                              | 0              | 0                           | 0      | 0         |            |
| 12   | 12           | 115              | 0                              | 0              | 0                           | 0      | 0         |            |
| 13   | 12           | 116              | 0                              | 0              | 0                           | 0      | 0         |            |
| 14   | 12           | 117              | 0                              | 0              | 0                           | 0      | 0         |            |
| 15   | 12           | 118              | 0                              | 0              | 0                           | 0      | 0         |            |
| 16   | 12           | 119              | 0                              | 0              | 0                           | 0      | 0         |            |
|      |              |                  |                                |                |                             |        |           |            |
| _    | ~~ .         |                  |                                |                |                             | с ,    |           |            |
| << E | SC k         | ey to i          | return to previous             | menu,          | SPACE key to re             | eiresh | >>        |            |

#### 6.9.4 Unit Configuration

The interface setting displays the egress port type (E1 or T1). The Protocol setting specifies the protocol on the line (ATM or Frame Relay). The Channel Map setting specifies the type of traffic. "1" specifies layer 2 traffic, and "i" is idle. When the line carries ATM traffic, this setting cannot be modified.

To view the port configuration, press "C" from the port menu, the screen will show as below.

#### 6.9.4.1 System Setup – ATM/ FR T1

To view the port configuration, press "C" from the port menu.

| SLO | T D | ATM/FI | R T1   |        | ===    | Port : | System | Setup  | = = =     | 17:35:29 | 03/23/2002 |
|-----|-----|--------|--------|--------|--------|--------|--------|--------|-----------|----------|------------|
|     |     |        |        |        |        |        |        |        |           |          |            |
|     | FR  | AME    | = ESF  |        |        |        | Interf | ace :  | Т1        |          |            |
|     | CC  | DE     | = B8Z5 | 3      |        |        | Protoc | ol :   | ATM       |          |            |
|     | ΥE  | L      | = ON   |        |        |        | Channe | l Map: |           |          |            |
|     | AI  | S      | = FRAM | IED    |        |        | [11111 | 111111 | 111111111 | .1111]   |            |
|     | IN  | BAND   | = OFF  |        |        |        |        |        |           |          |            |
|     | IN  | TF     | = LONG | HAUL   |        |        |        |        |           |          |            |
|     | LΒ  | 0      | = 0 dE | 3      |        |        |        |        |           |          |            |
|     |     |        |        |        |        |        |        |        |           |          |            |
|     |     |        |        |        |        |        |        |        |           |          |            |
|     |     |        |        |        |        |        |        |        |           |          |            |
|     |     |        |        |        |        |        |        |        |           |          |            |
|     |     |        |        |        |        |        |        |        |           |          |            |
|     |     |        |        |        |        |        |        |        |           |          |            |
|     |     |        |        |        |        |        |        |        |           |          |            |
|     |     |        |        |        |        |        |        |        |           |          |            |
|     |     |        |        |        |        |        |        |        |           |          |            |
|     |     |        |        |        |        |        |        |        |           |          |            |
|     |     |        |        |        |        |        |        |        |           |          |            |
|     |     |        |        |        |        |        |        |        |           |          |            |
| < < | ESC | key to | return | to pre | evious | menu,  | SPACE  | bar to | refresh   | >>       |            |

### 6.9.4.2 System Setup – ATM/ FR E1

To view the port configuration, press "C" from the port menu.

|     |       |       |        |     | 0      |     |         |      |      |       |           |        |          |            |
|-----|-------|-------|--------|-----|--------|-----|---------|------|------|-------|-----------|--------|----------|------------|
| SLO | ΤD    | ATM/F | 'R E : | 1   |        | = = | = Port  | Sys  | tem  | Setup | ) ===     | 1      | 5:56:08  | 03/27/2002 |
|     |       |       |        |     |        |     |         |      |      |       |           |        |          |            |
|     | FRA   | ME    | =      | ON  |        |     |         | I    | nter | face  | : E1      |        |          |            |
|     | COD   | Ε     | =      | HDE | 33     |     |         | P    | roto | col   | : ATM     |        |          |            |
|     | CRC   | !     | =      | ON  |        |     |         | C    | hann | el Ma | ıp:       |        |          |            |
|     | RAI   |       | =      | ON  |        |     |         | [    | 1111 | 11111 | .1111111i | 111111 | 11111111 | 11]        |
|     | AIS   |       | =      | FRA | MED    |     |         |      |      |       |           |        |          |            |
|     | CAS   |       | =      | OFF | ۰      |     |         |      |      |       |           |        |          |            |
|     | FDL   |       | =      | OFF | ۰      |     |         |      |      |       |           |        |          |            |
|     | Sa    | bit   | =      | Sa4 | Ł      |     |         |      |      |       |           |        |          |            |
|     | INT   | F     | =      | 120 | ) Ohm  |     |         |      |      |       |           |        |          |            |
|     |       |       |        |     |        |     |         |      |      |       |           |        |          |            |
|     |       |       |        |     |        |     |         |      |      |       |           |        |          |            |
|     |       |       |        |     |        |     |         |      |      |       |           |        |          |            |
|     |       |       |        |     |        |     |         |      |      |       |           |        |          |            |
|     |       |       |        |     |        |     |         |      |      |       |           |        |          |            |
|     |       |       |        |     |        |     |         |      |      |       |           |        |          |            |
|     |       |       |        |     |        |     |         |      |      |       |           |        |          |            |
|     |       |       |        |     |        |     |         |      |      |       |           |        |          |            |
|     |       |       |        |     |        |     |         |      |      |       |           |        |          |            |
|     |       |       |        |     |        |     |         |      |      |       |           |        |          |            |
|     |       |       |        |     |        |     |         |      |      |       |           |        |          |            |
| < < | Press | ESC   | key    | to  | return | to  | previou | us m | enu  | >>    |           |        |          |            |

### 6.9.5 Alarm History

Press "H" from the port menu to view the alarm history.

## 6.9.5.1 Alarm History - FR to ATM

| SLOT D ATM/FR E  | 51             | === Port Alarm  | History  | ===        | 17:24:14 | 07/21/2002 |
|------------------|----------------|-----------------|----------|------------|----------|------------|
| LOCAL            |                |                 |          |            |          |            |
| [ALARM-TYPE] [   | [THRESHOLD]    | [CURR-STATE]    | [COUNT]  | [ALARM]    |          |            |
| RAI              |                | OK              | 0        | ENABLE     |          |            |
| AIS              |                | OK              | 0        | ENABLE     |          |            |
| LOS              |                | OK              | 0        | ENABLE     |          |            |
| LOF              |                | OK              | 0        | ENABLE     |          |            |
| BPV              | 10E-5          | OK              | 0        | ENABLE     |          |            |
| ES               | 1              | OK              | 0        | ENABLE     |          |            |
| UAS              | 1              | OK              | 0        | ENABLE     |          |            |
| CSS              | 1              | OK              | 0        | ENABLE     |          |            |
| ATM LOS          |                | OK              | 0        | ENABLE     |          |            |
| ATM AIS          |                | ALM             | 37       | ENABLE     |          |            |
| ATM RDI          |                | ALM             | 1        | ENABLE     |          |            |
| ATM LOC          |                | OK              | 0        | ENABLE     |          |            |
| FR LKD           |                | DISABLE         | 1        | DISABLE    |          |            |
|                  |                |                 |          |            |          |            |
|                  |                |                 |          |            |          |            |
|                  |                |                 |          |            |          |            |
|                  |                |                 |          |            |          |            |
|                  |                |                 |          |            |          |            |
|                  |                |                 |          |            |          |            |
|                  |                |                 |          |            |          |            |
| << ESC key to re | eturn to previ | ous menu, SPACE | key to i | refresh >> |          |            |

### 6.9.5.2 Alarm History - FR to FR

| SLOT D ATM/FR   | E1             | === Port Alarm  | History | ===     | 17:24:14 | 07/21/2002 |
|-----------------|----------------|-----------------|---------|---------|----------|------------|
| LOCAL           |                |                 |         |         |          |            |
| [ALARM-TYPE]    | [THRESHOLD]    | [CURR-STATE]    | [COUNT] | [ALARM] |          |            |
| YEL             |                | OK              | 0       | ENABLE  |          |            |
| AIS             |                | OK              | 0       | ENABLE  |          |            |
| LOS             |                | OK              | 1       | ENABLE  |          |            |
| LOF             |                | OK              | 1       | ENABLE  |          |            |
| BPV             | 10E-5          | OK              | 0       | ENABLE  |          |            |
| ES              | 1              | OK              | 0       | ENABLE  |          |            |
| UAS             | 1              | ALM             | 1       | ENABLE  |          |            |
| CSS             | 1              | OK              | 0       | ENABLE  |          |            |
| FR LKD          |                | ALM             | 2       | ENABLE  |          |            |
|                 |                |                 |         |         |          |            |
|                 |                |                 |         |         |          |            |
|                 |                |                 |         |         |          |            |
|                 |                |                 |         |         |          |            |
|                 |                |                 |         |         |          |            |
|                 |                |                 |         |         |          |            |
|                 |                |                 |         |         |          |            |
| << ESC key to r | eturn to previ | ous bar to refr | resh >> |         |          |            |

#### 6.9.6 Port Status

Press "I" from the port menu, the following screen will show. To view the port status for the ATM FR T1 interface by selecting ATM status type. The current selection will be highlighted by an asterisk (\*).

**NOTE:** When Frame Relay is selected, ATM Status will be hidden.

| SL | OT D | A A | ΓM/FF | R T1   |        |   | ===    | Port   | Status | = = : | =      | 17:24: | 32 07 | 7/21/2002 |
|----|------|-----|-------|--------|--------|---|--------|--------|--------|-------|--------|--------|-------|-----------|
|    |      |     |       |        |        |   |        |        |        |       |        |        |       |           |
|    |      |     |       |        |        |   |        |        |        |       |        |        |       |           |
|    |      |     |       |        |        |   |        |        |        |       |        |        |       |           |
| >> | Sel  | ect | ATM   | Status | з Туре | ? | *T1/E1 | . Stat | cus    | FR    | Status | ATM    | Stat  | us        |

### 6.9.6.1 T1/ E1 Status

| SLOT | D ATM/   | FR T1            | ===      | Port   | Status   | ===    |         | 17:24:37 | 07/21/2002 |
|------|----------|------------------|----------|--------|----------|--------|---------|----------|------------|
|      |          |                  |          |        |          |        |         |          |            |
| L    | INE      |                  |          |        |          |        |         |          |            |
| L    | .os :    | NO               |          |        |          |        |         |          |            |
| L    | OF :     | NO               |          |        |          |        |         |          |            |
| R    | CV AIS : | NO               |          |        |          |        |         |          |            |
| R    | CV YEL : | NO               |          |        |          |        |         |          |            |
| Х    | MT AIS : | NO               |          |        |          |        |         |          |            |
| Х    | MT YEL : | NO               |          |        |          |        |         |          |            |
| В    | PV ERROR | COUNT : 0        |          |        |          |        |         |          |            |
| E    | S ERROR  | COUNT : 0        |          |        |          |        |         |          |            |
| T    | 'EST     |                  |          |        |          |        |         |          |            |
| P    | ATTERN T | RANSMITTED : OFF |          |        |          |        |         |          |            |
| N    | IEAR-END | LOOPBACK : OFF   |          |        |          |        |         |          |            |
|      |          |                  |          |        |          |        |         |          |            |
|      |          |                  |          |        |          |        |         |          |            |
|      |          |                  |          |        |          |        |         |          |            |
|      |          |                  |          |        |          |        |         |          |            |
| << E | SC key t | o return to prev | ious mer | ıu, SI | PACE key | to ref | resh >> |          |            |

#### 6.9.6.2 Frame Relay Status

#### 6.9.6.2.1 FR to ATM

| SLOT D | ATM  | /FR T1       | === Port    | Frame Relay  | Status =  | :==    | 17:24:42 | 07/21/2002 |
|--------|------|--------------|-------------|--------------|-----------|--------|----------|------------|
|        | [СН] | [Link]       | [ CH ]      | [Link]       |           |        |          |            |
|        | 1    | Up           | 17          | Inactive     |           |        |          |            |
|        | 2    | Inactive     | 18          | Inactive     |           |        |          |            |
|        | 3    | Inactive     | 19          | Inactive     |           |        |          |            |
|        | 4    | Inactive     | 20          | Inactive     |           |        |          |            |
|        | 5    | Inactive     | 21          | Inactive     |           |        |          |            |
|        | 6    | Inactive     | 22          | Inactive     |           |        |          |            |
|        | 7    | Inactive     | 23          | Inactive     |           |        |          |            |
|        | 8    | Inactive     | 24          | Inactive     |           |        |          |            |
|        | 9    | Inactive     | 25          | Inactive     |           |        |          |            |
|        | 10   | Inactive     | 26          | Inactive     |           |        |          |            |
|        | 11   | Inactive     | 27          | Inactive     |           |        |          |            |
|        | 12   | Inactive     | 28          | Inactive     |           |        |          |            |
|        | 13   | Inactive     | 29          | Inactive     |           |        |          |            |
|        | 14   | Inactive     | 30          | Inactive     |           |        |          |            |
|        | 15   | Inactive     | 31          | Inactive     |           |        |          |            |
|        | 16   | Inactive     |             |              |           |        |          |            |
| << ESC | key  | to return to | previous me | nu, SPACE ke | ey to ref | resh > | >        |            |

| SLOT D   | ATM/FR T1          | === Port   | Frame Relay  | Status ===   | 16:03:29 | 03/27/2002 |
|----------|--------------------|------------|--------------|--------------|----------|------------|
| [ C      | H] [Link]          | [CH]       | [Link]       |              |          |            |
| Т1       | /El Up             | 16         | Inactive     |              |          |            |
|          | 1 Down             | 17         | Inactive     |              |          |            |
|          | 2 Inactive         | 18         | Inactive     |              |          |            |
|          | 3 Inactive         | 19         | Inactive     |              |          |            |
|          | 4 Inactive         | 20         | Inactive     |              |          |            |
|          | 5 Inactive         | 21         | Inactive     |              |          |            |
|          | 6 Inactive         | 22         | Inactive     |              |          |            |
|          | 7 Inactive         | 23         | Inactive     |              |          |            |
|          | 8 Inactive         | 24         | Inactive     |              |          |            |
|          | 9 Inactive         | 25         | Inactive     |              |          |            |
| 1        | 0 Inactive         | 26         | Inactive     |              |          |            |
| 1        | 1 Inactive         | 27         | Inactive     |              |          |            |
| 1        | 2 Inactive         | 28         | Inactive     |              |          |            |
| 1        | 3 Inactive         | 29         | Inactive     |              |          |            |
| 1        | 4 Inactive         | 3 0        | Inactive     |              |          |            |
| 1        | 5 Inactive         | 31         | Inactive     |              |          |            |
| << ESC k | ey to return to p: | revious me | nu, SPACE ke | y to refresh | >>       |            |

### 6.9.6.2.2 FR to FR

### 6.9.6.3 ATM Status

### 6.9.6.3.1 ATM Status - T1

| SLOT D | ATM/FR T | 1     |       | = = = | Port | ATM | Status === |       | 17:   | 24:50 | 07/21/200 |
|--------|----------|-------|-------|-------|------|-----|------------|-------|-------|-------|-----------|
| ATM    | LINE : S | YNC   |       |       |      |     |            |       |       |       |           |
|        | [Active] | [AIS] | [RDI] | [LOC] |      |     | [Active]   | [AIS] | [RDI] | [LOC] |           |
| 1      | Yes      | Yes   | Yes   | No    |      | 21  | Yes        | Yes   | Yes   | No    |           |
| б      | Yes      | Yes   | Yes   | No    |      | 22  | Yes        | Yes   | Yes   | No    |           |
| 7      | Yes      | Yes   | Yes   | No    |      | 23  | Yes        | Yes   | Yes   | No    |           |
| 8      | Yes      | Yes   | Yes   | No    |      | 24  | Yes        | Yes   | Yes   | No    |           |
| 9      | Yes      | Yes   | Yes   | No    |      | 25  | Yes        | Yes   | Yes   | No    |           |
| 10     | Yes      | Yes   | Yes   | No    |      | 26  | Yes        | Yes   | Yes   | No    |           |
| 11     | Yes      | Yes   | Yes   | No    |      | 27  | Yes        | Yes   | Yes   | No    |           |
| 12     | Yes      | Yes   | Yes   | No    |      | 28  | Yes        | Yes   | Yes   | No    |           |
| 13     | Yes      | Yes   | Yes   | No    |      | 29  | Yes        | Yes   | Yes   | No    |           |
| 14     | Yes      | Yes   | Yes   | No    |      | 30  | Yes        | Yes   | Yes   | No    |           |
| 15     | Yes      | Yes   | Yes   | No    |      | 31  | Yes        | Yes   | Yes   | No    |           |
| 16     | Yes      | Yes   | Yes   | No    |      | 32  | Yes        | Yes   | Yes   | No    |           |
| 17     | Yes      | Yes   | Yes   | No    |      | 33  | Yes        | Yes   | Yes   | No    |           |
| 18     | Yes      | Yes   | Yes   | No    |      | 34  | Yes        | Yes   | Yes   | No    |           |
| 19     | Yes      | Yes   | Yes   | No    |      | 35  | Yes        | Yes   | Yes   | No    |           |
| 20     | Yes      | Yes   | Yes   | No    |      | 36  | Yes        | Yes   | Yes   | No    |           |

### 6.9.6.3.2 ATM Status - E1

SLOT D ATM/FR E1 === Port Status === 15:46:07 07/24/2002 -- LINE --LOS : YES LOF : FAS RCV AIS : NO RCV RAI : NO XMT AIS : NO XMT RAI : RAI BPV ERROR COUNT : 0 ES ERROR COUNT : 0 -- TEST --PATTERN TRANSMITTED : OFF NEAR-END LOOPBACK : OFF

#### 6.9.7 Alarm Queue

Press "Q" form the port menu to view the alarm queue.

| -   |      |      |         | _              |          |       |      |        |       |      |         |      |          |        |      |
|-----|------|------|---------|----------------|----------|-------|------|--------|-------|------|---------|------|----------|--------|------|
| SLO | DT D | ATN  | 4/FR E1 |                |          | = = = | Unit | : Alar | m Que | eue  | ===     |      | 17:24:57 | 07/21/ | 2002 |
| 1   | L    | Port | t A:    | ATM            | RDI      |       |      |        | 17:13 | 3:34 | 07/21/2 | 2002 |          |        |      |
| 2   | 2    | Port | t A:    | $\mathtt{ATM}$ | AIS      |       |      |        | 17:13 | 3:34 | 07/21/2 | 2002 |          |        |      |
| 1   | 3    | Port | t A:    | FR 1           | LKD      |       |      |        | 17:13 | 3:33 | 07/21/2 | 2002 |          |        |      |
|     |      |      |         |                |          |       |      |        |       |      |         |      |          |        |      |
|     |      |      |         |                |          |       |      |        |       |      |         |      |          |        |      |
|     |      |      |         |                |          |       |      |        |       |      |         |      |          |        |      |
|     |      |      |         |                |          |       |      |        |       |      |         |      |          |        |      |
|     |      |      |         |                |          |       |      |        |       |      |         |      |          |        |      |
|     |      |      |         |                |          |       |      |        |       |      |         |      |          |        |      |
|     |      |      |         |                |          |       |      |        |       |      |         |      |          |        |      |
|     |      |      |         |                |          |       |      |        |       |      |         |      |          |        |      |
|     |      |      |         |                |          |       |      |        |       |      |         |      |          |        |      |
|     |      |      |         |                |          |       |      |        |       |      |         |      |          |        |      |
|     |      |      |         |                |          |       |      |        |       |      |         |      |          |        |      |
|     |      |      |         |                |          |       |      |        |       |      |         |      |          |        |      |
|     |      |      |         |                |          |       |      |        |       |      |         |      |          |        |      |
|     |      |      |         |                |          |       |      |        |       |      |         |      |          |        |      |
|     |      |      |         |                |          |       |      |        |       |      |         |      |          |        |      |
|     |      |      |         |                |          |       |      |        |       |      |         |      |          |        |      |
|     |      |      |         |                |          |       |      |        |       |      |         |      |          |        |      |
|     |      |      |         |                |          |       |      |        |       |      |         |      |          |        |      |
|     |      |      |         |                |          |       |      |        |       |      |         |      |          |        |      |
| < < | ESC  | key  | return  | ı to           | previous | menu  | ıor  | SPACE  | bar   | to   | refresh | >>   |          |        |      |

#### 6.9.8 Loopback Test

#### 6.9.8.1 ATM Frame Relay – T1

Under the port menu, press "L" to setup the loopback test for the ATM FR T1 interface.

```
SLOT D ATM/FR T1 === Port Loopback Test === 17:43:55 03/23/2002
ARROW KEYS : CURSOR MOVE , ENTER KEY : ITEM SELECT
- NEAR-END LOOPBACK : *OFF LOCAL PLB LLB
- SEND LOOPBACK ACTIVATE CODE TO FAR-END:
    *IN-BAND AT&T-P ANSI-P ANSI-L
- SEND LOOPBACK DEACTIVATE CODE TO FAR-END:
    *IN-BAND AT&T-P ANSI-P ANSI-L
- SEND TEST PATTERN:
    *OFF QRSS-FULL 1-IN-8
- STATUS:
<<< Press ESC key to return to previous menu >>
```

#### 6.9.8.2 ATM Frame Relay – E1

Under the port menu, press "L" to setup the loopback test for the ATM FR E1 interface.
SLOT D ATM/FR E1 === Port Loopback Test === 15:44:49 07/24/2002
ARROW KEYS : CURSOR MOVE , ENTER KEY : ITEM SELECT
- NEAR-END LOOPBACK : \*OFF LOCAL PLB LLB
- SEND LOOPBACK ACTIVATE CODE TO FAR-END:
 \*PAYLOAD LINE
- SEND LOOPBACK DEACTIVATE CODE TO FAR-END:
 \*PAYLOAD LINE
- SEND TEST PATTERN:
 \*OFF PRBS-FULL
- STATUS:
<< Press ESC key to return to previous menu >>

### 6.9.9 Alarm Setup

Under the port menu, press "M' to setup alarm. 6.9.9.1 Alarm Setup - FR to ATM

| SLOT D A  | TM/FR E1      |          | === I | Port | Alarm  | Setup | === | 17 | :45:51 | 03/23/2002 |
|-----------|---------------|----------|-------|------|--------|-------|-----|----|--------|------------|
| ARROW KEY | S: CURSOR MOV | VE, TAB: | ROLL  | OPTI | ONS    |       |     |    |        |            |
|           |               |          |       |      |        |       |     |    |        |            |
| [TYPE]    | [THRESHOLD]   | [ALARM]  |       |      |        |       |     |    |        |            |
| YEL       |               | ENABLE   |       |      |        |       |     |    |        |            |
| AIS       |               | ENABLE   |       |      |        |       |     |    |        |            |
| LOS       |               | ENABLE   |       |      |        |       |     |    |        |            |
| LOF       |               | ENABLE   |       |      |        |       |     |    |        |            |
| BPV       | 10E-5         | ENABLE   |       |      |        |       |     |    |        |            |
| ES        | 001           | ENABLE   |       |      |        |       |     |    |        |            |
| UAS       | 001           | ENABLE   |       |      |        |       |     |    |        |            |
| CSS       | 001           | ENABLE   |       |      |        |       |     |    |        |            |
| ATM LOS   |               | ENABLE   |       |      |        |       |     |    |        |            |
| ATM AIS   |               | ENABLE   |       |      |        |       |     |    |        |            |
| ATM RDI   |               | ENABLE   |       |      |        |       |     |    |        |            |
| ATM LOC   |               | ENABLE   |       |      |        |       |     |    |        |            |
| FR LKD    |               | ENABLE   |       |      |        |       |     |    |        |            |
|           |               |          |       |      |        |       |     |    |        |            |
|           |               |          |       |      |        |       |     |    |        |            |
|           |               |          |       |      |        |       |     |    |        |            |
|           |               |          |       |      |        |       |     |    |        |            |
|           |               |          |       |      |        |       |     |    |        |            |
|           |               |          |       |      |        |       |     |    |        |            |
| << Press  | ESC key to re | eturn to | previ | Lous | menu : | >>    |     |    |        |            |

## 6.9.9.2 Alarm Setup - FR to FR

| SLOT D  | ATM/FR E1       |          | === Port   | Alarm S | Setup | === | 17:25:38 | 07/21/2002 |
|---------|-----------------|----------|------------|---------|-------|-----|----------|------------|
| ARROW K | EYS: CURSOR MOV | VE, TAB: | ROLL OPTIC | ONS     |       |     |          |            |
|         |                 |          |            |         |       |     |          |            |
| [TYPE]  | [THRESHOLD]     | [ALARM]  |            |         |       |     |          |            |
| YEL     |                 | ENABLE   |            |         |       |     |          |            |
| AIS     |                 | ENABLE   |            |         |       |     |          |            |
| LOS     |                 | ENABLE   |            |         |       |     |          |            |
| LOF     |                 | ENABLE   |            |         |       |     |          |            |
| BPV     | 10E-5           | ENABLE   |            |         |       |     |          |            |
| ES      | 001             | ENABLE   |            |         |       |     |          |            |
| UAS     | 001             | ENABLE   |            |         |       |     |          |            |
| CSS     | 001             | ENABLE   |            |         |       |     |          |            |
| FR LKD  |                 | ENABLE   |            |         |       |     |          |            |
|         |                 |          |            |         |       |     |          |            |
|         |                 |          |            |         |       |     |          |            |
|         |                 |          |            |         |       |     |          |            |
|         |                 |          |            |         |       |     |          |            |
|         |                 |          |            |         |       |     |          |            |
|         |                 |          |            |         |       |     |          |            |
| << Pres | s ESC key to re | eturn to | previous n | nenu >> | >     |     |          |            |

#### 6.9.10 AM 3440 TSI MAP Setup

Before the ATM-FR card can be set up, the TSI map for the card must be set up first. From the main controller menu, choose S - System Setup to do this.

Enter the required information where the cursor appears in the left-hand side column of the screen. In the example below three screens are shown in sequence to display the choices available to the user.

| LOOP AM3440 |                | === System Se  | etup (MAP) === | 10:08:40 0               | 9/13/2002  |
|-------------|----------------|----------------|----------------|--------------------------|------------|
| ARROW KEYS: | CURSOR MOVE,   | TAB: ROLL OPTI | ONS            |                          |            |
| MAP NO: MAP | _1             |                |                |                          |            |
|             | Source Slot    | ATM/FR         | Dest.          | Slot El NO               | N-CAS      |
| Source Slot | PO/TS D SL/PO  | TS PO/TS D SI  | /PO TS PO/TS   | D SL/PO TS PO/TS         | D SL/PO TS |
| Slot : D    |                | === ===== ==== |                | ======================== | =========  |
| Port :      | 1 d B          | 1 17 d         | 1              | d D 1 17                 | d          |
| T.S. : 01   | 2 d B          | 2 18 d         | 2              | d D 2 18                 | d          |
|             | 3 d B          | 3 19 d         | 3              | d D 3 19                 | d          |
|             | 4 d B          | 4 20 d         | 4              | d D 4 20                 | d          |
| T.S.# : 04  | 5 d            | 21 d           | 5              | d 21                     | d          |
| Clear : No  | 6 d            | 22 d           | б              | d 22                     | d          |
| d/v : d     | 7 d            | 23 d           | 7              | d 23                     | d          |
|             | 8 d            | 24 d           | 8              | d 24                     | d          |
|             | 9 d            | 25 d           | 9              | d 25                     | d          |
| Dest Slot   | 10 d           | 26 d           | 10             | d 26                     | d          |
| Slot : B    | 11 d           | 27 d           | 11             | d 27                     | d          |
| Port :      | 12 d           | 28 d           | 12             | d 28                     | d          |
| T.S. : 01   | 13 d           | 29 d           | 13             | d 29                     | d          |
|             | 14 d           | 30 d           | 14             | d 30                     | d          |
| Update? Yes | 15 d           | 31 d           | 15             | d 31                     | d          |
| Confirm?Yes | 16 d           |                | 16             | d                        |            |
|             |                |                |                |                          |            |
| << Press ES | C to return to | Controller Se  | tup menu, ther | n Press D to acti        | ve >>      |

#### 6.9.10.1 Map slot D (ATM/FR) to slot B (E1 card)

### 6.9.10.2 Map slot D (ATM/FR) to slot 6 (V.35 card)

| LOOP AM3440  |                  | === Svstem   | Setup (MAP) ===  | 10:08:40 09/13/2002         |
|--------------|------------------|--------------|------------------|-----------------------------|
| ARROW KEYS:  | CURSOR MOVE,     | TAB: ROLL OP | TIONS            |                             |
| MAP NO: MAP  | 1                |              |                  |                             |
| -            | _<br>Source Slot | ATM/FR       | Dest.            | Slot RTR                    |
| Source Slot  | PO/TS D SL/PO    | O TS PO/TS D | SL/PO TS PO/TS   | D SL/PO TS PO/TS D SL/PO TS |
| Slot : D     |                  |              |                  |                             |
| Port :       | 1 d B            | 1 17 d       | 1                | d D 5 17 d                  |
| T.S. : 05    | 2 d B            | 2 18 d       | 2                | d D 6 18 d                  |
|              | 3 d B            | 3 19 d       | 3                | d D 7 19 d                  |
|              | 4 d B            | 4 20 d       | 4                | d D 8 20 d                  |
| T.S.# : 04   | 5 d 61           | 1 21 d       | 5                | d 21 d                      |
| Clear : No   | 6 d 61           | 2 22 d       | 6                | d 22 d                      |
| d/v : d      | 7 d 61           | 3 23 d       | 7                | d 23 d                      |
|              | 8 d 61           | 4 24 d       | 8                | d 24 d                      |
|              | 9 d              | 25 d         | 9                | d 25 d                      |
| Dest Slot    | 10 d             | 26 d         | 10               | d 26 d                      |
| Slot : 6     | 11 d             | 27 d         | 11               | d 27 d                      |
| Port : Pl    | 12 d             | 28 d         | 12               | d 28 d                      |
| T.S. : 01    | 13 d             | 29 d         | 13               | d 29 d                      |
|              | 14 d             | 30 d         | 14               | d 30 d                      |
| Update? Yes  | 15 d             | 31 d         | 15               | d 31 d                      |
| Confirm?Yes  | 16 d             |              | 16               | d 32 d                      |
|              |                  |              |                  |                             |
| << Press ESC | C to return to   | o Controller | Setup menu, then | n Press D to active >>      |

| LOOP AM3440 |             | = = =  | = System | Setup (MA | P) ===  | 1       | 0:08:40 09 | 9/13/2002  |
|-------------|-------------|--------|----------|-----------|---------|---------|------------|------------|
| ARROW KEYS: | CURSOR MOV  | E, TAB | ROLL OP  | TIONS     |         |         |            |            |
| MAP NO: MAP | _1          |        |          |           |         |         |            |            |
|             | Source Slo  | t ATM  | 1/FR     |           | Dest.   | Slot    | V.35       |            |
| Source Slot | PO/TS D SL  | /PO TS | PO/TS D  | SL/PO TS  | PO/TS   | D SL/PO | TS PO/TS   | D SL/PO TS |
| Slot : D    | ===== ====  |        | ===== == |           | ====    |         | === =====  | =========  |
| Port :      | 1 d B       | 1      | 17 d     |           | 1 1     | d D     | 9 17       | d          |
| T.S. : 09   | 2 d B       | 2      | 18 d     |           | 1 2     | d D     | 10 18      | d          |
|             | 3 d B       | 3      | 19 d     |           | 1 3     | d D     | 11 19      | d          |
|             | 4 d B       | 4      | 20 d     |           | 1 4     | d D     | 12 20      | d          |
| T.S.# : 04  | 5 d A       | . 1    | 21 d     |           | 5       | d       | 21         | d          |
| Clear : No  | 6 d A       | . 2    | 22 d     |           | б       | d       | 22         | d          |
| d∕v ∶d      | 7 d A       | . 3    | 23 d     |           | 7       | d       | 23         | d          |
|             | 8 d A       | . 4    | 24 d     |           | 8       | d       | 24         | d          |
|             | 9 d 1       | 1 1    | 25 d     |           | 9       | d       | 25         | d          |
| Dest Slot   | 10 d 1      | 1 2    | 26 d     |           | 10      | d       | 26         | d          |
| Slot : 1    | 11 d 1      | 1 3    | 27 d     |           | 11      | d       | 27         | d          |
| Port : Pl   | 12 d 1      | 1 4    | 28 d     |           | 12      | d       | 28         | d          |
| T.S. : 01   | 13 d        |        | 29 d     |           | 13      | d       | 29         | d          |
|             | 14 d        |        | 30 d     |           | 14      | d       | 30         | d          |
| Update? Yes | 15 d        |        | 31 d     |           | 15      | d       | 31         | d          |
| Confirm?Yes | 16 d        |        |          |           | 16      | d       | 32         | d          |
| << Press ES | C to return | to Cor | ntroller | Setup men | u, ther | n Press | D to activ | ve >>      |

# 6.9.10.3 Map slot D (ATM/FR) to slot 1 (V.35 card)

# 6.9.10.4 Map slot D (ATM/FR) to HDLC (Inband Channel)

| LOOP AM3440  |             | = = =   | System   | Setup  | (MAP)     | ===     |         | 10:08 | :40 09/ | 13/2002  |  |
|--------------|-------------|---------|----------|--------|-----------|---------|---------|-------|---------|----------|--|
| ARROW KEYS:  | CURSOR MOV  | E, TAB: | ROLL OF  | PTIONS |           |         |         |       |         |          |  |
| MAP NO: MAP  | _1          |         |          |        |           |         |         |       |         |          |  |
|              | Source Slo  | t ATN   | I/FR     |        | De        | est.    | Slot    | HDL   | С       |          |  |
| Source Slot  | PO/TS D SL  | /PO TS  | PO/TS D  | SL/PO  | TS PO     | )/TS    | D SL/PO | ) TS  | PO/TS D | SL/PO TS |  |
| Slot : D     | ===== ====  |         | ===== =: |        | . = = = : | = = = = | ======  | ====  | ===== = |          |  |
| Port :       | 1 d B       | 1       | 17 d     |        |           | 1       | d D     | 13    |         |          |  |
| T.S. : 13    | 2 d B       | 2       | 18 d     |        |           |         |         |       |         |          |  |
|              | 3 d B       | 3       | 19 d     |        |           |         |         |       |         |          |  |
|              | 4 d B       | 4       | 20 d     |        |           |         |         |       |         |          |  |
| T.S.# : 01   | 5 d A       | 1       | 21 d     |        |           |         |         |       |         |          |  |
| Clear : No   | 6 d A       | 2       | 22 d     |        |           |         |         |       |         |          |  |
| d/v : d      | 7 d A       | 3       | 23 d     |        |           |         |         |       |         |          |  |
|              | 8 d A       | 4       | 24 d     |        |           |         |         |       |         |          |  |
|              | 9 d 1       | 1 1     | 25 d     |        |           |         |         |       |         |          |  |
| Dest Slot    | 10 d 1      | 1 2     | 26 d     |        |           |         |         |       |         |          |  |
| Slot : HD    | 11 d 1      | 1 3     | 27 d     |        |           |         |         |       |         |          |  |
| Port :       | 12 d 1      | 1 4     | 28 d     |        |           |         |         |       |         |          |  |
| T.S. : 01    | 13 d HD     | 1       | 29 d     |        |           |         |         |       |         |          |  |
|              | 14 d        |         | 30 d     |        |           |         |         |       |         |          |  |
| Update? Yes  | 15 d        |         | 31 d     |        |           |         |         |       |         |          |  |
| Confirm?Yes  | 16 d        |         |          |        |           |         |         |       |         |          |  |
|              |             |         |          |        |           |         |         |       |         |          |  |
| << Press ESO | C to return | to Cor  | ntroller | Setup  | menu,     | ther    | n Press | D to  | active  | >>       |  |
# 6.9.11 System Setup

# 6.9.11.1 ATM/ FR Card Configuration

From the main system menu, press "U" to select the PORT, in this case, PORT D. Then from the PORT menu, press "S" for Unit System Setup. The following screen is shown. At the bottom, four setup choices are given. For initial setup, each of these four setup screens should be filled in. An asterisk will highlight the current selection (\*). Use arrow keys to change selection. Press ENTER to activate.

| SLO | DT D | Al  | CM/FR | E1    |      | = = = | Port   | System | Setup | = = =  | 17:35:29 | 03/23/2002 |
|-----|------|-----|-------|-------|------|-------|--------|--------|-------|--------|----------|------------|
|     |      |     |       |       |      |       |        |        |       |        |          |            |
|     |      |     |       |       |      |       |        |        |       |        |          |            |
|     |      |     |       |       |      |       |        |        |       |        |          |            |
|     |      |     |       |       |      |       |        |        |       |        |          |            |
|     |      |     |       |       |      |       |        |        |       |        |          |            |
|     |      |     |       |       |      |       |        |        |       |        |          |            |
| >>  | Sel  | ect | ATM_s | setup | Туре | ?     | *T1/E1 | L CH_  | _MAP  | FR_MAN | CONN_TAB |            |

When the setup choice T1/E1 is entered. The following screen is shown.

The Interface setting displays the egress port type (E1 or T1).

The Protocol setting allows the user to specify the protocol on the line (ATM or Frame Relay). The Channel Map, with 31 time slot positions, specifies the type of traffic. A "1" specifies presence of layer 2 traffic in that time slot, and an "i" indicates an idle time slot. For ATM traffic, this setting cannot be modified.

All of the E1 line settings, Frame, Code, CRC, and others, must match that of the ATM network settings.

**NOTE:** Although the following illustrations are for the E1 interface the procedure for the T1 interface are similar except for the 24 available time slots for T1 compared to 30 for E1.

# 6.9.11.2 System Specific to ATM Protocol

In the following, further setup will be for the ATM protocol. For Frame Relay protocol, see later sections.

# 6.9.11.2.1 Port System Setup

SLOT D ATM/FR T1 === Port System Setup === 17:35:29 03/23/2002 ARROW KEYS: CURSOR MOVE, TAB: ROLL OPTIONS AME = ESF CODE = B8ZS YEL = ON AIS Interface : Tl Protocol : ATM = ON = FRAMED Channel Map: [11111111111111111111111] INBAND = OFF INTF = LONG HAUL LBO = 0 dB << ESC key to return to previous menu, SPACE bar to refresh >> SLOT D ATM/FR E1 === Port System Setup === 10:24:07 09/13/2002 ARROW KEYS: CURSOR MOVE, TAB: ROLL OPTIONS FRAME=ONCODE=HDB3CRC=ONRAI=ON Interface : El Protocol : ATM Channel Map: [1111111111111111111111111111111]] RAI = ON AIS = FRAMED CAS = OFF FDL = OFF Sa\_bit = Sa4 INTF = 75 Ohm << Press ESC key to return to previous menu >>

# 6.9.11.2.2 Channel Map Setup

Select the CH\_MAP item on the Port System Setup menu. Use this channel map to tell the ATM/FR card what time slots are combined to be a logical frame relay channel. The logical channel number can be 1 to 31. A 00 will indicate an idle time slot.

|   | SLOT D | ATM/B | FR  | E1    |     |      | = = = | Poi  | rt ( | Char | nnel | l Ma | ap S | Setu | י מנ | = = = |     | 10:24:58 09/13/2002 |
|---|--------|-------|-----|-------|-----|------|-------|------|------|------|------|------|------|------|------|-------|-----|---------------------|
| ] | Please | Input | : 1 | 1~10  | , в | ACKS | SPAC  | CE t | to e | edit | t    |      |      |      |      |       |     |                     |
|   |        |       |     |       |     |      |       |      |      |      |      |      |      |      |      |       |     |                     |
|   |        |       |     |       |     |      |       |      |      |      |      |      |      |      |      |       |     |                     |
|   |        |       |     |       |     |      |       |      |      |      |      |      |      |      |      |       |     |                     |
|   | Time   | Slot  | :   | 01    | 02  | 03   | 04    | 05   | 06   | 07   | 08   | 09   | 10   | 11   | 12   | 13    | 14  | 15 16               |
|   | FR Ch  | annel | :   | [01   | 01  | 01   | 01    | 02   | 02   | 02   | 02   | 0.3  | 03   | 03   | 03   | 04    | 0.0 | 00 001              |
|   |        |       |     |       |     |      |       |      |      |      |      |      |      |      |      |       |     |                     |
|   | Time   | Slot  |     | 17    | 18  | 19   | 20    | 21   | 22   | 23   | 24   | 25   | 26   | 27   | 28   | 29    | 30  | 31                  |
|   | FP Ch  | annel |     | [ 0 0 | 00  | 00   | 00    | 00   | 00   | 00   | 00   | 00   | 00   | 00   | 00   | 00    | 00  | 001                 |
|   | FR CI  | anner | •   | 100   | 00  | 00   | 00    | 00   | 00   | 00   | 00   | 00   | 00   | 00   | 00   | 00    | 00  | 001                 |
|   |        |       |     |       |     |      |       |      |      |      |      |      |      |      |      |       |     |                     |
|   |        |       |     |       |     |      |       |      |      |      |      |      |      |      |      |       |     |                     |
|   |        |       |     |       |     |      |       |      |      |      |      |      |      |      |      |       |     |                     |
|   |        |       |     |       |     |      |       |      |      |      |      |      |      |      |      |       |     |                     |
|   |        |       |     |       |     |      |       |      |      |      |      |      |      |      |      |       |     |                     |
|   |        |       |     |       |     |      |       |      |      |      |      |      |      |      |      |       |     |                     |
|   |        |       |     |       |     |      |       |      |      |      |      |      |      |      |      |       |     |                     |
|   |        |       |     |       |     |      |       |      |      |      |      |      |      |      |      |       |     |                     |
|   |        |       |     |       |     |      |       |      |      |      |      |      |      |      |      |       |     |                     |
|   |        |       |     |       |     |      |       |      |      |      |      |      |      |      |      |       |     |                     |
|   |        |       |     |       |     |      |       |      |      |      |      |      |      |      |      |       |     |                     |
|   |        |       |     |       |     |      |       |      |      |      |      |      |      |      |      |       |     |                     |

<< Press ESC key to return to previous menu >>

# 6.9.11.2.3 Frame Relay Management Setup – FR to ATM

Select the FR\_MAN item on the Port System Setup menu. Use this management setup to tell the protocol details of the ATM network. The logical channel number can be 1 to 31. The meanings of the parameters are as follows:

| Column Heading   | Options       | Meaning                                                                         |
|------------------|---------------|---------------------------------------------------------------------------------|
| СН               | 1 to 31       | Logical channel number                                                          |
| Active           | YES           | Activated by user                                                               |
|                  | NO            | An idle frame relay channel                                                     |
| Protocol         | ITU           | Using Q.933 Annex A protocol                                                    |
|                  | ANSI          | Using T1.617 Annex D protocol                                                   |
| Direction        | User          | Acts as user side device (periodically issues polling messages to network side) |
|                  | Network       | Acts as network side device (waits for polling messages from user side)         |
|                  | Bidirection   | This channel can issue polling messages and respond to polling messages         |
| T391             | 5-30 seconds  | The interval between Status Inquiry message from                                |
| Polling Interval |               | user to network, else error counted.                                            |
| T392             | 5-30 seconds  | The max allowed interval between Status Inquiry and                             |
| Response time    |               | network response, else error counted.                                           |
| N391 PVC         | 1-255 seconds | The interval between PVC Status Inquiry message                                 |
| Polling Interval |               | from user to network, else error counted.                                       |
| N392             | 1-10          | Determine service affecting condition by detecting                              |
| Error count      |               | N392 errors in the last N393 events.                                            |
| N393             | 1-10          | See N392                                                                        |
| Error count      |               |                                                                                 |

These parameters must be coordinated with the ATM network parameters.

|           | The procedure for changing Port FR Management setting, which has been saved in the system, are:       |
|-----------|----------------------------------------------------------------------------------------------------|
| Important | 1. Go to "Port Connection Table Setup" screen, as the 2nd screen shows,                               |
| Note:     | 2. Then change [CH] from 04 to 00, as the 3rd screen shows.                                           |
|           | 3. Go back to "Port FR Management Setup" screen, as 1st screen shows, to change the previous setting. |

#### 1st screen

|       | D ATM/FR | E1 ==        | = Port FR Ma | nagement | Setup  | ===    | 10:25:33 | 8 09/13/2002 |
|-------|----------|--------------|--------------|----------|--------|--------|----------|--------------|
| ARROV | KEYS: CU | RSOR MOVE, ' | TAB: ROLL OP | TIONS    |        |        |          |              |
| [CH]  | [Active] | [Protocol]   | [Direction]  | [T391]   | [T392] | [N391] | [N392]   | [N393]       |
| 1     | YES      | FR-ITU       | Network      | 10       | 15     | 006    | 03       | 04           |
| 2     | YES      | HDLC         |              |          |        |        |          |              |
| 3     | YES      | FR-ITU       | Network      | 10       | 15     | 006    | 03       | 04           |
| 4     | YES      | HDLC         |              |          |        |        |          |              |
| 5     | NO       | FR-ITU       | Network      | 10       | 15     | 006    | 03       | 04           |
| 6     | NO       | FR-ITU       | Network      | 10       | 15     | 006    | 03       | 04           |
| 7     | NO       | FR-ITU       | Network      | 10       | 15     | 006    | 03       | 04           |
| 8     | NO       | FR-ITU       | Network      | 10       | 15     | 006    | 03       | 04           |
| 9     | NO       | FR-ITU       | Network      | 10       | 15     | 006    | 03       | 04           |
| 10    | NO       | FR-ITU       | Network      | 10       | 15     | 006    | 03       | 04           |
| 11    | NO       | FR-ITU       | Network      | 10       | 15     | 006    | 03       | 04           |
| 12    | NO       | FR-ITU       | Network      | 10       | 15     | 006    | 03       | 04           |
| 13    | NO       | FR-ITU       | Network      | 10       | 15     | 006    | 03       | 04           |
| 14    | NO       | FR-ITU       | Network      | 10       | 15     | 006    | 03       | 04           |
| 15    | NO       | FR-ITU       | Network      | 10       | 15     | 006    | 03       | 04           |
|       | NO       | FR-ITU       | Network      | 10       | 15     | 006    | 03       | 04           |

#### 2nd screen

| SLOT D<br>Please | ATM/FR E<br>Input: 1~ | :1 :<br>10, Bi | === Port<br>ACKSPACE | Conn<br>to e | ection<br>dit | Table | Setup | p = = = 10:25:48 0 | 9/13/2002   |
|------------------|-----------------------|----------------|----------------------|--------------|---------------|-------|-------|--------------------|-------------|
|                  |                       | [ CH ]         | [DLCI]               | [VPI]        | [VCI]         | [BR]  |       | [IWK & Translatio  | n] [DE-CLP] |
| index            | : 4                   | 04             | (HDLC)               | 103          | 00103         | 0064  |       |                    | MAP         |
|                  | 125                   | 0              | 0                    | 0            | 0             | 0 <   | 0 >   | Network            | МАР         |
|                  | 126                   | 0              | 0                    | 0            | 0             | 0 <   | 0 >   | Network            | MAP         |
|                  | 127                   | 0              | 0                    | 0            | 0             | 0 <   | 0 >   | Network            | MAP         |
|                  | 128                   | 0              | 0                    | 0            | 0             | 0 <   | 0 >   | Network            | MAP         |
|                  | 1                     | 1              | 16                   | 100          | 100           | 64<   | 64>   | Network            | MAP         |
|                  | 2                     | 2              | 0                    | 101          | 101           | 256<  | 0 >   | Network            | 0           |
|                  | 3                     | 3              | 18                   | 102          | 102           | 64<   | 64>   | Network            | MAP         |
|                  | 4                     | 0              | 0                    | 0            | 0             | 0 <   | 0 >   | Network            | MAP         |
|                  | 5                     | 0              | 0                    | 0            | 0             | 0 <   | 0 >   | Network            | MAP         |
|                  | 6                     | 0              | 0                    | 0            | 0             | 0 <   | 0 >   | Network            | MAP         |
|                  | 7                     | 0              | 0                    | 0            | 0             | 0 <   | 0 >   | Network            | MAP         |
|                  | 8                     | 0              | 0                    | 0            | 0             | 0 <   | 0 >   | Network            | MAP         |
|                  | 9                     | 0              | 0                    | 0            | 0             | 0 <   | 0 >   | Network            | MAP         |

| SLOT D | ATM/FR E<br>Input: 1~ | 1 :<br>10 Bi | === Port | Conno<br>to e | ection | Table | Setur | p === 10:25:48 09  | 9/13/2002   |
|--------|-----------------------|--------------|----------|---------------|--------|-------|-------|--------------------|-------------|
| reabe  | input: i              | 10, 21       |          | 1 00 0        |        |       |       |                    |             |
|        |                       | [CH]         | [DLCI]   | [VPI]         | [VCI]  | [BR]  |       | [IWK & Translation | n] [DE-CLP] |
| index  | : 4                   | 0 0          | (HDLC)   | 103           | 00103  | 0064  |       |                    | MAP         |
|        | 125                   | 0            | 0        | 0             | 0      | 0 <   | 0 >   | Network            | МАР         |
|        | 126                   | 0            | 0        | 0             | 0      | 0 <   | 0 >   | Network            | MAP         |
|        | 127                   | 0            | 0        | 0             | 0      | 0 <   | 0 >   | Network            | MAP         |
|        | 128                   | 0            | 0        | 0             | 0      | 0 <   | 0 >   | Network            | MAP         |
|        | 1                     | 1            | 16       | 100           | 100    | 64<   | 64>   | Network            | MAP         |
|        | 2                     | 2            | 0        | 101           | 101    | 256<  | 0 >   | Network            | 0           |
|        | 3                     | 3            | 18       | 102           | 102    | 64<   | 64>   | Network            | MAP         |
|        | 4                     | 0            | 0        | 0             | 0      | 0 <   | 0 >   | Network            | MAP         |
|        | 5                     | 0            | 0        | 0             | 0      | 0 <   | 0 >   | Network            | MAP         |
|        | 6                     | 0            | 0        | 0             | 0      | 0 <   | 0 >   | Network            | MAP         |
|        | 7                     | 0            | 0        | 0             | 0      | 0 <   | 0 >   | Network            | MAP         |
|        | 8                     | 0            | 0        | 0             | 0      | 0 <   | 0 >   | Network            | MAP         |
|        | 9                     | 0            | 0        | 0             | 0      | 0 <   | 0 >   | Network            | MAP         |

# 6.9.11.2.4 Connection Table Setup – FR to ATM

Select the CONN\_TAB item on the Port System Setup menu. Use this management setup to link the connection table to that of the ATM network. The channel number can be 1 to 31. All the numerical entries must be coordinated with the ATM network. The meanings of the table columns are as follows:

| Column Heading    | Options    | Meaning                                                                                                    |
|-------------------|------------|----------------------------------------------------------------------------------------------------|
| СН                | 1-31       | Logical channel number                                                                                                    |
| DLCI              | 16-991     | Data Link Connection Identifier within the channel                                                                             |
| VPI               | 1-255      | Virtual Path Identifier, from ATM                                                                                              |
| VCI               | 1-65535    | Virtual Channel Identifier, from ATM                                                                                           |
| BR                | 1-1920     | Bit Rate requested in Kilobits/sec for this VC                                                                                 |
| [Blank]           | 1-1920     | Actual Bit Rate allocated I Kilobits/sec                                                                                       |
| IWK & Translation | Network    | Network inter-working, FRF.5                                                                                                   |
|                   | SVC-Mode1  | Service inter-working, FRF.8, Map FECN field in Frame<br>Relay to ATM EFCI field                                               |
|                   | SVC-Mode 2 | Service inter-working, FRF.8, ATM EFCI is always set to<br>"congestion net experienced"                                        |
|                   | SVC-YES    | Translation column appears in table, see Translation below.                                                                    |
|                   | SVC-NO     | Translation column appears in table, see Translation below.                                                                    |
|                   | SVC-YES    | Do translation between Frame Relay (FRF-3) and ATM (RFC1483)                                                                   |
|                   | SVC-NO     | Forward encapsulations unaltered                                                                                               |
| DE-CLP            | MAP        | Maps content of DE (discard eligibility) in Frame Relay or CLP (cell loss probability) in ATM to CLP in ATM, DE in Frame Relay |
|                   | 0          | Regardless of contend of DE and CLP, set outgoing DE and CLP to constant 0.                                                    |
|                   | 1          | Regardless of contend of DE and CLP, set outgoing DE and CLP to constant 1.                                                    |

| SLOT D<br>Please | ATM/FR<br>Input: | E1<br>1~10, E | === Port<br>BACKSPACI | t Conn<br>E to e | ection<br>dit | Table | Setup | b === 10:25:48   | 09/13/2002    |
|------------------|------------------|---------------|-----------------------|------------------|---------------|-------|-------|------------------|---------------|
|                  |                  | [CH]          | [DLCI]                | [VPI]            | [VCI]         | [BR]  |       | [IWK & Translat: | ion] [DE-CLP] |
| index            | : 4              | 04            | (HDLC)                | 103              | 00103         | 0064  |       |                  | MAP           |
|                  | 125              | 0             | 0                     | 0                | 0             | > 0   | 0 >   | Network          | МАР           |
|                  | 126              | 0             | 0                     | 0                | 0             | 0 <   | 0 >   | Network          | MAP           |
|                  | 127              | 0             | 0                     | 0                | 0             | 0 <   | 0 >   | Network          | MAP           |
|                  | 128              | 0             | 0                     | 0                | 0             | 0 <   | 0 >   | Network          | MAP           |
|                  | 1                | 1             | 16                    | 100              | 100           | 64<   | 64>   | Network          | MAP           |
|                  | 2                | 2             | 0                     | 101              | 101           | 256<  | 0 >   | Network          | 0             |
|                  | 3                | 3             | 18                    | 102              | 102           | 64<   | 64>   | Network          | MAP           |
|                  | 4                | 0             | 0                     | 0                | 0             | 0 <   | 0 >   | Network          | MAP           |
|                  | 5                | 0             | 0                     | 0                | 0             | 0 <   | 0 >   | Network          | MAP           |
|                  | б                | 0             | 0                     | 0                | 0             | 0 <   | 0 >   | Network          | MAP           |
|                  | 7                | 0             | 0                     | 0                | 0             | 0 <   | 0 >   | Network          | MAP           |
|                  | 8                | 0             | 0                     | 0                | 0             | 0 <   | 0 >   | Network          | MAP           |
|                  | 9                | 0             | 0                     | 0                | 0             | 0 <   | 0 >   | Network          | MAP           |

The entire connection table can be viewed by paging through the line numbers using the space bar. Each of the line numbers (line index) can be edited. The procedure is as follows.

- (1) Move the cursor to the "index" number. Type in the line number followed by ENTER.
- (2) Edit any of the entry by moving the cursor to that entry. For numbers, enter the new number followed by ENTER. For option choices, use TAB key to cycle through the availabe choices.

# 6.9.11.3 Setup Specific to FR-FR Protocol

In the following, setup will be for the FR-FR protocol. From the E1/T1 menu, select Frame Relay for the Protocol. Screen below illustrates that for the T1 interface.

# 6.9.11.3.1 Port System Setup

| SLO | OT D Z | ATM/ | FR T1 | 1    |        | = =  | = Port Sy | stem § | Setup  | = = = | 22:5          | 0:06 | 07/15/2002 |  |
|-----|--------|------|-------|------|--------|------|-----------|--------|--------|-------|---------------|------|------------|--|
| ARI | ROW KE | YS:  | CURSO | DR M | OVE, I | 'AB: | ROLL OPT  | IONS   |        |       |               |      |            |  |
|     |        |      |       |      |        |      |           |        |        |       |               |      |            |  |
|     | FRAI   | ΜE   | =     | ESF  |        |      |           | Inter  | face   | : ]   | 1             |      |            |  |
|     | CODI   | E    | =     | B8Z  | S      |      |           | Proto  | ocol   | : E   | rame Relay    |      |            |  |
|     | YEL    |      | =     | ON   |        |      |           | Chanr  | nel Ma | ap:   |               |      |            |  |
|     | AIS    |      | =     | FRA  | MED    |      |           | [1111  | 111111 | L1111 | .111111111111 | ]    |            |  |
|     | INB    | AND  | =     | OFF  |        |      |           |        |        |       |               |      |            |  |
|     | INT    | F    | =     | LON  | G HAUI | L    |           |        |        |       |               |      |            |  |
|     | LBO    |      | =     | 0 d  | В      |      |           |        |        |       |               |      |            |  |
|     |        |      |       |      |        |      |           |        |        |       |               |      |            |  |
|     |        |      |       |      |        |      |           |        |        |       |               |      |            |  |
|     |        |      |       |      |        |      |           |        |        |       |               |      |            |  |
|     |        |      |       |      |        |      |           |        |        |       |               |      |            |  |
|     |        |      |       |      |        |      |           |        |        |       |               |      |            |  |
|     |        |      |       |      |        |      |           |        |        |       |               |      |            |  |
|     |        |      |       |      |        |      |           |        |        |       |               |      |            |  |
|     |        |      |       |      |        |      |           |        |        |       |               |      |            |  |
|     |        |      |       |      |        |      |           |        |        |       |               |      |            |  |
|     |        |      |       |      |        |      |           |        |        |       |               |      |            |  |
|     |        |      |       |      |        |      |           |        |        |       |               |      |            |  |
| < < | Press  | ESC  | key   | to   | return | ı to | previous  | menu   | >>     |       |               |      |            |  |

| SLOT D ATM/FR E1         | === Port System S   | Setup === 10:16:36 09/13/2002           |  |
|--------------------------|---------------------|-----------------------------------------|--|
| ARROW KEYS: CURSOR MOVE, | TAB: ROLL OPTIONS   |                                         |  |
|                          |                     |                                         |  |
| FRAME = ON               | Inte                | erface : El                             |  |
| CODE = HDB3              | Prot                | tocol : Frame Relay                     |  |
| CRC = ON                 | Char                | nnel Map:                               |  |
| RAI = ON                 | [111                | 111111111111111111111111111111111111111 |  |
| AIS = FRAMED             |                     |                                         |  |
| CAS = OFF                |                     |                                         |  |
| FDL = OFF                |                     |                                         |  |
| Sa_bit = Sa4             |                     |                                         |  |
| INTF = 75 Ohm            |                     |                                         |  |
|                          |                     |                                         |  |
|                          |                     |                                         |  |
|                          |                     |                                         |  |
|                          |                     |                                         |  |
|                          |                     |                                         |  |
|                          |                     |                                         |  |
|                          |                     |                                         |  |
|                          |                     |                                         |  |
|                          |                     |                                         |  |
|                          |                     |                                         |  |
|                          |                     |                                         |  |
| << Press ESC key to retu | rn to previous menu | u >>                                    |  |

#### 6.9.11.3.2Channel Map Setup

Select the CH\_MAP item on the Port System Setup menu. Use this channel map to tell the ATM/FR card what time slots are combined to be a logical frame relay channel (FR channel). The logical FR channel number can be 1 to 31 (eg. FR 1 to FR 31). A 0 will indicate an idle time slot.

#### 6.9.11.3.3Frame Relay Management Setup – FR to FR

Select the FR\_MAN item on the Port System Setup menu. Use this management setup to tell the protocol details of the ATM network. The logical channel number can be 1 to 31. The meanings of the parameters are the same as for FR to ATM.

| SLOT | D ATM/H   | FR E1 ===       | Port FR Man  | agement | Setup  | ===    | 10:18:27 | 7 09/13/ |
|------|-----------|-----------------|--------------|---------|--------|--------|----------|----------|
| ARRO | W KEYS: ( | CURSOR MOVE, T. | AB: ROLL OPT | IONS    |        |        |          |          |
| [CH] | [Active]  | [Protocol]      | [Direction]  | [T391]  | [T392] | [N391] | [N392]   | [N393]   |
| T1/E | 1         | FR-ITU          | User         | 10      | 15     | 006    | 03       | 04       |
| 1    | YES       | FR-ITU          | Network      | 10      | 15     | 006    | 03       | 04       |
| 2    | YES       | HDLC            |              |         |        |        |          |          |
| 3    | YES       | FR-ITU          | Network      | 10      | 15     | 006    | 03       | 04       |
| 4    | YES       | HDLC            |              |         |        |        |          |          |
| 5    | NO        | FR-ITU          | Network      | 10      | 15     | 006    | 03       | 04       |
| 6    | NO        | FR-ITU          | Network      | 10      | 15     | 006    | 03       | 04       |
| 7    | NO        | FR-ITU          | Network      | 10      | 15     | 006    | 03       | 04       |
| 8    | NO        | FR-ITU          | Network      | 10      | 15     | 006    | 03       | 04       |
| 9    | NO        | FR-ITU          | Network      | 10      | 15     | 006    | 03       | 04       |
| 10   | NO        | FR-ITU          | Network      | 10      | 15     | 006    | 03       | 04       |
| 11   | NO        | FR-ITU          | Network      | 10      | 15     | 006    | 03       | 04       |
| 12   | NO        | FR-ITU          | Network      | 10      | 15     | 006    | 03       | 04       |
| 13   | NO        | FR-ITU          | Network      | 10      | 15     | 006    | 03       | 04       |
| 14   | NO        | FR-ITU          | Network      | 10      | 15     | 006    | 03       | 04       |
| 15   | NO        | FR-ITU          | Network      | 10      | 15     | 006    | 03       | 04       |
| 16   | NO        | FR-ITU          | Network      | 10      | 15     | 006    | 03       | 04       |
| << P | ress ESC  | key to return   | to previous  | menu >  | >      |        |          |          |

# 6.9.11.3.4Connection Table Setup – FR to FR

Select the CONN\_TAB item on the Port System Setup menu. Use this management setup to link the connection table to that of the Frame Relay network. The channel number can be 1 to 31. All the numerical entries must be coordinated with the Frame Relay network. The meanings of the table columns are as follows:

| Column Heading | Options | Meaning                                                      |
|----------------|---------|--------------------------------------------------------------|
| СН             | 1-31    | Logical channel number                                       |
| DLCI           | 16-991  | Data Link Connection Identifier within the egress E1/T1 port |
| CIR            | 1-1920  | Committed Information Rate                                   |
| Bc             | 1-1920  | Committed Burst Size                                         |
| Be             | 1-1920  | Excess Burst Size                                            |

# DLCI: DLCI in egress E1/T1 port. CIR-Be: Information rate committed on E1/T1 side.

| ()  | ): Ac | ctual alloca | ated  | bandwi  | dth.   |        |         |       |        |        |                   |  |
|-----|-------|--------------|-------|---------|--------|--------|---------|-------|--------|--------|-------------------|--|
| SLO | ΤD    | ATM/FR E     | 1     | === Po  | rt Co: | nnecti | on Tabi | le Se | tup == | == 10  | :20:01 09/13/2002 |  |
| Ple | ase   | Input: 1~    | 10, H | BACKSPA | CE to  | edit   |         |       |        |        |                   |  |
|     |       |              |       |         |        |        |         |       |        |        |                   |  |
|     |       |              |       |         |        |        |         |       |        |        |                   |  |
|     |       |              | [CH   | DLCI]   | < = >  | [DLCI  | CIR     |       | Bc     | Be]    |                   |  |
|     |       |              |       |         |        |        |         |       |        |        |                   |  |
| in  | dex   | : 4          | 04    | (HDLC)  |        | 019    | 0064    |       | 0064   | 0000   |                   |  |
|     |       |              |       |         |        |        |         |       |        |        |                   |  |
|     |       | 126          | 0     | 0       |        | 0      | 0 (     | 0)    | 0      | 0      |                   |  |
|     |       | 127          | 0     | 0       |        | 0      | 0 (     | 0)    | 0      | 0      |                   |  |
|     |       | 128          | 0     | 0       |        | 0      | 0 (     | 0)    | 0      | 0      |                   |  |
|     |       | 1            | 1     | 16      |        | 16     | 256(    | 256)  | 256    | 0      |                   |  |
|     |       | 2            | 2     | 0       |        | 17     | 256(    | 256)  | 256    | 0      |                   |  |
|     |       | 3            | 3     | 18      |        | 18     | 64(     | 64)   | б4     | 0      |                   |  |
|     |       | 4            | 4     | 0       |        | 19     | 64(     | 64)   | б4     | 0      |                   |  |
|     |       | 5            | 0     | 0       |        | 0      | 0 (     | 0)    | 0      | 0      |                   |  |
|     |       | 6            | 0     | 0       |        | 0      | 0 (     | 0)    | 0      | 0      |                   |  |
|     |       | 7            | 0     | 0       |        | 0      | 0 (     | 0)    | 0      | 0      |                   |  |
|     |       | 8            | 0     | 0       |        | 0      | 0 (     | 0)    | 0      | 0      |                   |  |
|     |       | 9            | 0     | 0       |        | 0      | 0 (     | 0)    | 0      | 0      |                   |  |
|     |       | 10           | 0     | 0       |        | 0      | 0 (     | 0)    | 0      | 0      |                   |  |
|     |       |              |       |         |        |        | - (     | - /   |        |        |                   |  |
|     |       |              |       |         |        |        |         |       |        |        |                   |  |
| < < | Pres  | ss ESC key   | toı   | return  | to pr  | evious | menu,   | avai  | lable  | DLCI : | 16 ~ 991 >>       |  |

The procedure for modifying this table is the same as for the FR-ATM protocol.

## 6.9.12 Clear Alarm Queue and History

# Press "X" to clear alarm queue and history, then enter "Y" or "N" to confirm it.

```
LOOP AM3440
                                      === Controller Menu ===
                                                                                    09:40:35 09/13/2002
Serial Number : 100001
                                                         Redundant Controller: Disabled
Hardware Version: TEST
                                                         Start Time : 09:30:28 09/13/1999
Software Version: S2.A6 09/04/2002
[DISPLAY]
                                                         [SETUP]
[DISPLAY][SELOF]C -> System ConfigurationS -> System SetupB -> Clock source ConfigurationM -> System Alarm SetupO -> Alarm Queue SummaryW -> Firmware Transfer
Ĩ -> Information Summary
                                                        V -> Store/Retrieve Configuration
K -> Clock source Setup
[LOG]
                                                         [MISC]
U -> Choose a SlotX -> Clear Alarm QueueF -> Log Off [SETUP],[MISC] MenuX -> Clear Alarm QueueO -> Log On [SETUP],[MISC] MenuY -> Controller Return to DefaultZ -> Controller Reset
>> Clear alarm queue of PORT D - are you sure ? [Y/N]
```

#### 6.9.13 Clear Performance Data

Under the port menu, press "K" to clear performance data.

| SLOI | D   | ATM/FR  | E1     |        | = = = | Port  | Statis | tics | = = =      | 15: | 44:43 | 07/24 | /2002 |
|------|-----|---------|--------|--------|-------|-------|--------|------|------------|-----|-------|-------|-------|
|      |     |         |        |        |       |       |        |      |            |     |       |       |       |
|      |     |         |        |        |       |       |        |      |            |     |       |       |       |
|      |     |         |        |        |       |       |        |      |            |     |       |       |       |
|      |     |         |        |        |       |       |        |      |            |     |       |       |       |
|      |     |         |        |        |       |       |        |      |            |     |       |       |       |
|      |     |         |        |        |       |       |        |      |            |     |       |       |       |
|      |     |         |        |        |       |       |        |      |            |     |       |       |       |
|      |     |         |        |        |       |       |        |      |            |     |       |       |       |
|      |     |         |        |        |       |       |        |      |            |     |       |       |       |
|      |     |         |        |        |       |       |        |      |            |     |       |       |       |
|      |     |         |        |        |       |       |        |      |            |     |       |       |       |
|      |     |         |        |        |       |       |        |      |            |     |       |       |       |
|      |     |         |        |        |       |       |        |      |            |     |       |       |       |
|      |     |         |        |        |       |       |        |      |            |     |       |       |       |
|      |     |         |        |        |       |       |        |      |            |     |       |       |       |
|      |     |         |        |        |       |       |        |      |            |     |       |       |       |
|      |     |         |        |        |       |       |        |      |            |     |       |       |       |
|      |     |         |        |        |       |       |        |      |            |     |       |       |       |
|      |     |         |        |        |       |       |        |      |            |     |       |       |       |
| >> C | lea | r Stat: | istics | Type ? | *T1   | /E1 3 | Line   | FR : | Statistics | ATM | Stati | stics |       |

## 6.9.14 Upgrade Firmware

Under the port menu, press "D" to download firmware.

```
SLOT D ATM/FR E1 === Download Firmware === 17:27:03 07/21/2002
ARROW KEYS: CURSOR MOVE, BACKSPACE to edit, ESC to abort
Bank 1 Firmware Ver. : V2.04 07/10/2002 (Good)
Bank 2 Firmware Ver. : V2.04 06/07/2002 (Good)
Working Firmware Bank: 1
TFTP Server IP : 140.132.1.156
Firmware File Name : lv_s_f_c.run______
```

# 6.9.15 Unit Load Default Configuration

Under the port menu, press "Y" to download firmware. Then press "Y" or "N" to confirm the selection.

| SLO | ЭT | D A  | ATM/1 | FR El |      |     | = : | = = | Dowr | loa | d Firmware | = = = | 17:27:03 | 07/21/2002 |
|-----|----|------|-------|-------|------|-----|-----|-----|------|-----|------------|-------|----------|------------|
|     |    |      |       |       |      |     |     |     |      |     |            |       |          |            |
|     |    |      |       |       |      |     |     |     |      |     |            |       |          |            |
| >>  | Re | turi | n to  | defau | lt - | are | you | su  | re ? | [Y, | ′N]        |       |          |            |

# 6.9.16 Unit Reset

```
Press "Z" from Port Menu to reset the unit. Then press "Y" or "N" to confirm the selection.

SLOT D ATM/FR E1 === Download Firmware === 17:27:03 07/21/2002
```

Reset - are you sure ? [Y/N]

## 6.10 E&M Sub-Menu

Under the Controller Menu, press "U" to choose a slot for the E&M port. Then the following screen will show.

```
      SLOT 8 E&M
      === Port Menu ===
      18:14:49 06/12/2001

      Version
      : SW V1.00 06/08/2001

      [DISPLAY]
      [SETUP]

      C -> System Configuration
      S -> System Setup

      I -> E&M Status
      T -> Self Test

      [LOG]
      [MISC]

      U -> Choose Other Slot
      Y -> Unit Load Default Config

      F -> Log Off
      On

      O -> Log On
      E -> Return to Main Menu
```

# 6.10.1 System Configuration

Press "C" to view the system configuration as below.

```
SLOT 8 E&M ==== System Configuration === 13:46:32 06/15/2001
Side: A
Above Set by HW
Line: 4-WIRE
Impedance: 600 ohm
Signaling: TYPE5
Above Set by SW
A/u-Law: A
Tx Gain: -3.0 dB
Rx Gain: -3.0 dB
Above Set by SW
```

#### 6.10.2 E&M Status

Press "I" from the port menu to view the E&M status. SLOT 8 E&M === E&M Status === 13:47:18 06/15/2001 Side: A E-Led: E1 E2 E3 E4 E5 E6 E7 E8 M-Led: M1 M2 M3 M4 M5 M6 M7 M8 -48V Power: OK << press ESC key to return to main menu, SPACE key to refresh >>

## 6.10.3 System Setup

Press "S" from the main menu to setup the system. SLOT 8 E&M SLOT 8 E&M === System Setup === ARROW KEYS: CURSOR MOVE, TAB: ROLL OPTIONS Side: A Above Set by HW Line: 4-WIRE Impedance: 600 ohm Signaling: TYPE5 Above Set by SW A/u-Law: A Tx Gain: -3.0 dB Rx Gain: -3.0 dB Above Set by SW << Press ESC key to return to previous menu >>

# 6.10.4 Self Test

Press "T" from the main menu to enter in the following screen. When the "Self Test" screen shows, press SPACE to start the self-test.

| SLOT 8             | E & M      |            |          |          |          | =          | == 5     | Self     | Test | = = = | - | 18:12:5 | 706 | /12/2 | 2001 |
|--------------------|------------|------------|----------|----------|----------|------------|----------|----------|------|-------|---|---------|-----|-------|------|
| Side: A<br>Test Bu | A<br>utton | : ST       | ART      | 9        |          |            |          |          |      |       |   |         |     |       |      |
| E-Led:<br>M-Led:   | E1<br>M1   | E 2<br>M 2 | Е3<br>М3 | Е4<br>М4 | Е5<br>М5 | Е 6<br>М 6 | Е7<br>М7 | E8<br>M8 |      |       |   |         |     |       |      |
| -48V Po            | ower:      | OK         |          |          |          |            |          |          |      |       |   |         |     |       |      |
|                    |            |            |          |          |          |            |          |          |      |       |   |         |     |       |      |
|                    |            |            |          |          |          |            |          |          |      |       |   |         |     |       |      |
|                    |            |            |          |          |          |            |          |          |      |       |   |         |     |       |      |
|                    |            |            |          |          |          |            |          |          |      |       |   |         |     |       |      |
| << Pres            | ss SP      | ACE        | key      | to p     | ush      | Test       | But      | ton      | >>   |       |   |         |     |       |      |
| << pres            | ss ES      | C ke       | v to     | ret.     | urn      | to m       | ain      | menu     | >>   |       |   |         |     |       |      |

# 6.10.5 Unit Load Default Config

|     | Pr   | ess "Y | " to return | to default |          |             |         |               |
|-----|------|--------|-------------|------------|----------|-------------|---------|---------------|
| SLO | DT 8 | E & M  |             |            | === Po   | rt Menu === | 18:14:4 | 49 06/12/2001 |
| >>  | Retu | rn to  | default     | - are y    | vou sure | ? [Y/N]     |         |               |

# 6.11 FXS Sub-Menu

Under the Controller Menu, press "U" to choose a slot for the FXS port. Then the following screen will show.

```
14:23:04 07/22/2002
SLOT 7 FXS
                            === Port Menu ===
Version : SW V1.00 06/10/2002
[DISPLAY]
                                      [SETUP]
C -> System Configuration
                                     S -> System Setup
                                      T -> Diagnostic Test
I -> FXS Status
[LOG]
                                      [MISC]
                                     Y -> Unit Load Default Config
U -> Choose Other Slot
                                     Z -> Unit Reset
F -> Log Off
0 -> Log On
E -> Return to Main Menu
>>SPACE bar to refresh or enter a command ===>
```

#### 6.11.1 System Configuration

```
Press "C" to view the system configuration as below.
SLOT 7 FXS
A/u-Law
                                  :
                                                    А

      A/u-law
      A

      Impedance
      600 ohm

      Tx Gain
      -3.0 dB
      (-21 ~ +10 )

      Rx Gain
      -3.0 dB
      (-21 ~ +10 )

      Tx Signaling Bit
      A
      B
      C
      D
      Rx Signaling Bit
      A
      B
      C
      D

      ON
      HOOK:
      0
      1
      0
      1
      RING ON:
      0
      0
      *
      *

      OFF HOOK:
      1
      1
      0
      1
      BATT-REV & PLS ON:
      *
      *
      *
      1

      RING-GND:
      (
      NA
      )
      OOS ON:
      *
      *
      *
      *
      *
      *
      *
      *
      *
      *
      *
      *
      *
      *
      *
      *
      *
      *
      *
      *
      *
      *
      *
      *
      *
      *
      *
      *
      *
      *
      *
      *
      *
      *
      *
      *
      *
      *
      *
      *
      *
      *
      *
      *
      *
      *
      *
      *
      *
      *
      *
      *
      *
      *
      *
      *
      *
      *
      *
      *
      *
      *
      *
      *
      *
      *
      *
      *
      *
      *
      *
      *
      *
      *
      *
                                                                                                                                                      TIP-OPEN : ( NA )
Ring Cadence : 2"ON,4"OFF
Ring Freq. : 20 Hz
                                                                                                                                                              ( * for don't care )
Ring Freq.
Metering Pulse : OFF
Metering Freq. : 16
Metering Level : 0
                                  PLAR
                                 L1
<< ESC key to return to previous menu, SPACE bar to refresh >>
```

|--|

|                    |     |      |      | inu i | 0 VIE | W U | е ги | 10 2 | เลเนร |     |      |       |            |
|--------------------|-----|------|------|-------|-------|-----|------|------|-------|-----|------|-------|------------|
| SLOT 7 FXS         |     |      |      | ===   | FXS   | Sta | tus  | ===  |       |     | 14:  | 32:15 | 07/22/2002 |
| 1.OFF HOOK         | :   | L1   | L2   | L3    | L4    | ц5  | ГQ   | L7   | L8    | L9  | L10  | L11   | L12        |
| 2.RING ON          | :   | L1   | L2   | L3    | L4    | ц5  | Гę   | L7   | L8    | L9  | L10  | L11   | L12        |
| 3.METERING PULSE   | :   | L1   | L2   | L3    | L4    | ц5  | ГQ   | L7   | L8    | L9  | L10  | L11   | L12        |
| 4.TIP-OPEN         | :   | NA   | NA   | NA    | NA    | NA  | NA   | NA   | NA    | NA  | NA   | NA    | NA         |
| 5.RING-GND         | :   | NA   | NA   | NA    | NA    | NA  | NA   | NA   | NA    | NA  | NA   | NA    | NA         |
| 6.PLAR ON          | :   | L1   | L2   | L3    | L4    | ц5  | ГQ   | L7   | L8    | L9  | L10  | L11   | L12        |
| 7.ALARM ON         | :   | L1   | L2   | L3    | L4    | ц5  | Гę   | L7   | L8    | L9  | L10  | L11   | L12        |
|                    |     |      |      |       |       |     |      |      |       |     |      |       |            |
|                    |     |      |      |       |       |     |      |      |       |     |      |       |            |
|                    |     |      |      |       |       |     |      |      |       |     |      |       |            |
| << press ESC key t | o r | etur | n to | mai   | n me  | nu, | SPAC | E ke | y to  | ref | resh | >>    |            |

#### Press "I" from the Port Menu to view the FXS stat

#### 6.11.3 System Setup

Press "S" from the Port Menu to setup system configuration. Use arrow keys to move cursor and TAB key to roll options.

NOTE1: ALL = L1 : YES, means that PLAR setting of L2 to L12 are same as L1. ALL = L1 : NO, means that PLAR setting of L2 to L12 are different from L1.

**NOTE2:** The option, **OOS ON**, is only available for new E1 and new T1 interfaces.

```
SLOT 7 FXS
                                       === System Setup === 14:31:51 07/22/2002
ARROW KEYS: CURSOR MOVE, TAB: ROLL OPTIONS
A/u-Law : A
Impedance : 600 ohm
Tx Gain : -3.0 dB ( -21 ~ +10 )
Rx Gain : -3.0 dB ( -21 ~ +10 )

      Tx Signaling Bit A B C D
      Rx Signaling Bit A B C

      ON HOOK: 0 1 0 1
      RING ON: 0 0 *

      OFF HOOK: 1 1 0 1
      BATT-REV & PLS ON: * * *

      OOS ON: * * *
      OOS ON: * * *

                                                                                A B C D
                                                                                             *
                                                                                         * 1
Ring Cadence : 2"ON,4 or
Trease : 20 Hz
                                                                TIP-OPEN : ( NA )
                     : 2"ON,4"OFF
                                                                    ( * for don't care )
Metering Pulse : OFF
Metering Freq. : 16
Metering Level : 0
               L1
PLAR
ALL = L1 : NO
<< Press ESC key <u>to return to previous menu >></u>
```

## 6.11.4 Diagnostic Test

# Press "T" from the Port Menu to do diagnostic test. Use TAB key to select the desired option. The current selection will be highlighted by an asterisk (\*).

| SLUI / 1            | FXS                                                         | === FXS                                     | Diagnostic   | Test   | === 14              | 32:20 07                         | /22/2002         |
|---------------------|-------------------------------------------------------------|---------------------------------------------|--------------|--------|---------------------|----------------------------------|------------------|
|                     |                                                             |                                             |              |        |                     |                                  |                  |
|                     |                                                             |                                             |              |        |                     |                                  |                  |
|                     |                                                             |                                             |              |        |                     |                                  |                  |
|                     |                                                             |                                             |              |        | -                   |                                  |                  |
| *1.RING             | TEST                                                        | 2.METERING                                  | PULSE TEST   |        | 3.BATTERY           | REVERSE                          |                  |
|                     |                                                             |                                             |              |        |                     |                                  |                  |
|                     |                                                             |                                             |              |        |                     |                                  |                  |
|                     |                                                             |                                             |              |        |                     |                                  |                  |
|                     |                                                             |                                             |              |        |                     |                                  |                  |
|                     |                                                             |                                             |              |        |                     |                                  |                  |
|                     |                                                             |                                             |              |        |                     |                                  |                  |
|                     |                                                             |                                             |              |        |                     |                                  |                  |
|                     |                                                             |                                             |              |        |                     |                                  |                  |
|                     |                                                             |                                             |              |        |                     |                                  |                  |
|                     |                                                             |                                             |              |        |                     |                                  |                  |
|                     |                                                             |                                             |              |        |                     |                                  |                  |
|                     |                                                             |                                             |              |        |                     |                                  |                  |
|                     |                                                             |                                             |              |        |                     |                                  |                  |
|                     |                                                             |                                             |              |        |                     |                                  |                  |
| - STATUS            | :                                                           |                                             |              |        |                     |                                  |                  |
|                     | ECC how to me                                               | turn to mot                                 | n            |        |                     |                                  |                  |
| < press             | ESC KEY LO IE                                               |                                             |              |        |                     |                                  |                  |
|                     |                                                             |                                             |              |        |                     |                                  |                  |
| Pre                 | ss ENTER afte                                               | r done the s                                | election. As | the fo | ollowing exam       | ple shows                        | s, the system is |
| doir                | ss ENTER afte<br>ng RING TEST                               | r done the s                                | election. As | the fo | ollowing exam       | ple shows                        | s, the system is |
| doir<br>SLOT 7 H    | ss ENTER afte<br>ng RING TEST<br>FXS                        | r done the s<br>=== FXS                     | Diagnostic   | Test   | ollowing exam       | ple shows                        | s, the system is |
| doir                | ss ENTER afte<br>ng RING TEST<br>FXS                        | === FXS                                     | Diagnostic   | Test   | === 14              | ple shows                        | s, the system is |
| doir<br>SLOT 7 1    | ss ENTER afte<br>n <u>g RING TEST</u><br><sub>FXS</sub>     | === FXS                                     | Diagnostic   | Test   | === 14              | ple shows<br>: 32:20 07          | s, the system is |
| doir<br>SLOT 7 I    | ss ENTER afte<br>n <u>g RING TEST</u><br>FXS                | === FXS                                     | Diagnostic   | Test   | === 14              | ple shows<br>32:20 07            | s, the system is |
| SLOT 7 1            | ss ENTER afte<br>n <u>g RING TEST</u><br>Fxs                | === FXS                                     | Diagnostic   | Test   | === 14              | ple shows                        | s, the system is |
| SLOT 7 1            | SS ENTER afte<br>n <u>g RING TEST</u><br>FXS                | <pre>f done the s 2.METERING</pre>          | Diagnostic   | Test   | === 14<br>3.BATTERY | reverse                          | s, the system is |
| SLOT 7 1            | SS ENTER afte<br>n <u>g RING TEST</u><br>FXS                | <pre>f done the s</pre>                     | Diagnostic   | Test   | === 14<br>3.BATTERY | reverse                          | s, the system is |
| SLOT 7 1            | SS ENTER afte<br>n <u>g RING TEST</u><br>FXS<br>TEST        | <pre>f done the s</pre>                     | Diagnostic   | Test   | === 14<br>3.BATTERY | PIE Shows<br>32:20 07<br>REVERSE | s, the system is |
| SLOT 7 1            | SS ENTER afte<br>n <u>g RING TEST</u><br>FXS<br>TEST        | <pre>f done the s 2.METERING</pre>          | Diagnostic   | Test   | === 14<br>3.BATTERY | PIE Shows<br>32:20 07            | s, the system is |
| *1.RING             | SS ENTER afte<br>n <u>g RING TEST</u><br>FXS<br>TEST        | f done the s<br>=== FXS<br>2.METERING       | Diagnostic   | Test   | === 14<br>3.BATTERY | reverse                          | s, the system is |
| SLOT 7 I<br>*1.RING | SS ENTER afte<br>n <u>g RING TEST</u><br>FXS<br>TEST        | f done the s<br>=== FXS<br>2.METERING       | Diagnostic   | Test   | === 14<br>3.BATTERY | reverse                          | s, the system is |
| SLOT 7 I            | SS ENTER aften<br>n <u>g RING TEST</u><br>FXS<br>TEST       | 2.METERING                                  | Diagnostic   | Test   | === 14<br>3.BATTERY | PIE SNOWS                        | s, the system is |
| *1.RING             | SS ENTER afteng RING TEST                                   | 2.METERING                                  | Diagnostic   | Test   | === 14<br>3.BATTERY | PIE SNOWS                        | s, the system is |
| *1.RING             | SS ENTER afte<br>n <u>g RING TEST</u><br>FXS<br>TEST        | 2.METERING                                  | Diagnostic   | Test   | 3.BATTERY           | PIE SNOWS                        | s, the system is |
| *1.RING             | SS ENTER afte<br>n <u>g RING TEST</u><br>FXS<br>TEST        | 2.METERING                                  | Diagnostic   | Test   | 3.BATTERY           | PIE SNOWS                        | s, the system is |
| *1.RING             | SS ENTER afte<br>n <u>g RING TEST</u><br>FXS<br>TEST        | <pre>r done the s 2.METERING</pre>          | Diagnostic   | Test   | === 14<br>3.battery | PIE SNOWS                        | s, the system is |
| *1.RING             | SS ENTER afte<br>n <u>g RING TEST</u><br>FXS<br>TEST        | <pre>r done the s 2.METERING</pre>          | Diagnostic   | Test   | === 14<br>3.BATTERY | REVERSE                          | s, the system is |
| *1.RING             | SS ENTER afte<br>n <u>g RING TEST</u><br>FXS<br>TEST        | r done the s                                | Diagnostic   | Test   | === 14<br>3.battery | REVERSE                          | s, the system is |
| *1.RING             | SS ENTER afte<br>n <u>g RING TEST</u><br>FXS<br>TEST        | r done the s                                | Diagnostic   | Test   | === 14<br>3.battery | PIE SNOWS                        | s, the system is |
| *1.RING             | SS ENTER afte<br>ng RING TEST<br>FXS<br>TEST                | r done the s                                | Diagnostic   | Test   | === 14<br>3.battery | ple shows                        | s, the system is |
| - STATUS            | SS ENTER aften<br><u>g RING TEST</u><br>TEST<br>: Remain 12 | <pre>r done the s 2.METERING seconds.</pre> | Diagnostic   | Test   | === 14<br>3.battery | pie snows<br>32:20 07<br>Reverse | s, the system is |
| - STATUS            | ss ENTER afte<br>ng RING TEST<br>FXS<br>TEST<br>: Remain 12 | seconds.                                    | Diagnostic   | Test   | === 14<br>3.battery | pie snows<br>32:20 07<br>Reverse | s, the system is |

# 6.11.5 Unit Load Default Configuration

Press "Y" from Port Menu to return the default. Then press "Y" or "N" to confirm the selection.

SLOT 7 FXS === FXS Diagnostic Test === 14:32:20 07/22/2002 >> Return to default - are you sure ? [Y/N]

# 6.11.6 Unit Reset

Press "Z" from Port Menu to reset the unit. Then press "Y" or "N" to confirm the selection.

 SLOT 7 FXS
 === FXS Diagnostic Test ===
 14:32:20 07/22/2002

Reset - are you sure ? [Y/N]

If users enter "Y" to confirm the reset, the system will request users to enter the password, LOOP, then press ENTER.

=== FXS Diagnostic Test === 14:32:20 07/22/2002

==>> Enter password :

SLOT 7 FXS

## 6.12 FXO Sub-Menu

Under the Controller Menu, press "U" to choose a slot for the FXO port. Then the following screen will show.

```
      SLOT 8 FX0
      === Port Menu ===
      18:14:49 06/12/2001

      Version
      : SW V1.00 05/17/2002

      [DISPLAY]
      [SETUP]

      C -> System Configuration
      S -> System Setup

      I -> FX0 Status
      T -> Diagnostic Test

      [LOG]
      [MISC]

      U -> Choose Other Slot
      Y -> Unit Load Default Config

      F -> Log Off
      Z -> Unit Reset

      O -> Log On
      E -> Return to Main Menu

      >>SPACE bar to refresh or enter a command ===>
```

#### 6.12.1 System Configuration

Under the above menu, press "C" to view the system configuration as below. **EXAMPLE 1:** When Metering Pulse is not available, the screen will show as below.

```
SLOT 8 FX0 === System Setup === 14:42:54 09/24/2002

A/u-Law : A

Impedance : 600 ohm

Tx Gain : -3.0 dB ( -21 ~ +10 )

Rx Gain : -3.0 dB ( -21 ~ +10 )

Tx Signaling Bit A B C D Rx Signaling Bit A B C D

RINGING : 0 0 0 1 OFF-HOOK : 1 1 * *

NO RING : 0 1 0 1 OSS ON : * * * *

BATT-REV : 0 1 0 0 RING-GND : 0 0 0 1

( * for don't care )

Trunk Condition : ON-HOOK

Line Polarity : NORMAL
```

<< Press ESC key to return to previous menu >>

#### **EXAMPLE 2:** When Metering Pulse is available, the screen will show as below.

| SLOT 8 FXO                    | === System Setup ===          | 14:42:54 09/24/2002 |
|-------------------------------|-------------------------------|---------------------|
| A/u-Law : A                   |                               |                     |
| Impedance : 600 ohm           |                               |                     |
| Tx Gain : -3.0 dB ( -21       | ~ +10 )                       |                     |
| Rx Gain : -3.0 dB (-21        | ~ +10 )                       |                     |
| Tx Signaling Bit A B          | C D Rx Signaling Bit          | A B C D             |
| RINGING : 0 0                 | 0 1 OFF-HOOK :                | 1 1 * *             |
| NO RING : 0 1                 | 0 1 00S ON :                  | * * * *             |
| BATT-REV : 0 1                | 0 0 RING-GND :                | 0 0 0 1             |
| PULSE ON : 0 1                | 0 0 (* for                    | don't care )        |
| TIP-OPEN : 1 1                | 1 1                           |                     |
| Trunk Condition : ON-HOOK     |                               |                     |
| Line Polarity : NORMAL        |                               |                     |
| Metering Pulse Frequency : 16 | KHz                           |                     |
| Pulse Detect Mode : NO        | RMAL                          |                     |
| Minimum Pulse Decode Level (  | -19 ~ -47 )                   |                     |
| L1 L2 L3                      | L4 L5 L6 L7 L8 L9             | L10 L11 L12         |
| -27 -27 -27 -                 | 27 - 27 - 27 - 27 - 27 - 27 - | 27 - 27 - 27 (dBm)  |
| ALL = L1 : NO                 |                               |                     |
| << Press ESC key to return to | previous menu >>              |                     |

## 6.12.2 FXO Status

Under FXO Port Menu, press "I" to display status of FXO interface, then the screen will show as below.

#### EXAMPLE 1:

When Ground Start is not available, the system will show up "NO AVAILABLE" for TIP-OPEN and RING-GND. When Metering Pulse is not available, the system will show up "NO AVAILABLE" for PULSE ON.

| SLOT 8 FXO     |     |     |       |      | === | FXO   | Sta | tus  |      |      |      | 18:1  | 4:17 06/12/2001 |  |
|----------------|-----|-----|-------|------|-----|-------|-----|------|------|------|------|-------|-----------------|--|
|                |     |     |       |      |     |       |     |      |      |      |      |       |                 |  |
| 1.RINGING      | :   | L1  | L2    | L3   | L4  | ь5    | Lб  | ь7   | L8   | ь9   | L10  | L11   | L12             |  |
| 2.OFF-HOOK     | :   | L1  | L2    | L3   | L4  | ь5    | L6  | L7   | L8   | Ь9   | L10  | L11   | L12             |  |
| 3.TIP-OPEN     | :   | NO  | AVAI  | LABL | Е   |       |     |      |      |      |      |       |                 |  |
| 4.RING-GND     | :   | NO  | AVAI  | LABL | E   |       |     |      |      |      |      |       |                 |  |
| 5.BATT-REV     | :   | L1  | L2    | L3   | L4  | L5    | L6  | L7   | L8   | L9   | L10  | L11   | L12             |  |
| 6.PULSE ON     | :   | NO  | AVAI  | LABL | E   |       |     |      |      |      |      |       |                 |  |
| 7.ALARM ON     | :   | L1  | L2    | L3   | L4  | L5    | Lб  | L7   | L8   | L9   | L10  | L11   | L12             |  |
|                |     |     |       |      |     |       |     |      |      |      |      |       |                 |  |
|                |     |     |       |      |     |       |     |      |      |      |      |       |                 |  |
| << press ESC } | cey | toi | retur | n to | mai | n mei | nu, | SPAC | E ke | y to | refr | esh > | >               |  |

#### EXAMPLE 2:

When Ground Start and Metering Pulse are available, the screen will show as below.

| SLOT 8 FXO |   |    |    |    |    | FXO | Sta | tus |    |    |     | 14:2 | 6:31 09/24/2002 |
|------------|---|----|----|----|----|-----|-----|-----|----|----|-----|------|-----------------|
| 1.RINGING  | : | L1 | L2 | L3 | L4 | L5  | L6  | L7  | L8 | L9 | L10 | L11  | L12             |
| 2.OFF-HOOK | : | L1 | L2 | L3 | L4 | L5  | Lб  | L7  | L8 | L9 | L10 | L11  | L12             |
| 3.TIP-OPEN | : | L1 | L2 | L3 | L4 | L5  | L6  | L7  | L8 | L9 | L10 | L11  | L12             |
| 4.RING-GND | : | L1 | L2 | L3 | L4 | L5  | L6  | L7  | L8 | L9 | L10 | L11  | L12             |
| 5.BATT-REV | : | L1 | L2 | L3 | L4 | L5  | L6  | L7  | L8 | L9 | L10 | L11  | L12             |
| 6.PULSE ON | : | L1 | L2 | L3 | L4 | L5  | Lб  | L7  | L8 | L9 | L10 | L11  | L12             |
| 7.ALARM ON | : | L1 | L2 | L3 | L4 | г2  | ГQ  | L7  | L8 | L9 | L10 | L11  | L12             |
|            |   |    |    |    |    |     |     |     |    |    |     |      |                 |
|            |   |    |    |    |    |     |     |     |    |    |     |      |                 |

<< press ESC key to return to main menu, SPACE key to refresh >>

| NOTE1: | L1 means the status of Line1 and $\mathbf{m}$ means the status of Line1 is active. |
|--------|------------------------------------------------------------------------------------|
|        | As the above example shows:                                                        |
|        | <ol> <li>RINGING: second status of Line 3 is receiving RINGING;</li> </ol>         |
|        | 2. TIP-OPEN: 🖬 means the status of Line 1 is Tip-Open;                             |
|        | 3. PULSE ON: 16 means the status of Line 6 is receiving PULSE signal.              |

## 6.12.3 System Setup

Under FXO Port Menu, press "S" to setup FXO system, then the following screen will show up.

```
EXAMPLE 1: When Metering Pulse is not available, the screen will show as below.
```

```
SLOT 8 FX0 === System Setup === 14:42:54 09/24/2002
ARROW KEYS: CURSOR MOVE, TAB: ROLL OPTIONS
A/u-Law : A
Impedance: 600 ohm
Tx Gain : -3.0 dB ( -21 ~ +10 )
Rx Gain : -3.0 dB ( -21 ~ +10 )
Tx Signaling Bit A B C D Rx Signaling Bit A B C D
RINGING : 0 0 0 1 OFF-HOOK : 1 1 * *
NO RING : 0 1 0 1 OFF-HOOK : 1 1 * *
BATT-REV : 0 1 0 0 RING-GND : 0 0 0 1
( * for don't care )
TIP-OPEN : 1 1 1 1
Trunk Condition : ON-HOOK
Line Polarity : NORMAL
```

**EXAMPLE 2:** When Metering Pulse is available, the screen will show as below. This screen is allowed to setup metering pulse frequency, pulse mode, and minimum pulse decode level for each line.

```
SLOT 8 FXO
                                                                    18:11:08 06/12/2001
                                 === System Setup ===
ARROW KEYS: CURSOR MOVE, TAB: ROLL OPTIONS
A/u-Law :
                  Α
Impedance :
               600 ohm
Tx Gain:-3.0 dB(-21 \sim +10)Rx Gain:-3.0 dB(-21 \sim +10)
                            A B C D Rx Signaling Bit A B C D
Tx Signaling Bit

    RINGING
    0
    0
    1

    NO RING
    0
    1
    0

    BATT-REV
    0
    1
    0

    PULSE ON
    0
    1
    0

    TIP-OPEN
    1
    1
    1

                                                      OFF-HOOK : 1 1
OOS ON : * *
                                                       RING-GND: 0 0 1
                                                          ( * for don't care )
Trunk Condition : ON-HOOK
Line Polarity
                 : NORMAL
Metering Pulse Frequency : 16 KHz
Pulse Detect Mode
                           : NORMAL
ALL = L1 : NO
<< Press ESC key to return to previous menu >>
```

NOTE1: When L1's decode level value is changed, L2's value will be automatically changed by the system. Also if L2's value is changed, L1's value will be changed too.

Same operation is applied for L3 and L4, L5 and L6, L7 and L8, L9 and L10, L11 and L12.

**NOTE2:** Pulse Detect Mode, this option is allowed to select a desired detect mode of pulse. Two modes, **NORMAL** and **PACKET**, are available here. Use TAB key to switch a desired item.

For **NORMAL** mode (Tone Follower mode), a logic level for the period of a correct decode.

For **PACKET** mode, respond/ de-respond after a cumulative period of tone or no-tone in a preset period.

**NOTE2:** ALL = L1 : NO, this option is allowed to copy Line 1's pulse decode value to all lines or not. Use TAB key to switch YES (copy to all) or NO (not copy to all).

# 6.12.4 Diagnostics Test

Under FXO Port Menu, press "T" to do diagnostics test, then the screen will show as below. Two options are available for diagnostics test: OFF-HOOK TEST and PULSE DECODE LEVEL SCAN. Use TAB key to select the desired option. The current selection will be highlighted by an asterisk (\*).

```
1. OFF-HOOK TEST
```

```
SLOT 9 FX0 === Diagnostic Test === 11:05:47 05/17/2002
*1.0FF-HOOK TEST 2.PULSE DECODE LEVEL SCAN
- STATUS : Remain 11 seconds.
<< press ESC key to return to main menu >>
```

#### 2. PULSE DECODE LEVEL SCAN

After done the scan of pulse decode level, the system will show up detected value of each line in the screen. Press "Y" to copy the detected value to Pulse Decode Level of System Setup screen. Or press "N" or ESC key to cancel the copy.

**NA** means no found any signal in line.

```
SLOT 8 FXO
                        === FXO Diagnostic Test ===
                                                         14:27:05 09/24/2002
 1.OFF-HOOK TEST
                       *2.PULSE DECODE LEVEL SCAN
- STATUS :
Detected Value
               L2 L3 L4 L5
-21 -20 NA -20
           L1
                                  Lб
                                         ь7
                                            L8 L9 L10 L11 L12
                                        NA
                                            -24
                                                 -21 -20
                                                                    (dBm)
           -24
               -21
                                   NA
                                                           NA
                                                                -21
Copy Detected Value to System Setup (Pulse Decode Level) (Y/N)
<< press ESC key to return to main menu >>
```

# 6.12.5 Unit Load Default Configuration

Press "Y" from Port Menu to return the default. Then press "Y" or "N" to confirm the selection.

```
SLOT 9 FXO === Diagnostic Test === 11:05:47 05/17/2002
>> Return to default - are you sure ? [Y/N]
```

# 6.12.6 Unit Reset

Press "Z" from Port Menu to reset the unit. Then press "Y" or "N" to confirm the selection.

| SLOT 9  | E | FXO |     |      |   | = = = | Diagnostic | Test | === | 11:05:47 | 05/17/2002 |
|---------|---|-----|-----|------|---|-------|------------|------|-----|----------|------------|
|         |   |     |     |      |   |       |            |      |     |          |            |
|         |   |     |     |      |   |       |            |      |     |          |            |
|         |   |     |     |      |   |       |            |      |     |          |            |
| Reset - | ā | are | you | sure | ? | [Y/N] |            |      |     |          |            |

If users enter "Y" to confirm the reset, the system will request users to enter the password, LOOP, then press ENTER.

| SLOT | 9   | FXO           | = = = | Diagnostic | Test | === | 11:05:47 | 05/17/2002 |
|------|-----|---------------|-------|------------|------|-----|----------|------------|
|      |     |               |       |            |      |     |          |            |
|      |     |               |       |            |      |     |          |            |
| ==>> | Ent | er password : |       |            |      |     |          |            |
|      |     |               |       |            |      |     |          |            |

## 6.13 Magneto Sub-Menu

Under the Controller Menu, press "U" to choose a slot for the Magneto port. Then the port menu will show as below.

```
14:34:46 06/30/2003
SLOT 10 Magneto
                               === Port Menu ===
            : SW S1.A0 04/25/2003
Version
                                         [SETUP]
[DISPLAY]
C -> System Configuration
I -> Magneto Status
                                          S -> System Setup
                                         T -> Diagnostic Test
[LOG]
                                         [MISC]
                                         Y -> Unit Load Default Config
Z -> Unit Reset
U -> Choose Other Slot
F -> Log Off
0 -> Log On
E -> Return to Main Menu
>>SPACE bar to refresh or enter a command ===>>>
```

#### 6.13.1 System Configuration

#### 6.13.2 Magneto Status

Under the Port Menu, press "I" to display the Magneto system status, then the screen will show as below.

| 1 | SLO'  | T 10 Magr | neto  |     |      |     | = = | = Mag | gnet | o S | tatus | = = = |    |      | 14:3  | 35:42 | 06/30/2 | 003 |
|---|-------|-----------|-------|-----|------|-----|-----|-------|------|-----|-------|-------|----|------|-------|-------|---------|-----|
|   | 1.    | TX-RING ( | L1&L2 | 2)  | : 1  | L1  | L2  | L3    | L4   | L5  | L6    | L7    | L8 | L9   | L10   | L11   | L12     |     |
|   | 2.    | TX-RING(  | L1&GN | ID) | : 1  | L1  | L2  | L3    | L4   | L5  | L6    | L7    | L8 | L9   | L10   | L11   | L12     |     |
|   | 3.    | PLAR      | ON    |     | : 1  | L1  | L2  | L3    | L4   | г2  | L6    | L7    | L8 | L9   | L10   | L11   | L12     |     |
|   | 4.    | ALARM     | ON    |     | : 1  | L1  | L2  | LЗ    | L4   | ь5  | L6    | L7    | L8 | L9   | L10   | L11   | L12     |     |
|   |       |           |       |     |      |     |     |       |      |     |       |       |    |      |       |       |         |     |
|   |       |           |       |     |      |     |     |       |      |     |       |       |    |      |       |       |         |     |
|   |       |           |       |     |      |     |     |       |      |     |       |       |    |      |       |       |         |     |
|   |       |           |       |     |      |     |     |       |      |     |       |       |    |      |       |       |         |     |
| Ŀ | < < ] | press ESC | 2 key | to  | retu | urn | to  | main  | men  | u,  | SPACE | key   | to | refr | esh > | · >   |         |     |

## 6.13.3 System Setup

Under the Port Menu, press "S" to setup system configuration. Use arrow keys to move the cursor and TAB key to roll up options.

NOTE1: Because of the operational complexity, PLAR ON is not recommended."

#### 6.13.4 Diagnostic Test

Under the Port Menu, press "T" to do diagnostic test, then the screen will show as below.

```
SLOT 10 Magneto === Magneto Diagnostic Test === 14:36:19 06/30/2003
*1.RX-RING(L1&L2) TEST 2.RX-RING(L1&GND) TEST 3.TX-RING TEST
(PLAR ON only) (PLAR ON only)
- STATUS :
```

## 6.13.5 Unit Load Default Configuration

Under the Port Menu, press "Y" to load default configuration. Then press "Y" to confirm or "N" to abandon it.

```
      SLOT 10 Magneto
      === Port Menu ===
      14:36:32 06/30/2003

      Version
      : SW S1.A0 04/25/2003

      [DISPLAY]
      [SETUP]

      C -> System Configuration
      S -> System Setup

      I -> Magneto Status
      T -> Diagnostic Test

      [LOG]
      [MISC]

      U -> Choose Other Slot
      Y -> Unit Load Default Config

      F -> Log Off
      Z -> Unit Reset

      0 -> Log On
      E -> Return to Main Menu

      >> Return to default - are you sure ? [Y/N]
```

#### 6.13.6 Unit Reset

Under the Port Menu, press "Z" to reset the system. Then press "Y" to confirm or "N" to abandon it.

 SLOT 10 Magneto
 === Port Menu ===
 14:36:32 06/30/2003

 Version
 : SW S1.A0 04/25/2003

 [DISPLAY]
 [SETUP]

 C -> System Configuration
 S -> System Setup

 I -> Magneto Status
 T -> Diagnostic Test

 [LOG]
 [MISC]

 U -> Choose Other Slot
 Y -> Unit Load Default Config

 F -> Log Off
 Z -> Unit Reset

 0 -> Log On
 E -> Return to Main Menu

 Reset - are you sure ? [Y/N]
 [Y/N]

## 6.14 Router Sub-Menu

Under the Controller Menu, press "U" to choose a slot for the Router port. Then the port menu will show as below.

```
=== Port Menu ===
                                                                  14:26:47 06/30/2003
SLOT C RTR LAN/WAN
            : SW V3.05 12/03/2002
Version
[DISPLAY]
                                          [SETUP]
[DISPLAY]
C -> Unit System(LAN1-WAN16) Display S -> Unit System(LAN1-WAN16) Setup
B -> Unit System(WAN17-WAN32) Display A -> Unit System(WAN17-WAN32) Setup
X -> Unit Route Display
T -> Unit DSO MAP Display
                              R -> Unit Route Setup
M -> Unit DS0 MAP Setup
                                         D -> Unit Firmware Upgrade
[LOG]
                                          [MISC]
U -> Choose a Slot Y -> Unit Load Default Config
F -> Log Off [SETUP],[MISC] Menu Z -> Unit Reset
O -> Log On [SETUP],[MISC] Menu
E -> Return to Controller Main Menu
>>SPACE bar to refresh or enter a command ===>
```

#### 6.14.1 System Display (LAN1 – WAN16)

Under the Port Menu, press "C" to show up the system display for LAN1 to WAN16. Then the screen will show as below.

| SLOT C | RTR LAN/WAN === 3  | Port System(LAN1  | -WAN16) Set | cup === 2 | 14:27:32 | 06/30/2003 |
|--------|--------------------|-------------------|-------------|-----------|----------|------------|
| NI     | IPAddress          | SubnetMask        | Frame       | RIP_I     | RIP_II   | Mode       |
| LAN1   | 000.000.000.000    | 000.000.000.000   | ETHERNET    | DISABLE   | DISABLE  | ROUTE      |
| LAN2   | 140.132.042.009    | 255.255.000.000   | ETHERNET    | ENABLE    | ENABLE   | ROUTE      |
| WAN1   | 100.001.001.002    | 255.000.000.000   | HDLC        | DISABLE   | ENABLE   | ROUTE      |
| WAN2   | 000.000.000.000    | 000.000.000.000   | HDLC        | DISABLE   | DISABLE  | ROUTE      |
| WAN3   | 000.000.000.000    | 000.000.000.000   | HDLC        | DISABLE   | DISABLE  | ROUTE      |
| WAN4   | 000.000.000.000    | 000.000.000.000   | HDLC        | DISABLE   | DISABLE  | ROUTE      |
| WAN5   | 000.000.000.000    | 000.000.000.000   | HDLC        | DISABLE   | DISABLE  | ROUTE      |
| WAN6   | 000.000.000.000    | 000.000.000.000   | HDLC        | DISABLE   | DISABLE  | ROUTE      |
| WAN7   | 000.000.000.000    | 000.000.000.000   | HDLC        | DISABLE   | DISABLE  | ROUTE      |
| WAN8   | 000.000.000.000    | 000.000.000.000   | HDLC        | DISABLE   | DISABLE  | ROUTE      |
| WAN9   | 000.000.000.000    | 000.000.000.000   | HDLC        | DISABLE   | DISABLE  | ROUTE      |
| WAN10  | 000.000.000.000    | 000.000.000.000   | HDLC        | DISABLE   | DISABLE  | ROUTE      |
| WAN11  | 000.000.000.000    | 000.000.000.000   | HDLC        | DISABLE   | DISABLE  | ROUTE      |
| WAN12  | 000.000.000.000    | 000.000.000.000   | HDLC        | DISABLE   | DISABLE  | ROUTE      |
| WAN13  | 000.000.000.000    | 000.000.000.000   | HDLC        | DISABLE   | DISABLE  | ROUTE      |
| WAN14  | 000.000.000.000    | 000.000.000.000   | HDLC        | DISABLE   | DISABLE  | ROUTE      |
| WAN15  | 000.000.000.000    | 000.000.000.000   | HDLC        | DISABLE   | DISABLE  | ROUTE      |
| WAN16  | 000.000.000.000    | 000.000.000.000   | HDLC        | DISABLE   | DISABLE  | ROUTE      |
| << ESC | key to return to p | previous menu, SI | PACE bar to | o refresh | >>       |            |

# 6.14.2 System Display (WAN17 – WAN32)

Under the Port Menu, press "B" to show up the system display for WAN17 to WAN32. Then the screen will show as below.

| SLOT C | RTR LAN/WAN=== Po  | ort System(WAN17  | -WAN32)  | Setup ===  | 14:28:52 | 06/30/2003 |
|--------|--------------------|-------------------|----------|------------|----------|------------|
|        |                    |                   |          |            |          |            |
| NI     | IPAddress          | SubnetMask        | Frame    | RIP_I      | RIP_II   | Mode       |
| WAN17  | 000.000.000.000    | 000.000.000.000   | HDLC     | DISABLE    | DISABLE  | ROUTE      |
| WAN18  | 000.000.000.000    | 000.000.000.000   | HDLC     | DISABLE    | DISABLE  | ROUTE      |
| WAN19  | 000.000.000.000    | 000.000.000.000   | HDLC     | DISABLE    | DISABLE  | ROUTE      |
| WAN20  | 000.000.000.000    | 000.000.000.000   | HDLC     | DISABLE    | DISABLE  | ROUTE      |
| WAN21  | 000.000.000.000    | 000.000.000.000   | HDLC     | DISABLE    | DISABLE  | ROUTE      |
| WAN22  | 000.000.000.000    | 000.000.000.000   | HDLC     | DISABLE    | DISABLE  | ROUTE      |
| WAN23  | 000.000.000.000    | 000.000.000.000   | HDLC     | DISABLE    | DISABLE  | ROUTE      |
| WAN24  | 000.000.000.000    | 000.000.000.000   | HDLC     | DISABLE    | DISABLE  | ROUTE      |
| WAN25  | 000.000.000.000    | 000.000.000.000   | HDLC     | DISABLE    | DISABLE  | ROUTE      |
| WAN26  | 000.000.000.000    | 000.000.000.000   | HDLC     | DISABLE    | DISABLE  | ROUTE      |
| WAN27  | 000.000.000.000    | 000.000.000.000   | HDLC     | DISABLE    | DISABLE  | ROUTE      |
| WAN28  | 000.000.000.000    | 000.000.000.000   | HDLC     | DISABLE    | DISABLE  | ROUTE      |
| WAN29  | 000.000.000.000    | 000.000.000.000   | HDLC     | DISABLE    | DISABLE  | ROUTE      |
| WAN30  | 000.000.000.000    | 000.000.000.000   | HDLC     | DISABLE    | DISABLE  | ROUTE      |
| WAN31  | 000.000.000.000    | 000.000.000.000   | HDLC     | DISABLE    | DISABLE  | ROUTE      |
| WAN32  | 000.000.000.000    | 000.000.000.000   | HDLC     | DISABLE    | DISABLE  | ROUTE      |
|        |                    |                   |          |            |          |            |
|        |                    |                   |          |            |          |            |
|        |                    |                   |          |            |          |            |
| << ESC | key to return to p | previous menu, Si | PACE bar | to refresh | >>       |            |

# 6.14.3 Route Display

Under the Port Menu, press "X" to view the Router configuration, then the following screen will show up.

| LOT C RTR    | LAN/WAI | I === Port      | ROUTE Setup ===   | 14:29:4         | 2 06/30/2003 |
|--------------|---------|-----------------|-------------------|-----------------|--------------|
| Net Addre    | 255     | Netmask         | Gateway Address   | NI Address      | Metric       |
| 000.000.0    | 00.000  | 000.000.000.000 | 000.000.000.000   | 000.000.000.000 | 1            |
| 000.000.0    | 000.000 | 000.000.000.000 | 000.000.000.000   | 000.000.000.000 | 1            |
| 000.000.0    | 000.000 | 000.000.000.000 | 000.000.000.000   | 000.000.000.000 | 1            |
| 000.000.0    | 000.000 | 000.000.000.000 | 000.000.000.000   | 000.000.000.000 | 1            |
| 000.000.0    | 000.000 | 000.000.000.000 | 000.000.000.000   | 000.000.000.000 | 1            |
| 000.000.0    | 000.000 | 000.000.000.000 | 000.000.000.000   | 000.000.000.000 | 1            |
| 000.000.0    | 000.000 | 000.000.000.000 | 000.000.000.000   | 000.000.000.000 | 1            |
| 000.000.0    | 000.000 | 000.000.000.000 | 000.000.000.000   | 000.000.000.000 | 1            |
| 000.000.0    | 000.000 | 000.000.000.000 | 000.000.000.000   | 000.000.000.000 | 1            |
| 000.000.0    | 000.000 | 000.000.000.000 | 000.000.000.000   | 000.000.000.000 | 1            |
| 000.000.0    | 000.000 | 000.000.000.000 | 000.000.000.000   | 000.000.000.000 | 1            |
| 000.000.0    | 000.000 | 000.000.000.000 | 000.000.000.000   | 000.000.000.000 | 1            |
| 000.000.0    | 000.000 | 000.000.000.000 | 000.000.000.000   | 000.000.000.000 | 1            |
| 000.000.0    | 000.000 | 000.000.000.000 | 000.000.000.000   | 000.000.000.000 | 1            |
| 000.000.0    | 000.000 | 000.000.000.000 | 000.000.000.000   | 000.000.000.000 | 1            |
| 000.000.0    | 000.000 | 000.000.000.000 | 000.000.000.000   | 000.000.000.000 | 1            |
|              |         |                 |                   |                 |              |
|              |         |                 |                   |                 |              |
| - ECC borr + | o rotu  | n to provious m | anu CDACE have to | rofrogh ss      |              |

# 6.14.4 DS0 Map Display

Under the Port Menu, press "T" to display DS0 Map setting, then the following screen will show up.

| SLO | ТС   | RTR LAN/   | WAN     | ===   | Port | DS0   | MAP   | Set  | up = |    |         | 14:30:44 | 06/30/2003 |
|-----|------|------------|---------|-------|------|-------|-------|------|------|----|---------|----------|------------|
|     |      |            |         |       | _    |       |       |      |      |    |         |          |            |
| Tim | eSlo | ot WANPort |         | Times | Slot | WANPO | ort   |      |      |    |         |          |            |
| TS1 | :    | WAN1       |         | TS17  | :    | Idle  |       |      |      |    |         |          |            |
| TS2 | :    | Idle       |         | TS18  | :    | Idle  |       |      |      |    |         |          |            |
| TS3 | :    | Idle       |         | TS19  | :    | Idle  |       |      |      |    |         |          |            |
| TS4 | :    | Idle       |         | TS20  | :    | Idle  |       |      |      |    |         |          |            |
| TS5 | :    | Idle       |         | TS21  | :    | Idle  |       |      |      |    |         |          |            |
| ТSб | :    | Idle       |         | TS22  | :    | Idle  |       |      |      |    |         |          |            |
| TS7 | :    | Idle       |         | TS23  | :    | Idle  |       |      |      |    |         |          |            |
| TS8 | :    | Idle       |         | TS24  | :    | Idle  |       |      |      |    |         |          |            |
| TS9 | :    | Idle       |         | TS25  | :    | Idle  |       |      |      |    |         |          |            |
| TS1 | 0 :  | Idle       |         | TS26  | :    | Idle  |       |      |      |    |         |          |            |
| TS1 | 1 :  | Idle       |         | TS27  | :    | Idle  |       |      |      |    |         |          |            |
| TS1 | 2 :  | Idle       |         | TS28  | :    | Idle  |       |      |      |    |         |          |            |
| TS1 | 3 :  | Idle       |         | TS29  | :    | Idle  |       |      |      |    |         |          |            |
| TS1 | 4 :  | Idle       |         | TS30  | :    | Idle  |       |      |      |    |         |          |            |
| TS1 | 5:   | Idle       |         | TS31  | :    | Idle  |       |      |      |    |         |          |            |
| TS1 | 6 :  | Idle       |         | TS32  | :    | Idle  |       |      |      |    |         |          |            |
|     |      |            |         |       |      |       |       |      |      |    |         |          |            |
|     |      |            |         |       |      |       |       |      |      |    |         |          |            |
|     |      |            |         |       |      |       |       |      |      |    |         |          |            |
| < < | ESC  | key to re  | turn to | previ | lous | menu, | , SPA | CE : | bar  | to | refresh | >>       |            |

# 6.14.5 System Setup (LAN1 – WAN16)

Under the Port Menu, press "S" to do system setup for LAN1 to WAN16, then the following screen will show up.

| SLOT C 1 | RTR | LAN/WAN === H  | Port System(LAN1 | -WAN16) Set | up === 2  | 14:30:59  | 06/30/2003 |
|----------|-----|----------------|------------------|-------------|-----------|-----------|------------|
| ARROW KE | ΥS: | CURSOR MOVE,   | Please Input: n  | nn.nnn.nnn. | nnn, BACI | KSPACE to | o edit     |
|          |     |                |                  |             |           |           |            |
| NI       | IPA | Address        | SubnetMask       | Frame       | RIP_I     | RIP_II    | Mode       |
| LAN1     | 000 | 0.000.000.000  | 000.000.000.000  | ETHERNET    | DISABLE   | DISABLE   | ROUTE      |
| LAN2     | 140 | 0.132.042.009  | 255.255.000.000  | ETHERNET    | ENABLE    | ENABLE    | ROUTE      |
| WAN1     | 100 | 0.001.001.002  | 255.000.000.000  | HDLC        | DISABLE   | ENABLE    | ROUTE      |
| WAN2     | 000 | 0.000.000.000  | 000.000.000.000  | HDLC        | DISABLE   | DISABLE   | ROUTE      |
| WAN 3    | 000 | 0.000.000.000  | 000.000.000.000  | HDLC        | DISABLE   | DISABLE   | ROUTE      |
| WAN4     | 000 | 0.000.000.000  | 000.000.000.000  | HDLC        | DISABLE   | DISABLE   | ROUTE      |
| WAN5     | 000 | 0.000.000.000  | 000.000.000.000  | HDLC        | DISABLE   | DISABLE   | ROUTE      |
| WAN6     | 000 | 0.000.000.000  | 000.000.000.000  | HDLC        | DISABLE   | DISABLE   | ROUTE      |
| WAN7     | 000 | 0.000.000.000  | 000.000.000.000  | HDLC        | DISABLE   | DISABLE   | ROUTE      |
| WAN8     | 000 | 0.000.000.000  | 000.000.000.000  | HDLC        | DISABLE   | DISABLE   | ROUTE      |
| WAN9     | 000 | 0.000.000.000  | 000.000.000.000  | HDLC        | DISABLE   | DISABLE   | ROUTE      |
| WAN10    | 000 | 0.000.000.000  | 000.000.000.000  | HDLC        | DISABLE   | DISABLE   | ROUTE      |
| WAN11    | 000 | 0.000.000.000  | 000.000.000.000  | HDLC        | DISABLE   | DISABLE   | ROUTE      |
| WAN12    | 000 | 0.000.000.000  | 000.000.000.000  | HDLC        | DISABLE   | DISABLE   | ROUTE      |
| WAN13    | 000 | 0.000.000.000  | 000.000.000.000  | HDLC        | DISABLE   | DISABLE   | ROUTE      |
| WAN14    | 000 | 0.000.000.000  | 000.000.000.000  | HDLC        | DISABLE   | DISABLE   | ROUTE      |
| WAN15    | 000 | 0.000.000.000  | 000.000.000.000  | HDLC        | DISABLE   | DISABLE   | ROUTE      |
| WAN16    | 000 | 0.000.000.000  | 000.000.000.000  | HDLC        | DISABLE   | DISABLE   | ROUTE      |
|          |     |                |                  |             |           |           |            |
| << Press | ESC | 2 kev to retui | rn to previous m | enu >>      |           |           |            |

#### 6.14.6 System Setup (WAN17 – WAN32)

Under the Port Menu, press "A" to do system setup for WAN17 to WAN32, then the following screen will show up.

| SLOT C   | RTR LAN/WAN=== Po | ort System(WAN17- | -WAN32) Set | up === 2  | L4:31:46  | 06/30/2003 |
|----------|-------------------|-------------------|-------------|-----------|-----------|------------|
| ARROW KE | YS: CURSOR MOVE,  | Please Input: nr  | nn.nnn.nnn. | nnn, BACI | (SPACE to | o edit     |
|          |                   |                   | _           |           |           |            |
| NI       | IPAddress         | SubnetMask        | Frame       | RIP_I     | RIP_II    | Mode       |
| WAN17    | 000.000.000.000   | 000.000.000.000   | HDLC        | DISABLE   | DISABLE   | ROUTE      |
| WAN18    | 000.000.000.000   | 000.000.000.000   | HDLC        | DISABLE   | DISABLE   | ROUTE      |
| WAN19    | 000.000.000.000   | 000.000.000.000   | HDLC        | DISABLE   | DISABLE   | ROUTE      |
| WAN20    | 000.000.000.000   | 000.000.000.000   | HDLC        | DISABLE   | DISABLE   | ROUTE      |
| WAN21    | 000.000.000.000   | 000.000.000.000   | HDLC        | DISABLE   | DISABLE   | ROUTE      |
| WAN22    | 000.000.000.000   | 000.000.000.000   | HDLC        | DISABLE   | DISABLE   | ROUTE      |
| WAN23    | 000.000.000.000   | 000.000.000.000   | HDLC        | DISABLE   | DISABLE   | ROUTE      |
| WAN24    | 000.000.000.000   | 000.000.000.000   | HDLC        | DISABLE   | DISABLE   | ROUTE      |
| WAN25    | 000.000.000.000   | 000.000.000.000   | HDLC        | DISABLE   | DISABLE   | ROUTE      |
| WAN26    | 000.000.000.000   | 000.000.000.000   | HDLC        | DISABLE   | DISABLE   | ROUTE      |
| WAN27    | 000.000.000.000   | 000.000.000.000   | HDLC        | DISABLE   | DISABLE   | ROUTE      |
| WAN28    | 000.000.000.000   | 000.000.000.000   | HDLC        | DISABLE   | DISABLE   | ROUTE      |
| WAN29    | 000.000.000.000   | 000.000.000.000   | HDLC        | DISABLE   | DISABLE   | ROUTE      |
| WAN30    | 000.000.000.000   | 000.000.000.000   | HDLC        | DISABLE   | DISABLE   | ROUTE      |
| WAN31    | 000.000.000.000   | 000.000.000.000   | HDLC        | DISABLE   | DISABLE   | ROUTE      |
| WAN32    | 000.000.000.000   | 000.000.000.000   | HDLC        | DISABLE   | DISABLE   | ROUTE      |
|          |                   |                   |             |           |           |            |
|          |                   |                   |             |           |           |            |
|          |                   |                   |             |           |           |            |
| << Press | ESC key to retur  | rn to previous me | enu >>      |           |           |            |

# 6.14.7 Route Setup

Under the Port Menu, press "R" to setup Router configuration, then the following screen will show up. Use arrow keys to move the cursor and BACKSPACE to edit.

| _   |          |           |                   |                  |                   |            |
|-----|----------|-----------|-------------------|------------------|-------------------|------------|
| SLC | T C RTH  | R LAN/WAN | N === Port        | ROUTE Setup ===  | 14:32:39          | 06/30/2003 |
| ARR | OW KEYS  | : CURSOR  | MOVE, Please Ing  | put: nnn.nnn.nnn | .nnn, BACKSPACE t | to edit    |
|     |          |           |                   |                  |                   |            |
|     | Net_Add  | ress      | Netmask           | Gateway_Address  | NI_Address        | Metric     |
|     | 000.000  | .000.000  | 000.000.000.000   | 000.000.000.000  | 000.000.000.000   | 01         |
|     | 000.000  | .000.000  | 000.000.000.000   | 000.000.000.000  | 000.000.000.000   | 01         |
|     | 000.000  | .000.000  | 000.000.000.000   | 000.000.000.000  | 000.000.000.000   | 01         |
|     | 000.000  | .000.000  | 000.000.000.000   | 000.000.000.000  | 000.000.000.000   | 01         |
|     | 000.000  | .000.000  | 000.000.000.000   | 000.000.000.000  | 000.000.000.000   | 01         |
|     | 000.000  | .000.000  | 000.000.000.000   | 000.000.000.000  | 000.000.000.000   | 01         |
|     | 000.000  | .000.000  | 000.000.000.000   | 000.000.000.000  | 000.000.000.000   | 01         |
|     | 000.000  | .000.000  | 000.000.000.000   | 000.000.000.000  | 000.000.000.000   | 01         |
|     | 000.000  | .000.000  | 000.000.000.000   | 000.000.000.000  | 000.000.000.000   | 01         |
|     | 000.000  | .000.000  | 000.000.000.000   | 000.000.000.000  | 000.000.000.000   | 01         |
|     | 000.000  | .000.000  | 000.000.000.000   | 000.000.000.000  | 000.000.000.000   | 01         |
|     | 000.000  | .000.000  | 000.000.000.000   | 000.000.000.000  | 000.000.000.000   | 01         |
|     | 000.000  | .000.000  | 000.000.000.000   | 000.000.000.000  | 000.000.000.000   | 01         |
|     | 000.000  | .000.000  | 000.000.000.000   | 000.000.000.000  | 000.000.000.000   | 01         |
|     | 000.000  | .000.000  | 000.000.000.000   | 000.000.000.000  | 000.000.000.000   | 01         |
|     | 000.000  | .000.000  | 000.000.000.000   | 000.000.000.000  | 000.000.000.000   | 01         |
|     |          |           |                   |                  |                   |            |
|     |          |           |                   |                  |                   |            |
|     |          |           |                   |                  |                   |            |
| < < | Press ES | SC key to | o return to preva | ious menu >>     |                   |            |

# 6.14.8 DS0 Map Setup

Under the Port Menu, press "M" to do DS0 Map setting, then the following screen will show up. Use arrow keys to move the cursor and TAB key to roll options.

| SLOT  | C F   | RTR LAN/WAN     | === P0   | ort DSO MAP Setup === | 14:33:19 06/30/2003 |
|-------|-------|-----------------|----------|-----------------------|---------------------|
| ARROW | I KEY | S: CURSOR MOVE  | TAB: F   | ROLL OPTIONS          |                     |
|       |       |                 |          |                       |                     |
| TimeS | lot   | WANPort         | TimeSlo  | ot WANPort            |                     |
| TS1   | :     | WAN1            | TS17 :   | Idle                  |                     |
| TS2   | :     | Idle            | TS18 :   | Idle                  |                     |
| TS3   | :     | Idle            | TS19 :   | Idle                  |                     |
| TS4   | :     | Idle            | TS20 :   | Idle                  |                     |
| TS5   | :     | Idle            | TS21 :   | Idle                  |                     |
| TS6   | :     | Idle            | TS22 :   | Idle                  |                     |
| TS7   | :     | Idle            | TS23 :   | Idle                  |                     |
| TS8   | :     | Idle            | TS24 :   | Idle                  |                     |
| TS9   | :     | Idle            | TS25 :   | Idle                  |                     |
| TS10  | :     | Idle            | TS26 :   | Idle                  |                     |
| TS11  | :     | Idle            | TS27 :   | Idle                  |                     |
| TS12  | :     | Idle            | TS28 :   | Idle                  |                     |
| TS13  | :     | Idle            | TS29 :   | Idle                  |                     |
| TS14  | :     | Idle            | TS30 :   | Idle                  |                     |
| TS15  | :     | Idle            | TS31 :   | Idle                  |                     |
| TS16  | :     | Idle            | TS32 :   | Idle                  |                     |
|       |       |                 |          |                       |                     |
|       |       |                 |          |                       |                     |
|       |       |                 |          |                       |                     |
| << Pr | ess   | ESC key to retu | ırn to p | previous menu >>      |                     |

# 6.14.9 Firmware Upgrade

Under the Port Menu, press "D" to upgrade firmware, then the screen will show as below. Use arrow keys to move the cursor and BACKSPACE to edit.

| LOOP AM3440               | === Download  | Firmware ===     | 14:33:39 06/30/2003 |
|---------------------------|---------------|------------------|---------------------|
| ARROW KEYS: CURSOR MOVE,  | Please Input: | nnn.nnn.nnn.nnn, | BACKSPACE to edit   |
|                           |               |                  |                     |
|                           |               |                  |                     |
| Current Software Download | ing: ROUTE    | R!!              |                     |
| TFTP Server IP : 19       | 2.168.100.208 |                  |                     |
| Firmware File Name :      |               |                  |                     |
|                           |               |                  |                     |
|                           |               |                  |                     |
|                           |               |                  |                     |
|                           |               |                  |                     |
|                           |               |                  |                     |
|                           |               |                  |                     |
|                           |               |                  |                     |
|                           |               |                  |                     |
|                           |               |                  |                     |
|                           |               |                  |                     |
| << Press ESC key to retur | n to previous | menu >>          |                     |
# 6.14.10 Unit Load Default Configuration

Under the Port Menu, press "Y" to load default configuration. Then press "Y" to confirm or "N" to abandon it.

```
SLOT C RTR LAN/WAN
                                       === Port Menu ===
                                                                             14:33:55 06/30/2003
Version
                : SW V3.05 12/03/2002
[DISPLAY]
                                                  [SETUP]
C -> Unit System(LAN1-WAN16) Display S -> Unit System(LAN1-WAN16) Setup

      B -> Unit System(WAN17-WAN32) Display
      B -> Unit System(WAN17-WAN32) Setup

      X -> Unit Route Display
      R -> Unit Route Setup

      T -> Unit DSO MAP Display
      M -> Unit DSO MAP Setup

                                                  D -> Unit Firmware Upgrade
[LOG]
                                                  [MISC]
U -> Choose a Slot
                                                  Y -> Unit Load Default Config
F -> Log Off [SETUP],[MISC] Menu
                                                Z -> Unit Reset
O -> Log On [SETUP],[MISC] Menu
E -> Return to Controller Main Menu
>> Return to default - are you sure ? [Y/N]
```

# 6.14.11 Unit Reset

Under the Port Menu, press "Z" to reset the system. Then press "Y" to confirm or "N" to abandon it.

```
=== Port Menu ===
SLOT C RTR LAN/WAN
                                                          14:33:55 06/30/2003
Version
            : SW V3.05 12/03/2002
[DISPLAY]
                                      [SETUP]
C -> Unit System(LAN1-WAN16) Display S -> Unit System(LAN1-WAN16) Setup
B -> Unit System(WAN17-WAN32) Display A -> Unit System(WAN17-WAN32) Setup
                                     R -> Unit Route Setup
M -> Unit DSO MAP Setup
T -> Unit DSO MAP Display
X -> Unit Route Display
                                     D -> Unit Firmware Upgrade
[LOG]
                                      [MISC]
U -> Choose a Slot
                                      Y -> Unit Load Default Config
F -> Log Off [SETUP],[MISC] Menu
                                     Z -> Unit Reset
O -> Log On [SETUP],[MISC] Menu
E -> Return to Controller Main Menu
Reset - are you sure ? [Y/N]
```

# 7 Appendix A – 1 : 1 Protection

# 7.1 Introduction

Among the many applications of the Loop AM3440, an IAD (integrated access device) is 1:1 protection. This occurs when the system is set up so that a backup line (or lines in the case of 1:n) will be switched into service if the working line fails. In such a case, it must be switched in at each end of the line.

Note: The 1:1 protection function exists only for E1 and T1 cards. Four slots on the Loop-AM 3440 are available for use with E1 /T1 cards.

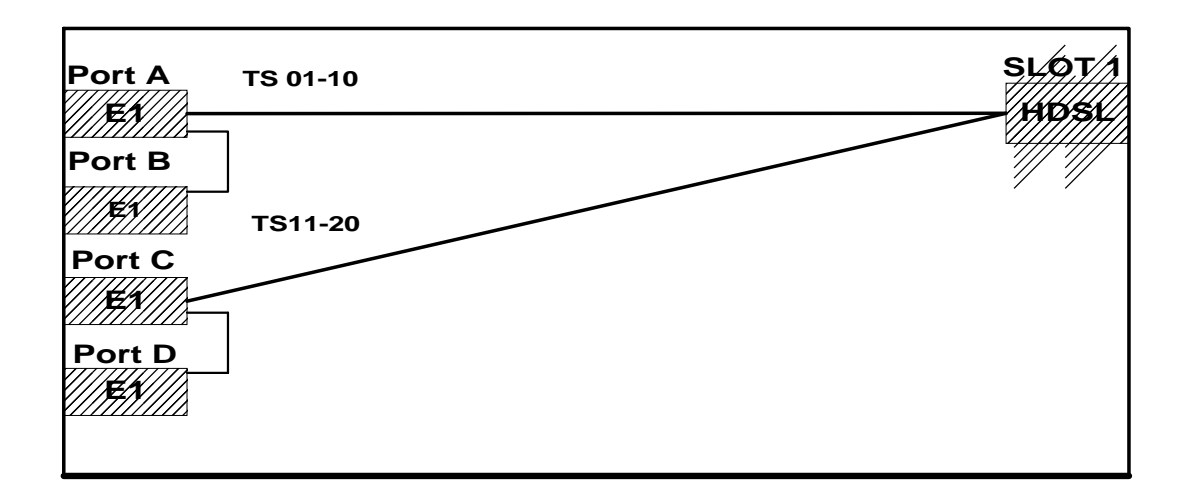

In the above AM3440 example, PORT A is backed up by PORT B. Similarly,

PORT C is backed up by PORT D. All cards in this example are E1 cards. Time Slots 01-10 of PORT A are mapped to the HDSL module in Slot 1. Time Slots 11-20 of PORT C are also mapped to the HDSL module in Slot 1.

# 7.2 Hardware

Install the Loop AM 3440 according to instructions in the user manual.

Install E1 plug-in cards into Ports A, B, C, and D.

This particular AM 3440 has an HDSL module plugged into Slot 1.

Install a VT-100 terminal to the "console" port on the front of the Loop AM 3440.

# 7.3 Setting up the TSI Map

Press "S" from the Controller Menu to access the Controller Setup screen.

```
LOOP AM3440
                                   === Controller Menu ===
                                                                             13:32:06 01/23/2002
                    : 8060
Serial Number
                                                    Redundant Controller: Enabled
Hardware Version: ver.as5 04/2001
                                                    Start Time : 15:10:37 01/22/2002
Software Version: V2.03 01/22/2002
[DISPLAY][SELOF]C -> System ConfigurationS -> System SetupB -> Clock source ConfigurationM -> System Alarm SetupW -> Firmware TransferW -> Firmware Transfer
Q -> Alarm Queue Summary
I -> Information Summary
                                                   V -> Store/Retrieve Configuration
K -> Clock source Setup
[LOG]
                                                    [MISC]
U -> Choose a Slot
                                                    A -> Alarm Cut Off
F -> Log Off [SETUP],[MISC] Menu
O -> Log On [SETUP],[MISC] Menu
                                                    X -> Clear Alarm Queue
                                                   Y -> Controller Return to Default
                                                   Z -> Controller Reset
```

>>SPACE bar to refresh or enter a command ===>

# Press "G" from the Controller Setup screen. LOOP AM3440 === Controller Setup === 14:32:09 01/23/2002 A -> System B -> Password C -> TSI map setup D -> Select a new TSI map E -> Copy a TSI map to another F -> Clear a TSI map G -> Link backup function <td

Backup links can be established for two port pairs. In the example below, PORT A is backed up by PORT B and PORT C is backed up by PORT D.

To set this up, go to the "Link A" column and use the 'arrow' keys and 'TAB' key to select "Link B" as the backup for "Link A". PORT B is now set up to be the backup port for PORT A. Repeat the same procedure to have PORT C backed up by PORT D. When finished, press 'ESC' to save the configuration. A prompt will ask, "Are you sure? Y/N". Press 'Y'. You will automatically return to the Controller Setup screen

LOOP AM3440 === System Setup (Backup) === 14:33:56 01/23/2002 ARROW KEYS: CURSOR MOVE, TAB: ROLL OPTIONS Backup function : ON Mode : revertible Link A Link B Link C Link D E1 E1 E1 E1 E1 Backup Link : Link B ----- Link D -----Link backup fun : ON ON ON ON Link status : Working Idle Working Idle >> Are you sure <Y/N>?

## Press "C" from the Controller Setup menu. The System Setup (MAP) screen will appear

|       | I                          |                              |          |            |
|-------|----------------------------|------------------------------|----------|------------|
| LOOI  | P AM3440 ===               | Controller Setup ===         | 14:32:09 | 01/23/2002 |
|       |                            |                              |          |            |
|       |                            |                              |          |            |
|       | A ->                       | System                       |          |            |
|       | B ->                       | Password                     |          |            |
|       | C ->                       | TSI map setup                |          |            |
|       | D ->                       | Select a new TSI map         |          |            |
|       | E ->                       | Copy a TSI map to another    |          |            |
|       | F ->                       | Clear a TSI map              |          |            |
|       | G ->                       | Link backup function         |          |            |
|       |                            |                              |          |            |
|       |                            |                              |          |            |
| < < I | Press ESC key to return to | Main Menu or enter a command | >>       |            |

For demonstration purposes, several values have been highlighted on the left-hand side of the System Setup (MAP) screen depicted below. We initially want to map time slots 1-10 of PORT A to PORT 1 of the HDSL module in SLOT 1.

Use arrow keys and TAB key to select "MAP \_1".

Then drop down a few lines to the Source Slot section and set "Slot" to "A".

Leave the "Port" value blank and set "T.S. (starting time slot) "at "01".

Continue down to "T.S.#" (ending time slot) and set it at "10".

Set "Clear" at "No" and set "d/v" at "d" for data.

Continue down to the Destination Slot section and set "Slot" at "1".

Then set "Port" at "P1" and set "T.S." (starting tmeslot) at "01".

Set "Update?" at "YES" and "Confirm?" at "YES".

The map will appear as shown below. Do not press ESC key yet. Instead, press the down arrow key to bring on another page so that we can do our PORT C mapping.

| LOOP AM3440         |         |     |       |       | = = = | = Syste   | em    | Setup  | (MAI  | ?) =  | = = = |     | 1           | 4:34  | l:15 01 | / 23  | 3/200 | ) 2     |   |
|---------------------|---------|-----|-------|-------|-------|-----------|-------|--------|-------|-------|-------|-----|-------------|-------|---------|-------|-------|---------|---|
| ARROW KEYS:         | CURSOF  | εM  | IOVE  | , 5   | ГАВ:  | ROLL      | ΟI    | PTIONS |       |       |       |     |             |       |         |       |       |         |   |
| MAP NO: MAP         | _1      |     |       |       |       |           |       |        |       |       |       |     |             |       |         |       |       |         |   |
|                     | Source  | e S | lot   |       | Ε1    | NOI       | N – C | CAS    |       | Des   | st.   | S1  | ot          | HDS   | βL      |       |       |         |   |
| Source Slot         | PO/TS   | D   | SL/   | ΡO    | ΤS    | PO/TS     | D     | SL/PO  | TS    | PO/   | /TS   | D   | SL/PO       | ΤS    | PO/TS   | D S   | SL/PC | ) TS    | 3 |
| Slot : A            | ====    | = = | = = = | = = = | = = = | = = = = = | = =   |        | = = = | = = = | = = = | = = | . = = = = = | = = = | ====    | = = = |       | = = = = | : |
| Port :              | 1       | d   | 1     | 1     | 1     | 17        | d     |        |       | 1     | 1     | d   | A           | 1     | 17      | d     |       |         |   |
| T.S. : <b>01</b>    | 2       | d   | 1     | 1     | 2     | 18        | d     |        |       | 1     | 2     | d   | A           | 2     | 18      | d     |       |         |   |
|                     | 3       | d   | 1     | 1     | 3     | 19        | d     |        |       | 1     | 3     | d   | A           | 3     | 19      | d     |       |         |   |
|                     | 4       | d   | 1     | 1     | 4     | 20        | d     |        |       | 1     | 4     | d   | A           | 4     | 20      | d     |       |         |   |
| T.S.# : 10          | 5       | d   | 1     | 1     | 5     | 21        | d     |        |       | 1     | 5     | d   | A           | 5     | 21      | d     |       |         |   |
| Clear : No          | 6       | d   | 1     | 1     | 6     | 22        | d     |        |       | 1     | 6     | d   | A           | б     | 22      | d     |       |         |   |
| d/v : <b>d</b>      | 7       | d   | 1     | 1     | 7     | 23        | d     |        |       | 1     | 7     | d   | A           | 7     | 23      | d     |       |         |   |
|                     | 8       | d   | 1     | 1     | 8     | 24        | d     |        |       | 1     | 8     | d   | A           | 8     | 24      | d     |       |         |   |
|                     | 9       | d   | 1     | 1     | 9     | 25        | d     |        |       | 1     | 9     | d   | A           | 9     | 25      | d     |       |         |   |
| Dest Slot           | 10      | d   | 1     | 1     | 10    | 26        | d     |        |       | 1     | 10    | d   | A           | 10    | 26      | d     |       |         |   |
| Slot : 1            | 11      | d   |       |       |       | 27        | d     |        |       |       | 11    | d   |             |       | 27      | d     |       |         |   |
| Port : P1           | 12      | d   |       |       |       | 28        | d     |        |       |       | 12    | d   |             |       | 28      | d     |       |         |   |
| T.S. : <b>01</b>    | 13      | d   |       |       |       | 29        | d     |        |       |       | 13    | d   |             |       | 29      | d     |       |         |   |
|                     | 14      | d   |       |       |       | 30        | d     |        |       |       | 14    | d   |             |       | 30      | d     |       |         |   |
| Update? <b>Yes</b>  | 15      | d   |       |       |       | 31        | d     |        |       |       | 15    | d   |             |       | 31      | d     |       |         |   |
| Confirm? <b>Yes</b> | 16      | d   |       |       |       |           |       |        |       |       | 16    | d   |             |       | 32      | d     |       |         |   |
|                     |         |     |       |       |       |           |       |        |       |       |       |     |             |       |         |       |       |         |   |
| << Press ES         | C to re | etu | ırn   | to    | Cor   | ntrolle   | er    | Setup  | menu  | 1, t  | cher  | n E | ress        | D to  | o activ | ve :  | >>    |         |   |

Time Slots 1-10 of PORT C will be mapped to Time Slots 11-20 of PORT 2 of the HDSL module in SLOT1. To set this up automatically, follow the same procedure that was used above to do the PORT A mapping. A demonstration screen is shown below with the appropriate settings highlighted.

When the mapping is complete, press ESC key to return to the Controller Menu. Then press 'D' to activate the map.

| LOOP AM344         | 0             |       | = =     | = Syste | m Setup | (MA) | P) =    | = = = |       | 14              | 4:34  | :15 0 | 1/2   | 23/200      | ) 2   |  |
|--------------------|---------------|-------|---------|---------|---------|------|---------|-------|-------|-----------------|-------|-------|-------|-------------|-------|--|
| ARROW KEYS         | : CURSOR      | MOVE  | , TAB   | : ROLL  | OPTIONS |      |         |       |       |                 |       |       |       |             |       |  |
| MAP NO: MA         | P_1           |       |         |         |         |      |         |       |       |                 |       |       |       |             |       |  |
|                    | Source        | Slot  | E1      | NON     | -CAS    |      | Des     | st.   | Sl    | ot              | HDS   | L     |       |             |       |  |
| Source Slo         | t PO/TS I     | D SL/ | PO TS   | PO/TS   | D SL/PO | TS   | PO/     | ΤS    | D     | SL/PO           | ΤS    | PO/TS | D     | SL/PO       | ) TS  |  |
| Slot : C           | ===== =:      |       | = = = = | ===== = |         | == : | = = = = | = =   | = = = | = = = = = = = = | = = = | ====  | = = = | = = = = = : | = = = |  |
| Port :             | 1 0           | d 1   | 2 11    | 17      | d       |      | 1       | 1     | d     | A               | 1     | 2 17  | d     | С           | 7     |  |
| T.S. : 01          | 2 0           | d 1   | 2 12    | 18      | d       |      | 1       | 2     | d     | A               | 2     | 2 18  | d     | С           | 8     |  |
|                    | 3 0           | d 1   | 2 13    | 19      | d       |      | 1       | 3     | d     | A               | 3     | 2 19  | d     | С           | 9     |  |
|                    | 4 0           | d 1   | 2 14    | 20      | d       |      | 1       | 4     | d     | A               | 4     | 2 20  | d     | С           | 10    |  |
| T.S.# : 10         | 5 0           | d 1   | 2 15    | 21      | d       |      | 1       | 5     | d     | A               | 5     | 21    | d     |             |       |  |
| Clear : No         | 6 0           | d 1   | 2 16    | 22      | d       |      | 1       | б     | d     | А               | б     | 22    | d     |             |       |  |
| d/v : <b>d</b>     | 7 (           | d 1   | 2 17    | 23      | d       |      | 1       | 7     | d     | A               | 7     | 23    | d     |             |       |  |
|                    | 8 0           | d 1   | 2 18    | 24      | d       |      | 1       | 8     | d     | A               | 8     | 24    | d     |             |       |  |
|                    | 9 0           | d 1   | 2 19    | 25      | d       |      | 1       | 9     | d     | А               | 9     | 25    | d     |             |       |  |
| Dest Slot          | 10 0          | d 1   | 2 20    | 26      | d       |      | 1       | 10    | d     | A               | 10    | 26    | d     |             |       |  |
| Slot : 1           | 11 0          | b     |         | 27      | d       |      | 2       | 11    | d     | С               | 1     | 27    | d     |             |       |  |
| Port : P2          | 12 0          | b     |         | 28      | d       |      | 2       | 12    | d     | С               | 2     | 28    | d     |             |       |  |
| T.S. : 11          | 13 0          | b     |         | 29      | d       |      | 2       | 13    | d     | С               | 3     | 29    | d     |             |       |  |
|                    | 14 0          | b     |         | 30      | d       |      | 2       | 14    | d     | C               | 4     | 30    | d     |             |       |  |
| Update? <b>Ye</b>  | <b>s</b> 15 d | b     |         | 31      | d       |      | 2       | 15    | d     | С               | 5     | 31    | d     |             |       |  |
| Confirm? <b>Ye</b> | <b>s</b> 16 d | b     |         |         |         |      | 2       | 16    | d     | С               | 6     | 32    | d     |             |       |  |
|                    |               |       |         |         |         |      |         |       |       |                 |       |       |       |             |       |  |
| << Press E         | SC to ret     | turn  | to Co   | ntrolle | r Setup | men  | u, t    | her   | n P   | ress l          | D to  | acti  | ve    | >>          |       |  |

# 8 Appendix B – Inband Management

# 8.1 Introduction

The advantage of Inband Management is that saves money because management is through the line itself and a separate line is not needed for management functions. The disadvantage is that if you do anything to break the management channel, you cannot get it back.

In Inband Management, the management function is inserted into the working line. There are several ways to do this. One is to use a router connected to the CSU/DSU and routed out to the line. Another is to use a Loop-V 4200-28 with a router card as shown in the diagram below. Using the Router card, management of a local, as well as one or more remote Loop products (up to 32 inband management capable devices per card) is possible.

**Note:** The inband management function of the Loop-AM 3440 is available only for E1 and T1 applications. The diagram below illustrates an E1 application.

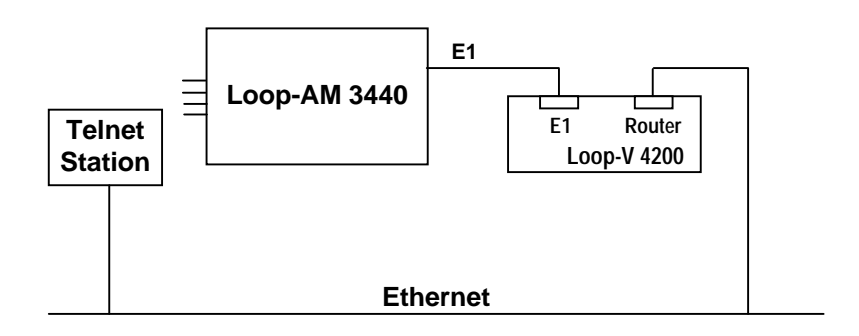

# 8.2 Hardware

- 1. Install the Loop-AM 3440 according to instructions in the user manual.
- 2. Load Ports A, B, C and D with E1 or T1 cards.
- 3. Connect a VT-100 terminal to the Loop-AM 3440 via the Ethernet

# 8.3 Setup TSI Map

Press "S" from the Controller Menu to access the Controller Setup screen.

LOOP AM3440 10:54:04 02/06/2002 === Controller Menu === Serial Number : 8060 Redundant Controller: Enabled Start Time : 10:46:43 02/06/2002 Hardware Version: ver.as5 04/2001 Software Version: S2.S3 01/23/2002 [DISPLAY][SELOF]C -> System ConfigurationS -> System SetupB -> Clock source ConfigurationM -> System Alarm SetupO -> Alarm Oueue SummaryW -> Firmware TransferD -> Alarm Oueue SummaryD -> Clock Setup I -> Information Summary V -> Store/Retrieve Configuration K -> Clock source Setup [LOG] [MISC] U -> Choose a Slot A -> Alarm Cut Off U -> Choose a Slot A -> Alarm Cut Off F -> Log Off [SETUP],[MISC] Menu X -> Clear Alarm Queue Y -> Controller Return to Default Z -> Controller Reset O -> Log On [SETUP],[MISC] Menu >>SPACE bar to refresh or enter a command ===>

Press "A" from the Controller Setup menu to access the System Setup (SYSTEM) screen.

| LOC | P AM3 | 440 |     |    |        | = = = | Con  | trolle | er S | Setup  | = = = | -       | 10:56:0 | 8 | 02/06/2002 |  |
|-----|-------|-----|-----|----|--------|-------|------|--------|------|--------|-------|---------|---------|---|------------|--|
|     |       |     |     |    |        |       |      |        |      |        |       |         |         |   |            |  |
|     |       |     |     |    |        |       |      |        |      |        |       |         |         |   |            |  |
|     |       |     |     |    | i      | A ->  | Sys  | tem    |      |        |       |         |         |   |            |  |
|     |       |     |     |    | 1      | B ->  | Pas  | sword  |      |        |       |         |         |   |            |  |
|     |       |     |     |    | (      | C ->  | TSI  | map :  | setu | ıp     |       |         |         |   |            |  |
|     |       |     |     |    | 1      | D ->  | Sel  | ect a  | nev  | w TSI  | mar   | >       |         |   |            |  |
|     |       |     |     |    | 1      | E ->  | Cop  | уа Т   | SI r | nap to | ar    | nother  |         |   |            |  |
|     |       |     |     |    | ]      | F ->  | Clea | ar a 🗅 | ΓSΙ  | map    |       |         |         |   |            |  |
|     |       |     |     |    | (      | G ->  | Lin  | k bacl | cup  | funct  | ior   | 1       |         |   |            |  |
|     |       |     |     |    |        |       |      |        |      |        |       |         |         |   |            |  |
|     |       |     |     |    |        |       |      |        |      |        |       |         |         |   |            |  |
|     |       |     |     |    |        |       |      |        |      |        |       |         |         |   |            |  |
|     |       |     |     |    |        |       |      |        |      |        |       |         |         |   |            |  |
|     |       |     |     |    |        |       |      |        |      |        |       |         |         |   |            |  |
|     |       |     |     |    |        |       |      |        |      |        |       |         |         |   |            |  |
|     |       |     |     |    |        |       |      |        |      |        |       |         |         |   |            |  |
|     |       |     |     |    |        |       |      |        |      |        |       |         |         |   |            |  |
|     |       |     |     |    |        |       |      |        |      |        |       |         |         |   |            |  |
|     |       |     |     |    |        |       |      |        |      |        |       |         |         |   |            |  |
|     |       |     |     |    |        |       |      |        |      |        |       |         |         |   |            |  |
| < < | Press | ESC | key | to | return | to    | Main | Menu   | or   | enter  | а     | command | >>      |   |            |  |

Use arrow keys to move the cursor, and then key in the 'IP Address', 'Subnet Mask', Trap IP Address' and 'Gateway IP'. Next, move the cursor down to 'IP Interface' and use TAB key to scroll that setting to 'HDLC\_PORT'. For demonstration purposes these areas are highlighted on the screen below. When done, press ESC to return to the Controller Setup Menu.

```
LOOP AM3440 === System Setup (SYSTEM) === 10:56:15 02/06/2002
ARROW KEYS: CURSOR MOVE, Please Input: hh:mm:ss mm/dd/yyyy, BACKSPACE to edit
[System]

      Time/Date
      :10:56:16
      02/06/2002

      IP Address
      :140.139.034.040
      Subnet Mask
      : 255.255.000.000

      Trap IP Address:
      :140.132.001.183
      Gateway IP
      : 140.139.001.254

Community Name :public
Device Name
                   :LOOP AM3440
System Location:8F, No.8, HSIN ANN ROAD
                       SCIENCE-BASED INDUSTRIAL PARK
                       HSINCHU, 30077 TAIWAN
System Contact :Name: FAE Tel:+886-3-5787696 Fax:+886-3-5787695
                        E-mail:FAE@loop.com.tw
IP Interface : HDLC_PORT
[CONSOLE port]
                                                           [SLIP port]
Baud Rate : 9600
Data Length : 8-Bits
Stop Bit : 1-Bit
Parity : NONE
                                                            Baud Rate
                                                                                  : 38400
                                                          Data Length: 38400Data Length: 8-BitsStop Bit: 1-BitParity: NONE
Parity
                                                           XON_XOFF : XOFF
XON_XOFF : XOFF
<< Press ESC key to return to previous menu >>
```

From the Controller Setup menu press "C" to access the System Setup (MAP) screen. Use arrow keys and the TAB key to set up the HDLC TSI map. You must select a time slot to use for inband management. In the example below we decided to map Time Slot 1 of Port A to Time Slot 1 of the HDLC Port for this purpose. When you have completed your TSI map, press "ESC" to return to the Controller Setup menu. Then press "D" from that menu to activate the new map.

| LOOP AM3440  |          |         | === Syst  | em      | Setup  | (MAP) | ===   |         | 10:50     | 6:26 02 | 2/06/200 | 2  |
|--------------|----------|---------|-----------|---------|--------|-------|-------|---------|-----------|---------|----------|----|
| ARROW KEYS:  | CURSOR   | MOVE, 7 | TAB: ROLI | 0       | PTIONS |       |       |         |           |         |          |    |
| MAP NO: MAP  | 2        |         |           |         |        |       |       |         |           |         |          |    |
| -            | Source   | Slot    | El NO     | )N-(    | CAS    | Γ     | Dest. | Slot    | HDI       | LC      |          |    |
| Source Slot  | PO/TS I  | D SL/PO | TS PO/TS  | 3 D     | SL/PO  | TS F  | р0/тs | D SL/F  | <br>О Т.S | PO/TS   | D SL/PO  | ТS |
|              |          |         |           |         |        |       |       |         |           |         |          |    |
| Dowt ·       |          |         | 1 1       | <br>7 a |        |       | 1     |         | 1         |         |          |    |
|              | 1 (      | анд     |           | a       |        |       | T     | u A     | T         |         |          |    |
| T.S. : 01    | 2 0      | d       | 18        | 3 d     |        |       |       |         |           |         |          |    |
|              | 3 0      | d       | 19        | ) d     |        |       |       |         |           |         |          |    |
|              | 4 c      | d       | 20        | ) d     |        |       |       |         |           |         |          |    |
| T.S.# : 01   | 5 0      | d       | 21        | d       |        |       |       |         |           |         |          |    |
| Clear : No   | 6 0      | d       | 22        | 2 d     |        |       |       |         |           |         |          |    |
| d/v : d      | 7 0      | d       | 23        | 3 d     |        |       |       |         |           |         |          |    |
|              | 8 0      | d       | 2.4       | l d     |        |       |       |         |           |         |          |    |
|              | 9 0      | 4       | 25        | 5 d     |        |       |       |         |           |         |          |    |
| Dest Slot    | 10       | 4       | 26        | 5 0     |        |       |       |         |           |         |          |    |
|              | 10 0     | 2       | 20        | , a     |        |       |       |         |           |         |          |    |
| SIOL · HD    | 11 0     | u<br>-1 | 2         | a a     |        |       |       |         |           |         |          |    |
| Port :       | 12 0     | a       | 28        | s a     |        |       |       |         |           |         |          |    |
| T.S. : 01    | 13 d     | d       | 29        | d       |        |       |       |         |           |         |          |    |
|              | 14 c     | d       | 3 (       | ) d     |        |       |       |         |           |         |          |    |
| Update? Yes  | 15 d     | d       | 31        | d       |        |       |       |         |           |         |          |    |
| Confirm?Yes  | 16 d     | d       |           |         |        |       |       |         |           |         |          |    |
|              |          |         |           |         |        |       |       |         |           |         |          |    |
|              |          |         |           |         |        |       |       |         |           |         |          |    |
| << Press ESC | C to ret | turn to | Control   | er      | Setup  | menu, | ther  | n Press | s D to    | o activ | re >>    |    |

# 8.4 Setting The Loopback Timer

**Note:** When you are setting the Inband Management configuration a loopback timer will appear on your screen. If you are planning to do any loopback testing while in the Inband Management (HDLC) mode you <u>must</u> set the timer for a period (in seconds) suitable to your testing requirements. The inband management function will be unavailable for the duration of the loopback testing. If you are not planning to do any Loopback testing while in the Inband Management mode leave the timer at its default setting of "0" seconds.

The purpose of the timer is to prevent the irretrievable loss of your inband management line while doing loopback testing. When you are not in the inband management mode and wish to do loopback testing you can ignore the timer.

## Press 'U' to choose a slot (port).

| LOOP AM3440 === Controll                                                                                                    | er Menu === 15:58:51 02/21/2002                                                                                                    |
|----------------------------------------------------------------------------------------------------|----------------------------------------------------------------------------------------------------|
| Serial Number : 8060<br>Hardware Version: ver.as5 04/2001<br>Software Version: V2.03 01/31/2002                                   | Redundant Controller: Disabled<br>Start Time : 14:30:26 02/20/2002                                                                                                    |
| [DISPLAY]<br>C -> System Configuration<br>B -> Clock source Configuration<br>Q -> Alarm Queue Summary<br>I -> Information Summary | <pre>[SETUP]<br/>S -&gt; System Setup<br/>M -&gt; System Alarm Setup<br/>W -&gt; Firmware Transfer<br/>V -&gt; Store/Retrieve Configuration<br/>K -&gt; Clock source Setup</pre> |
| [LOG]<br>U -> Choose a Slot<br>F -> Log Off [SETUP],[MISC] Menu<br>O -> Log On [SETUP],[MISC] Menu                                | [MISC]<br>A -> Alarm Cut Off<br>X -> Clear Alarm Queue<br>Y -> Controller Return to Default<br>Z -> Controller Reset                                                             |
| >>SPACE bar to refresh or enter a comma                                                                                           | nd ===>                                                                                                    |

### Key in the letter of the port you mapped to the HDLC port. In our example it was port 'A'.

| LOOP AM3440 === Contro                                                                                                    | ller Menu === 15:58:51 02/21/2002                                                                                                    |
|----------------------------------------------------------------------------------------------------|----------------------------------------------------------------------------------------------------|
| Serial Number : 8060<br>Hardware Version: ver.as5 04/2001<br>Software Version: V2.03 01/31/2002                                   | Redundant Controller: Disabled<br>Start Time : 14:30:26 02/20/2002                                                                                |
| [DISPLAY]<br>C -> System Configuration<br>B -> Clock source Configuration<br>Q -> Alarm Queue Summary<br>I -> Information Summary | [SETUP]<br>S -> System Setup<br>M -> System Alarm Setup<br>W -> Firmware Transfer<br>V -> Store/Retrieve Configuration<br>K -> Clock source Setup |
| [LOG]<br>U -> Choose a Slot<br>F -> Log Off [SETUP],[MISC] Menu<br>O -> Log On [SETUP],[MISC] Menu                                | [MISC]<br>A -> Alarm Cut Off<br>X -> Clear Alarm Queue<br>Y -> Controller Return to Default<br>Z -> Controller Reset                              |
| ==>> Input the unit number (A~D or 1~                                                                                             | 12): A                                                                                                    |

| The following will appear as below. Fields $\mathbf{E}$ . | The Port | Menu will | appear | as below. | Press 'L'. |
|-----------------------------------------------------------|----------|-----------|--------|-----------|------------|
|-----------------------------------------------------------|----------|-----------|--------|-----------|------------|

SLOT A FE1 === Port Menu === 15:59:27 02/21/2002 Version : SW V3.00 02/07/2001 [DISPLAY]1 -> Unit 1-Hour Perf. Report2 -> Unit 24-Hour Perf. ReportA -> Unit Line AvailabilityThit ConfigurationUnit Clear Performance DataM -> Unit Alarm SetupY => Unit Clear Alarm Queue & His X -> Unit Clear Alarm Queue & History H -> Unit Alarm History Q -> Unit Alarm Queue [LOG] [MISC] U -> Choose a Port Y -> Unit Load Default Config F -> Log Off [SETUP],[MISC] Menu Z -> Unit Reset 0 -> Log On [SETUP],[MISC] Menu E -> Return to Controller Main Menu >>SPACE bar to refresh or enter a command ===>

The Port Loopback screen will appear. Go to 'NEAR END LOOPBACK' (highlighted below) and use the arrow keys to move the cursor to 'LOCAL'

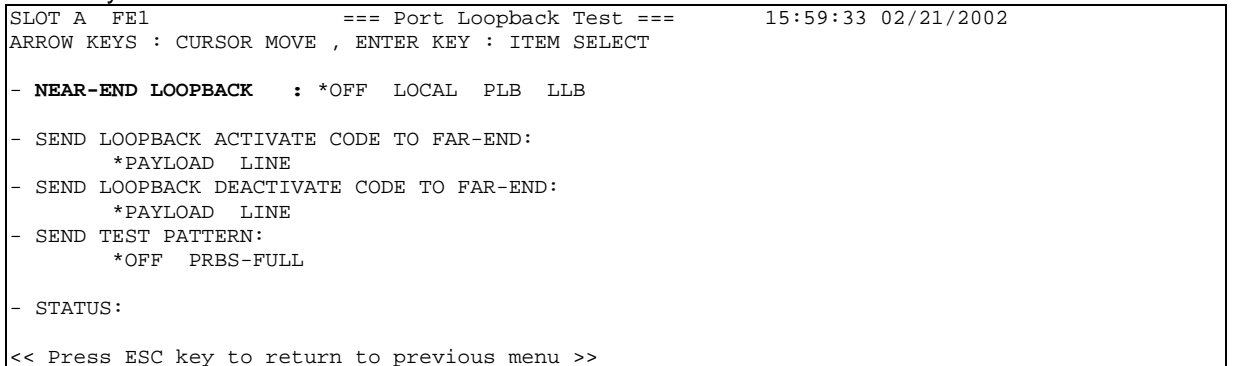

When the HDLC TSI map is setup, go to E1 "Port Loopback Test" menu. After moving the cursor to LOCAL, PLB, or LLB, the system will request to enter loopback time in Period(in second) option.

```
SLOT A FE1 === Port Loopback Test === 08:14:32 01/09/2002
ARROW KEYS : CURSOR MOVE , ENTER KEY : ITEM SELECT
- NEAR-END LOOPBACK : OFF *LOCAL PLB LLB Period(in second):
- SEND LOOPBACK ACTIVATE CODE TO FAR-END:
 *PAYLOAD LINE
- SEND LOOPBACK DEACTIVATE CODE TO FAR-END:
 *PAYLOAD LINE
- SEND TEST PATTERN:
 *OFF PRBS-FULL
- STATUS:
<<< Press ESC key to return to previous menu >>
```